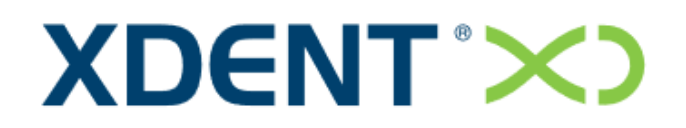

Dental Information System

# QUICK GUIDE

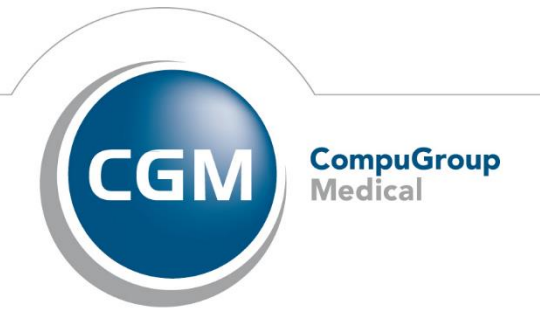

Synchronizing Healthcare

## Table of Contents

| 1. | INT   | RODUCTION6                   |
|----|-------|------------------------------|
| 2. | HAF   | RDWARE PLATFORM              |
| 3. | LOG   | SIN & ACCESS                 |
| 4. | GEN   | VERAL SETTING9               |
| 4  | .1.   | Clinic Hours                 |
| 4  | .2.   | Scheduling11                 |
| 4  | .3.   | Account Data Preference12    |
| 4  | .4.   | Email Setup and SMS Setup    |
| 4  | .5.   | Patient Details              |
| 5. | CLII  | NICAL SETTING                |
| 5  | .1.   | Treatment Plans15            |
| 5  | .2.   | Medical Record Templates16   |
| 5  | .3.   | Treatment Diary Records17    |
| 6. | ARC   | CHIVE                        |
| 6  | .1.   | Third Party Payer Agreements |
| 6  | .2.   | Treatment Types              |
| 6  | .3.   | Pathologies and Conditions21 |
| 6  | .4.   | Therapeutic Indications      |
| 6  | .5.   | User and Privileges23        |
| 6  | .6.   | Lock Session                 |
| 6  | .7.   | Usage Log25                  |
| 6  | .8.   | Back-Up                      |
| 7. | ΡΑΤ   | TENTS                        |
| 7  | .1.   | Patients                     |
| 7  | .1.1. | New Appointment29            |
| 7  | .1.2. | Personal and Other Data30    |
| 7  | .1.3. | Physical Exam34              |
| 7  | .1.4. | Medical Images35             |
| 7  | .1.5. | Clinical Data                |
| 7  | .1.6. | Medical History58            |
| 7  | .1.7. | Quotation61                  |
| 7  | .1.8. | Documents                    |
| 7  | .1.9. | CRM                          |

| 7.1.10. | Accounting Data71             |
|---------|-------------------------------|
| 7.1.11. | Forms                         |
| 7.1.12. | Medical Certificate81         |
| 7.2. F  | amily Relationship            |
| 7.3. P  | atient Reference Person       |
| 8. AGEN | IDA                           |
| 8.1. V  | Veekly Scheduling             |
| 8.2. D  | Daily Scheduling              |
| 8.3. P  | Practices Scheduling          |
| 8.4. A  | ppointments                   |
| 9. RESO | URCES                         |
| 9.1. P  | ractitioners                  |
| 9.2. P  | ractices                      |
| 10. TRE | EATMENTS                      |
| 10.1.   | View Treatments 106           |
| 10.2.   | Treatment Management 107      |
| 10.3.   | Types                         |
| 10.4.   | Pathologies and Conditions112 |
| 10.5.   | Therapeutic Indications 113   |
| 10.6.   | Price Lists                   |
| 11. MU  | ILTIMEDIA 115                 |
| 11.1.   | Multimedia Archive 115        |
| 11.2.   | Video Capturing 118           |
| 11.3.   | Import Images and Video 119   |
| 12. CRI | M                             |
| 12.1.   | Multiple Communication 122    |
| 12.2.   | Received Notifications124     |
| 12.3.   | News Management 126           |
| 12.4.   | Communications 127            |
| 13. DO  | CUMENTS 129                   |
| 13.1.   | Quotation Forms               |
| 13.2.   | Document Forms                |
| 13.3.   | Communication Forms 133       |
| 13.4.   | Medical History Questioners   |
| 13.5.   | Medical Certificates          |

| 2  | 13.6.   | First Aid FAQs            | 139 |
|----|---------|---------------------------|-----|
| 14 | . ACC   | COUNTING                  | 141 |
| 1  | 14.1.   | Invoices                  | 142 |
| 1  | 14.1.1. | Issue Invoices            | 142 |
| -  | 14.1.2. | Incoming Invoices         | 143 |
| 1  | 14.2.   | Receipts                  | 144 |
| 1  | 14.3.   | Delivery Note             | 145 |
| 1  | 14.3.1. | Issue Delivery Notes      | 145 |
| 1  | 14.3.2. | Incoming Delivery Notes   | 145 |
| 1  | 14.4.   | Deferred Invoice          | 145 |
| 1  | 14.4.1. | Issue Deferred Invoice    | 145 |
| 1  | 14.4.2. | Incoming Deferred Invoice | 145 |
| 1  | 14.5.   | Credit Note               | 146 |
| 1  | 14.5.1. | Issue Credit Notes        | 146 |
| 2  | 14.5.2. | Incoming Credit Notes     | 146 |
| 1  | 14.6.   | Suppliers                 | 147 |
| 1  | 14.7.   | Early Note                | 148 |
| 15 | . STO   | рск                       | 149 |
| 1  | 15.1.   | ltem                      | 150 |
| 1  | 15.2.   | Supplier List             | 154 |
| 1  | 15.3.   | Order Management          | 154 |
| 1  | 15.4.   | Inventory                 | 154 |
| 1  | 15.4.1. | Evaluation                | 154 |
| -  | 15.4.2. | Stock Level               | 154 |
| -  | 15.5.   | Stores                    | 154 |
| -  | 15.6.   | Stock Loading             | 154 |
| 1  | 15.7.   | Stock Unloading           | 154 |
| 1  | 15.8.   | Stock Transfer            | 154 |
| 16 | . REP   | ORT                       | 155 |
| -  | 16.1.   | Accounting Reports        | 155 |
| -  | 16.2.   | Purchase Reports          | 155 |
| -  | 16.3.   | Medical History Reports   | 155 |
| 1  | 16.4.   | Appointment Reports       | 155 |
| 1  | 16.5.   | Patient Reports           | 155 |
| 1  | 16.6.   | Stock Reports             | 155 |
|    |         |                           |     |

| 17.  | SER | VICES   | 156 |
|------|-----|---------|-----|
| 17.1 |     | Xchat   | 156 |
| 17.2 |     | Xinfo   | 156 |
| 17.3 |     | Xsync   | 156 |
| 17.4 |     | Xbackup | 156 |
| 18.  | ΟΡΕ | RATIONS | 156 |

## **Revision History**

| Version | Revision Date | Modified by | Description of Revision                     |
|---------|---------------|-------------|---------------------------------------------|
| 0.9     | May 2016      | Daniel      | High level guide                            |
| 1.0     | June 2016     | Kewal       | Modified to detail guide                    |
| 1.1     | Oct 2016      | Kewal       | Reconstruction of document                  |
| 1.2     | Dec 2016      | Kewal       | Including new features like:                |
|         |               |             | <ul> <li>Default treatment notes</li> </ul> |
|         |               |             | <ul> <li>Medical certificate</li> </ul>     |
|         |               |             | <ul> <li>Export Receipt list</li> </ul>     |
|         |               |             | - Patient Document Transmission             |
|         |               |             | - Duplicate lookup for Patient Record       |

## 1. INTRODUCTION

The XDENT management software allows managing all aspects of a dental practice fast and conveniently. This quick guide will let you know the basic elements to use and describes the main functions of the software.

XDENT is designed according to the most modern standards of user interfaces, to be used with extreme simplicity and immediacy; therefore, it does not require much time to learn. In addition, XDENT is a complete software that can handle all clinic requirements, even the most complex. For a more in-depth knowledge of the programme, please read the additional documentation available or request training sessions with our XDENT staff.

This document is organized like a FAQ section that lists the most useful answers for a quick start usage, and includes a more detailed plan for the SECTIONS relating to the basic functionalities.

## 2. HARDWARE PLATFORM

No specific hardware is required in order to run XDENT as a server or client workstation: any standard commercial product on the market can be used.

|                                            | Clinic with 4<br>workstations/computers<br>or less (incl. XRAY Server)                                        | Clinic with 5-10<br>workstations/computers<br>(incl. XRAY Server)  | Clinic with 11-20<br>workstations/computers<br>(incl. XRAY Server)  |  |  |  |  |  |
|--------------------------------------------|----------------------------------------------------------------------------------------------------|--------------------------------------------------------------------|---------------------------------------------------------------------|--|--|--|--|--|
| Recommended<br>Server Specs                | Windows: Intel Core i5,<br>8GB RAM, 1TB HDD<br>OS Window 7 & Above                                            | Windows: Intel Core i7,<br>8GB RAM, 1TB HDD<br>OS Window 7 & Above | Windows: Intel Core i7,<br>16GB RAM, 1TB HDD<br>OS Window 7 & Above |  |  |  |  |  |
| <b>Minimum</b> Server<br>Specs             | Windows: Intel Core i3,<br>8GB RAM, 1TB HDD<br>OS Window 7 & Above                                            | Windows: Intel Core i5,<br>8GB RAM, 1TB HDD<br>OS Window 7 & Above | Windows: Intel Core i7,<br>8GB RAM, 1TB HDD<br>OS Window 7 & Above  |  |  |  |  |  |
| Recommended<br>Client/Computer<br>Specs    | Intel Core i5,<br>4GB RAM, 500GB HDD<br>Windows OS 7 & Above<br>MAC OS X Lion 10.7 & Above                    |                                                                    |                                                                     |  |  |  |  |  |
| <b>Minimum</b><br>Client/Computer<br>Specs | Intel Core i3,<br>4GB RAM, 250GB HDD<br>Window OS 7 & Above<br>MAC OS X Lion 10.7 & Above                     |                                                                    |                                                                     |  |  |  |  |  |
| Mobile Device<br>Specs                     | iPhone 5 (iOS 6.0) & Above<br>iPad 4 <sup>th</sup> Generation (iOS 6.0) & Above<br>Android 4.4 KitKat & Above |                                                                    |                                                                     |  |  |  |  |  |

\*Clinic with more than 20 Workstations required to use Windows Server 2012 R2

## 3. LOGIN & ACCESS

#### How do I access XDENT?

When starting XDENT for the first time, you will be prompted for login credentials: username and password. Enter the user name and the password: example (user | user)

To change the access credentials, see the section on "users and access rights".

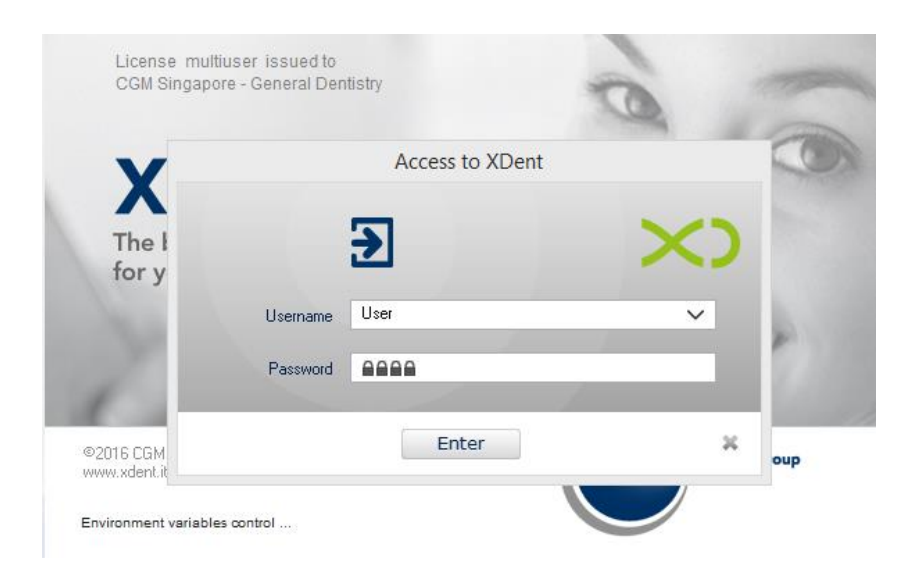

#### How do I access the functions of XDENT?

XDENT has a Top Bar Menu which displays all the features of the software. It also presents a bar of graphic buttons by which you can visually access the most commonly used functions.

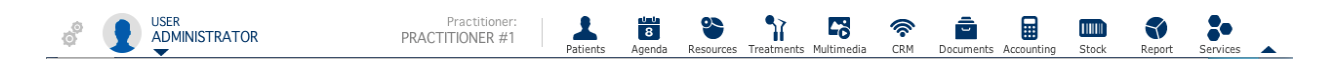

## 4. GENERAL SETTING

Under Preferences, you can customize the functions available within the software based on your needs. "General" enables you to set the parameters concerning the use of the software.

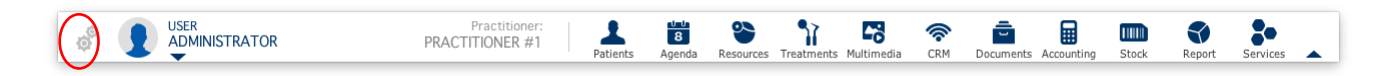

#### 4.1. Clinic Hours

#### How to set Clinic Hours preference in XDent?

Each scheduling may be displayed using 5, 10, 15 and 30 minute intervals. This choice depends on the minimum duration of appointments scheduled by each practice. The default interval is 15 minutes.

The schedule view can be set on a daily basis; furthermore, Sundays may be included in or excluded from the weekly view.

|         |                     | XDent - Settings                                                                                                    |  |
|---------|---------------------|----------------------------------------------------------------------------------------------------|--|
| General | C                   | Clinical                                                                                                    |  |
| Hours   | Scheduling Serv     | verSQL Accounting Data Memo Communications VoIP Multimedia Patients Video Control Various                                                                                                    |  |
|         | Opening hours an    | Idefault duration of appointments         From: 09:00 AM          Image: to:       06:00 PM          Image: to:       06:00 PM |  |
|         | Default duration of | of appointments and practitioner availability                                                                                                    |  |
|         | Monday              | Default duration of appointments Morning 15 🛊 min. Afternoon 15 🛊 min. Availability Time frequency                                                                                                    |  |
|         | Tuesday             | Default duration of appointments Morning 15 - min. Afternoon 15 - min. Availability Time frequency                                                                                                    |  |
|         | Wednesday           | Default duration of appointments Morning 15 ; min. Afternoon 15 ; min. Availability Time frequency                                                                                                    |  |
|         | Thursday            | Default duration of appointments Morning 15 ; min. Afternoon 15 ; min. Availability Time frequency                                                                                                    |  |
|         | Friday              | Default duration of appointments Morning 15 ; min. Afternoon 15 ; min. Availability Time frequency                                                                                                    |  |
|         | Saturday            | Default duration of appointments Morning 15 ; min. Afternoon 15 ; min. Availability Time frequency                                                                                                    |  |
|         | Sunday              | Default duration of appointments Morning 15 🖨 min. Afternoon 15 🖨 min. Availability Time frequency                                                                                                    |  |
|         |                     | Close                                                                                                    |  |

#### How to set Practitioner Appointment preference in XDent?

Practitioners' working hours can be customized, setting a default duration of appointments. A business day is split into morning hours (from 00:00 to 14:00) and afternoon hours (from 14:00 to 00:00)

The button Availability shows or hides available practitioners in daily morning or afternoon sessions. Multiple availability intervals for morning and afternoon sessions can be set. This option may be useful if there are practitioners who are available at specific time intervals only.

| 1 | Availability detail of mo |              | Practitioner: DR. KEWAL |        |                |              |        |         |
|---|---------------------------|--------------|-------------------------|--------|----------------|--------------|--------|---------|
| - | Morning                   |              | O Open                  | Closed | Afternoon      |              | O Open | Closed  |
|   | From: 08:30 AM 🜩          | to: 02:00 PM | +                       | -      | From: 02:00 PM | to: 08:30 PM | ÷ I    |         |
|   |                           |              |                         |        |                |              |        |         |
|   |                           |              |                         |        |                |              |        |         |
|   |                           |              |                         |        |                |              |        |         |
|   |                           |              |                         |        |                |              |        |         |
|   |                           |              |                         |        |                |              |        |         |
|   |                           |              |                         |        |                |              | Cancel | Confirm |

| Availability detail of thursday Practitioner: DR. KEWAL |         |          |       |       |     |      |      |        |           |         |          |          |
|---------------------------------------------------------|---------|----------|-------|-------|-----|------|------|--------|-----------|---------|----------|----------|
|                                                         | January | February | March | April | May | June | July | August | September | October | November | December |
| First<br>thursday                                       | ×       | ×        | ×     | ×     | ×   | ×    | ×    | ×      | ×         | ×       | ×        | ×        |
| Second<br>thursday                                      | ×       | ×        | ×     | ×     | ×   | ×    | ×    | ×      | ×         | ×       | ×        | ×        |
| Third<br>thursday                                       | ×       | ×        | ×     | ×     | ×   | ×    | ×    | ×      | ×         | ×       | ×        | ×        |
| Fourth<br>thursday                                      | ×       | ×        | ×     | ×     | ×   | ×    | ×    | ×      | ×         | ×       | ×        | ×        |
| Last<br>thursday                                        | ×       | ×        | ×     | ×     | ×   | ×    | ×    | ×      | ×         | ×       | ×        | ×        |
|                                                         |         |          |       |       |     |      |      |        |           | Ca      | ncel     | Confirm  |

#### 4.2. Scheduling

#### How do I group Practitioner and Practice in XDent?

In the case of practices with many practitioners, grouped scheduling views can be defined both for practitioner groups and group practices. This option allows a rapid view of both grouped practitioners' and group practices' weekly scheduling.

Settings can be defined for each workstation and are stored locally and independently. Each workstation can have different settings: therefore, in the case of similar settings in different workstations, each configuration has to be repeated.

|                                                             |            |                                                  |                                              |              | XDent - S                                                                                                    | Settings       |                         |                                      |               |         |       |
|-------------------------------------------------------------|------------|--------------------------------------------------|----------------------------------------------|--------------|----------------------------------------------------------------------------------------------------|----------------|-------------------------|--------------------------------------|---------------|---------|-------|
| General                                                     |            | Clinical                                         |                                              |              |                                                                                                    |                |                         |                                      |               |         |       |
| Houro                                                       | Scheduling | Course OI                                        | Association Dista                            | Mama         | Communications                                                                                                    | ValD           | Multimodia              | Dationto                             | Video Control | Variaus | 7     |
| Hours                                                       | Scheduling | Serversult                                       | Accounting Data                              | Memo         | Communications                                                                                                    | VOIP           | Multimedia              | Fatients                             | Video Control | vanous  |       |
| Autoupdate plannings every 10 😴 seconds                     |            |                                                  |                                              |              |                                                                                                    |                |                         |                                      |               |         |       |
| Practitioner Scheduling to be viewed in the workstation:    |            |                                                  |                                              |              |                                                                                                    |                |                         |                                      |               |         |       |
| Selected practitioner on the workstation: Practitioner list |            |                                                  |                                              |              |                                                                                                    |                |                         |                                      |               |         |       |
| DR. KEWAL                                                   |            |                                                  |                                              |              |                                                                                                    |                |                         |                                      |               |         |       |
|                                                             | i          | Set the Pract<br>of the Archiv                   | iitioners from the menu<br>e menu.           | item Practil | ioners                                                                                                    |                | DR                      | I. PRISCILLA<br>I. PAUL<br>I. ELLIOT |               |         |       |
|                                                             | 4          | A scheduling<br>available for                    | template for the appoi<br>each practitioner. | ntments is   |                                                                                                    | DR             | I. PETE<br>I. KATELYN   |                                      |               |         |       |
|                                                             |            | Select the de                                    | efault Practitioner from                     | Practitioner | s List                                                                                                    |                |                         |                                      |               |         |       |
|                                                             |            |                                                  |                                              |              |                                                                                                    |                |                         |                                      |               |         | ×     |
|                                                             | Defining I | Practitioners o                                  | groups and Practice                          | es to be d   | splayed on the m                                                                                                    | ulti-sche      | duling of the           | workstatic                           | n:            |         |       |
|                                                             |            | Practitioner gr                                  | oups:                                        |              |                                                                                                    | Gro            | up practices:           |                                      |               |         |       |
|                                                             |            | SENIOR<br>JUNIOR                                 |                                              |              |                                                                                                    | T              | REATMENT RO             | DOM                                  |               |         |       |
|                                                             |            | Practitioners o                                  | f the selected group:                        |              |                                                                                                    | Pra            | ctices of the se        | lected group:                        |               |         |       |
|                                                             |            | DR. PAUL<br>DR. ELLIOT<br>DR. PETE<br>DR. KATELY | 'n                                           |              | <ul> <li>▲</li> <li>●</li> <li>●</li></ul> | Si<br>Si<br>Si | aat 1<br>aat 2<br>aat 3 |                                      |               |         |       |
|                                                             |            |                                                  |                                              |              |                                                                                                    |                |                         |                                      |               |         | Close |

#### 4.3. Account Data Preference

#### How to set Company Invoicing Preference in XDent?

Treatment-related invoices can be issued indicating a synthetic description or detailed description. In the case of detailed descriptions, invoices will be issued automatically indicating each performed treatment with its corresponding price. In the case of synthetic descriptions, the resulting invoice will show a single, synthetic item with all the performed treatments.

In addition, in the case of multiple invoicing details (e.g., practices with different practitioners issuing separate invoices), the default invoice issuer can be defined.

The invoicing system indicates the first available invoice number in a sequential order. In a specific field some characters can be defined after the invoice number. To print a customised practice logo, select an image (extensions allowed: Jpeg, Gif, Png). The logo must have a maximum size of 110x250 pixels (height x width) Images will be shrunk if they are too large in size.

|       |                                                                                                    |                                       |                 |           | XDent - S      | ettings |            |                                                                                                    |                                                                                                    |                                                                                         |                                                                                               |  |  |
|-------|----------------------------------------------------------------------------------------------------|---------------------------------------|-----------------|-----------|----------------|---------|------------|----------------------------------------------------------------------------------------------------|----------------------------------------------------------------------------------------------------|-----------------------------------------------------------------------------------------|-----------------------------------------------------------------------------------------------|--|--|
| Gener | al                                                                                                    | Clinical                              |                 |           |                |         |            |                                                                                                    |                                                                                                    |                                                                                         |                                                                                               |  |  |
| Hours | s Scheduling                                                                                                    | I ServerSQL                           | Accounting Data | Memo      | Communications | VolP    | Multimedia | Patients                                                                                                    | Video Control                                                                                                    | Various                                                                                 | ]                                                                                             |  |  |
|       |                                                                                                    |                                       |                 |           |                |         |            | If a detailed description is chosen,<br>the automatic creation of invoices will indicate single<br>performed treatments with their corresponding cost.<br>If a concise description is chosen, the invoice will indicate a<br>single entry including all performed treatments. |                                                                                                    |                                                                                         |                                                                                               |  |  |
| -     | Anvoicing type:      Receipt      Invoice      Deduce stamp duty in the invoice      Show rows in the invoice      Do not allow non-treatment-related invoice     Characters after invoice: (i.e. 147/A)      CGM Singapore      (Default issuer)      There to be reported in the invoice: |                                       |                 |           |                |         |            |                                                                                                    |                                                                                                    | elated invoices                                                                         |                                                                                               |  |  |
|       | Logo:                                                                                                    |                                       |                 |           | 0              | Sei     | ect        | You can a<br>placed To<br>-select th<br>you don't<br>The logo<br>width).<br>If the imag                                                                                                    | add a logo and/or<br>opRight on the prin<br>le logo as a Jpeg,<br>want to print any<br>must cannot exce<br>ge size is too large | text as an in<br>nt form:<br>Gif or Png fil<br>logo.<br>ed 110x250<br>e, it will be pro | nage file that will be<br>e or empty the field if<br>pts (height and<br>oportionally resized. |  |  |
|       | St                                                                                                    | amp Duty virtually p<br><b>sment:</b> | paid            |           |                |         |            | Logo place                                                                                                    | e on the print form:                                                                                                    | : 🔿 Left                                                                                | Bight                                                                                         |  |  |
|       | Profit                                                                                                    | margin:                               | 0.00 % Ris      | k managem | ent: 0.00      | Fi      | xed 🗸      | Tax                                                                                                    | kation:                                                                                                    | 0.00                                                                                    | Fixed v                                                                                       |  |  |
|       |                                                                                                    |                                       |                 |           |                |         |            |                                                                                                    |                                                                                                    |                                                                                         | Close                                                                                         |  |  |

#### 4.4. Email Setup and SMS Setup

#### How to set SMS Appointment Reminder and Text Message in XDent?

SMS text message settings are independent on each workstation and can be set differently on each workstation, as they are locally stored in each machine running XDENT. A default SMS text message to a Patient can be set as a reminder for an appointment.

For SMS Notifications, the Clinic is required to sign up for an account and purchase SMS credits with Clickatell (SMS Gateway)

|     |                                                                                                    |            |                           |                                                                                                    |                | XDent - :           | Settings |              |            |               |             |                |  |
|-----|----------------------------------------------------------------------------------------------------|------------|---------------------------|----------------------------------------------------------------------------------------------------|----------------|---------------------|----------|--------------|------------|---------------|-------------|----------------|--|
| Gen | eral                                                                                                    |            | Clinical                  |                                                                                                    |                |                     |          |              |            |               |             |                |  |
| Hou | urs                                                                                                    | Scheduling | ServerSQL                 | Accounting Data                                                                                                    | Memo           | Communications      | VolP     | Multimedia   | Patients   | Video Control | Various     |                |  |
|     |                                                                                                    | Enabling   | Communicatio              | ons                                                                                                    |                |                     |          |              |            |               |             |                |  |
|     | ✓ Workstation with Automatic Communications to be sent         Days from last communication:                                                                                                    |            |                           |                                                                                                    |                |                     |          |              |            |               |             |                |  |
|     | Vorkstation with Automatic Birthday Check                                                                                                    |            |                           |                                                                                                    |                |                     |          |              |            |               |             |                |  |
|     | ✓ Morkstation with Automatic XChat opening <sup>2</sup>                                                                                                    |            |                           |                                                                                                    |                |                     |          |              |            |               |             |                |  |
|     | Upon activation of an option, XDent will check if there are recalls to be sent in the current date when launched.<br>It is recommended to activate this option in a practice workstation (for instance, the administrative office).<br>Whether this option is active or not, recalls may be managed anytime and from any workstation in the Communication Center section. |            |                           |                                                                                                    |                |                     |          |              |            |               |             |                |  |
|     |                                                                                                    |            |                           |                                                                                                    |                |                     |          |              |            |               |             |                |  |
|     | Default sender for SMS messages and emails created from XDent                                                                                                    |            |                           |                                                                                                    |                |                     |          |              |            |               |             |                |  |
|     |                                                                                                    |            | SMS messag<br>(11 charact | je sender CGM ><br>ers max.):                                                                                                    | DENT           |                     |          | Characters 2 |            |               |             |                |  |
|     |                                                                                                    | Practice I | imail created l           | by XDent                                                                                                    |                |                     |          |              |            |               |             |                |  |
|     |                                                                                                    |            | Office Emai               | il address: ps.xde                                                                                                    | nt@cgm.com     |                     |          | Email Sul    | bject:     |               |             |                |  |
|     |                                                                                                    | Defining 1 | ſext with varia           | ible data of the n                                                                                                    | nessages fo    | or appointments:    |          |              |            |               |             |                |  |
|     |                                                                                                    |            | Mes<br>(160 charact       | sage text <name< th=""><th>&gt;, your dentis</th><th>st reminds your</th><th>m&gt;</th><th>_ s</th><th>end remind</th><th>der 1 v</th><th>days before</th><th>e appointments</th></name<> | >, your dentis | st reminds your     | m>       | _ s          | end remind | der 1 v       | days before | e appointments |  |
|     |                                                                                                    |            | (                         | appoint                                                                                                    | unch on tou    | nent dates at thirm |          | Clickate     | Il Account |               |             |                |  |
|     |                                                                                                    |            |                           |                                                                                                    |                |                     |          | U            | lsername:  | Xdent CGM     |             |                |  |
|     |                                                                                                    |            | Character                 | s 84                                                                                                    |                |                     |          | F            | Password:  | C102G23M07    |             |                |  |
|     |                                                                                                    |            | Vəri                      | able data: Draal                                                                                                    | ilionar Da     | tiont Data          | Time     |              | API ID:    | 1301242       |             |                |  |
|     |                                                                                                    |            | van                       |                                                                                                    |                |                     | Time     |              |            |               |             | Close          |  |
|     |                                                                                                    |            |                           |                                                                                                    |                |                     |          |              |            |               |             |                |  |

#### 4.5. Patient Details

#### How to set Mandatory field for Patient Record in XDent?

Some specific fields in the patient record are indicated as mandatory and other fields activate the alert indicating a non-complete record.

By default, mandatory fields are: DRN and Name. Mandatory fields are marked by a red arrow in the patient list.

In the patient list search, columns in the tabular view can be customised. If code, name and mobile number are chosen, these keys will be available in the search filter.

|   |         |            |                        |                       |            | XDent - :         | Settings |                 |              |                |         |       |
|---|---------|------------|------------------------|-----------------------|------------|-------------------|----------|-----------------|--------------|----------------|---------|-------|
|   | General | _          | Clinical               |                       |            |                   |          |                 |              |                |         |       |
|   | 11      | C I I I I  | C                      | A                     | <b>1</b>   | C                 | V-ID     | M. Marson Par   | Patianta     | Vil. Control   | Q       |       |
| 1 | Hours   | Scheduling | Serversul              | Accounting Data       | Memo       | Lommunications    | VOIP     | Multimedia      | ratients     | Video Control  | Various |       |
|   |         |            |                        |                       |            |                   |          |                 |              |                |         |       |
|   |         | Patient r  | ecord: manda           | tory fields and field | ls that ma | ke this record in | complete | :               |              |                |         |       |
|   |         |            | Descripti              | on                    | Ma         | ndatory field     |          | Field that make | s the record | incomplete     |         |       |
|   |         |            | DRN                    |                       | 1          | Viandatory        | [        | ✓ Incomplete    |              |                | ^       |       |
|   |         |            | Name                   |                       | ~          | Mandatory         |          | ✓ Incomplete    |              |                |         |       |
|   |         |            | NRIC #                 |                       | 1          | Mandatory         | [        | Incomplete      |              |                |         |       |
|   |         |            | Passport               | :#                    | 1          | Mandatory         | [        | Incomplete      |              |                |         |       |
|   |         |            | Title                  |                       | 1          | Mandatory         | [        | Incomplete      |              |                |         |       |
|   |         |            | Birth date             | e                     | L 1        | Mandatory         | [        | Incomplete      |              |                |         |       |
|   |         |            | Sex                    |                       |            | Mandatory         | [        | Incomplete      |              |                |         |       |
|   |         |            | Nationali              | ity                   |            | Mandatory         | [        | Incomplete      |              |                |         |       |
|   |         |            | Religion               |                       | 1          | Mandatory         | [        | _ Incomplete    |              |                |         |       |
|   |         |            | Race                   |                       |            | Mandatory         | [        | Incomplete      |              |                | ~       |       |
|   |         | Patient li | ist - Tabular v        | iew:                  |            |                   |          |                 |              |                |         |       |
|   |         |            | Caluary                | 1                     |            |                   | \        |                 |              |                |         |       |
|   |         |            | Loiumn in<br>Not Activ | vame                  |            |                   | View     |                 |              |                |         |       |
|   |         |            | Name                   | ve                    |            |                   | Chow     |                 |              |                |         |       |
|   |         |            | DBN                    |                       |            |                   | Show     |                 |              |                |         |       |
|   |         |            | NRIC #                 |                       |            | <br>              | ✓ Show   |                 |              |                |         |       |
|   |         |            | Passport               | #                     |            | [                 | Show     |                 |              |                |         |       |
|   |         |            | Birth dat              | e                     |            | [                 | Show     |                 |              |                |         |       |
|   |         |            | Birthplac              | e                     |            | [                 |          | ~               |              | Default values |         |       |
|   |         |            | L                      |                       |            |                   |          |                 |              |                |         |       |
|   |         |            |                        |                       |            |                   |          |                 |              |                |         |       |
|   |         |            |                        |                       |            |                   |          |                 |              |                |         | Close |
|   |         |            |                        |                       |            |                   |          |                 |              |                |         |       |
|   |         |            |                        |                       |            |                   |          |                 |              |                |         |       |

### 5. CLINICAL SETTING

In "preferences", you can customize the functions available within the software based on your needs. In 'Clinical' you can set the features that relate to the patient's medical record.

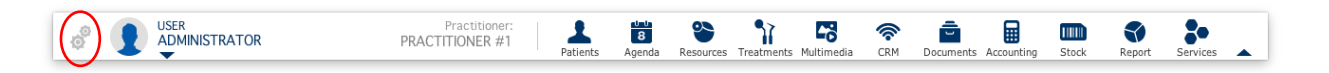

#### 5.1. Treatment Plans

#### How to change Treatment Colour status in XDent?

Up to 6 different colours can be defined to differentiate the treatment-related operating status.

Default Example: Green: in progress Blue: to be performed Red: Performed

| Seneral Clinical                        |             | XDer         | nt - Settings     |                                                          |
|-----------------------------------------|-------------|--------------|-------------------|----------------------------------------------------------|
| Treatment plans Conservative Endodontic | Periodontal | Implant Orth | D Treatment Diary |                                                          |
| Colouring treatment status:             |             |              |                   | Colouring treatment symbols:                             |
|                                         |             |              |                   | Depending on treatment status                            |
|                                         | In progress | To perform   | Performed         |                                                          |
|                                         | ۲           | 0            | 0                 | Preferred sorting of treatment plans                     |
|                                         | 0           | ۲            | 0                 | Treatment v                                              |
|                                         |             |              |                   | Ascending 🗸                                              |
|                                         | 0           | 0            | ۲                 | Save last used sorting                                   |
|                                         | 0           | 0            | 0                 |                                                          |
|                                         | 0           | 0            | 0                 | Treatment plans from physical examination                |
|                                         | 0           | 0            | 0                 | Show selection in case of a single treatment association |
|                                         | 0           | 0            | 0                 |                                                          |
| _                                       |             |              |                   | Treatments list                                          |
| Show in the dental chart:               | 1           | 1            |                   | Show amounts and time                                    |
|                                         |             |              |                   |                                                          |
|                                         |             |              |                   |                                                          |
|                                         |             |              |                   |                                                          |
|                                         |             |              |                   | Close                                                    |

#### 5.2. Medical Record Templates

#### How to set Medical Record setting in XDent?

Users can customise medical record settings accordingly for Conservative; Endodontic; Implant; Periodontal and Ortho

| nent plans Conservative Endodonti                         | c Periodo         | ntal Impla                   | ant Ortho | D Treatment Diary                                      |                  |                                     |        |  |
|-----------------------------------------------------------|-------------------|------------------------------|-----------|--------------------------------------------------------|------------------|-------------------------------------|--------|--|
| Fields to be used in the Conservative                     | Records bu        | uild:                        |           |                                                        |                  |                                     |        |  |
| automatic filling:                                        | Diary<br>Treatmen | Notes on te<br>t and Tr. Dia | eth<br>ry | automatic filling:                                     | Diary<br>Treatme | Notes on teeth<br>ent and Tr. Diary |        |  |
| <ul> <li>Physical examination</li> </ul>                  | ✓                 |                              | values    | <ul> <li>Cementation material</li> </ul>               | -                |                                     | values |  |
| ✓ Diagnosis                                               | -                 |                              | values    | <ul> <li>Adhesive system for cementation</li> </ul>    | ~                |                                     | values |  |
| <ul> <li>Performed exams</li> </ul>                       | -                 |                              |           | <ul> <li>Indirect restoration pretreatment</li> </ul>  | -                |                                     |        |  |
| <ul> <li>Restoration type</li> </ul>                      | -                 |                              | values    | <ul> <li>Dental restoration practice</li> </ul>        | -                |                                     | values |  |
| ✓ X-rays                                                  | -                 |                              |           | <ul> <li>Set up lamp</li> </ul>                        | -                |                                     | values |  |
| ✓ Risks                                                   | -                 |                              |           | Anchor bolt                                            | -                |                                     |        |  |
| <ul> <li>Magnification system</li> </ul>                  | -                 |                              | values    | <ul> <li>Anchor bolt ype</li> </ul>                    | ~                |                                     | values |  |
| ✓ Isolation - Clamp                                       | ✓                 |                              | values    | <ul> <li>Anchor bolt length</li> </ul>                 | ~                |                                     | values |  |
| <ul> <li>Dental splintings</li> </ul>                     | -                 |                              | values    | <ul> <li>Anchor bolt diameter</li> </ul>               | -                |                                     | values |  |
| <ul> <li>Direct restoration - Preparation type</li> </ul> | -                 |                              | values    | <ul> <li>Cementation type</li> </ul>                   | -                |                                     | values |  |
| <ul> <li>Adhesive system</li> </ul>                       | -                 |                              | values    | <ul> <li>Cementation material</li> </ul>               | -                |                                     | values |  |
| <ul> <li>Composite system</li> </ul>                      | -                 |                              | values    | <ul> <li>Adhesive system for anchor bolt ce</li> </ul> | mentati 🗸        |                                     | values |  |
| <ul> <li>Used masses</li> </ul>                           | ✓                 |                              |           | <ul> <li>Anchor bolt pretreatment</li> </ul>           | ~                |                                     |        |  |
| <ul> <li>Finishing system</li> </ul>                      | ✓                 |                              | values    | <ul> <li>Set up lamp</li> </ul>                        | -                |                                     | values |  |
| <ul> <li>Polishing system</li> </ul>                      | -                 |                              | values    |                                                        |                  |                                     |        |  |
| <ul> <li>Intraoperative photos</li> </ul>                 | -                 |                              |           |                                                        |                  |                                     |        |  |
| <ul> <li>Polymerisation - Lamp</li> </ul>                 | -                 |                              | values    |                                                        |                  |                                     |        |  |
| 🖌 Set up lamp                                             | -                 |                              | values    |                                                        |                  |                                     |        |  |
| <ul> <li>Non-direct restoration</li> </ul>                | ~                 |                              |           |                                                        |                  |                                     |        |  |
| <ul> <li>Impression type</li> </ul>                       | ~                 |                              | values    |                                                        |                  |                                     |        |  |
| <ul> <li>Dental impression material</li> </ul>            | ~                 |                              | values    |                                                        |                  |                                     |        |  |
| <ul> <li>Indirect restoration material</li> </ul>         | -                 |                              | values    |                                                        |                  |                                     |        |  |
| <ul> <li>Cementation type</li> </ul>                      | ~                 |                              | values    |                                                        |                  |                                     |        |  |
|                                                           |                   |                              |           | •                                                      |                  |                                     |        |  |

#### 5.3. Treatment Diary Records

#### How to set Treatment Diary setting in XDent?

Tick the checks belonging to the desired data to be included in the diary. Usually, all information that deals with a patient's medical history should be transferred. By default, all checks are enabled (ticked).

|                              | XDent - Settings                                                                                              |  |  |  |  |  |  |  |  |  |  |
|------------------------------|----------------------------------------------------------------------------------------------------|--|--|--|--|--|--|--|--|--|--|
| General Clin                 | ical                                                                                                    |  |  |  |  |  |  |  |  |  |  |
| Treatment plans Conservative | Endodontic Periodontal Implant Ortho Treatment Diary                                                          |  |  |  |  |  |  |  |  |  |  |
| The values of                | The values of Endodontic Records are automatically transferred to the Clinic Diary                            |  |  |  |  |  |  |  |  |  |  |
| The values of                | The values of Conservative Records are automatically transferred to the Clinic Diary                          |  |  |  |  |  |  |  |  |  |  |
| The values of                | The values of the ImplantRecords are automatically transferred to Clinic Diary                                |  |  |  |  |  |  |  |  |  |  |
| ✓ Transfer Appoint           | tment-related Scheduled Treatment Stages in the Patient Clinic Diary automatically                            |  |  |  |  |  |  |  |  |  |  |
| ✓ Transfer Medical           | Transfer Medical History risk data in the Patient Clinic Diary automatically                                  |  |  |  |  |  |  |  |  |  |  |
| ✓ Transfer Periodo           | antal record-related notes in the Patient Clinic Diary automatically                                          |  |  |  |  |  |  |  |  |  |  |
| ✓ Transfer physica           | al examination-related notes in the Patient Clinic Diary automatically                                        |  |  |  |  |  |  |  |  |  |  |
| ✓ Transfer Patient           | record-related notes in the Patient Clinic Diary automatically                                                |  |  |  |  |  |  |  |  |  |  |
| ✓ Transfer Treatm            | ent plan-related notes in the Patient Clinic Diary automatically                                              |  |  |  |  |  |  |  |  |  |  |
| ✓ Transfer Treatm            | ent related notes in the Patient Clinic Diary automatically                                                   |  |  |  |  |  |  |  |  |  |  |
| ✓ Transfer tooth-r           | elated notes in the Patient Clinic Diary automatically                                                        |  |  |  |  |  |  |  |  |  |  |
| Any treatment-r              | elated condition change in a treatment plan will be automatically registered in the Clinic Diary of a patient |  |  |  |  |  |  |  |  |  |  |
|                              |                                                                                                    |  |  |  |  |  |  |  |  |  |  |
|                              |                                                                                                    |  |  |  |  |  |  |  |  |  |  |
|                              | Close                                                                                                    |  |  |  |  |  |  |  |  |  |  |
|                              |                                                                                                    |  |  |  |  |  |  |  |  |  |  |

## 6. ARCHIVE

Archive consists of all the Major features in the XDent but the Guide will only describe those that are not available elsewhere from the Top Menu.

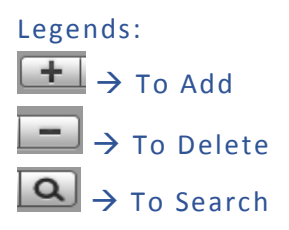

#### 6.1. Third Party Payer Agreements

#### How to create Third Party Payer Agreements in XDent?

Archive > Third-party Payer Agreements Click + to add a new third party payer, enter mandatory field

| ×                             | Third-party Pa            | yer Agreements              | _ 🗆 🗙                                             |
|-------------------------------|---------------------------|-----------------------------|---------------------------------------------------|
| [ <b>             </b> 4 of 4 |                           |                             | + -                                               |
| $\gg$ D                       | _                         | Third-party Payer Agreement | S Third-party payer v<br>Pinv<br>Medisave<br>CHAS |
| Third-party AIA               |                           | •                           | AIA                                               |
| Tax code:                     | VAT No.:                  |                             |                                                   |
| City:                         | Post Code: Address:       |                             |                                                   |
| Email:                        | Phone no                  | .: voip                     |                                                   |
| Various:                      |                           | 0                           |                                                   |
|                               |                           |                             |                                                   |
|                               |                           |                             |                                                   |
|                               |                           |                             |                                                   |
| Quotations Invoices Due dates |                           |                             | U                                                 |
| Date V Amount                 | Invoice ref.              |                             |                                                   |
| 12/05/16 160.00               | Inv. no. ref. 4           | ^                           |                                                   |
| 12/05/16 130.00               | Inv. no. rer. 3           |                             |                                                   |
|                               |                           | Paument                     |                                                   |
|                               |                           | - ayment                    |                                                   |
|                               |                           |                             |                                                   |
|                               |                           |                             |                                                   |
|                               |                           |                             |                                                   |
|                               |                           |                             |                                                   |
| Total T.P. quotas 310.00      | Paid invoices 20.00 Balan | ce 290.00 Payment schedule  |                                                   |
|                               |                           |                             | V                                                 |
| Print                         |                           |                             |                                                   |

Able to check Invoice that has been issued with third-party payer and also create payment schedule and payment record.

| 4                                                                                                    |                                                                                       |                                                                                                    |            | Third-party     | Payer Ag                                                                                                    | reements                                                                                                    |                                                                       |                                                                    |     |                                       | _ □ | ×   |
|----------------------------------------------------------------------------------------------------|---------------------------------------------------------------------------------------|----------------------------------------------------------------------------------------------------|------------|-----------------|----------------------------------------------------------------------------------------------------|----------------------------------------------------------------------------------------------------|-----------------------------------------------------------------------|--------------------------------------------------------------------|-----|---------------------------------------|-----|-----|
| I                                                                                                    | ▶  3 (                                                                                | ot 4                                                                                                    |            |                 |                                                                                                    |                                                                                                    |                                                                       |                                                                    |     |                                       |     | + - |
| $\langle \rangle$                                                                                                    |                                                                                       |                                                                                                    |            |                 | Third-r                                                                                                    | oarty Paye                                                                                                    | r Agr                                                                 | eemen                                                              | ıts | Third-party payer<br>Pinv<br>Medisave |     |     |
| Thi                                                                                                    | ird-party C                                                                           | HAS                                                                                                    |            |                 |                                                                                                    |                                                                                                    | •                                                                     |                                                                    |     | AIA                                   |     |     |
|                                                                                                    | Tax                                                                                   | code:                                                                                                    |            | VAT No.:        |                                                                                                    |                                                                                                    | 7                                                                     |                                                                    |     |                                       |     |     |
| City: Singap                                                                                                    | ore                                                                                   | Po                                                                                                    | st Code: 4 | 458158 Address: | 2 College Road                                                                                                    |                                                                                                    |                                                                       |                                                                    |     |                                       |     |     |
| Email:                                                                                                    |                                                                                       |                                                                                                    |            | Pho             | ne no.:                                                                                                    |                                                                                                    |                                                                       | voi                                                                | D   |                                       |     |     |
|                                                                                                    |                                                                                       |                                                                                                    |            |                 |                                                                                                    |                                                                                                    |                                                                       |                                                                    |     |                                       |     |     |
| arious:                                                                                                    |                                                                                       |                                                                                                    |            |                 |                                                                                                    |                                                                                                    |                                                                       |                                                                    | Ų.  |                                       |     |     |
|                                                                                                    |                                                                                       |                                                                                                    |            |                 |                                                                                                    |                                                                                                    |                                                                       |                                                                    |     |                                       |     |     |
|                                                                                                    |                                                                                       |                                                                                                    |            |                 |                                                                                                    |                                                                                                    |                                                                       |                                                                    |     |                                       |     |     |
|                                                                                                    |                                                                                       |                                                                                                    |            |                 |                                                                                                    |                                                                                                    |                                                                       |                                                                    |     |                                       |     |     |
|                                                                                                    |                                                                                       |                                                                                                    |            |                 |                                                                                                    |                                                                                                    |                                                                       |                                                                    | Γ   | 1                                     |     |     |
| Quality                                                                                                    | Invoices                                                                              | No. datas                                                                                                    |            |                 |                                                                                                    |                                                                                                    |                                                                       |                                                                    |     |                                       |     |     |
| Quotations                                                                                                    | Invoices [                                                                            | Due dates                                                                                                    |            |                 | 1 =                                                                                                    |                                                                                                    |                                                                       |                                                                    |     |                                       |     |     |
| Quotations<br>Date                                                                                                    | Invoices [                                                                            | Due dates<br>Name                                                                                                    |            |                 | T.P. Quota                                                                                                    | Total                                                                                                    | Paid                                                                  | T                                                                  |     |                                       |     |     |
| Quotations<br>Date<br>19/09/16                                                                                                    | Invoices [<br>Number<br>75                                                            | Due dates<br>Name<br>Mr. James Wong                                                                                                    |            |                 | T.P. Quota<br>1,700.00                                                                                                    | Total 2,717.90                                                                                                    | Paid                                                                  | v<br>^                                                             |     |                                       |     |     |
| Quotations<br>Date<br>19/09/16<br>16/09/16                                                                                                 | Invoices [<br>Number<br>75<br>74                                                      | Due dates<br>Name<br>Mr. James Wong<br>Kamat Peng                                                                                                    |            |                 | T.P. Quota<br>1,700.00<br>1,700.00                                                                                            | Total<br>2,717.90<br>4,689.09<br>971.90                                                                                                 | Paid<br>No<br>No                                                      | <b>v</b>                                                           |     |                                       |     |     |
| Quotations<br>Date<br>19/09/16<br>16/09/16<br>15/09/16                                                                                     | Number<br>75<br>74<br>73                                                              | Due dates<br>Name<br>Mr. James Wong<br>Kamak Peng<br>Kommkcalb                                                                                                    |            |                 | T.P. Quota<br>1.700.00<br>1.700.00<br>100.00<br>1.00.00                                                                       | Total<br>2,717.90<br>4,689.09<br>971.98<br>2.029.45                                                                                     | Paid<br>No<br>No                                                      | ▼                                                                  |     |                                       |     |     |
| Quotations Date 19/09/16 16/09/16 15/09/16 15/09/16 13/09/16 13/09/16                                                                      | Number<br>75<br>74<br>73<br>73<br>72<br>70                                            | Due dates<br>Name<br>Mr. James Wong<br>Kamat Peng<br>Konmkcalb<br>Mr. Okies Citamitus                                                                                                    |            |                 | T.P. Quota<br>1,700.00<br>1,700.00<br>100.00<br>1,600.00<br>400.00                                                            | Total<br>2,717.90<br>4,689.09<br>971.98<br>2,028.45<br>1 937.00                                                                         | Paid<br>No<br>No<br>No                                                | *                                                                  |     |                                       |     |     |
| Quotations<br>Date<br>19/09/16<br>16/09/16<br>15/09/16<br>15/09/16<br>13/09/16                                                             | Number<br>75<br>74<br>73<br>72<br>70<br>69                                            | Due dates<br>Name<br>Mr. James Wong<br>Kamat Peng<br>Komikcalb<br>Komikcalb<br>Mr. Okies Citamitua<br>Test Merisave                                                                              |            |                 | T.P. Quota<br>1,700.00<br>1,700.00<br>100.00<br>1,600.00<br>400.00<br>150.00                                                  | Total<br>2,717.90<br>4,689.09<br>971.98<br>2,028.45<br>1,937.00<br>1,937.00<br>1,000.00                                                 | Paid<br>No<br>No<br>No<br>No                                          | ~                                                                  |     |                                       |     |     |
| Quotations<br>Date<br>19/09/16<br>16/09/16<br>15/09/16<br>15/09/16<br>13/09/16<br>31/09/16                                                 | Number<br>75<br>74<br>73<br>72<br>70<br>69<br>86                                      | Due dates<br>Name<br>Mr. James Wong<br>Kamat Peng<br>Komrkcalb<br>Konmkcalb<br>Mr. Dkies Citamitua<br>Test Medisave<br>Mr. Kewal                                                                 |            |                 | T.P. Quota<br>1,700.00<br>1,700.00<br>1,600.00<br>400.00<br>150.00<br>1,350.00                                                | Total<br>2,717.90<br>4,689.09<br>971.98<br>2,028.45<br>1,937.00<br>1,000.00<br>3,175.00                                                 | Paid<br>No<br>No<br>No<br>No<br>No<br>No                              | ~                                                                  |     |                                       |     |     |
| Quotations<br>Date<br>19/09/16<br>15/09/16<br>15/09/16<br>13/09/16<br>10/09/16<br>31/08/16<br>31/08/16                                     | Number<br>75<br>74<br>73<br>72<br>70<br>69<br>66<br>55                                | Due dates<br>Name<br>Mr. James Wong<br>Kamat Peng<br>Komrkcalb<br>Komrkcalb<br>Mr. Okies Citamitua<br>Test Medisave<br>Mr. Kewal<br>Daniel Schmidt                                               |            |                 | T.P. Quota<br>1.700.00<br>100.00<br>1.600.00<br>400.00<br>150.00<br>1.350.00<br>1.350.00                                      | Total<br>2,717,90<br>4,689,09<br>971,98<br>2,028,45<br>1,937,00<br>1,000,00<br>3,175,00<br>3,200,00                                     | Paid<br>No<br>No<br>No<br>No<br>No<br>No<br>No                        | ×                                                                  | •   |                                       |     |     |
| Quotations<br>Date<br>19/09/16<br>15/09/16<br>15/09/16<br>13/09/16<br>10/09/16<br>31/08/16<br>31/08/16                                     | Number<br>Number<br>75<br>74<br>73<br>72<br>70<br>69<br>66<br>65<br>64                | Due dates<br>Name<br>Mr. James Wong<br>Kamat Peng<br>Komnkcalb<br>Mr. Okies Citamitua<br>Test Medisave<br>Mr. Kewal<br>Daniel Schmidt<br>Alan Kong                                               |            |                 | T.P. Quota<br>1.700.00<br>1.00.00<br>1.600.00<br>400.00<br>1.50.00<br>1.350.00<br>1.350.00<br>1.350.00                        | Total<br>2,717.90<br>4,683.09<br>971.98<br>2,028.45<br>1,937.00<br>1,000.00<br>3,175.00<br>3,200.00<br>3,275.00                         | Paid<br>No<br>No<br>No<br>No<br>No<br>No<br>No<br>No                  | ~                                                                  |     |                                       |     |     |
| Quotations<br>Date<br>19/09/16<br>15/09/16<br>15/09/16<br>13/09/16<br>13/09/16<br>31/08/16<br>31/08/16<br>31/08/16<br>31/08/16             | Number<br>75<br>74<br>73<br>72<br>70<br>69<br>66<br>65<br>64<br>64<br>63              | Due dates<br>Name<br>Mr. James Wong<br>Kamak Peng<br>Kommkcalb<br>Mr. Okies Citamitua<br>Test Medisave<br>Mr. Kewal<br>Daniel Schmidt<br>Alan Kong<br>Mary Mint                                  |            |                 | T.P. Quota<br>1.700.00<br>1.700.00<br>1.600.00<br>400.00<br>1.50.00<br>1.350.00<br>1.350.00<br>1.350.00<br>2.600.00           | Total<br>2,717.90<br>4,689.09<br>971.98<br>2,028.45<br>1,937.00<br>1,000.00<br>3,175.00<br>3,200.00<br>3,275.00<br>3,275.00<br>3,141.75 | Paid<br>No<br>No<br>No<br>No<br>No<br>No<br>No<br>No                  | 4                                                                  |     |                                       |     |     |
| Quotations<br>Date<br>19/09/16<br>15/09/16<br>15/09/16<br>15/09/16<br>13/09/16<br>31/08/16<br>31/08/16<br>31/08/16<br>30/08/16             | Number<br>75<br>74<br>73<br>72<br>70<br>69<br>66<br>65<br>64<br>65<br>64<br>65        | Due dates<br>Name<br>Mr. James Wong<br>Kamat Peng<br>Kommkcalb<br>Konmkcalb<br>Mr. Okies Citamitua<br>Test Medisave<br>Mr. Kewal<br>Daniel Schmidt<br>Alan Kong<br>Mary Mint                     |            |                 | T.P. Quota<br>1.700.00<br>1.700.00<br>1.600.00<br>400.00<br>1.50.00<br>1.350.00<br>1.350.00<br>2.600.00                       | Total<br>2,717.90<br>4,689.09<br>971.98<br>2,028.45<br>1,937.00<br>1,000.00<br>3,175.00<br>3,200.00<br>3,275.00<br>3,141.75             | Paid<br>No<br>No<br>No<br>No<br>No<br>No<br>No<br>No<br>No            | V<br>~<br>V                                                        |     |                                       |     |     |
| Quotations<br>Date<br>19/09/16<br>15/09/16<br>15/09/16<br>15/09/16<br>13/09/16<br>31/08/16<br>31/08/16<br>31/08/16<br>30/08/16<br>30/08/16 | Number<br>75<br>74<br>73<br>72<br>70<br>69<br>66<br>65<br>65<br>64<br>65<br>64<br>20, | Due dates<br>Name<br>Mr. James Wong<br>Kamat Peng<br>Komskcalb<br>Konmkcalb<br>Mr. Dkies Citamitua<br>Test Medisave<br>Mr. Kewal<br>Daniel Schmidt<br>Alan Kong<br>Mary Mint<br>474.50<br>Paid i | nvoices    | 209.50 8        | T.P. Quota<br>1,700.00<br>1,700.00<br>1,600.00<br>400.00<br>1,500<br>1,350.00<br>1,350.00<br>1,350.00<br>2,600.00<br>2,600.00 | Total<br>2,717.90<br>4,683.09<br>971.98<br>2,028.45<br>1,937.00<br>1,000.00<br>3,175.00<br>3,275.00<br>3,141.75<br>0,265.00             | Paid<br>No<br>No<br>No<br>No<br>No<br>No<br>No<br>No<br>No<br>Payment | t schedule                                                         |     |                                       |     |     |
| Quotations<br>Date<br>19/09/16<br>15/09/16<br>15/09/16<br>13/09/16<br>13/09/16<br>31/08/16<br>31/08/16<br>31/08/16<br>31/08/16<br>30/08/16 | Number<br>75<br>74<br>73<br>72<br>70<br>69<br>66<br>65<br>64<br>65<br>64<br>63<br>20, | Due dates<br>Name<br>Mr. James Wong<br>Kamat Peng<br>Komkcalb<br>Konmkcalb<br>Mr. Okies Citamitua<br>Test Medisave<br>Mr. Kewal<br>Daniel Schmidt<br>Alan Kong<br>Mary Mint<br>474.50<br>Paid I  | nvoices    | 209.50 <b>B</b> | T.P. Quota<br>1,700.00<br>1,700.00<br>1,600.00<br>400.00<br>1,500.00<br>1,350.00<br>1,350.00<br>2,600.00<br>alance 2          | Total<br>2,717.90<br>4,683.09<br>971.98<br>2,028.45<br>1,937.00<br>3,175.00<br>3,275.00<br>3,275.00<br>3,141.75                         | Paid<br>No<br>No<br>No<br>No<br>No<br>No<br>No<br>No<br>Payment       | ×<br>A<br>A<br>A<br>A<br>A<br>A<br>A<br>A<br>A<br>A<br>A<br>A<br>A |     |                                       |     |     |

| ×        |                                                    | Payment schedu               | le                               |           | _     | ×         |        |
|----------|----------------------------------------------------|------------------------------|----------------------------------|-----------|-------|-----------|--------|
| Data re  | elated to: CHAS                                    |                              | Issuer: A                        | lissuers  |       |           |        |
| Date     | Description                                        | Patient name (Date of birth) | Reference Person (Date of birth) | Credit    | Debit | Balance   |        |
|          | Accounting balance as at 01/10/16                  |                              |                                  | 19,709.00 |       | 19,709.00 | $\sim$ |
| 03/11/16 | Invoice no. 86 of 03/11/2016                       | Nik Koh                      |                                  | 250.00    |       | 19,959.00 |        |
| 03/11/16 | Invoice no. 87 of 03/11/2016                       | Nate Koh (01/11/80)          |                                  | 72.00     |       | 20,031.00 |        |
| 03/11/16 | Invoice no. 90 of 03/11/2016                       | Nate Koh (01/11/80)          |                                  | 117.00    |       | 20,148.00 |        |
| 03/11/16 | Invoice no. 91 of 03/11/2016                       | Nik Koh                      |                                  | 117.00    |       | 20,265.00 |        |
| 13/12/16 | Invoice no. 2/RCP of 13/12/2016                    | Nik Koh                      |                                  | 20.50     |       | 20,285.50 |        |
| 13/12/16 | Third-party payer quota collection Inv. no. ref. 2 | Nik Koh                      |                                  |           | 20.50 | 20,265.00 |        |
|          |                                                    |                              |                                  |           |       |           |        |
|          |                                                    |                              |                                  |           |       |           |        |
|          |                                                    |                              |                                  |           |       |           |        |
|          |                                                    |                              |                                  |           |       |           |        |
|          |                                                    |                              |                                  |           |       |           |        |
|          |                                                    |                              |                                  |           |       |           |        |
|          |                                                    |                              |                                  |           |       |           |        |
|          |                                                    |                              |                                  |           |       |           |        |
|          |                                                    |                              |                                  |           |       |           |        |
|          |                                                    |                              |                                  |           |       |           |        |
|          |                                                    |                              |                                  |           |       |           |        |
|          |                                                    |                              |                                  |           |       |           |        |
|          |                                                    |                              |                                  |           |       |           |        |
|          |                                                    |                              |                                  |           |       |           |        |
|          |                                                    |                              |                                  |           |       |           | ~      |
| Print    | Export                                             | 1                            | Tota                             | 20,285.50 | 20.50 | 20,265.00 |        |

#### 6.2. Treatment Types

#### How to create New Treatment Types in XDent?

#### Archive > Types

Click + to add a new treatment type, you can set colour and priority level to view in Clinical Data - Add Treatment

| ×            | Ту                     | rpes  |                                                                                     | - 🗆 🗙    |
|--------------|------------------------|-------|-------------------------------------------------------------------------------------|----------|
|              | ▶  1 of 11             |       |                                                                                     | + - Q    |
| $\gg$        |                        | Types | Description<br>Diagnostic<br>Endodontics<br>General Dentistry                       | *<br>^   |
| Description: | Diagnostic             | •     | Medication<br>Nuovo<br>Oral Surgery<br>Orthodontic Treatment<br>Paradictic Damilian | _        |
| Colour:      | Colour code: Priority: | 1 🗸   | Pathology<br>Periodontics<br>Bestorative Dentistry                                  |          |
| Notes:       |                        |       | Thestonauve Denissity                                                               |          |
| Print        |                        |       |                                                                                     | <u>~</u> |

#### 6.3. Pathologies and Conditions

#### How to create Pathologies and Conditions in XDent?

Archive > Pathologies and Conditions

Click + to add new pathologies and conditions, enter description and select group and select symbols from the list.

It allows you to manage a patient's pathologies that can be used when a physical examination is generated to describe the patient's initial state during his first practice visit. A graphic symbol can be linked to these pathologies; this can be drag & drop on the dental chart when the patient's physical examination is generated. In the same way, with drag & drop, treatments are added to the patient's treatment plan

For reference, the system is able to print symbols and also export pathologies and conditions contained in HTML, Text and Excel format.

| ×               |                     | Pathologies and (                                 | Conditions |                                            | - 🗆 🗙 |
|-----------------|---------------------|---------------------------------------------------|------------|--------------------------------------------|-------|
|                 | ▶  3 of 52          |                                                   |            |                                            | + - Q |
|                 |                     |                                                   | Group      | Description                                | *     |
|                 |                     | Dathologies and Conditions                        | Condition  | Apicoectomy                                | ^     |
| /               |                     | Facilologies and Conditions                       | Pathology  | Attachment                                 |       |
|                 |                     |                                                   | Pathology  | Buccal caries                              |       |
|                 |                     |                                                   | Condition  | Buccal filling                             |       |
|                 |                     |                                                   | Condition  | Buccal reconstruction                      |       |
| Description:    | Buccal caries       | <ul> <li>▲</li> </ul>                             | Pathology  | Caries                                     |       |
|                 |                     |                                                   | Pathology  | Caries placed on more tooth surfaces       |       |
|                 | B 4 1               |                                                   | Condition  | Clasp                                      |       |
| Group:          | Pathology           | $\mathbf{\diamond}$                               | Condition  | Dental bridge                              |       |
|                 |                     |                                                   | Condition  | Distal / mesial crown bridge abutement     |       |
|                 |                     |                                                   | Londition  | Distal / mesial crown bridge abutement     |       |
| Symbol:         |                     |                                                   | Condition  | Distal / mesial temporary bridge abutement |       |
|                 |                     |                                                   | Condition  | Distal / mesial temporary bridge abutement |       |
|                 |                     |                                                   | Pathology  | Exudate                                    |       |
|                 |                     |                                                   | Condition  | Fibre post                                 |       |
|                 |                     | The second standard in this sector and second the | Lonation   | Filling on several surraces                |       |
|                 |                     | The symbol related to this category cannot be     | Pathology  | Functional problems                        |       |
|                 |                     | viewed in the bar of the symbols of the physical  | Pathology  | Hypersensitive teeth                       |       |
|                 |                     | examination                                       | Condition  | Implant                                    |       |
|                 |                     |                                                   | Dathalage  | Implant crown                              |       |
|                 |                     |                                                   | Pathology  | Mesial / distal carles                     |       |
| Associated      | treatments in the T | reatment Plan creation                            | Condition  | Mesial / distal filling                    |       |
|                 |                     |                                                   | Condition  | Mesial / Distal menatrustion               |       |
| Amalgam (Simpl  | e)                  | A                                                 | Condition  | Mesial / Distal reconstruction             |       |
| Anterior Compos | site (Complex)      |                                                   | Bathology  | mesial 7 Distai reconstruction             |       |
| Posterior Compo | osite (Complex)     |                                                   | Condition  | NCCL / SP                                  |       |
| Posterior Compo | osite (Simple)      |                                                   | Pathology  | Neck caries                                |       |
|                 |                     |                                                   | Condition  | Neck filling                               |       |
|                 |                     |                                                   | Condition  | Neck reconstruction                        |       |
|                 |                     |                                                   | Condition  | Neck reconstruction                        |       |
|                 |                     |                                                   | Pathology  | Occlusal caries                            |       |
|                 |                     |                                                   | Condition  | Occlusal filling                           |       |
|                 |                     |                                                   | Condition  | Occlusal reconstruction                    |       |
|                 |                     |                                                   | Condition  | On-lav                                     |       |
|                 |                     |                                                   | Condition  | Over Implant Denture                       |       |
|                 |                     |                                                   | Condition  | Overdenture prosthesis                     |       |
|                 |                     |                                                   | Condition  | Plate                                      |       |
|                 |                     | ×                                                 | Condition  | Reconstruction on several surfaces         |       |
|                 |                     |                                                   | Condition  | Bemovable partial depture (BPD)            | ~     |
| Print           | 🖶 Symbols 🐚 Exp     | port ? Help                                       | )          |                                            |       |

#### 6.4. Therapeutic Indications

#### How to create Therapeutic Indications in XDent?

Archive > therapeutic indications

Click + to add a new therapeutic indication, enter description and notes.

It allows you to manage therapeutic indications than can be used in the treatment plans. Therapeutic indications can be associated to each treatment plan by clicking on the editing button of the treatment indicated in the treatment plan record. All the therapeutic indications assigned to a treatment plan are available for the patient through XInfo service.

| ×            | Therapeutic Indica                                                                                                    |     | _ □                                                    | ×   |          |
|--------------|----------------------------------------------------------------------------------------------------|-----|--------------------------------------------------------|-----|----------|
|              | ▶  3 of 4                                                                                                    |     |                                                        | + - | ٩        |
| $\gg$        | Therapeutic Indicatio                                                                                                    | ons | Description<br>Home bleaching<br>Implant<br>Extraction |     | <b>*</b> |
| Description: | Extraction                                                                                                    | •   | Oral Hygiene instruction                               |     |          |
| Notes:       | <ol> <li>Do not disturb the affected side</li> <li>Use pain medication as directed</li> <li>Eat and drink cold food (ice cream)</li> <li>Avoid hot and spicy food</li> <li>Bite on gauze if bleeding continues</li> </ol> |     |                                                        |     |          |
|              | ? Help                                                                                                    | ,   |                                                        |     |          |

#### 6.5. User and Privileges

## How do I create new user for XDent? & How to set User and Privileges for my staff?

#### Archive > Users and Privileges

The User Archive Management window contains the "+" button, "-" through which you can add or delete a user. These operations are shown in the management of all other files provided in the software. Selecting a user from the list, you can change your password and define the user's access permissions

| ▲ ▶ ▶ 1 ot 2                                        |               |           | + -                           |  |
|-----------------------------------------------------|---------------|-----------|-------------------------------|--|
| S)                                                  | Users and P   | rivileges | User<br>Administrator<br>User |  |
| Username: Administrator                             | •             | •         | -                             |  |
| Practitioner:                                       |               | Q X       |                               |  |
|                                                     | 🖂 Enables all |           |                               |  |
| Function                                            | Privilege     |           |                               |  |
| Access to Preferences                               | 🗹 Enabled     | ^         |                               |  |
| User Administration and Management                  | 🗹 Enabled     |           |                               |  |
| Server Administration                               | 🗹 Enabled     |           |                               |  |
| Accounting                                          | 🗹 Enabled     |           |                               |  |
| View Invoices                                       | Enabled       |           | _                             |  |
| Create Invoices                                     | 🗹 Enabled     |           |                               |  |
| Edit Invoice                                        | 🗹 Enabled     |           | 1                             |  |
| Delete Invoices                                     | 🗹 Enabled     | L.        | _                             |  |
| Advance payments management                         | 🗹 Enabled     |           | _                             |  |
| Patients Document                                   | 🗹 Enabled     |           |                               |  |
| Export / Import Archives                            | 🗹 Enabled     |           |                               |  |
| Third-party Payer Agreement Archive Management      | 🗹 Enabled     |           |                               |  |
| Type Archive Management                             | 🗹 Enabled     |           |                               |  |
| List Archive Management                             | 🗹 Enabled     |           |                               |  |
| Practitioner Archive Management                     | 🗹 Enabled     |           |                               |  |
| Treatment Archive Management                        | 🗹 Enabled     |           | _                             |  |
| Patient Reference Person Archives Management        | 🗹 Enabled     |           |                               |  |
| Practices Archives Management                       | 🗹 Enabled     |           |                               |  |
| Communication Centre Management                     | 🗹 Enabled     |           |                               |  |
| Patient Medical History Template Storage Management | Enabled       |           |                               |  |
| Document Model Storage Management                   | Enabled       | ~         |                               |  |

#### 6.6. Lock Session

#### How do I lock my XDent session, if I am away from computer?

#### Archive > Lock Session

It is useful if the user is away from the computer and not using the XDent, but someone else is still able to use the computer while having no access to the current user XDent account.

| Archive Edit Muthinedia Operations Documents Accounting Storg | Services <u>V</u> /rdows Help | Practitioner:<br>DR. STEPHANIE SIM | Agenda | Resources | Treatments | Multimedia | CRM | Documents | Accounting | Stock | Report | X<br>Services |
|---------------------------------------------------------------|-------------------------------|------------------------------------|--------|-----------|------------|------------|-----|-----------|------------|-------|--------|---------------|
| Ur                                                            | nlock Current Session         |                                    |        |           |            |            |     |           |            |       |        |               |
| 6                                                             |                               | $\times$                           |        |           |            |            |     |           |            |       |        |               |
| Username Kev                                                  | wal                           |                                    |        |           |            |            |     |           |            |       |        |               |
| Password                                                      |                               |                                    |        |           |            |            |     |           |            |       |        |               |
|                                                               | Enter                         | ж                                  |        |           |            |            |     |           |            |       |        |               |

#### 6.7. Usage Log

#### How to check Audit log in XDent?

#### Operation > Usage Log > View

It is very important to activate all the usage log, log activation allows the system administrator to check data entries, deletions and update operations carried out by a user logged in XDent.

| ×     | Usage log                                                                                                    | - 🗆 🗙            |
|-------|----------------------------------------------------------------------------------------------------|------------------|
| $\gg$ | $\mathcal{C}$                                                                                                    | View Log         |
|       | Log activation allows the system administrator to check data entry, deletion and update operat<br>by logged in XDent users. | ions carried out |
|       | I o view Logs select the corresponding button.<br>Usage log <b>activated</b> on some operations.                            |                  |
|       | Logs on Appointment Scheduling procedures are ACTIVE                                                                        | View             |
|       | Logs on Early Note Transaction procedures are ACTIVE                                                                        | View             |
|       | Logs on Treatment Plan procedures are ACTIVE                                                                                | View             |
|       | Logs on Stock procedures are ACTIVE                                                                                         | View             |
|       | Logs on Recalls and Communications procedures are ACTIVE                                                                    | View             |
|       | Logs on Clinic Diary Records are ACTIVE                                                                                     | View             |
|       |                                                                                                    | Close            |

|            | A Time   | User    | Operation type |                      | Prev. app. date       | New App. Date      | Patient name  |  |
|------------|----------|---------|----------------|----------------------|-----------------------|--------------------|---------------|--|
| 03/08/2016 | 16:54:29 | AllyNg  | ed             | to .                 | 04/08/2016            | 04/08/2016         | SHEN LEN MING |  |
| 03/08/2016 | 16:54:06 | leongsm | ed             | 1                    | 03/08/2016            | 03/08/2016         | SOH XIN YI    |  |
| 03/08/2016 | 16.53:59 | AlyNg   | (1             | og details           | 10.00.070             | 10.00              | lct           |  |
| 03/08/2016 | 16.48.51 | Melody  | 1              |                      |                       |                    | 1             |  |
| 03/08/2016 | 16:48:43 | Melody  | 1              | User leongsm         | erfit                 |                    | Close         |  |
| 03/08/2016 | 16:48:35 | Melody  | 1              | on 03/08/2016        | at 16:54:06           |                    |               |  |
| 03/08/2016 | 16:44:19 | AlyNg   |                |                      |                       |                    |               |  |
| 03/08/2016 | 16:44:06 | AllyNg  |                | Transaction details: |                       |                    |               |  |
| 03/08/2016 | 16:39:24 | AlyNg   |                | Description          | Values before change  | Values after chang | ie            |  |
| 03/08/2016 | 16:37:32 | Lee'rH  | 6              | Appointment Date     | 03/08/2016            | 03/08/2016         | 1             |  |
| 03/08/2016 | 16:33:06 | Melody  | 4              | Start time           | 1615:00               | 16:15:00           |               |  |
| 03/08/2016 | 16:32:25 | leongam | 1              | End time             | 16.25.00              | 16:25:00           |               |  |
| 03/08/2016 | 16:31:53 | TeoSJ   | 4              | Patient              | SOH XIN YI            | SOH XIN YI         |               |  |
| 03/08/2016 | 16:30:45 | LeeYH   | 1              | Treatment            | C 2/8 TY UPLOADED 2/8 | C 2/8 TY UPLOA     | DED 2/8       |  |
| 03/08/2016 | 16.30.37 | LeeYH   | 1              | Practitioner         | DR LEONG              | DR LEONG           |               |  |
| 03/08/2016 | 16:28:33 | LeeVH   | 1              | Seat                 | EC - Room 3           | EC - Room 3        |               |  |
| 03/08/2016 | 16:28:17 | LeeYH   | 4              | App. status          | App. start            | App. start         |               |  |
| 03/08/2016 | 16:28:15 | LeeYH   | 1              | Appointment Type     | Oral Surgery          | Oral Surgery       |               |  |
| 03/08/2016 | 16:28:11 | LeeYH   | 4              | Present              | Yes                   | Yes                |               |  |
| 03/08/2016 | 16.27.48 | Lee'rH  | del            |                      |                       |                    |               |  |
| 03/08/2016 | 16.25.48 | LeeYH   |                |                      |                       |                    |               |  |
| 03/08/2016 | 16:24:00 | Lee'rH  | 1              |                      |                       |                    |               |  |
| 03/08/2016 | 16:20:18 | Melody  | 4              |                      |                       |                    | -             |  |
| 03/08/2016 | 16:20:01 | LeeYH   | ni             | e                    |                       |                    |               |  |

#### 6.8. Back-Up

#### How to make a copy of Personal Data as Backup in XDent?

#### Operation > Backup

This feature allows you to save all data to a location of your choice. The data will be saved in a device selected in a folder with the date and time of the auto backup.

Backups can be restored at a later time, from the menu Operations > Restore from Backup. You can select backup type like full backup or partial backup on some log, image, documents.

| <u>Operations</u>    | <u>D</u> ocuments            | Acc <u>o</u> untir |  |  |
|----------------------|------------------------------|--------------------|--|--|
| Search<br>Delete     | Appointments<br>Appointments | Ctrl+7             |  |  |
| Communication Centre |                              |                    |  |  |
| Video (              | Control                      |                    |  |  |
| Change               | e User                       |                    |  |  |
| Usage                | log                          | >                  |  |  |
| Backup               | )                            |                    |  |  |
| Restore              | e from backup                |                    |  |  |

| ×               | Backup                                     | - 🗆 ×        |
|-----------------|--------------------------------------------|--------------|
|                 | Backup                                     |              |
| Type of backup: | Full ¥                                     | e Backup now |
| Email Address:  |                                            |              |
| Turn Off Automa | atic Backup Full                           | ~            |
| C:/xdent/backup |                                            | Path         |
| S Time: 01:06   | AM 👻 📅 Days: ✔ Sun ✔ Mon ✔ Tue ✔ Wed ✔ Thu | 🖌 Fri 🕑 Sat  |
|                 | Backup the table 'foto'                    |              |
|                 |                                            | ×            |

## 7. PATIENTS

The patient list contains the list of patients present in XDENT and search mechanisms that are very powerful. To view all patients in the database, press the Enter key on your keyboard. Use the appropriate search field to filter the patients to be displayed based on the "Name" value or any other search value. Each time you press a keyboard character, Search is activated on that part of the display name.

Take note that setting the search value as "Text" at the dropdown on the magnifying glass allows you to search all fields.

To open a patient record, you must search for it, select it and click "View" or Double click on the name of patient shown in the list.

| ×       |                        | LIs                        | t of Patients |          |                  | ×   |
|---------|------------------------|----------------------------|---------------|----------|------------------|-----|
| Q+<br>} | Search patient by Text |                            | (by Text)     |          | + - =            | 1   |
| Late    | gories: All 🛛 👻        | <ul> <li>Active</li> </ul> | ✓ Not Active  | Only non | -complete record | ds  |
| ×       | Name                   |                            | DRN           | NRIC #   |                  |     |
|         |                        |                            |               |          |                  | _ ^ |
|         |                        |                            |               |          |                  |     |
|         |                        |                            |               |          |                  |     |
|         |                        |                            |               |          |                  |     |
|         |                        |                            |               |          |                  |     |
|         |                        |                            |               |          |                  |     |
|         |                        |                            |               |          |                  |     |
|         |                        |                            |               |          |                  |     |
|         |                        |                            |               |          |                  |     |
|         |                        |                            |               |          |                  |     |
|         |                        |                            |               |          |                  |     |
|         |                        |                            |               |          |                  |     |
|         |                        |                            |               |          |                  | × • |
|         |                        |                            | _             |          |                  |     |
| •       | Print       Labels     | Export                     |               | Consult  | Select           |     |

#### 7.1. Patients

The patient record allows the User to consult all the information related to the patient; this tab provides information on clinical type, accounting, medical images, documents, forms as well as questionnaires and administration.

#### How to Add/Delete/Duplicate Patient in XDent?

Click on the PATIENTS button in the toolbar. To insert a new patient, click the "+" button and enter the personal data of the patient. XDENT allows you to choose which fields must be filled. These are indicated with a red triangle.

To permanently delete a patient from the archive, select it from the list and click the "-" button. The deletion of a patient produces the elimination of all data associated with it (appointments, images, care plan, documents, etc.).

You can also duplicate a patient already present in the archive. The operation is carried out by selecting a patient from the list and clicking on the "Duplicate button Patient"

| ×         | l                        | lst of Patients |         |        | × |
|-----------|--------------------------|-----------------|---------|--------|---|
| Q.+<br> } | Search patient by Name   | (by Name)       |         | + - #  |   |
| ×         | Name                     | DRN             | NRIC #  |        |   |
|           |                          |                 |         |        | ^ |
|           |                          |                 |         |        |   |
|           |                          |                 |         |        |   |
|           |                          |                 |         |        |   |
|           |                          |                 |         |        |   |
|           |                          |                 |         |        |   |
|           |                          |                 |         |        |   |
|           |                          |                 |         |        |   |
|           |                          |                 |         |        |   |
|           |                          |                 |         |        |   |
|           |                          |                 |         |        |   |
|           |                          |                 |         |        | ~ |
| <         | 1                        |                 |         | 3      |   |
| 8         | Print Hill Labels 🕤 Expo | ort             | Consult | Select |   |

#### 7.1.1. New Appointment

#### How to Fix a New Appointment for a Patient in Patient Record?

Open PATIENT RECORD, press the "New Appoint." button. Double-click on time at the day of interest. All appointment details will be indicated on the right Appointment tab, showing new and past appointments.

| <u>×</u>                                                    | Patient record       |                              |                                    |                   |                                   | - 🗆 🗙      |
|-------------------------------------------------------------|----------------------|------------------------------|------------------------------------|-------------------|-----------------------------------|------------|
| voip ▼ ⊠ Send email □ Messages ▼                            |                      |                              |                                    |                   | Family                            | group      |
| Sam Sung                                                    | Clinical data        | $\geq$                       | ) Арро                             | intments          |                                   |            |
|                                                             |                      | Date                         | Time                               | Pr. (waiting tii▲ | Practitioner                      | Treatment  |
| 36 years                                                    | Medical<br>images T  | Mon 12/09/16<br>Mon 08/08/16 | 17:00 (60 min.)<br>15:00 (45 min.) | Yes               | DR. KEWAL PRADH<br>DR. ALICE WONG | Root Canal |
| Q New Appoint<br>DRN: 22<br>Residence: SINGAPORE<br>Mobile: | Q. Physical Exam     | Mon 11/0//16                 | 14:00 (60 min. j                   | Tes               | DR. DANIEL SCHMI                  | Extraction |
| Emergency:<br>Phone: 91291306                               | Documents            |                              |                                    |                   |                                   |            |
| Created: 29/07/2016 🏢                                       | Medical Certificate  |                              |                                    |                   |                                   |            |
| <ul> <li>Appointment recall by message</li> </ul>           | ✓ Active             |                              |                                    |                   |                                   |            |
| Comments:                                                   | ĵ                    |                              |                                    |                   |                                   |            |
| Clinical notes:                                             | Ĵ                    |                              |                                    |                   |                                   |            |
| Record Personal data Other data                             | Family relationships |                              |                                    |                   |                                   | ~          |
| Print iPad Studio                                           | Cancel Confirm       |                              |                                    |                   |                                   |            |

See details in section PLANNING WEEKLY / DAILY. (Refer #8)

Alternatively, go to 'Agenda' in the toolbar, select one of the schedules (weekly, daily, etc.) and double click the requested time in the schedule.

#### 7.1.2. Personal and Other Data

#### Where to enter Patient Personal and Other Record?

In Patient Record, the clinic administrator can manage patient data as inserted in the "PERSONAL DATA" and "OTHER DATA" tab accessible via the appropriate button.

| ×2                  | Patient record – 🗖 🗙                    |
|---------------------|-----------------------------------------|
| voip 🔻 🖂 Send email | Q Messages ▼                            |
| DRN:<br>Passport #: | 22 • NRIC # \$8600000Z •                |
| Name:               | Sam Sung                                |
| Q New Appoint.      | DEMOGRAPHICS                            |
| Date of birth:      | 01/01/1980 Gender: M                    |
| Nationality:        | Singapore V                             |
| Religion:           | Race:                                   |
|                     | CORRESPONDENCE                          |
| City:               | SINGAPORE                               |
| Post Code:          | 538982 Address: Bartley                 |
| Country:            | Singapore V                             |
| Phone:              | 91291306 Mob.: Emergency:               |
| Email:              | Profession:                             |
| Record Persona      | Il data Other data Family relationships |
| Print iPad Studio   | Cancel                                  |

| Patient record                                       | -        |       | × |
|------------------------------------------------------|----------|-------|---|
| voip ▼  Send email   Messages ▼                      |          |       |   |
| Sam Sung Category: VIP Contact mode:                 |          | ~     |   |
| Mobile                                               |          | V     |   |
| 36 years Institution/ Comp.:                         |          |       |   |
| Q New Appoint DR KEWAL PRADHAN                       |          | ۷     |   |
| Social Insur./Sec.                                   |          | _     |   |
| Self Payer                                           |          | ¥     |   |
| Assigned by practice  New                            |          | ~     |   |
| Rei, practioner: Dr. KEWALTMADHAN                    | <u> </u> | _     |   |
| Reference person: Jennifer Lee                       | Q        | ×     |   |
| Sales rep.:                                          | Q        | ×     |   |
| Accounting ref.: Mary Mint                           | Q        | ×     |   |
| Price List: Standard Price List                      | q        |       |   |
| Price Category: Initial price V                      |          |       |   |
| Record Personal data Other data Family relationships |          |       |   |
| Print iPad Studio Cancel                             |          | nfirm |   |

#### How to lookup for Duplicate Patient Record in XDent?

Use NRIC # / MyKad # or Passport # field in the Patient record to check with DB and prompt message if the Patient NRIC / MyKad or Passport already exist in the System.

Duplicate lookup Control is done directly when the user enter duplicate NRIC / MyKad or passport # field. In this way the user is immediately prompted about the data duplication after completing field editing. The check on DB data will be done if user edit the next field and even click outside the target field.

| ×                   | Patient record                                    | - 🗆 🗙              |
|---------------------|---------------------------------------------------|--------------------|
| voip 🔻 🖂 Send email | Q Messages ▼                                      | Family group       |
|                     | 29 NRIC # \$86000002 Ap                           | opointments        |
| Passport #          | Title: V Time                                     | Pr. (waiting time) |
| Name:               | Test                                              |                    |
| Q New Appoint.      | DEMOGRAPHICS                                      |                    |
| Date of birth:      | Gender:                                           |                    |
| Nationality:        | Singapore Warning!                                |                    |
| Religion            | A patient with this identification already exists |                    |
|                     |                                                   |                    |
| City                | SINGAPORE                                         |                    |
| Post Code:          | Address:                                          |                    |
| Country             | Singapore v                                       |                    |
| Phone               | Mob.: Emergency:                                  |                    |
| Email               | Profession:                                       |                    |
| Record Person       | al data Other data Family relationshins           |                    |
|                     |                                                   | <b>~</b>           |
| Print iPad Studio   | Cancel                                            | •                  |

| <b>×</b>            | Patient record                                    |             |                         | - 🗆 🗙              |
|---------------------|---------------------------------------------------|-------------|-------------------------|--------------------|
| voip 🔻 🖂 Send email | 🗋 Messages 🔻                                      |             | Fai                     | mily group         |
|                     | 4 MyKad # 780213105688 •                          | $\approx$   | Appointn                | nents              |
| Passport #          | Title:                                            | Date v      | Time<br>12:15 (20 min ) | Pr. (waiting time) |
| Name                | HEW KWEE FAH                                      | 38(30/04/10 | 12.13 (30 min.)         | 163                |
| Q New Appoint.      | DEMOGRAPHICS                                      |             |                         |                    |
| Date of birth       | Gender: Birth place:                              |             |                         |                    |
| Nationality         | Malaysia Warning!                                 |             |                         |                    |
| Religion            | A patient with this identification already exists |             |                         |                    |
|                     |                                                   |             |                         |                    |
| City                |                                                   |             |                         |                    |
| Post Code           | Address:                                          |             |                         |                    |
| Country             | Malaysia v                                        |             |                         |                    |
| Phone               | Mob.: Emergency:                                  |             |                         |                    |
| Email               | Profession:                                       |             |                         |                    |
| Record Person       | Il data Other data Family relationships           |             |                         | ~                  |
| Print iPad Studio   | Cancel Confirm                                    |             | Į-                      |                    |

| ×                   | Patient record                                    | - 🗆 ×                 |
|---------------------|---------------------------------------------------|-----------------------|
| voip 🔻 🖂 Send email | Q Messages ▼                                      | Family group          |
|                     | 29 NRIC #                                         | Appointments          |
| Passport #          | E1324567882 Title:                                | me Pr. (waiting time) |
| Name:               | •                                                 |                       |
| Q New Appoint.      | DEMOGRAPHICS                                      |                       |
| Date of birth:      | Gender:                                           |                       |
| Nationality:        | Singapore Warning!                                |                       |
| Religion            | A patient with this identification already exists |                       |
|                     | CORRESPON                                         |                       |
| City:               | SINGAPORE                                         |                       |
| Post Code:          | Address:                                          |                       |
| Country:            | Singapore V                                       |                       |
| Phone:              | Mob.: Emergency:                                  |                       |
| Email               | Profession                                        |                       |
| Record Person       | al data / Other data / Family relationships       |                       |
|                     |                                                   | v                     |
| Print iPad Studio   | Cancel                                            | <b>—</b> ——           |

#### 7.1.3. Physical Exam

#### How to Add a Physical Exam for a New Patient in XDent?

The function PHYSICAL EXAM allows Practitioner to document the state of the mouth detected at the first visit.

| ×                                             |                         | Physical examination of Sam Sung – 🗖 💌                    |                                                                                                    |
|-----------------------------------------------|-------------------------|-----------------------------------------------------------|----------------------------------------------------------------------------------------------------|
| Condition                                     |                         |                                                           |                                                                                                    |
| Apicoectomy                                   | $\uparrow$              | Drag symbols from the<br>sidebar on the selected<br>teeth |                                                                                                    |
| Clasp                                         | ä                       |                                                           | Physical examination                                                                                                    |
| Dental bridge                                 | $\ominus$               |                                                           |                                                                                                    |
| Distal / mesial crown<br>bridge abutement     | Ð                       | 10171615171010                                            | 24 22 22 24 25 26 27 29                                                                                                    |
| Distal / mesial crown<br>bridge abutement     | G                       | AN AN AN AN AN AN AN AN                                   |                                                                                                    |
| Distal / mesial temporary<br>bridge abutement | $\odot$                 |                                                           |                                                                                                    |
| Distal / mesial temporary<br>bridge abutement | θ                       | 000000000                                                 | <u> </u>                                                                                                    |
| Fibre post                                    | $\wedge$                | 4847464544434241                                          | <u> </u>                                                                                                    |
| Filling                                       |                         | HHHHHHAAAA                                                | A A A A A A A A A A A A A A A A A A A                                                                                                    |
| Implant                                       |                         | V ~ V ~ V ~ V ~ V ~ V ~ V ~ V                             | $\bigvee_{x_{i}} \bigvee_{x_{i}} \bigvee_{x$ |
| Implant crown                                 | 9                       |                                                           |                                                                                                    |
| NCCI / aB                                     |                         |                                                           |                                                                                                    |
| On-lay                                        |                         |                                                           | 00                                                                                                    |
| Over Implant Denture                          | $\overline{\mathbf{O}}$ |                                                           |                                                                                                    |
| Overdenture prosthesis                        | $\overline{\mathbb{W}}$ | La o on<br>a tooth to get more<br>details                 | By Mult. selection                                                                                                    |
| Plate                                         | 0                       | Notes                                                     |                                                                                                    |
| Reconstruction                                |                         | 1                                                         | Create document                                                                                                    |
| Removable partial                             | ~ *                     |                                                           | V C Clear Exam Cancel Confirm                                                                                                    |
| Pathology                                     |                         |                                                           |                                                                                                    |

The diseases and states can be dragged onto the teeth by the symbols on the bar left. When done, click 'Create Document' to print and/or archive the status electronically.

 $\widehat{\textcircled{O}} \rightarrow Caries$  $\widehat{\textcircled{O}} \rightarrow Filing$  $\widehat{\textcircled{O}} \rightarrow Reconstruction$ 

It is possible to add new pathologies and conditions from the menu Archive/Pathologies and Conditions. (Refer #6.3)

#### 7.1.4. Medical Images

#### How to View Medical Images and Video from the Patient Record?

Patient Multimedia Archive window shows a list of thumbnails of the stored images that can be filtered by acquisition event, category or keyword. Every thumbnail can be selected to be edited or displayed in a picture-comparison window.

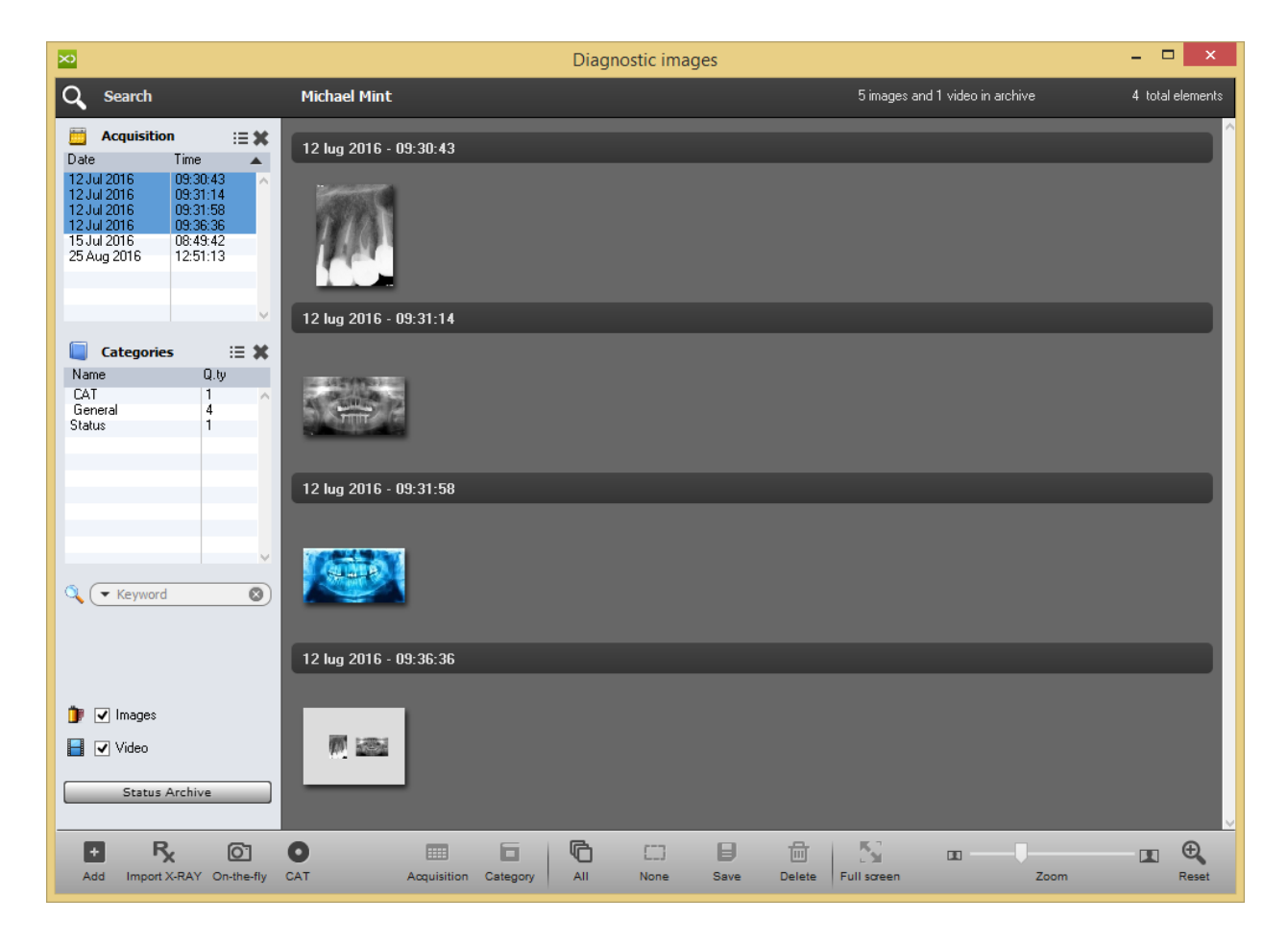

#### How to Import X-Ray for a Patient in XDent?

X-Ray import is based on XDENT integrated with XRAY scans software on PACS server. This important function allows you to quickly search and acquire the patient scans.

Once the procedure is enabled, the user can keep on working on XDENT during acquisition. When the acquisition procedure is complete, the patient multimedia archive will contain a reference to the scan acquired.

Click Import X-Ray on bottom right side and it will open CGM X-RAY and then click the Acquisition Source. Once the image is acquired, select the type and category and Save it. Upon saving the image it will be copied in Patient Multimedia Record.

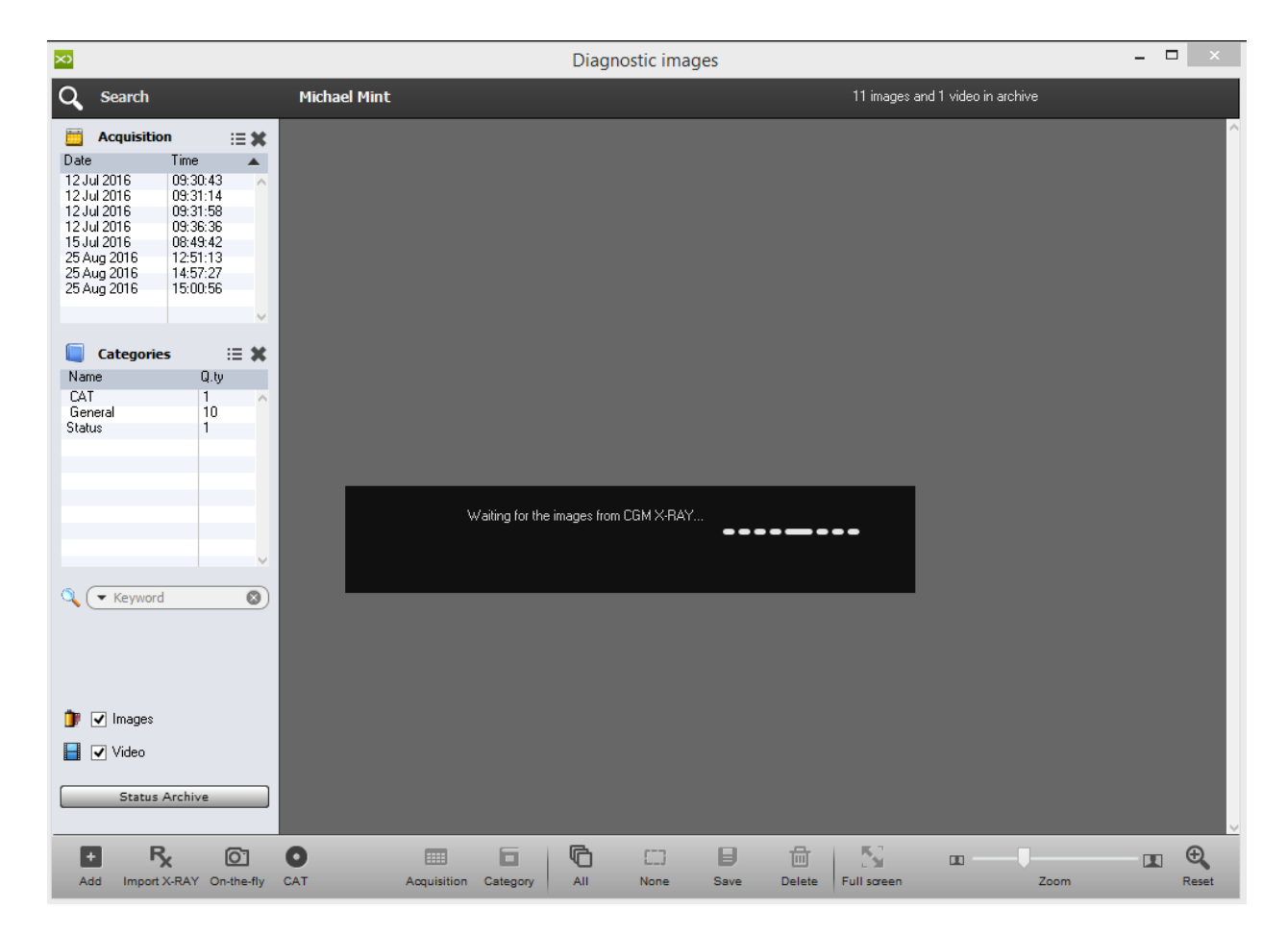
| XR                | CGM X-RAY demo version    | - 🗆 🗙   |
|-------------------|---------------------------|---------|
| <u>File H</u> elp |                           |         |
| CGM X-RAY         |                           | ×) ¢    |
| a circl           |                           | 0       |
| Patient           |                           | Q       |
| Michael Mint      |                           |         |
|                   |                           |         |
| Age: Gender:<br>M |                           | 図       |
| Acquisition       |                           | DÃ      |
| Source            |                           | Ċ       |
| RVG Twain         |                           | لې<br>ا |
|                   | Imaging Management System |         |
|                   |                           | 4       |
|                   |                           |         |
|                   |                           |         |
|                   |                           |         |
|                   |                           |         |
|                   |                           |         |
|                   |                           |         |
|                   |                           |         |
|                   |                           |         |
| Exam Type         | INTRAORAL                 | Cover   |
| Category          | General v                 | Save    |

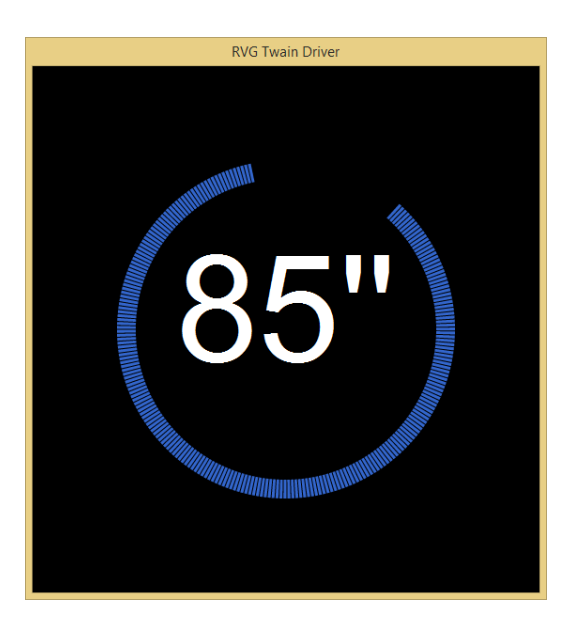

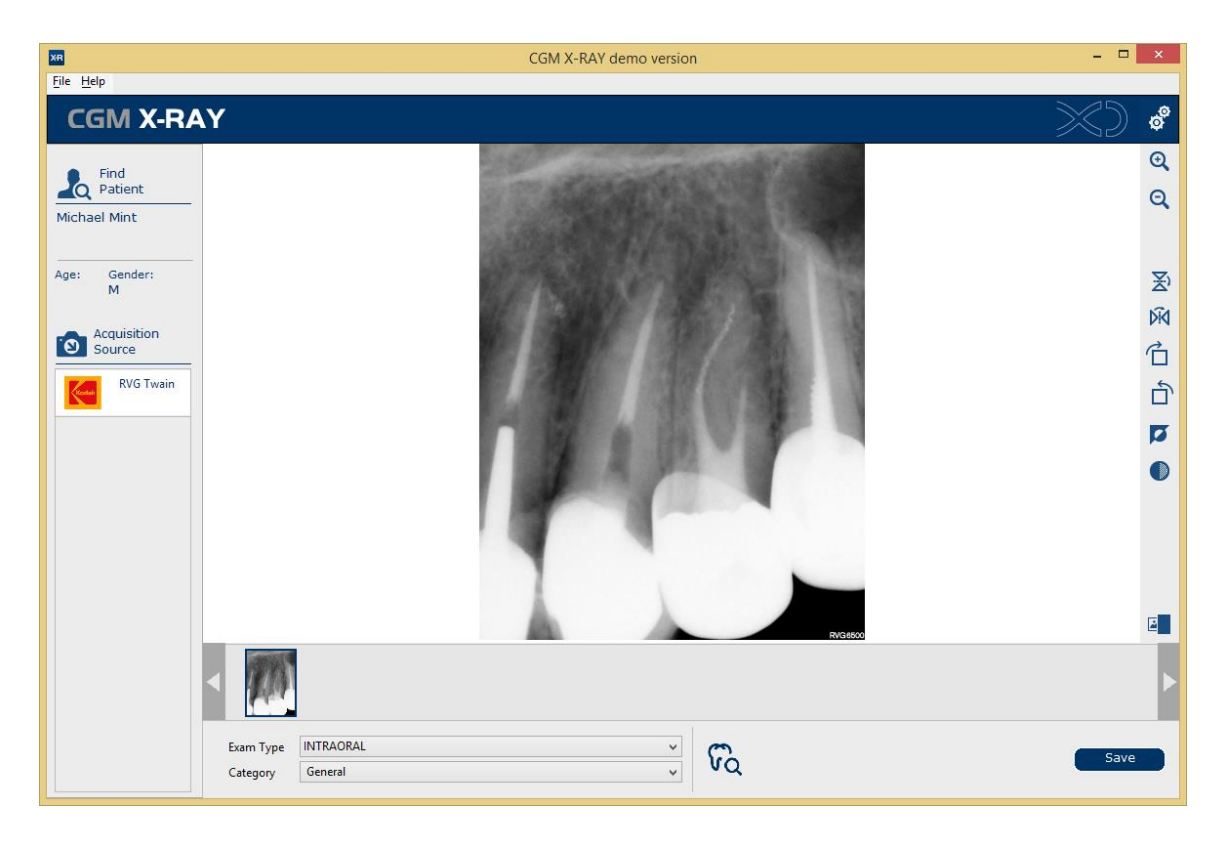

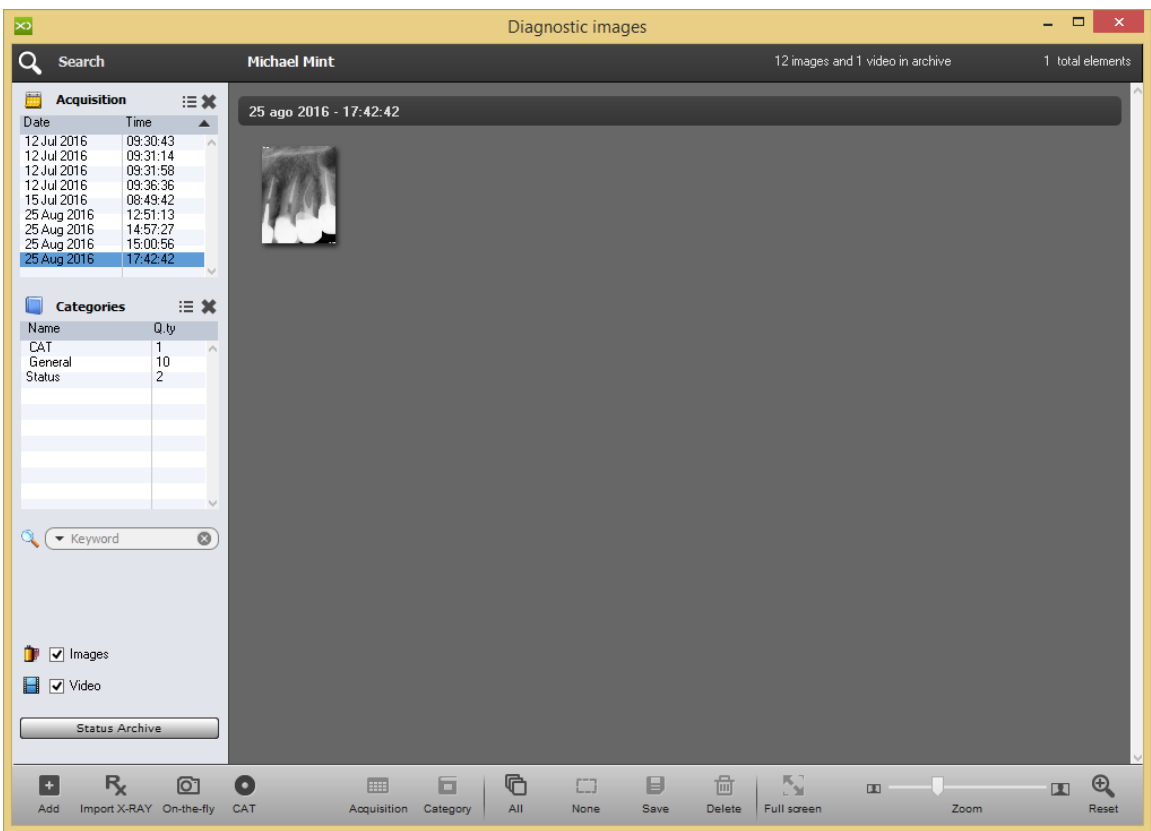

#### How to Edit Dental Image for the Patient in XDent?

Multimedia Archive of each patient is provided with tools to edit images and to carry out measurements.

By clicking the thumbnail of the medical imaging, the editing window can be accessed and the following tools can be used to

- Turn the image clockwise and anticlockwise
- Mirror the image vertically and horizontally
- Put a note on the image
- Highlight some parts of the image
- Draw circles
- Draw straight lines.

All the tools are associated with a list of colors from which to choose the color corresponding to the tool used. The editing operations on the image modify permanently the image itself.

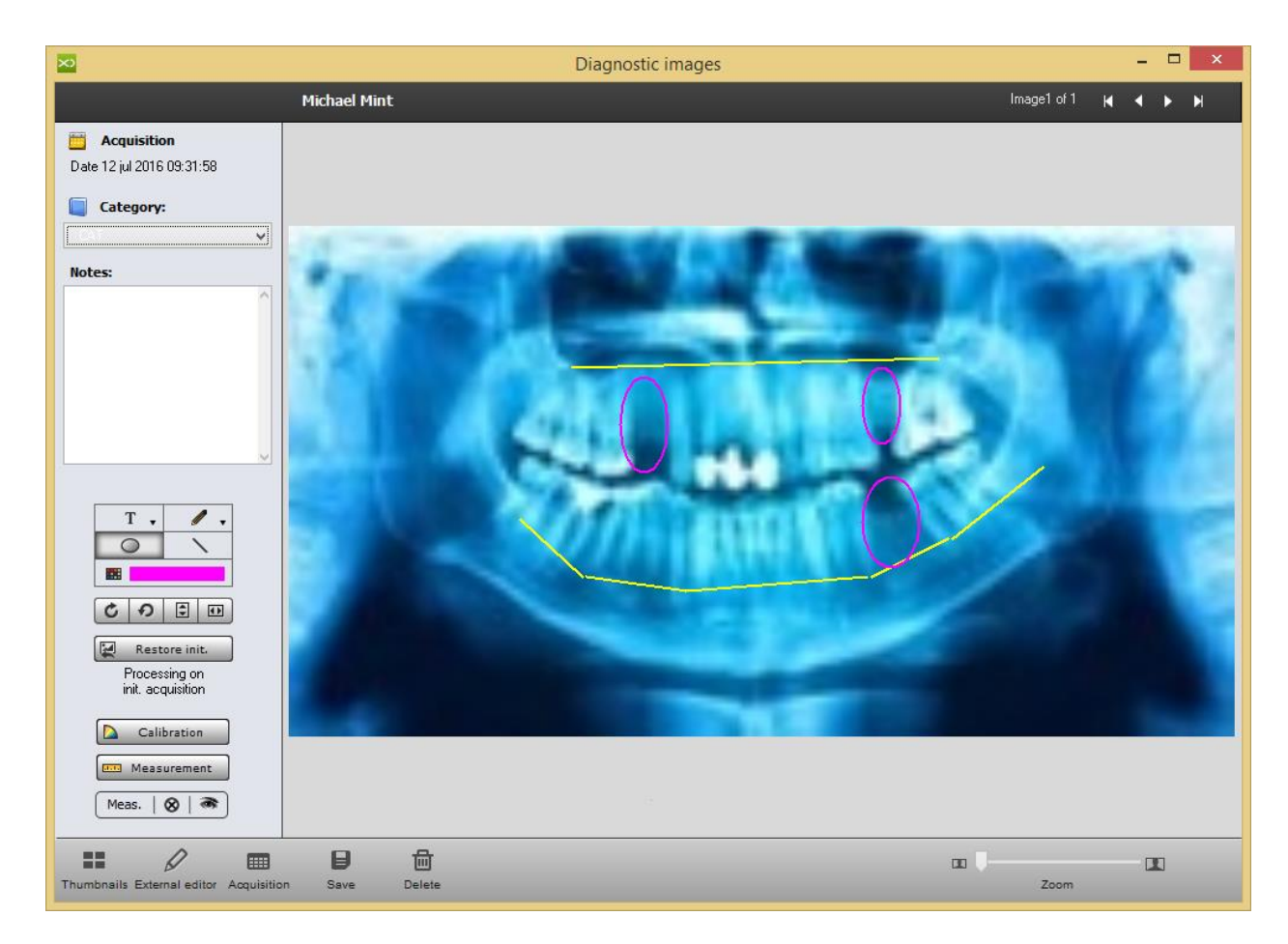

In order to carry out the measurements on the image, it is necessary to carry out the calibration. Such an operation allows you to correctly detect measurements.

During a measurement, XDENT automatically signals the need to calibrate, if necessary.

The measurements carried out on the image are overlapped and can be seen or hidden by clicking a button. Each single measurement can be moved by dragging the measuring field with the mouse. A measurement can be cancelled by right clicking the measuring field. In order to cancel all measurements, use the button in the editing tools palette.

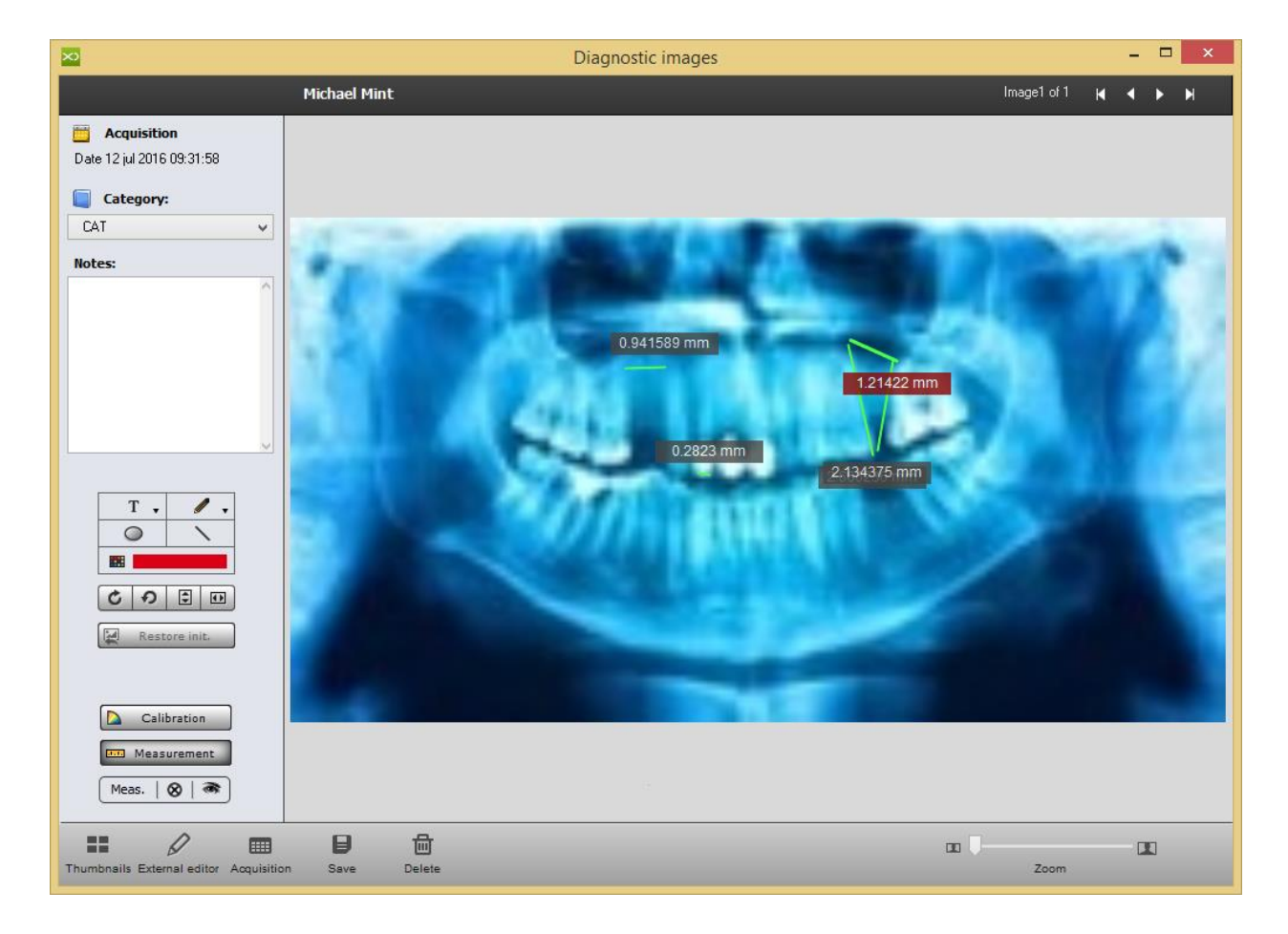

#### How to Acquire OnFly Image for a Patient in XDent?

By OnFly acquisition mode, XDENT waits to receive images into a target folder as defined in the settings. Setting of Folder is done from General Setting > Multimedia > On-the-Fly Capture Folder.

Such a function is designed to use the features of the new Wi-Fi SD Cards through which pictures can be taken and sent to the PC or to the Mac in Wi-Fi mode. By this mode, as soon as the PC or MAC receives the image, this is immediately acquired in the patient multimedia archive.

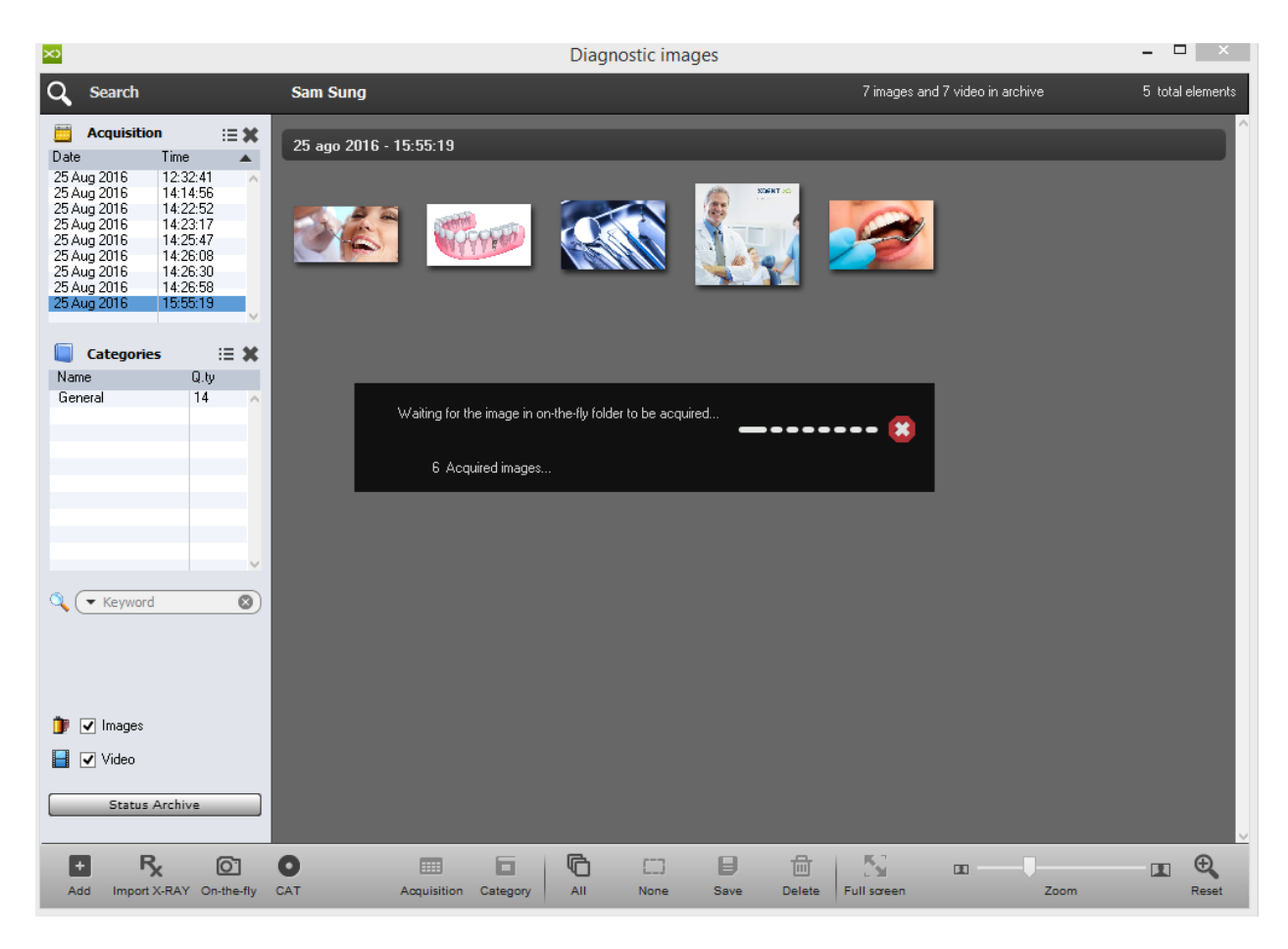

#### 7.1.5. Clinical Data

CLINICAL DATA function provides a collection of past services to the patient and inserts those to be carried out. The main window has a gray arrow on the left from which you may access a list of services performed frequently by the clinic. To drop a charge or treatment plan in the planned treatment, drag the symbol of the relevant tooth.

In the case of services not related to the individual tooth, but to the entire mouth (plaque removal, orthodontic treatment, etc.), double click on the symbol. Services/Performance can also be added via the special "ADD Treatment" from which you can access the entire list. After insertion of the treatment, you can generate an estimate. The quote button opens a window where you can save the entire treatment plan or individual performance and indicate the method of payment agreed with the patient.

The "Create" button creates the quote ready to be printed. You can access the quotation via the button Quotations in the main Patient Record window. The state of the quote can be changed from the drop-down menu. (Refer #7.1.6)

When the doctor performs a treatment on the patient, the state can be changed from "Perform" to "In progress" and "Performed". This is done bottom left. In this case, the symbol present in the treatment plan changes colour.

| × |                                                                                                    | Clinic Data of Sam Sung                                                                                                    |
|---|----------------------------------------------------------------------------------------------------|----------------------------------------------------------------------------------------------------|
|   | Sam Sung                                                                                                    | Add Treatment                                                                                                    |
| • | 36 years<br>Clinic Diary<br>Medical records                                                                                                    |                                                                                                    |
|   | Conservative Conservative Conse | <u></u>                                                                                                    |
|   | Multimedia     Status     Recall                                                                                                    | Deciduous teeth     Deciduous teeth     Deciduous teeth     Deciduous teeth     Deciduous teeth     Deciduous teeth     Deciduous teeth |
|   | + Treat. plan.<br>Edit Treatment Plan                                                                                                    | ⇒ 12/08/2016 Default treatment proposal ^                                                                                               |
|   | Treatment status Perform In Progress Performed                                                                                                    |                                                                                                    |
| ? | Quotation 💌                                                                                                    | E View leadment plans Cancel Cashim                                                                                                    |

#### How to Create a Treatment Plan?

Open the patient's record, and press the "Clinical Data" button. On the Left hand side Click "Treatment Plan". Practitioner is able to enter meaning name concern to the Treatment to perform and/or to plan, able to add notes and also therapeutic indication from archives (Refer #6.4)

| × |                                                                               | Clinic Data of Sam Sung                                           | - 0                  | ×   |
|---|-------------------------------------------------------------------------------|-------------------------------------------------------------------|----------------------|-----|
| Þ | Sam Sung<br>36 years<br>Clinic Diary<br>Medical records                       | Dental Chart<br>Dental Chart                                      | Add<br>Treatment     | +   |
|   | Conservative Conservative Endodontic Implant Ortho Ceph Ortho Ceph Multimedia | Date: 15/08/2016<br>Plan name: New treatment plan Notes: Archives | ✓ Available in Xinfo |     |
|   | Status     Status     Freat. plan.     Edit Treatment Plan     Status         | Therapeutic<br>indications:<br>Treatments<br>softed<br>by reight  | Practitioner         |     |
|   | Treatment status<br>Perform O<br>In Progress O<br>Performed O                 |                                                                   | Cancel Confirm       |     |
| ? | Quotation        Image: Help     Report                                       | ) View treatment plans                                            | Cancel Confi         | irm |

#### How to Add/Drop Treatments in a Treatment plan?

There are two ways to add/drop treatment in a treatment plan

1) On right hand side ADD TREATMENT button, select the services/treatment concerned and click "Confirm".

Here you can select pricelist, or select Practitioners before dropping the treatments

| ×                                                                                                    |                                                                                                    | Clinic Data of S                                                  | of Sam Sung – 🗖                                                                                                    | × |
|----------------------------------------------------------------------------------------------------|----------------------------------------------------------------------------------------------------|-------------------------------------------------------------------|----------------------------------------------------------------------------------------------------|---|
| Diagnostic<br>Endodontics<br>General Dentistry<br>Medication<br>Oral Surgery                                                                                                    | ENT :>>><br>ntal Chart                                                                                                    |                                                                   | Add<br>Treatment                                                                                                    | + |
| Ural Surgery         Single tooth extraction (model in the intervence in the intervence in the intervence intervence in | Image: A state of the state of the stat | No treatment<br>Date:<br>Diagnosis date:<br>Notes:<br>Treatments: | Add Treatment for Sam Sung  ent-related dental elements.  Treatments on single teeth Multiply the amount by the associated elements  ate:  15/08/2016 Diagnosis pract: DR. KEWAL PRADHAN  Time: 30 ate:  15/08/2016 Status: to perform  Confirm tes:   Standard Price List Initial price  Amount Medication  Confirm  Standard Price List Initial price  Amount Medication  Confirm  Standard Price List Initial price  Amount Medication  Confirm  Standard Price List Initial price  Amount Medication  Confirm  Standard Price List Initial price  Amount Medication  Confirm  Standard Price List Initial price  Amount  Medication  Confirm  Standard Price List Initial price  Amount  Medication  Confirm  Standard Price List Initial price  Confirm  Confirm  Standard Price List Initial price  Amount  Medication  Confirm  Standard Price List Initial price  Amount  Medication  Confirm  Standard Price List Initial price  Amount  Medication  Confirm  Standard Price List Initial price  Amount  Medication  Confirm  Standard Price List Initial price  Amount  Medication  Confirm  Standard Price List Initial price  Amount  Medication  Confirm  Standard Price List Initial price  Amount  Medication  Confirm  Standard Price List Initial price  Amount  Medication  Confirm  Standard Price List Initial price  Amount  Medication  Confirm  Standard Price List Initial price  Amount  Medication  Confirm  Confirm  Confir |   |
| Prosthetic procedures<br>Sinus lift procedures                                                                                                    | 708/2016         Dental Surgery treatment plat           08/2016         Default treatment proposal                                                                                                    |                                                                   | Ural Surgery     10     management or post operative bleeding     95.00       Ural Surgery     11     Stage 1 Implant Bicon     1950.00       Oral Surgery     12     prosthetic procedures     3600.00       Oral Surgery     13     sinus lift procedures     2400.00       Oral Surgery     14     lissue grafting procedure     3600.00       ✓ Add     1     Deduce 🕿                                                                                                    | ^ |
| Surgical stent                                                                                                    |                                                                                                    | Selected<br>treatments:                                           | ted     Restorative Dentisti 4     Amalgam (Complex)       Dral Surgery     5     single tooth extraction (primary posterior)                                                                                                    | I |
| Guided bone<br>regeneration                                                                                                    |                                                                                                    |                                                                   | Number of selected treatments: 2 Cancel Confirm                                                                                                    |   |
| Periodonitics Restorative Dentistry Period Report                                                                                                    | ) View treatment plans                                                                                                    |                                                                   | Cancel Confirm                                                                                                    |   |

| $\mathbf{\Sigma}$                           | Clinic Data                                    | a of Sam Sung         |                               | - 🗆 🗙                |
|---------------------------------------------|------------------------------------------------|-----------------------|-------------------------------|----------------------|
| Diagnostic                                  |                                                | •                     |                               |                      |
| Endodontics<br>General Dentistru            |                                                |                       |                               | Add                  |
| Medication                                  | Dental Chart                                   |                       |                               | Treatment            |
| Oral Surgery                                | 4                                              |                       |                               |                      |
| Single tooth extraction (anterior)          | 18 17 16 15 14 13                              | 12 11 2               | 21 22 23 24 2                 | 5 26 27 28           |
| Single tooth extraction (posterior)         |                                                | AAZ                   |                               |                      |
| Complicated tooth extraction                |                                                | $\otimes \otimes \in$ | 38899                         |                      |
| (primary anterior)                          | 49 47 46 45 44 4 <sup>1</sup> 2                | 12 11 2               | 4 20 22 24 2                  | 5 26 27 20           |
| Single tooth extraction (primary posterior) |                                                |                       |                               | AAAA                 |
| Surgical removal of impacted tooth          |                                                | AAK                   | A A A A A                     | 7 9 9 9 9            |
| Biopsy and report                           |                                                | VVV                   | V V V V                       | V V V V V V V        |
| Incision and drainage                       |                                                |                       |                               |                      |
| Post operative review per visit             |                                                |                       |                               |                      |
| Management of post<br>operative bleeding    | Deciduous teeth                                |                       |                               | Plan treatments      |
| Stage 1 implant bicon                       | Phys. Examination                              |                       |                               | Deselect             |
| Prosthetic procedures                       | Pr. Type Tooth Treatment                       | Timing Amou           | unt Status Date Practitioner  | App. Date Diagn. pr. |
|                                             | 1 Oral Surgery 43 incision and drainage        | 120 96.00             | 0 9 15/08/20: DR. KEWAL PRADH | DR. KEWAL PRADE      |
| Sinus lift procedures                       | 2 Oral Surgery 12 Single Tooth Extraction (ant | erior) 30 78.00       | 0 🥯 15/08/20 DR. KEWAL PRADH  | DR. KEWAL PRADH      |
| Tissue grafting procedure                   | ▶ 12/08/2016 Default treatment proposal        |                       |                               |                      |
| Surgical stent                              |                                                |                       |                               |                      |
| Bone mapping                                |                                                |                       |                               |                      |
| Guided bone regeneration                    |                                                |                       |                               |                      |
| Computeraided implant                       |                                                |                       |                               |                      |
| Paediatric Dentistry                        |                                                |                       |                               |                      |
| Periodontics                                |                                                |                       |                               |                      |
| Restorative Dentistry                       |                                                |                       |                               | v                    |
| ? Help Report                               | E View treatment plans                         |                       |                               | Cancel Confirm       |

### 2) Drag and Drop the Symbols of the tooth from the left hand bar.

#### How to Change Treatment Status in XDent?

Treatments with Phases can be referred to as "In Progress" status until the full treatment is completed because it consists of regular monitoring and visits to the "Clinic". E.g. treatments such as guard, denture, etc. One-time treatments which can be completed within a session can be referred to as "Performed" status, for example treatments like: scaling and polishing, extraction, etc...

To change the Treatment colour status, (Refer #5.1)

There are two ways to change treatment status:

1) Select the treatment and click treatment status on left "in progress" or "performed" and it will prompt you to enter clinical dairy notes

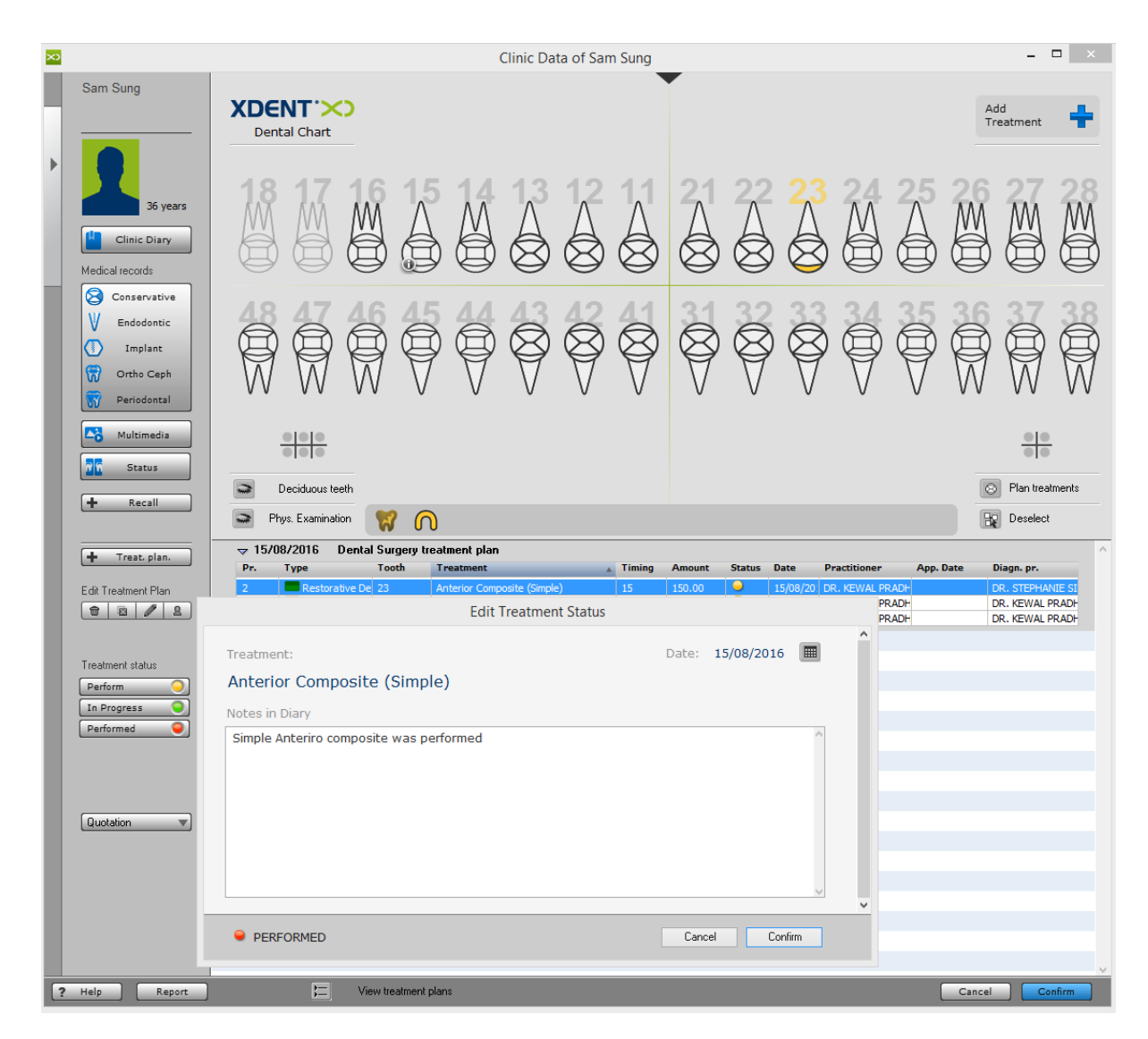

2) Right click on the treatment and select "in progress" or "performed" and it will prompt to enter clinical dairy notes

| <b>+</b><br>28          |
|-------------------------|
| 28                      |
|                         |
| $\overline{\mathbb{W}}$ |
| ents                    |
| _ ^                     |
| E SI                    |
| ADH                     |
|                         |
|                         |
|                         |
|                         |
|                         |
|                         |
|                         |
|                         |
|                         |
|                         |
| v                       |
| 1                       |

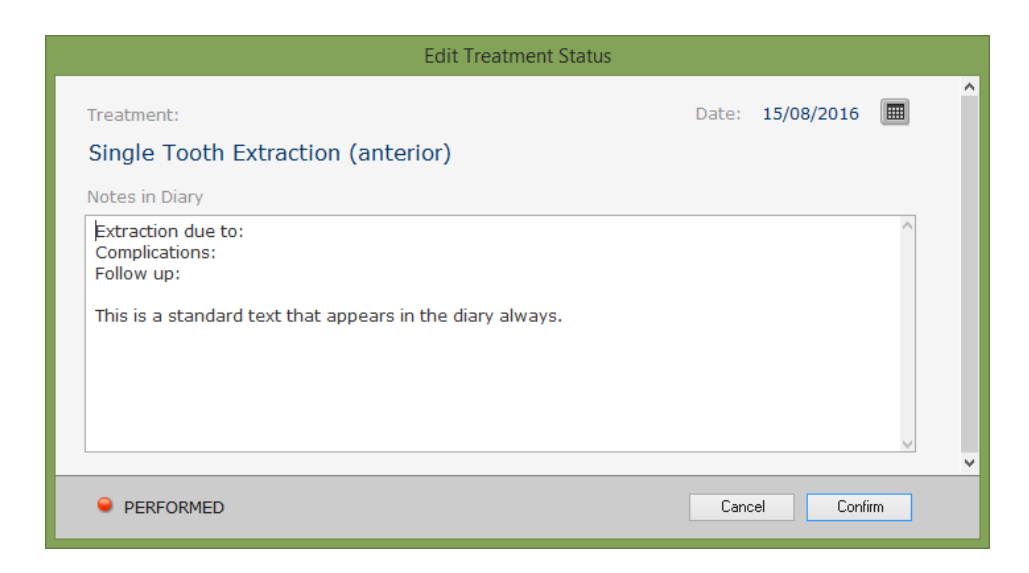

For those Treatment with Phases, the User is required to edit treatment and change the status of each phases one by one. If one of the phases is incomplete for that treatment, the whole treatment status will be "In Progress"

|   |                     | Treatment details of Sam Sung                                                                                                    |     |
|---|---------------------|----------------------------------------------------------------------------------------------------|-----|
|   |                     | Treatment Plan: Dental Surgery treatment plan                                                                                                    | y I |
| - |                     | Description: night guard Q Tooth: 11                                                                                                    |     |
|   | Sam Sung            | Priority: 3 Status: In progress 13                                                                                                    |     |
|   |                     | Diagnosis date: 15/08/2016 Practitioner of the diagnosis: DR. KEW/AL PRADHAN 15                                                                                                    | •   |
|   |                     | Date: 15/08/2016 Treatment holder: DR. KEWAL PRADHAN 17                                                                                                    |     |
|   |                     | List 480.00  Account record Confirm 22                                                                                                    | 5   |
|   | 36 years            | Amount: 480.00 Reduction: 0.00 % Apply 23                                                                                                    | R   |
|   | Clinic Diary        | Costs: 480.00 ▶ Time: 60 ▶ ☐ Time and cost assessment done 25                                                                                                    | 1   |
|   | Madical records     | Notes: 27 28 29                                                                                                    | Q   |
|   |                     |                                                                                                    |     |
|   |                     |                                                                                                    | 3   |
|   | Implant             |                                                                                                    | ð   |
|   | Ortho Ceph          | Treatment phases C Update                                                                                                    | 1   |
|   | Periodontal         | Pr. Description & Time Amount Cost Status Date Practitioner Interval Previous phase V                                                                                                    | 1   |
|   |                     | 2 Issue 50 30 240.00 240.00 🥥 15/08/2016 )R. KEWAL PRADHAN V 0 Impression Taking V                                                                                                    |     |
|   | Co Multimedia       |                                                                                                    |     |
|   | 7 Status            |                                                                                                    |     |
|   | + Recall            |                                                                                                    |     |
|   |                     | Cancel Confirm                                                                                                    |     |
|   | + Treat. plan.      | ¬ 15/08/2016 Dental Surgery treatment plan     Traine Annual Control Data Data Data Data Directory     Traine Annual Control Data Data Data Directory     Traine Annual Control Data Data Data Directory     Traine Annual Control Data Data Data Directory     Traine Annual Control Data Data Data Data Directory     Traine Annual Control Data Data Data Data Data Data Data Dat | ^   |
|   | Edit Treatment Plan | 2 ■ Restorative De 23 Anterior Composite (Simple) 15 150.00                                                                                                    |     |
|   |                     | 3 General Dentis night guard 60 480.00 1/2 15/08/20 DR. KEWAL PRAD- DR. KEWAL PRAD-<br>1 Oral Surgery Single Tooth Evizaction (anterior) 30 28 00 9 15/08/20 DR. KEWAL PRAD-                                                                                                    |     |
|   |                     | 12/08/2016 Default treatment proposal                                                                                                    |     |
|   | Treatment status    |                                                                                                    |     |
|   | Perform 🥥           |                                                                                                    |     |
|   | In Progress         |                                                                                                    |     |
|   | Performed 🤘         |                                                                                                    |     |
|   |                     |                                                                                                    |     |
|   |                     |                                                                                                    |     |
|   | Quotation 💌         |                                                                                                    |     |
|   |                     |                                                                                                    | ~   |
| ? | Help Report         | Cancel Confirm                                                                                                    |     |

### How to Edit Treatment to change Price in a Treatment plan?

There are two ways to edit a treatment in a treatment plan, either double click on treatment or Right click to edit the treatment.

| × |                                        | Clinic Data of Sam Sung                                                                                                    | - 🗆 🗙                                                     |
|---|----------------------------------------|----------------------------------------------------------------------------------------------------|-----------------------------------------------------------|
|   | Sam Sung                               | XDENT :>>><br>Dental Chart                                                                                                    | Add<br>Treatment                                          |
|   | 36 years Clinic Diary Medical records  |                                                                                                    |                                                           |
|   | Conservative<br>Endodontic<br>Implant  |                                                                                                    |                                                           |
|   | Multimedia                             | Deciduous teeth                                                                                                    | Plan treatments                                           |
|   | Treat. plan.       Edit Treatment Plan | ▼ 15/08/2016     Dental Surgery treatment plan       Pr.     Type     Tooth     Treatment     Timing     Amount     Status     Date     Practitioner     All       2     Restorative De     Anterior Composite (Simple)     15     96.01     15/08/20     DR. KEWAL PRADH       1     Oral Surgery     Single Tooth Extraction (anterior)     Edit treatment     15/08/20     DR. KEWAL PRADH       1     12/08/2016     Default treatment proposal     Delete treatment     15/08/20     DR. KEWAL PRADH | pp. Date Diagn. pr.<br>DR. KEWAL PRADH<br>DR. KEWAL PRADH |
|   | Treatment status Perform In Progress   | In progress<br>Performed<br>Edit practitioner                                                                                                    |                                                           |
|   | Performed 🥥                            | Treatment Diary                                                                                                    |                                                           |
|   | Quotation                              |                                                                                                    |                                                           |
| ? | Help Report                            | ] Ciew treatment plans                                                                                                    | Cancel Confirm                                            |

In Edit Treatment, you can change the Amount to be charged to the Patient, change Practitioner, or select Tooth that Treatment is applied to.

|     |                  |             |           |             |                | Treatmer      | nt deta | ails of Sam S  | ung                                   |          |                |                |      |
|-----|------------------|-------------|-----------|-------------|----------------|---------------|---------|----------------|---------------------------------------|----------|----------------|----------------|------|
|     | Treatment Plan:  | Dental Surg | gery trea | atment plar | 1              |               |         |                |                                       | ¥        |                |                |      |
|     | Description:     | Anterior Co | omposite  | e (Simple)  |                |               |         |                |                                       | ۹        | Tooth:         | 11 ^           |      |
|     | Priority:        | 2           |           |             |                |               |         |                | Status: Perform                       |          |                | 12<br>13<br>14 |      |
|     | Diagnosis date:  | 15/08/201   | 16        |             | Practitioner o | of the diagno | osis: D | R. STEPHANIE   | SIM                                   |          |                | 15<br>16       |      |
|     | Date:            | 15/08/201   | 16        |             | Tr             | eatment hol   | der: D  | R. KEWAL PRAI  | DHAN                                  |          |                | 17<br>18       |      |
|     | List             | 96          | .00       |             |                |               |         | Account record | Confirm                               |          |                | 21<br>22       |      |
|     | Amount           | 150         | .00       | Redu        | uction: 0      | ).00 %        |         | Apply          |                                       |          |                | 23<br>24<br>25 |      |
|     | Costs:<br>Notos: | 0.00        | Þ         |             | Time: 19       | 5             |         | Time and cos   | t assessment done                     |          |                | 26<br>27       |      |
|     | Notes.           |             |           |             |                |               |         |                | · · · · · · · · · · · · · · · · · · · |          |                | 28<br>31       |      |
|     |                  |             |           |             |                |               |         |                |                                       |          |                | 32<br>33       |      |
|     |                  |             |           |             |                |               |         |                |                                       |          |                | 34             |      |
| Tre | eatment phases   | C Upd       | ate       |             |                |               |         |                |                                       |          | Import phases  | +              | -    |
| Pr. | Description      |             | % ▼       | Time        | Amount         | Cost          | Status  | Date           | Practitioner                          | Interval | Previous phase | •              |      |
|     |                  |             |           |             |                |               |         |                |                                       |          |                |                |      |
|     |                  |             |           |             |                |               |         |                |                                       |          |                |                |      |
|     |                  |             |           |             |                |               |         |                |                                       |          |                |                |      |
|     |                  |             |           |             |                |               |         |                |                                       |          |                |                | ~    |
|     |                  |             |           |             |                |               |         |                |                                       |          | Cancel         | Con            | firm |

#### How to Edit Patient Clinical Notes in Treatment Dairy?

You can access the diary from the patient's Main Treatment Plan window or from appointment.

XDENT Treatment diary gathers all medical notes about patients which are defined in the various parts of the software or are explicitly entered by the practitioner in the Diary management window.

|                             | Treatment Diary                                                                                                    |                                    |                         |                       |  |  |  |
|-----------------------------|----------------------------------------------------------------------------------------------------|------------------------------------|-------------------------|-----------------------|--|--|--|
| Sam Sung (NRIC # S8600000Z) |                                                                                                    | 0Z) Search treatment plans         | Search treatmen         | nts 🗸                 |  |  |  |
| +                           | -                                                                                                    |                                    |                         |                       |  |  |  |
|                             | Date Practitio                                                                                                    | oner Associated treatmen           | t plan Associated tr    | reatment              |  |  |  |
|                             | Phase Impression Taking : performed<br>Phase 1. Impression Taking<br>- Alginate U & L impression<br>- Bite Registration<br>- Lab : ABC | on 15/08/2016                      |                         | ,                     |  |  |  |
| •                           | 15/08/16 01:20 PM DR. KEW                                                                                                    | AL PRADHAN Dental Surgery treatme  | ent plan [23] Anterior  | r Composite (Simple)  |  |  |  |
|                             | Treatment performed<br>Simple Anteriro composite was performe                                                                          | ed                                 |                         |                       |  |  |  |
| •                           | 15/08/16 01:20 PM DR. KEW                                                                                                    | /AL PRADHAN Dental Surgery treatme | ent plan Single Tooth F | Extraction (anterior) |  |  |  |
|                             | Treatment performed<br>Extraction due to:<br>Complications:<br>Follow up:                                                              |                                    |                         |                       |  |  |  |
|                             | This is a standard text that appears in t                                                                                              | he diary always.                   |                         |                       |  |  |  |
| •                           | 12/08/16 12:43 PM DR. KEW                                                                                                    | /AL PRADHAN                        |                         |                       |  |  |  |
|                             | Default treatment proposal                                                                                                    |                                    |                         |                       |  |  |  |
| •                           | 12/08/16 02:56 PM DR. KEW                                                                                                    | /AL PRADHAN                        |                         |                       |  |  |  |
|                             | Tooth 15 Caries                                                                                                    |                                    |                         |                       |  |  |  |
| •                           | 29/07/16 02:40 PM DR. KEW                                                                                                    | /AL PRADHAN                        |                         |                       |  |  |  |
|                             | Default treatment proposal                                                                                                    |                                    |                         |                       |  |  |  |
| Text:                       |                                                                                                    | Date: Prac                         | titioner: 🗸 Too         | oth:                  |  |  |  |

Date and timestamp is registered by the system as and when the Practitioner enters or edit the notes.

In Treatment Dairy, you are able to view the record history of when a note was changed.

| ×                                                                                                    |                                                                                                    | Clinic Data of Sam Sung                                                                                        | _                                                                | - 🗆 🗙     |
|----------------------------------------------------------------------------------------------------|----------------------------------------------------------------------------------------------------|----------------------------------------------------------------------------------------------------|------------------------------------------------------------------|-----------|
|                                                                                                    |                                                                                                    | Treatment Diary                                                                                                |                                                                  |           |
| Sam Sung (NRIC # S8600000Z)                                                                                                    | Search treatment pla                                                                                                    | ans 🗸                                                                                                    | Search treatments                                                | ~         |
| + -                                                                                                    |                                                                                                    |                                                                                                    |                                                                  |           |
| Date Practitioner                                                                                                    | Associated treat                                                                                                    | ment plan                                                                                                    | Associated treatment                                             |           |
| <ul> <li>15/08/16 03:06 PM DR. KEWAL PRADH/</li> </ul>                                                                                                    | AN Default treatment                                                                                                    | t proposal                                                                                                    | Single Tooth Extraction (anterior)                               | ^         |
|                                                                                                    | Practitioner:                                                                                                    | DR. KEWAL PRADHAN                                                                                              |                                                                  |           |
|                                                                                                    | Treatment plan:                                                                                                    | Default treatment proposal                                                                                     | ~                                                                | Ð         |
| Character <b>v B</b>   <b>I</b>   <u>U</u>   2                                                                                                    | Freatment of the plan:                                                                                                    | 15/08/2016 Single Tooth Extraction (anterio                                                                    | r) 🗸                                                             | History   |
| Treatment performed<br>Extraction due to: Pain                                                                                                    |                                                                                                    | Clinic Diary Records Hi                                                                                        | story                                                            | ^         |
| Compleations: None<br>Follow up: None<br>Dr. KEWAL P<br>Treatment<br>Default treat<br>Single Tooth                                                                            | 15/08/2016 03:06 PM<br>RADHAN<br>Plan<br>ment proposal<br>Extraction (anterior)                                                    | Treatment perfor<br>Extraction due to<br>Complications: No<br>Follow up: None                                  | ned<br>Pain<br>ne                                                | ~         |
| Version 0     User Admin     Action upda      Previous v:     Date 15/08/16     02:17 PM     15/08/16 02:17 PM     Treatment     Default treat     Treatment     Single Tooth | of 15/08/2016 at 15:06<br>istrator<br>te<br>alues<br>2016<br>r DR. KEWAL PRADHAN<br>plan<br>ment proposal<br>Extraction (anterior) | 6:21<br>Treatment perfor<br>Extraction due to<br>Complications: N<br>Follow up: None<br>This is a standar<br>N | med<br>: Pain<br>one<br>d text that appears in the diary always. | thodontic |
| Text:                                                                                                    |                                                                                                    |                                                                                                    |                                                                  |           |

#### How to Add/Edit/Delete Medical Records in XDent?

The Practitioner can add or edit a medical record like Conservative, Endodontic, Implant, Ortho Ceph and Periodontal.

On left hand bar, under Medical Records, click the type to create a new Medical record and add click "+". To delete the record click "-"and double click the record to edit it.

To customise the Medical Records Values, (Refer #5.2)

#### - 🗆 🗡 $\sim$ Clinic Data of Sam Sung \_ 🗆 🛛 🕹 $\times$ Conservative Records List Sam Sung Sam Sung Search treatment plans Search treatments + date practitioner treatment physical examination 🔺 diagnosis diagnosis - performed exams diagnosis - restoration type 36 vears 15/08/16 DR. KEWAL PRADHA Thermal hypersensitivity Primary caries Occlusal direct composite rest Clinic Diary Medical records Conservative record Conservative Practitioner: DR. KEWAL PRADHAN ¥ Date: 15/08/2016 V Endodontic Treatment plan: ¥ Implant Treatment of the plan: v Ortho Ceph Periodontal ✓ Diagnosis Physical examination Thermal hypersensitivity Primary caries 💦 Multimedia Performed exams Restoration type Occlusal direct composite restoration T v X-rays Risks • 7 Status 212 Magnification system Galilean glasses 2x Isolation - Clamp ¥ ¥. Direct restoration - Preparation type Dental splintings Minimum cavity ¥ + Recall Gluma comfort bond Venus Diamond Adhesive system Composite system v Used masses Finishing system Multi-blade ¥ + Treat. plan. Polishing system Diamond tips Intraoperative photos Polymerisation - Lamp Bluephase LED Set up lamp Incremental encoder 16s ¥ Y Edit Treatment Plan Non-direct restoration Impression type Total ¥ 1 2 / 2 Polyether IMPREGUM-PERMADYNE Dental impression material Indirect restoration material Ceramis v Cementation material Cementation type Traditional Auto-photo Multilink v ¥ Excite DSC Adhesive system for cementation ¥ Indirect restoration pretreatment Treatment status Dental restoration practice Lab. Barabanti ¥ Set up lamp Incremental encoder 23s v Perform Anchor bolt Anchor bolt ype Fiber post 3M v In Progress Anchor bolt length 13mm Anchor bolt diameter v Performed Cementation material Multilink Cementation type Adhesive auto-photo v v Adhesive for anchor bolt cementation Multilink A+B Anchor bolt pretreatment ¥. Set up lamp HIP 20s v Quotation 🔻 Cancel Confirm ? Help Report Ciew treatment plans Cancel Confirm

#### **Conservative Record**

#### Endodontic Record

|                        | Endodo                   | ntic record         |                  |
|------------------------|--------------------------|---------------------|------------------|
| Practitioner           | DB. KEWAL PBADHAN        |                     | Date: 15/08/2016 |
|                        |                          |                     |                  |
| Treatment plan:        |                          | ~                   |                  |
| Treatment of the plan: |                          | ×                   |                  |
|                        |                          |                     |                  |
|                        | Physical examination     | Throbbing pain      | v                |
|                        | Diagnosis                | Periodontitis       | ~                |
|                        | Completed tests          |                     |                  |
|                        | No. of canals            | 1                   | ~                |
|                        | Canal length             |                     |                  |
|                        | Apex locator             |                     |                  |
|                        | Preparation system       | Protaper            | ¥                |
|                        | Used tools               | 20                  | ¥                |
|                        | Apex diameter            |                     |                  |
|                        | Tightening system        | Thermafil           | ~                |
|                        | Last tool used           | F2                  | ~                |
|                        | Intermediate medication  | Calcium hydroxide   | ~                |
|                        | Draining canal           |                     |                  |
|                        | Dental cement used       | PCS                 | ~                |
|                        | Rinsing time             | 10"                 | ~                |
|                        | Hypochlorite temperature | preheated 40i       | ~                |
|                        | Chelate type             | T environment       | ~                |
|                        | Needing anchor bolt      |                     |                  |
|                        | Anchor bolt preparation  | Palatal post-space  | <b>~</b>         |
|                        | Post-space length        |                     |                  |
|                        | No. of Radiographies     |                     |                  |
|                        | Magnification System     | Galilean glasses 2x | ¥                |
|                        |                          |                     |                  |
|                        |                          |                     |                  |
|                        | Cancel                   | Confirm             |                  |

#### Implant Record

|                        | Implant                       | t record                 |                  |
|------------------------|-------------------------------|--------------------------|------------------|
| Practitioner:          | DR. KEWAL PRADHAN             |                          | Date: 15/08/2016 |
| Treatment plan:        | Dental Surgery treatment plan | ~                        |                  |
| Treatment of the plan: |                               | ¥                        |                  |
|                        |                               |                          |                  |
|                        |                               |                          |                  |
|                        | Brand                         | Straumann                | <b>v</b>         |
|                        | Template                      | Connect system           | ¥                |
|                        | Connection                    | Internal hexagon implant | ~                |
|                        | Length                        | 8                        | ¥                |
|                        | Diameter                      | 5                        | ¥                |
|                        | Diameter code                 | WD                       | ¥                |
|                        | Implant lot                   |                          |                  |
|                        | Tightening                    | manual                   | ~                |
|                        | Tightening torque             |                          |                  |
|                        | Immediate load                |                          |                  |
|                        | One Stage                     |                          |                  |
|                        | Months before reopening       |                          |                  |
|                        | Regenerative                  |                          |                  |
|                        | Filling used                  | Autologous bone          | *                |
|                        | Membrane                      | Bio-Gide                 | *                |
|                        |                               |                          |                  |
|                        |                               |                          |                  |
|                        |                               |                          |                  |
|                        | Cancel                        | Confirm                  |                  |
|                        |                               |                          |                  |

### Ortho Ceph Record

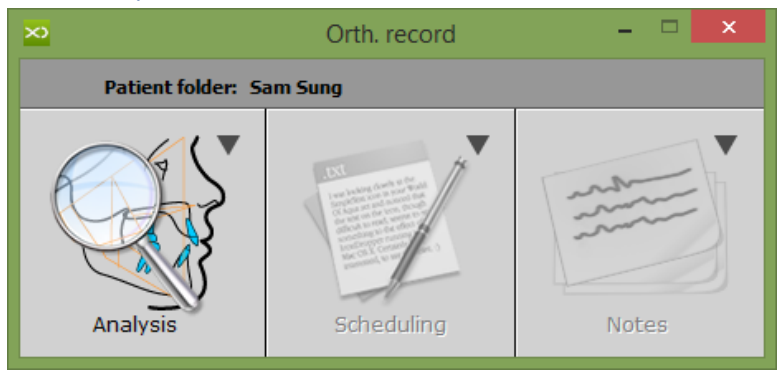

| $\sim$                           | Orth.                  | record                   | - 🗆 🗙           |          |
|----------------------------------|------------------------|--------------------------|-----------------|----------|
| Compilation date: 15/08/2016     | Practitioner: DR. KEWA | AL PRADHAN V             |                 |          |
| Analysis Cephalometrics          |                        |                          |                 |          |
| Biotype Mesial V                 | *                      | Included                 | Z               | A V      |
| Dental class Class I 🗸           | *<br>*                 | Thumb sucking            | 2               | *<br>*   |
| OVB Normal V                     |                        | Lower lip entrapment     | 2               | <u>+</u> |
| 0VJ Normal V                     | *<br>*                 | Atypical swallowing      | ×               | *<br>*   |
| Transverse diameter Normal V     | <b>A</b>               | Mouth breathing          |                 | *<br>*   |
| Upper dental midlines Centered V | *<br>*                 | Labial incompetence      |                 | *<br>*   |
| Lower dental midlines Centered V | *<br>*                 | Bruxism                  |                 | *<br>*   |
| Leeway space Normal V            | *<br>*                 | Articular symptomatology |                 | *        |
| Rotations 🔽                      | *<br>*                 | Skeletal class           | Class I prov. V | *        |
| Dental crowdings                 | *<br>*                 | Material                 | Clay            | *<br>*   |
|                                  |                        |                          |                 | ¥        |
|                                  |                        |                          | Cancel          | Confirm  |

| ×                                  |             |           | Orth.    | record    |            |            |          | - 🗆 🗙       |
|------------------------------------|-------------|-----------|----------|-----------|------------|------------|----------|-------------|
| Compilation date: 15/08/2016       | Practitione | er:       | DR. KEWA | L PRADHAN | ۷          |            |          |             |
| Analysis Cephalometrics            |             |           |          |           |            |            |          |             |
| Cephalometric data                 | Normal      | Std. Dev. | Patient  | Diff.     | Int. value | Fin. value | Comments |             |
| → AESTHETIC ANALYSIS               |             |           |          |           |            |            |          |             |
| Upper labial protrusion            | 4 mm        | ±2.00     |          |           |            |            |          |             |
| Lower labial protrusion            | 2 mm        | ±2.00     |          |           |            |            |          |             |
| Upper lip length                   | 24 mm       | ±2.00     |          |           |            |            |          |             |
| Labial commissure - Occlusal plane | 3.5         | ±1.00     |          |           | 2          |            |          |             |
| - DENTAL REPORTS                   |             |           |          |           |            |            |          |             |
| Molar relationship                 | 3 mm        | ±3.00     |          |           |            |            |          |             |
| Canine relationship                | 2 mm        | ±3.00     |          |           |            |            |          |             |
| Incisor overjet (DVJ)              | 2.5 mm      | ±2.50     |          |           |            |            |          |             |
| Incisor overbite (DVB)             | 2.5 mm      | ±2.00     |          |           | -          |            |          |             |
| Mandib. incisor extrusion          | 1.25 mm     | ±2.00     |          |           | -          |            |          |             |
| Interincisal angle                 | 130°        | ±10.00    |          |           | -          |            |          |             |
| → MAXILLOMANDIBULAR REPORTS        |             |           |          |           |            |            |          |             |
| Convexity                          | 2 mm        | ±2.00     |          |           | -          |            |          |             |
| Lower facial height                | 47 °        | ±4.00     |          |           | -          |            |          |             |
| ⇒ DENTOSKELETAL REPORTS            |             |           |          |           |            |            |          |             |
| Position 1; molar                  | 3 mm        | ±2.00     |          |           |            |            |          |             |
| Maxil. incisor protrusion          | 4 mm        | ±2.00     |          |           |            |            |          |             |
|                                    | + ^         | 0.00      |          | -         |            |            |          | ~           |
|                                    |             |           |          |           |            |            | Can      | cel Confirm |

#### Periodontal Record

The Practitioner can make a comparison between 2 or more periodontal charts.

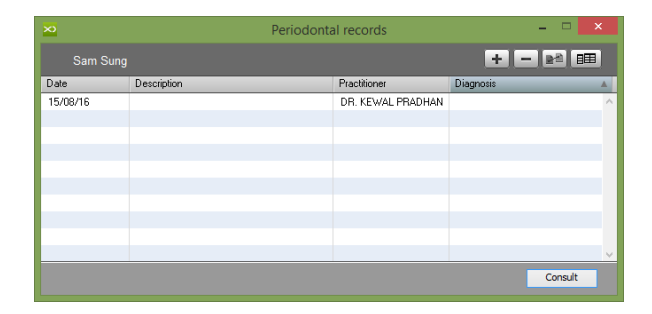

| ×                                                                                                    |                  |               |                  |                         |                       | Per              | riodontal r                      | ecord: San                                                                           | n Sung                           |                 |                         |                         |                              |                         |                | - 🗆 🗙             |
|----------------------------------------------------------------------------------------------------|------------------|---------------|------------------|-------------------------|-----------------------|------------------|----------------------------------|--------------------------------------------------------------------------------------|----------------------------------|-----------------|-------------------------|-------------------------|------------------------------|-------------------------|----------------|-------------------|
| XDENT'×                                                                                                    | ) Practi         | tioner: DR.   | KEWAL PRAD       | HAN                     | ×                     | Descri           | ption:                           |                                                                                      |                                  |                 |                         | Not                     | es:                          |                         |                | ÷                 |
| ?                                                                                                    |                  | Date: 1       | 5/08/16          | Risk: 🧕                 | 0                     | Diag             | nosis:                           |                                                                                      |                                  | ~               |                         | <b>~</b>                | FMBS                         | 0 %                     | FMPS           |                   |
| upper<br>dental arch                                                                                                    | 18               | 17            | <b>16</b><br>% 4 | 15<br>% 4               | <b>14</b><br>% 4      | 13<br>% 4        | 12<br>% 4                        | 11<br>% 4                                                                            | 21<br>%                          | 22<br>% 4       | 23<br>% 4               | <b>24</b>               | <b>25</b><br>% 4             | <b>26</b><br>%          | <b>27</b>      | 28<br>% 4         |
| vestibular<br>view                                                                                                    | 4                |               | ł                | ł                       | 8                     | ł                | 8                                | 0                                                                                    | 6                                | 6               | -                       | ł                       | 8                            |                         | B              | B                 |
| Probing (PPD)                                                                                                    |                  |               | 1 2 3            | 123                     | 1 3 2                 | 1 1 3            | 2 1 2                            | 3 1 3                                                                                | 2 1 2                            | 3 1 1           | 3 2 1                   | 3 1 1                   | 2 1 2                        | 3 1 3                   | 2 1 2          | 121               |
| Recession (REC)<br>Furcations<br>Bleeding (BOP)<br>Purulent exudate<br>Plaque index (PI)<br>Loosening<br>Keratinised tissue<br>Migrat,/Turmed/Extruded |                  |               |                  |                         | 2 1 3<br>3 2<br>0 0 0 |                  |                                  |                                                                                      |                                  |                 |                         |                         | 3 3 2<br>1 3<br>0 0 0<br>0 0 |                         |                |                   |
| palatal<br>view                                                                                                    | 4                | 8             | 8                | 8                       | 6                     | 6                | 6                                | 6                                                                                    | 6                                | 6               | 6                       | 6                       | t                            | 6                       | 8              | 8                 |
| Probing (PPD)<br>Recession (REC)<br>Bleeding (BOP)<br>Purulent exudate<br>Plaque index (PI)                                                            |                  |               | 1 1 3<br>1 3 2   | 2 1 2<br>3 3 2<br>0 0 0 | 1 2 1<br>2 3 2        | 2 1 2<br>3 2 1   | 3 1 3<br>1 3 1<br>0 0 0<br>0 0 0 | 1 2 1<br>3 1 3<br>6 6 6<br>7 7<br>7 7<br>7 7<br>7 7<br>7 7<br>7 7<br>7 7<br>7 7<br>7 | 2 1 1<br>1 2 1<br>0 0 0<br>0 0 0 | 1 3 2<br>2 3 2  | 1 3 2<br>3 2 3<br>0 0 0 | 1 3 2<br>1 2 1<br>0 0 0 | 1 2 1<br>2 2 3<br>0 0 0      | 2 1 2<br>2 3 1<br>0 0 0 | 1 3 2<br>2 1 2 |                   |
| lower<br>dental arch                                                                                                    | <b>48</b><br>% 4 | <b>47</b>     | <b>46</b><br>% 4 | <b>45</b><br>% •        | <b>44</b><br>% 4      | <b>43</b><br>% 4 | <b>42</b>                        | <b>41</b>                                                                            | 31<br>% 4                        | 32<br>% 4       | 33<br>% 4               | <b>34</b>               | 35<br>% 4                    | <b>36</b><br>% 4        | <b>37</b>      | <b>38</b><br>%k ⊈ |
| lingual<br>view                                                                                                    | 8                | 8             | 8                | ÿ                       | P                     | Y                | Y                                | Y                                                                                    | ł                                | ł               | Y                       | Ŷ                       | P                            | R                       | R              | R                 |
| Probing (PPD)                                                                                                    | 2 1 3            | 2 1 2         | 3 1 3            | 2 1 2                   | 1 3 2                 | 1 2 3            | 1 3 2                            | 1 2 1                                                                                | 2 3 1                            | 1 1 2           | 1 2 3                   | 1 2 1                   | 2 1 2                        | 1 2 1                   | 2 1 2          | 123               |
| Recession (REC)                                                                                                    | 7 2 1            | o 1 o<br>ular | 212              | 217                     | 1 7 2                 | 127              | 1 2 1                            | 2 1 2<br>Export                                                                      | 1 2 2<br>🔚 St                    | 1 7 1<br>immary | 212                     | 1 2 1                   | 212                          | 1 2 1<br>Can            | cel            | Confirm           |

#### How to set Recall for Patient in XDent?

RECALL can be set from Clinic Data, either create a new recall or select from existing recall type, (Refer #13.3)

| × |                                                                                                    | Clinic Data of Sam Sung                                                                                                    | _ 🗆 🛛                                                  |
|---|----------------------------------------------------------------------------------------------------|----------------------------------------------------------------------------------------------------|--------------------------------------------------------|
| - | Sam Sung                                                                                                    | XDENT'X)<br>Dental Chart                                                                                                    | Add<br>Treatment                                       |
| • | 36 years<br>Clinic Diary<br>Medical records<br>Conservative<br>Conservative<br>Con | Communication Detail     Expected date:   15/08/2016     Addressee:   Sam Sung     Pradhan Kewal   Type:     Type not defined     Guard Phase 2     Hi Sam Sung,   See you soon for your Phase 2   Regards,   Apple Dental | Plan treatments<br>Deselect                            |
|   | + Treat. plan.                                                                                                    | Available characters: 94<br>tus Date Practitioner App. I                                                                                                    | ADate Diagn. pr.                                       |
| l | Edit Treatment Plan                                                                                                    | Communication notes 15/08/20 DR. KEWAL PRADH<br>1/2 15/08/20 DR. KEWAL PRADH<br>15/08/20 DR. KEWAL PRADH<br>15/08/20 DR. KEWAL PRADH                                                                                       | DR. STEPHANIE SI<br>DR. KEWAL PRADH<br>DR. KEWAL PRADH |
|   | Treatment status                                                                                                    |                                                                                                    |                                                        |
| l | Perform                                                                                                    | Communication status Send and Close Cancel Confirm                                                                                                    |                                                        |
| 2 | Quotation V                                                                                                    | View treatment plans                                                                                                    | Cancel                                                 |

#### 7.1.6. Medical History

#### How to add Medical History for a Patient in XDent?

MEDICAL HISTORY Questionnaire must be filled in by patients on their first visit and can be done in two ways:

- 1. by using the corresponding section from patient record and so compiled by the practice assistant or
- 2. by using XDENT iPad Studio which allows patients to fill out the questionnaire by themselves: this option is extremely functional because the administrative staff gives the patient the iPad with a temporary code to fill out his/her medical history and/or personal data.

| ×      |                           | Patient record |              | - 🗆 🗙           |
|--------|---------------------------|----------------|--------------|-----------------|
| voip 🔻 | 🖂 Send email 🔲 Messages 🔻 | ]              |              |                 |
|        | Sam Sung                  |                | Clini        | cal data        |
|        | 36 years                  |                | Medi<br>imag | cal v           |
| ×      | Patient Medic             | al History     | - 🗆 🗙        | Medical History |
| $\gg$  | Sam Sung -                |                | + - 🖻        | Quotations      |
| Date   | Questionnaire             | V              | iPad Studio  |                 |
|        |                           |                | ^            | CRM             |
|        |                           |                |              | Forms 👻         |
|        |                           |                |              |                 |
|        |                           |                |              |                 |
|        |                           |                |              | ^               |
|        |                           |                |              |                 |
|        |                           |                |              | ^               |
|        |                           |                |              | ~               |
| -      |                           |                |              |                 |
|        |                           |                |              |                 |
| _      |                           |                |              | el Confirm      |
|        |                           |                |              |                 |
|        |                           |                | ×            |                 |
| Print  | iPad Studio               |                | Fill in      |                 |

#### For Medical Questionnaires setup, (Refer #13.4)

#### How to add Medical History Risk for a Patient in XDent?

Medical History RISK can be added from Patient Record > Medical History, with some risk factors being associated with a patient's medical history, XDent provides you with some alerts that display the risk type, its degree, etc. The Practitioner can associate the risk to an icon and set a colour to represent its corresponding severity grade. There are two types of alerts, indicating respectively a general medical risk and a periodontal risk. When preparing the questionnaire, first select the "risk" check to associate the anamnesis risk to the selected icon, then choose its colour by clicking on the icon.

| ×           | Patient medical history compilation                                           |                      |            | ×        |
|-------------|-------------------------------------------------------------------------------|----------------------|------------|----------|
| $\gg$       | Medical History Sam Sung -                                                    |                      |            |          |
| Standard Me | dical History                                                                 | Date of compilation: | 16/08/2016 |          |
|             | - Are you fit and healthy?                                                    |                      |            | ^        |
|             | ) Yes 💿 No                                                                    |                      |            |          |
| ✓ Risk      | Medical History risk                                                          |                      |            | <b>^</b> |
| 2           | Arc Au seeing any doctor for any condition currently or within the last 3 mon | ths?                 |            |          |
|             | Yes Q No                                                                      |                      |            |          |
| Bisk        |                                                                               |                      |            |          |
|             |                                                                               |                      |            | ~        |
| 3           | Do you sməke?                                                                 |                      |            |          |
|             | Yes 📥 No                                                                      |                      |            | $\sim$   |
| 🗌 Risk      | Periodontal risk                                                              |                      |            | 1        |
|             | Have you been hospitalized before?                                            |                      |            |          |
|             |                                                                               |                      |            | ה        |
|             |                                                                               |                      |            |          |
| 🗌 Risk      | Periodontal risk                                                              |                      |            | $\hat{}$ |
| 5           | o - Are you taking any medication?                                            |                      |            |          |
|             | Yes O No                                                                      |                      |            | 1        |
|             |                                                                               |                      |            |          |
| Print -     |                                                                               | Cancel               | Confirm    |          |

| ×                             | Patient record                             | - 🗆 🗙           |
|-------------------------------|--------------------------------------------|-----------------|
| voip 🔻 🖂 Send email           | Messages 🔻                                 |                 |
| Sam Sung                      | ci                                         | inical data     |
| 36 years                      | Me                                         | edical vages    |
| DRN: 22                       | 🕗 Physical Exam                            | Medical History |
| Residence: SINGAPO<br>Mobile: | RE                                         | Quotations      |
| Emergency:                    |                                            |                 |
| Phone: 9129130                | 5 Documents                                | CRM             |
| Created: 29/07/20             | 16 III                                     | Forms           |
| Appoin                        | ment rec 16/08/2016 - Medical History risk |                 |
| Comments:                     |                                            | ^               |
| Clinical notes:               |                                            | × ~ ~           |
| Record Personal               | data Other data Family relationships       |                 |
| Print iPad Studio             |                                            | Cancel Confirm  |

#### 7.1.7. Quotation

# How to issue a Quotation for a Treatment Estimation to Patients in XDent?

The QUOTATION contains all the patient's estimates, and from here the Practitioner can generate a cost estimate for the patient with the agreed upon payment terms, change the state of each of them and eventually eliminate them or duplicate them to adduce changes.

The Practitioner must create a NEW Treatment plan and ADD treatment then click Quotation Button on left bottom

| × |                                                | Clinic Data of Sam Sung                                                                                                    |
|---|------------------------------------------------|----------------------------------------------------------------------------------------------------|
| 1 | Sam Sung                                       | Add Hreatment                                                                                                    |
|   | 36 years                                       |                                                                                                    |
|   | Conservative<br>Endodontic<br>Implant          |                                                                                                    |
|   | Multimedia                                     | Deciduous teeth     Image: Constraint of the sector of the sector of the s |
|   | Treat. plan.       Edit Treatment Plan         | ▼ 29/07/2016       Quotation       Pr.       Type       Tooth       Treatment       Timing       Amount       Status       Date       Practitioner       App. Date       Diagn. pr.         1       ■ Diagnostic       Consultation (Complex)       45       120.00       ●       12/08/20       DR. KEWAL PRADH       DR. KEWAL PRADH         2       ■ Endodontics       surgical endodontics       60       1,440.00       ●       12/08/20       DR. KEWAL PRADH       DR. KEWAL PRADH                                                                                                    |
|   | Treatment status Perform In Progress Performed |                                                                                                    |
| ? | Quotation                                      | v<br>↓<br>View treatment plans<br>Cancel<br>Cancel<br>Confirm                                                                                                    |

## Select the Quotation template and Edit the Treatment (Amount, Discount) Quotation Calculation

|              |                                                        | Q                                            | iotation calculation                  |                |              |          |                  |               |
|--------------|--------------------------------------------------------|----------------------------------------------|---------------------------------------|----------------|--------------|----------|------------------|---------------|
| Quotation    | Calculation                                            |                                              |                                       | A              | pply Discour | its      | Reductions:      | Initial price |
| Tooth        | Trea                                                   | tment                                        | T.P. payer quota                      | Patient quota  | Reduct.      | Reduce   | d patient quota  | Total an      |
|              | Consultation (Complex)                                 |                                              | 0                                     | 120.00         | 0.00         | 120.00   |                  | 120.00        |
|              | surgical endodontics                                   |                                              | 0                                     | 1,440.00       | 0.00         | 1,440.00 |                  | 1,440.00      |
|              |                                                        |                                              |                                       |                |              |          |                  |               |
|              |                                                        |                                              |                                       |                |              |          |                  |               |
|              |                                                        |                                              |                                       |                |              |          |                  |               |
|              |                                                        |                                              |                                       |                |              |          |                  |               |
|              |                                                        |                                              |                                       |                |              |          |                  |               |
|              |                                                        |                                              |                                       |                |              |          |                  |               |
|              |                                                        |                                              |                                       |                |              |          |                  |               |
|              |                                                        |                                              |                                       |                |              |          |                  |               |
|              |                                                        |                                              |                                       |                |              |          |                  |               |
|              |                                                        |                                              |                                       |                |              |          |                  |               |
|              |                                                        |                                              |                                       |                |              |          |                  |               |
| Edit         |                                                        | Total quotation:                             | 0.00                                  | 0.00           | 0.00         | 1,560.00 |                  | 1,560.00      |
|              | _                                                      |                                              |                                       |                |              |          |                  | _             |
| Enter payn   | nent type: Deposit:                                    | 0.00 Instalments no.: 1                      | Due date: completed tr                | eatment 🗸 🗸    | Due dates    | When     | treatment plan   | is completed: |
|              |                                                        |                                              |                                       |                |              |          |                  |               |
| Edit total a | mount I reatment amounts ca<br>proportionally value-re | in be changed with fixed or<br>lated amounts | <ul> <li>Proportional redu</li> </ul> | iction         | Tota         | l:       | 1,560.00 🖒       | Update        |
|              |                                                        |                                              | <ul> <li>Fixed reduction</li> </ul>   |                |              |          |                  |               |
| Reduction    | rate to be applied on each treat                       | ment amount                                  | Red                                   | uction %: 0.00 | Apply        |          | 000              | Margins       |
|              |                                                        |                                              |                                       |                |              | _        |                  |               |
|              |                                                        |                                              |                                       |                |              |          |                  |               |
| Quotation T  | emplate 🚽 CGM                                          |                                              |                                       |                |              |          |                  |               |
|              | can can                                                |                                              |                                       |                |              |          |                  |               |
|              |                                                        |                                              |                                       |                |              |          | Cancel           | Create        |
|              |                                                        | Qı                                           | uotation Calculation                  |                |              |          |                  |               |
|              |                                                        |                                              |                                       |                |              |          |                  | 1.25.1.2      |
| uotation     | Calculation                                            |                                              |                                       |                | Apply Discou | nts      | Reductions:      | Initial price |
| Tooth        | Trea                                                   | tment                                        | T.P. payer quota                      | Patient quota  | Reduct.      | Reduo    | ed patient quota | a Total a     |
|              | Consultation (Complex)                                 |                                              | 0                                     | 120.00         | 0.00         | 120.00   |                  | 120.00        |
|              | surgical endodontics                                   |                                              | U                                     | 1,440.00       | 0.00         | 1,440.00 |                  | 1,440.00      |
|              |                                                        | Edit Patien                                  | t Treatment amount                    | tSam Sung      |              |          |                  |               |
|              |                                                        |                                              |                                       |                |              |          |                  |               |
|              | Description: Consultation                              | n (Complex)                                  |                                       |                |              |          |                  |               |
|              |                                                        |                                              |                                       |                |              |          |                  |               |
|              | Patient List 120.0                                     |                                              |                                       |                |              |          |                  |               |
|              | quota: List. 120.0                                     |                                              |                                       |                |              |          |                  |               |
|              | Amount: 120.0                                          |                                              |                                       | onfirm         |              |          |                  |               |
|              | Finioune. 120.0                                        | U                                            |                                       |                |              |          |                  |               |
|              |                                                        | <u> </u>                                     |                                       |                |              |          |                  |               |
|              |                                                        |                                              |                                       |                |              |          |                  |               |
| _            | Reduction rate: 0.00 %                                 | Apply                                        |                                       |                |              |          |                  |               |
|              | Reduction rate: 0.00 %                                 | Αρρίγ                                        |                                       |                |              |          |                  |               |
|              | Reduction rate: 0.00 %                                 | Apply                                        |                                       |                |              |          |                  |               |
|              | Reduction rate: 0.00 %                                 | Apply                                        |                                       |                |              |          |                  |               |

| <u>s</u> |                  |             |        |        |      |        |      |                     |          |                |         |           |
|----------|------------------|-------------|--------|--------|------|--------|------|---------------------|----------|----------------|---------|-----------|
| Enter    | Treatment phases | lecalculate |        |        |      |        |      |                     |          | Import phases  | + -     | :1,560.00 |
|          | Description      | %           | Time 🔻 | Amount | Cost | Status | Date | Practitioner's name | Interval | Previous phase |         |           |
| Edit t   |                  |             |        |        |      |        |      |                     |          |                | ~       |           |
|          |                  |             |        |        |      |        |      |                     |          |                |         |           |
| Dedu     |                  |             |        |        |      |        |      |                     |          |                |         |           |
| Redu     |                  |             |        |        |      |        |      |                     |          |                |         |           |
|          |                  |             |        |        |      |        |      |                     |          |                |         |           |
|          |                  |             |        |        |      |        |      |                     |          |                | × .     |           |
| Quot     | treatment in a   | quotation   |        |        |      |        |      |                     | (        | Cancel C       | Confirm |           |
|          |                  | _           | _      | _      | _    | _      | _    |                     |          | Lancel         | Lieare  | <u> </u>  |

#### Based on the Quotation Template, a Quotation will be generated.

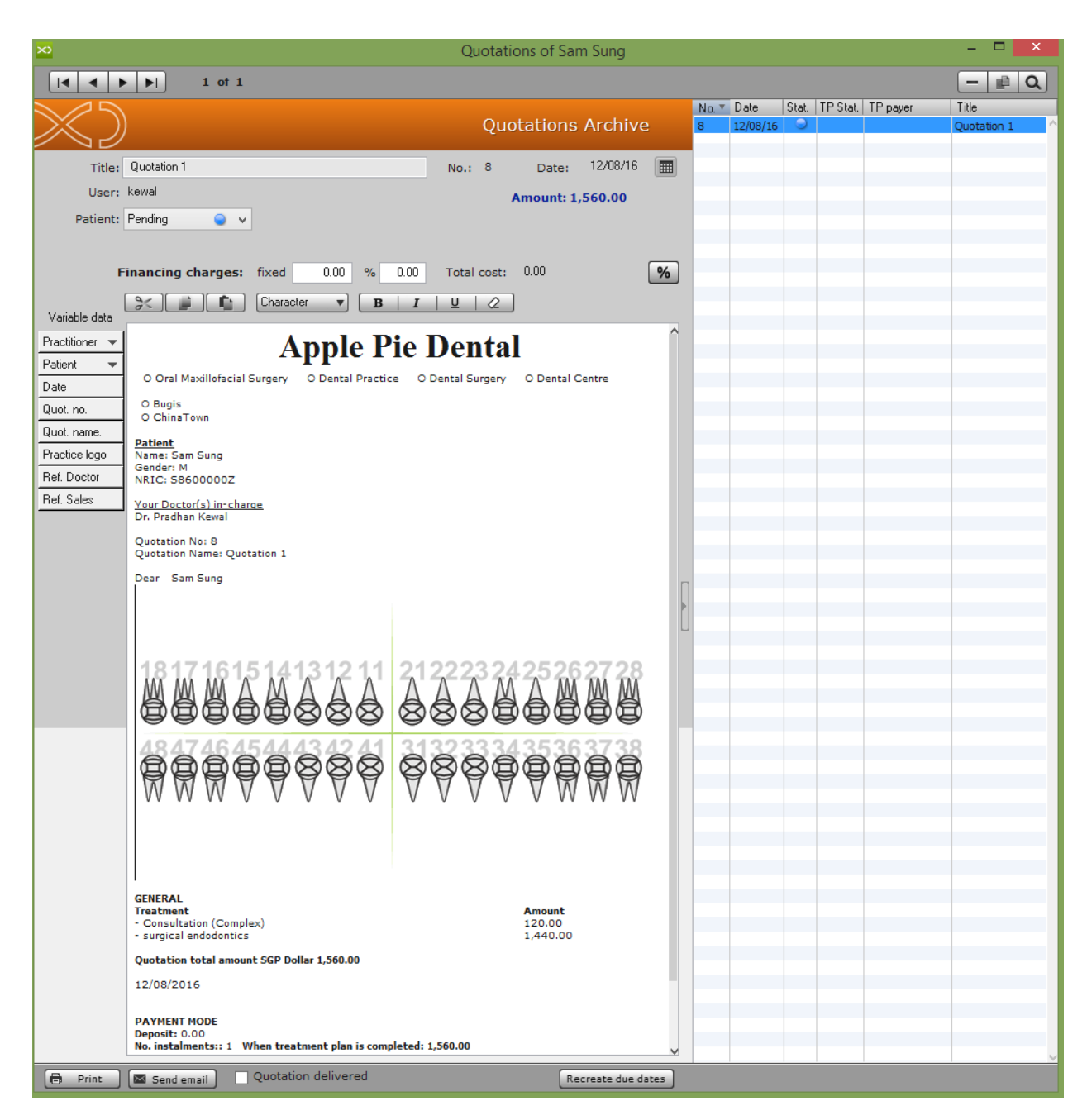

#### How to convert Accepted Quotation to a Treatment Plan in XDent?

In Quotation Document, change the Status of Quotation to "accept" and it will add in the Clinic Data of that Patient.

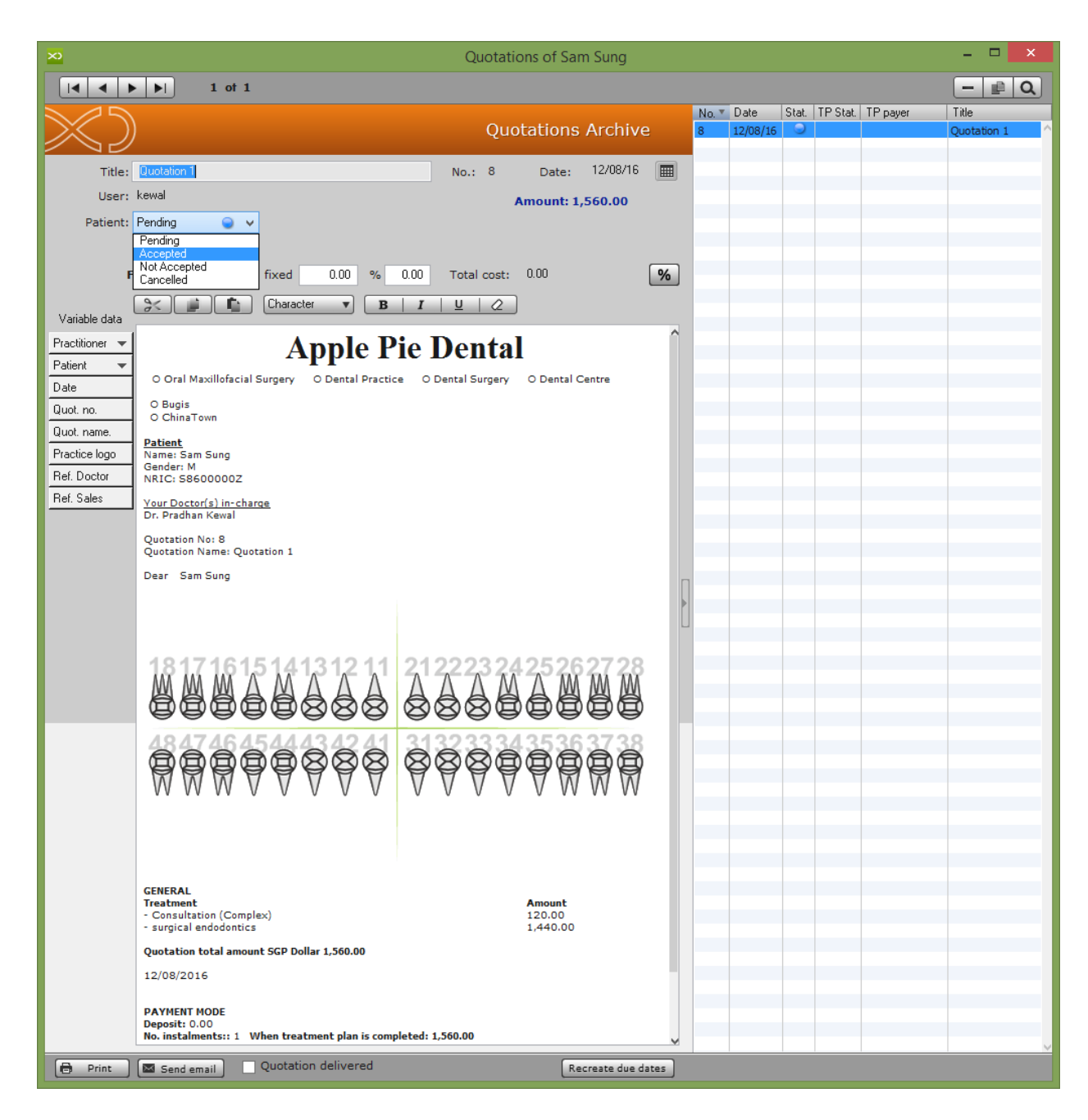

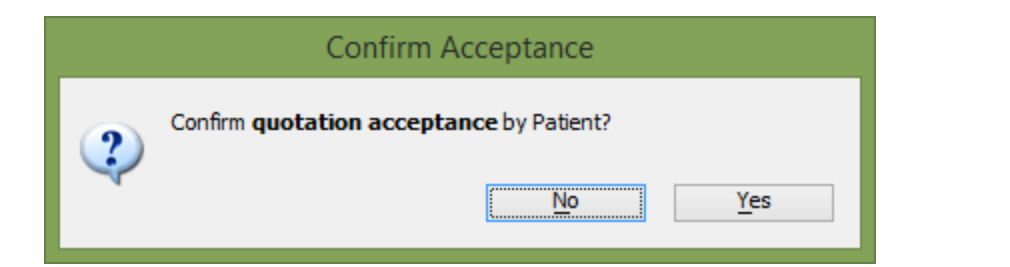

| × |                                                                    |                       |                       | Clinic Dat          | ta of San | n Sung       |          |         |                             |                            |             |          | - 1                      | ×                       |
|---|--------------------------------------------------------------------|-----------------------|-----------------------|---------------------|-----------|--------------|----------|---------|-----------------------------|----------------------------|-------------|----------|--------------------------|-------------------------|
|   | Sam Sung                                                           | <b>XDENT</b> X        |                       |                     |           |              |          |         |                             |                            |             | Ad<br>Tr | ld<br>eatment            | +                       |
| • | 36 years                                                           |                       | AA                    |                     | 12        | $\bigotimes$ | 21<br>8  | 22<br>8 | 23<br>8                     | 24                         | 25<br>4     | M        | M                        |                         |
|   | Conservative<br>Endodontic<br>Implant<br>Ortho Ceph<br>Periodontal |                       |                       | Ø                   | 8         | 8            | 8        | 8       | Ø                           | Ð                          | Ð           |          |                          | $\overline{\mathbb{R}}$ |
|   | Multimedia                                                         | Deciduous teeth       | R R                   |                     |           |              |          |         |                             |                            |             |          | Plan treat               | ments                   |
|   | + Treat, plan,                                                     | → 29/07/2016 Quotatio | n 1 - Quotation No. 8 | l                   |           |              |          |         |                             |                            |             |          |                          | ^                       |
|   |                                                                    | Pr. Type T            | ooth Treatment        | - L \               |           | Timing       | Amount   | Status  | Date Pr                     | ractitioner                | App. (      | )ate D   | liagn. pr.               |                         |
|   | Edit Treatment Plan                                                | 2 Endodontics         | surgical endoc        | complex)<br>lontics |           | 45<br>60     | 1,440.00 | <b></b> | 12/08/20 DF<br>12/08/20: DF | R. KEWAL PR<br>R. KEWAL PR | ADH<br>LADH | D        | R. KEWAL P<br>R. KEWAL P | RADH                    |
|   | Treatment status Perform In Progress Performed                     |                       |                       |                     |           |              |          |         |                             |                            |             |          |                          |                         |
|   |                                                                    |                       |                       |                     |           |              |          |         |                             |                            |             |          |                          |                         |
|   |                                                                    |                       |                       |                     |           |              |          |         |                             |                            |             |          |                          |                         |
| l | Quotation 💌                                                        |                       |                       |                     |           |              |          |         |                             |                            |             |          |                          |                         |
| ? | Help Report                                                        | 🔚 View                | reatment plans        |                     |           |              |          |         |                             |                            | (           | Cancel   | Cor                      | nfirm                   |

Note: The unaccepted quote is temporarily removed from the Treatment Plan. At the time of acceptance of the quotation, the performance will be automatically reflected in the care plan, ready to be executed.

#### 7.1.8. Documents

#### How to Add/Edit/Delete/View Patient Document in XDent?

#### Patient Record > Documents

Patient DOCUMENT can be created directly from Document Archive, variable entry (document placeholder library) is available to pick field values to auto populate in the document of that Patient.

| ×                           | Document Archive                                                 | of Sam Sung        |                       | - 🗆 🗙 |
|-----------------------------|------------------------------------------------------------------|--------------------|-----------------------|-------|
|                             | ▶ 1 of 1                                                         |                    | + External document   | + - Q |
| $\gg$                       | Doc                                                              | uments Archive     | Title<br>New Document | ^     |
| Title:                      | New Document                                                     | Available in Xinfo |                       |       |
|                             | S Character V B I U 2                                            |                    |                       |       |
| Variable Entry              | 16/08/2016                                                       | ^                  |                       |       |
| Practitioner 💌<br>Patient 💌 |                                                                  |                    |                       |       |
| Date<br>Practice lage       | Dear Sam Sung,                                                   |                    |                       |       |
| Ref. Pract.                 | Have a Good rest, if you required to visit do buzz Apple Dental. |                    |                       |       |
| Ref. Sales                  | Regards,<br>Dr. Kewal                                            |                    | Π                     |       |
|                             |                                                                  |                    |                       |       |
|                             |                                                                  |                    |                       |       |
|                             |                                                                  |                    |                       |       |
|                             |                                                                  |                    |                       |       |
|                             |                                                                  |                    |                       |       |
|                             |                                                                  |                    |                       |       |
|                             |                                                                  |                    |                       |       |
|                             |                                                                  |                    |                       |       |
|                             |                                                                  |                    |                       |       |
|                             |                                                                  |                    |                       |       |
|                             |                                                                  |                    | <                     | >     |
| Print                       | Send email                                                       |                    |                       |       |

#### How to Attach Patient External Document in Patient Record?

To attach Patient external document in Patient record, click External document button and select patient external document from that workstation, there is no restriction on the type of document to be attached.

Example – Lab Document, Patient record from other clinic, Emails, etc.

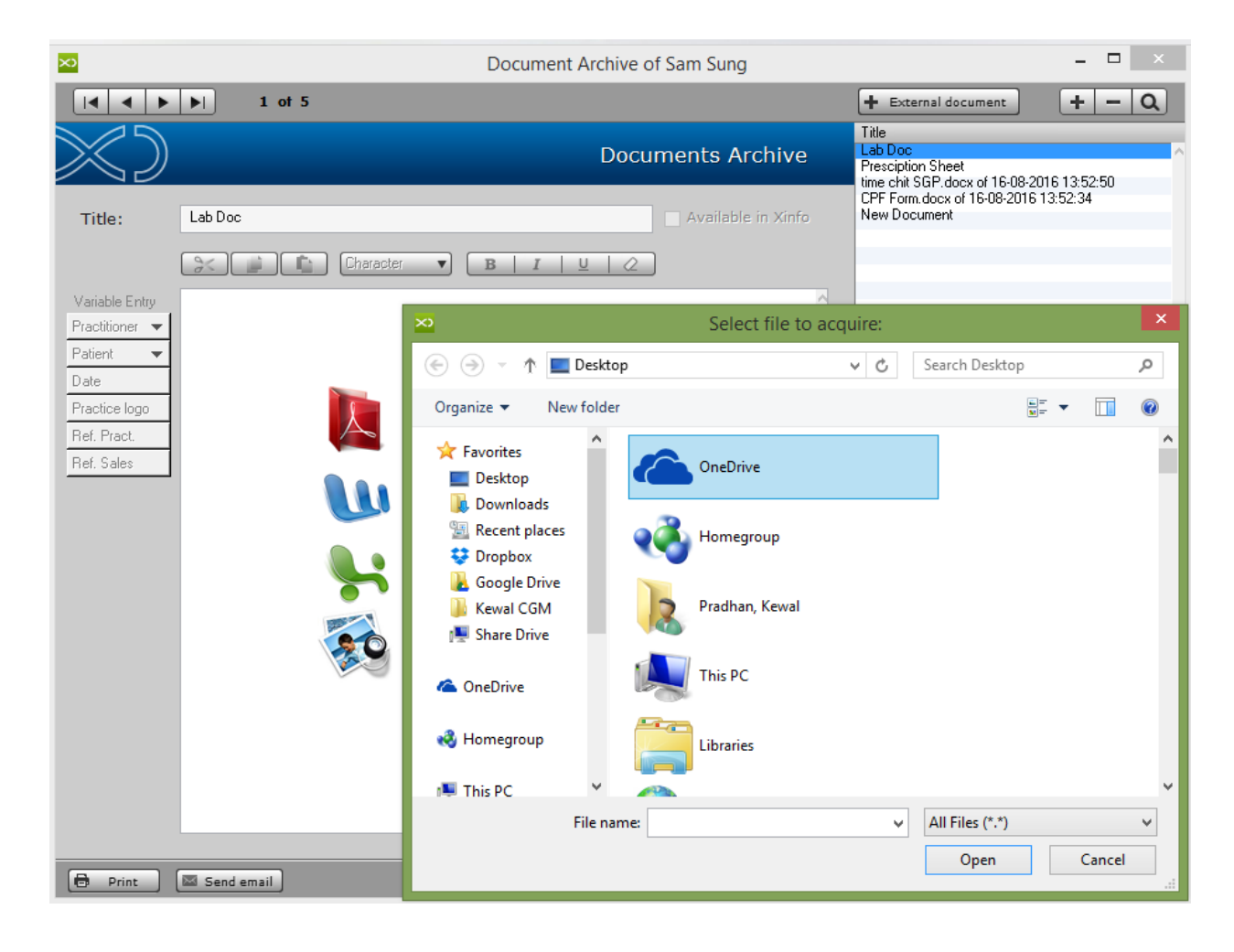

#### How to import Patient Document from other Clinic Location in XDent?

Patient's Document Transmission Module from a Clinic to Another Clinic in the same Pool and it apply to those clinic with more than one Location and have XSync Feature.

Document archive is managed in local server due to the fact that the external document or other types of file that is store in document archive (such as images, PDF, etc.) can be too "heavy" to transfer in the cloud but now If clinic upload Document from location it will Sync and will be available in Other Location.

Click Import button in Patient Document Archive and it will remote connect to other location system and retrieve Patient documents.

| Document Archive of AARON CHAN KAI                                                | a company to a literature of the second second seco |                     |       |
|-----------------------------------------------------------------------------------|----------------------------------------------------------------------------------------------------|---------------------|-------|
| to III                                                                            |                                                                                                    | + External document | + - Q |
| $\gg$                                                                             | Documents Archive                                                                                                    | Title               | ~     |
| Title: New                                                                        | Available in Xinfo                                                                                                    |                     |       |
| Character V B .                                                                   |                                                                                                    |                     |       |
| Variable Entry<br>Practitioner  Patient Date Practice logo Ref. Pract. Ref. Sales |                                                                                                    |                     |       |
|                                                                                   |                                                                                                    | 4                   |       |
| 🖶 Print 🖾 Send email 💽 Import                                                     |                                                                                                    |                     |       |

| Documents existing in the remote workstations |                 |      |  |  |  |  |  |  |
|-----------------------------------------------|-----------------|------|--|--|--|--|--|--|
| Remote documents list                         |                 | ×    |  |  |  |  |  |  |
| Document title                                | Remote practice | Size |  |  |  |  |  |  |
|                                               |                 |      |  |  |  |  |  |  |
|                                               |                 |      |  |  |  |  |  |  |
|                                               |                 |      |  |  |  |  |  |  |
|                                               |                 |      |  |  |  |  |  |  |
|                                               |                 |      |  |  |  |  |  |  |
|                                               |                 |      |  |  |  |  |  |  |
|                                               |                 |      |  |  |  |  |  |  |
|                                               |                 |      |  |  |  |  |  |  |
|                                               |                 |      |  |  |  |  |  |  |
|                                               |                 |      |  |  |  |  |  |  |
|                                               |                 |      |  |  |  |  |  |  |
|                                               |                 |      |  |  |  |  |  |  |
|                                               |                 |      |  |  |  |  |  |  |
|                                               |                 |      |  |  |  |  |  |  |
|                                               |                 |      |  |  |  |  |  |  |
|                                               |                 |      |  |  |  |  |  |  |
|                                               |                 |      |  |  |  |  |  |  |
|                                               |                 |      |  |  |  |  |  |  |
| Connect remote clients                        |                 |      |  |  |  |  |  |  |

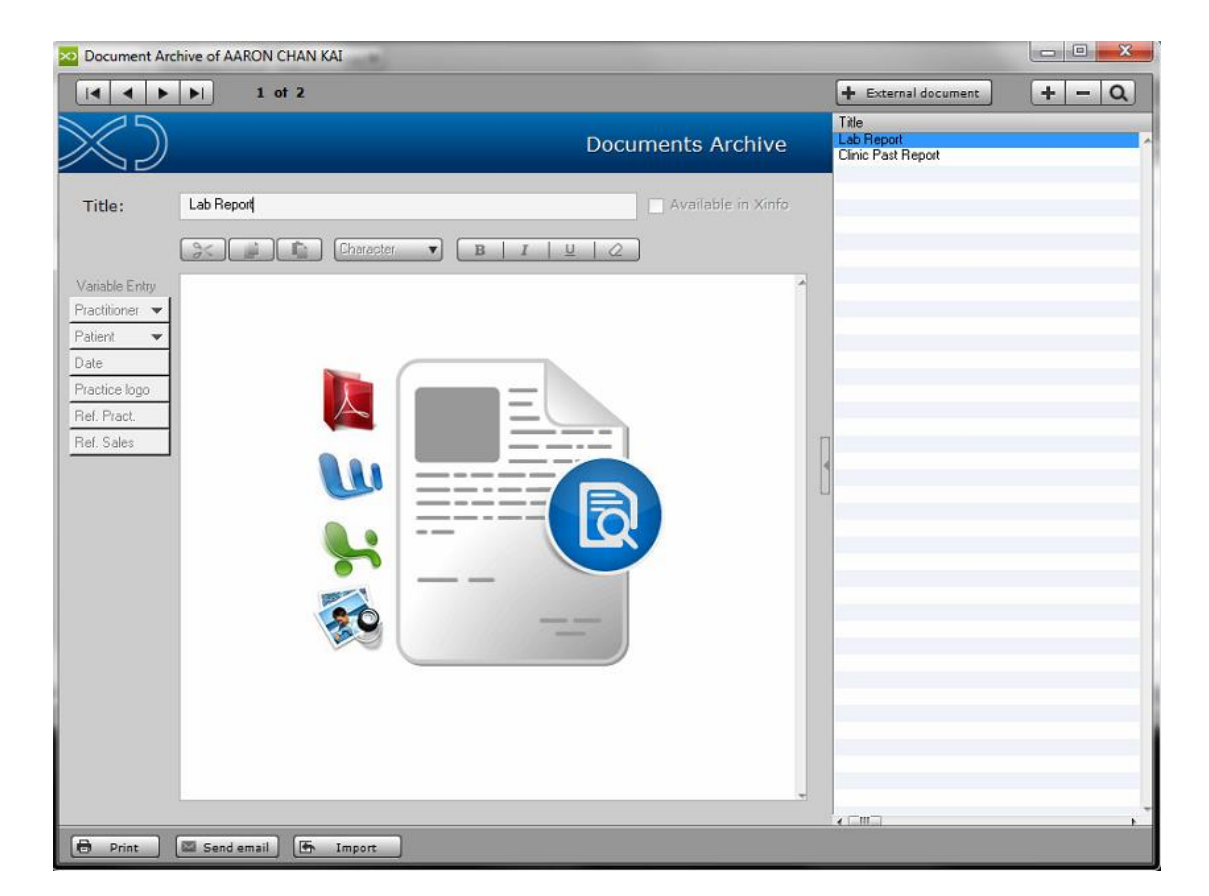

#### 7.1.9. CRM

#### How to View Patient Communication from Patient Record?

#### Patient Record > CRM

CRM is a communication Centre which includes all the CRM functions of the office and therefore manages all the Practice/Patient interaction modes in both communication directions.

For more Detail (Refer #12.1)

| ×                                                                  |                        | Recall list                |                 |            |                    | - 🗆 🗙           |
|--------------------------------------------------------------------|------------------------|----------------------------|-----------------|------------|--------------------|-----------------|
| Communication Centre                                               | Q 🗸 Sam Sung 🛛 🛞       | Multiple<br>Communications | Red<br>Communic | ceived 🔶   | News<br>management | Communication 🛜 |
| All months 🔻 All years                                             | ▼ All                  | Send today                 | 😑 To send       | Sent today | Sent and Opened    | Sent and Closed |
| Sending date and Addressee                                         | Туре                   | Applicant                  | Expected date   | Notes      |                    |                 |
| Sam Sung           01/01/1980           15/08/2016           14:05 | Guard Phase 2          | Pradhan Kewal              | 15/08/2016      |            |                    | ^               |
| SMS message<br>To send<br>SMS message                              | Recall after 90 days   | Pradhan Kewal              | 15/11/2016      |            |                    |                 |
|                                                                    |                        |                            |                 |            |                    |                 |
|                                                                    |                        |                            |                 |            |                    |                 |
|                                                                    |                        |                            |                 |            |                    |                 |
|                                                                    |                        |                            |                 |            |                    |                 |
|                                                                    |                        |                            |                 |            |                    |                 |
|                                                                    |                        |                            |                 |            |                    | ~               |
| Add Delete Report 2                                                | communications listed. |                            |                 |            |                    | Send            |

#### 7.1.10. Accounting Data

The ACCOUNTING DATA represents the main tool to obtain patient-related information in terms of profits and treatments provided at the practice.

Similarly to the main treatment plan, the list of treatments can be found. This is sorted by treatment plans in which accounting information relating to each treatment in the treatment plan is displayed. For each treatment, the relevant total amount and collected amount are provided.

The accounting situation of the patient is displayed against a blue background in the upper portion of the record. The total amount is displayed against a red background if the patient is in debt, otherwise, against a green one.

All total amounts in the accounting record refer either to the treatment plan currently selected in the plan list, or to the accounting record in its entirety.

#### How to Edit Treatment Amount in Accounting Record?

#### Patient Record > Accounting

In Accounting Record, you can find all the features present in the treatment plan with the prices, and the debits and credit of the patient.

To Edit/Change, select the treatment and click edit to change the Amount and Tooth for that treatment.

You can also ADD/DELETE the treatment from Accounting but this is not advisable.

|                                 |                         |                 |               |                | Account      | ing recor  | d           |                 |           |         |                                         |             |          |
|---------------------------------|-------------------------|-----------------|---------------|----------------|--------------|------------|-------------|-----------------|-----------|---------|-----------------------------------------|-------------|----------|
| Kamat Peng                      |                         |                 |               |                |              | A          | ccounting s | tatement:       |           | 108.00  | Total full p                            | ayments     |          |
| 🕈 Debits                        |                         |                 | 🖖 Credi       | s              |              |            |             |                 |           |         |                                         |             |          |
| Treatments perform              | ned: 108.00             | )               | Paid documer  | its:           | 0.00         |            | Treatments  | in progress:    |           | 0.00    | Du                                      | e dates:    | 0.00     |
| Service and product             | ts 0.00                 | )               | Adv. paymer   | ts to invoice: | 0.00         |            | Treatments  | to perform:     |           | 0.00    | Past Du                                 | e dates:    | 0.00     |
| Tatal Dakita                    | 100.00                  |                 | Tabal Cuada   | _              | 0.00         |            | in contente | Total           | _         | 0.00    | , abcou                                 |             | 0.00     |
|                                 | 108.00                  | ,               | Total Credi   | u              | 0.00         |            |             | Total.          |           | 100.00  |                                         |             |          |
| 0/07/202                        |                         |                 | CCRD-II 10    |                |              |            |             |                 |           |         | 27.4                                    | ✓ Available | n Xinfo  |
| Date: 23/0//201<br>Tooth Treatm | 16 Derault treatmen     | t proposal or : | SGP Dollar Tu | 8.00           | Status       | Price List | Amount      | T.P. Quota      | Deposits  | Invoice | (1) (1) (1) (1) (1) (1) (1) (1) (1) (1) | Account     | ng notes |
| Consult                         | tation (Simple)         |                 | DR            | STEPHANIE SIN  | 1 16/08/2016 | 30.00      | 30.00       | 0.00            | 0.00      | 0.00    |                                         | <u> </u>    |          |
| Single 1                        | Tooth Extraction (anter | ior)            | DR            | STEPHANIE SIN  | 1 16/08/2016 | 78.00      | 78.00       | 0.00            | 0.00      | 0.00    |                                         |             |          |
| Documer                         |                         |                 |               | Edit Pat       | ient Treatm  | ent amo    | unt Kama    | t Peng          |           |         |                                         |             |          |
| Num.                            | Description             | Consultation    | n (Cimple)    |                |              |            |             |                 |           |         | ) Tool                                  | h: 11 A     |          |
|                                 | Description.            | Consultation    | n (ainipie)   |                |              |            |             |                 |           |         | ~ 1000                                  | 12          |          |
|                                 | Perform                 | ance Date:      | 16/08/2016    |                |              |            |             |                 |           |         |                                         | 14          |          |
|                                 | List                    | 30.0            | 00            |                |              |            |             |                 |           |         |                                         | 16          |          |
|                                 | Amount                  | 30.0            | 10            |                |              |            | Confirm     |                 |           |         |                                         | 18          |          |
|                                 | Costs:                  | 10.00           | Þ             |                | Time: 15     | Þ          | Time and    | cost assessm    | nent done |         |                                         | 21<br>22    |          |
|                                 |                         | 0.00            | ( Arabi       | _              |              |            |             |                 |           |         |                                         | 23<br>24    |          |
|                                 | Heduction rate:         | 0.00 %          | Apply         |                |              |            |             |                 |           |         |                                         | 25<br>26    |          |
|                                 |                         |                 |               |                |              |            |             |                 |           |         |                                         | 27          |          |
|                                 |                         |                 |               |                |              |            |             |                 |           |         |                                         | 20 V        |          |
|                                 |                         |                 |               |                |              |            |             |                 |           |         | []                                      |             |          |
|                                 | Treatment phases        | CRecalcu        | late          |                |              |            |             |                 |           |         | Import phas                             |             | 2        |
| Des                             | scription               | >               | % lime i      | Amount I       | Lost Stati   | us Date    | Prac        | titioner's name | e Ir      | nterval | Previous phase                          |             |          |
| Print                           |                         |                 |               |                |              |            |             |                 |           |         |                                         |             | firm     |
|                                 |                         |                 |               |                |              |            |             |                 |           |         |                                         |             |          |
|                                 |                         |                 |               |                |              |            |             |                 |           |         |                                         |             |          |
|                                 |                         |                 |               |                |              |            |             |                 |           |         |                                         |             | ~ II.    |
|                                 | Doposite                | to ho invoic    | adi0 00 Tax   | nicod Amount   | - 0.00       | -          |             |                 |           |         | General                                 | C. Carlor   |          |
|                                 | Deposits                | to be invoid    | .cu.0.00 111  | oiceu Amouni   | . 0.00       |            |             |                 |           |         | Cancel                                  | Confirm     |          |
## How to Receive a Deposit in Accounting Record?

Open the patient accounting record, click "deposits to be invoiced" and enter the received amount and select payment mode.

|                 |             |                                   |          |                    | Accounti   | ng record                  | d                       |               |          |          |           |             |             |
|-----------------|-------------|-----------------------------------|----------|--------------------|------------|----------------------------|-------------------------|---------------|----------|----------|-----------|-------------|-------------|
| Kamat Pen       | ıg          |                                   |          |                    |            | Ac                         | counting s              | statement:    | 1        | 08.00    | Total ful | ll payments | -           |
| 🕈 Debits        |             |                                   | 🖓 🖓      | edits              |            |                            |                         |               |          |          | 1         |             |             |
| Treatments pe   | rformed:    | 108.00                            | Paid do  | cuments:           | 0.00       |                            | T                       |               |          | 0.00     |           | Dura dataas |             |
| Service and pro | oducts      | 0.00                              | Adv. pa  | yments to invoice: | 0.00       |                            | rreautents in progress. |               |          | 0.00     |           | Due dates:  | 0.00        |
|                 |             |                                   |          |                    |            |                            | Treatments              | s to perform: |          | 0.00     | Past      | Due dates:  | 0.00        |
| Total Debit:    |             | 108.00                            | Total (  | Credit:            | 0.00       |                            |                         | Total:        | 1        | 08.00    |           |             |             |
| 99              | 9 8         |                                   | 1        | + -                |            |                            |                         |               |          |          |           | 🗸 Availab   | le in Xinfo |
|                 | 7/2016      | Default treatment proposal o      | f SGP Do | lar 108.00         |            |                            |                         |               |          |          | 0         | ^ Accou     | nting notes |
| Tooth T         | reatment    |                                   |          | Practitioner       | Status     | Price List                 | Amount                  | T.P. Quota    | Deposits | Invoices |           |             | ^           |
| Ci Si           | onsultation | (Simple)<br>Extraction (anterior) |          | DR. STEPHANIE SIM  | 16/08/2016 | 30.00                      | 30.00                   | 0.00          | 0.00     | 0.00     |           |             |             |
|                 |             | Extendedori (arteriory            |          |                    |            |                            |                         |               |          | 0.00     |           |             |             |
| Num.            | S<br>Date   | Amount Dep. in                    | v. Paid  |                    | ate A      | <b>be invoice</b><br>mount | a                       | Date Date     | Amoun    | tes<br>t |           |             |             |
|                 |             |                                   | N        | ew Deposit         |            |                            | +                       |               |          | ^        | *         |             |             |
|                 |             |                                   |          |                    |            |                            | -                       | -             |          |          |           |             |             |
|                 |             |                                   |          |                    |            |                            |                         | _             |          | - 8      |           |             |             |
|                 |             | Deposit da                        | ite: 16/ | 08/2016 🛔 🔳        |            |                            |                         |               |          | $\sim$   |           |             |             |
|                 | _           | Deposit amou                      | int:     | 108.00             |            |                            | _                       |               |          |          |           |             |             |
|                 |             | Deposit amou                      |          |                    |            |                            |                         |               |          |          |           |             |             |
|                 |             |                                   |          |                    |            |                            |                         |               |          |          |           |             |             |
|                 |             |                                   |          |                    |            |                            |                         |               |          |          |           |             |             |
|                 |             |                                   | Receipt  | issue              |            |                            |                         |               |          |          |           |             |             |
|                 |             | •                                 | Receipt  | 13500              |            |                            |                         |               |          |          |           |             |             |
|                 |             | Accou                             | int: 3-B | ank                |            | ~                          |                         |               |          |          |           |             |             |
|                 | _           |                                   |          |                    |            |                            |                         |               |          |          |           |             |             |
|                 |             | Payment ter                       | m: Che   | que                |            | ~                          |                         |               | _        | _        |           | ~           | ~           |
| Print           |             |                                   |          |                    |            |                            | tment pla               | ns            | Other do | cuments  |           | Cancel      | Confirm     |
|                 |             |                                   |          | Cancel             | Confirm    |                            |                         |               |          |          |           |             |             |
|                 |             |                                   |          | 22.1001            |            |                            |                         |               |          |          |           |             |             |

|                                                             |                           | Accountir    | ng record   |              |                 |                |          |              |                   |        |
|-------------------------------------------------------------|---------------------------|--------------|-------------|--------------|-----------------|----------------|----------|--------------|-------------------|--------|
| Kamat Peng                                                  |                           |              | Acc         | ounting sta  | atement:        |                | 58.00    | Total full p | ayments           | -      |
| ♠ Debits                                                    | 🕂 Credits                 |              |             |              |                 |                |          |              |                   |        |
| Treatments performed: 108.00                                | Paid documents:           | 0.00         | т           | reatments in | progress:       |                | 0.00     | Du           | e dates:          | 0.00   |
| Service and products 0.00                                   | Adv. payments to invoice: | 50.00        |             |              | o porformi      |                | 0.00     | Post Du      | o datas           | 0.00   |
|                                                             |                           |              |             | reautients o | o perioriti.    |                | 0.00     | Past Du      | e uates:          | 0.00   |
| Total Debit: 108.00                                         | Total Credit:             | 50.00        |             |              | Total:          |                | 58.00    |              |                   |        |
|                                                             | ″ 🖻 🕂 🗕                   |              |             |              |                 |                |          |              | 🖌 Available in Xi | nfo    |
| Date: 29/07/2016 Default treatment proposal of              | of SGP Dollar 108.00      |              |             |              |                 |                |          | ~ E9         | Accounting        | notes  |
| Tooth Treatment                                             | Practitioner              | Status       | Price List  | Amount       | T.P. Quota      | Deposits       | Invoices |              |                   | ^      |
| Consultation (Simple)<br>Single Tooth Extraction (anterior) | DR. STEPHANIE SIM         | 16/08/2016   | 30.00       | 30.00        | 0.00            | 13.89<br>36.11 | 0.00     |              |                   |        |
| olingie roour exadeatin (untertory                          | Did Die Hade Dirt         | 10/00/2010   | 70.00       |              | 0.00            | 00.11          | 0.00     |              |                   | _      |
| Documents                                                   | ny Paid D                 | eposits to b | be invoiced |              | Payment<br>Date | t due dat      | tes      |              |                   |        |
| Hum. Date Andune Dep. in                                    |                           | 5/08/2016 50 | 0.00        |              | Date            | Anoun          | ^        | 6            |                   |        |
|                                                             |                           |              |             |              |                 |                | 6        | 9            |                   |        |
|                                                             |                           |              |             | Ø            |                 |                | _        |              |                   | _      |
|                                                             | <b>~</b>                  |              |             |              |                 |                | ~        |              |                   | _      |
|                                                             |                           |              |             |              |                 |                |          |              |                   |        |
|                                                             |                           |              |             |              |                 |                |          |              |                   | _      |
|                                                             |                           |              |             |              |                 |                |          |              |                   | _      |
|                                                             |                           |              |             |              |                 |                |          |              |                   |        |
|                                                             |                           |              |             |              |                 |                |          |              |                   |        |
|                                                             |                           |              |             |              |                 |                |          |              |                   |        |
|                                                             |                           |              |             |              |                 |                |          |              |                   |        |
|                                                             |                           |              |             |              |                 |                |          |              |                   |        |
|                                                             |                           |              |             |              |                 |                |          |              |                   |        |
|                                                             |                           |              |             |              |                 |                |          | ~            |                   | ~      |
| 🖶 Print 🛛 🕞 Full Paym. In                                   | v.                        |              | Treat       | ment plans   |                 | Other do       | cuments  |              | Cancel C          | onfirm |

## How to Issue an invoice in Accounting Record?

To invoice performed treatments, select the treatments to invoice from the treatment plan in the Accounting Record and click "Full Paym. Inv."

|       | Accounting record                             |                                     |                   |              |               |                            |               |                |  |  |  |
|-------|-----------------------------------------------|-------------------------------------|-------------------|--------------|---------------|----------------------------|---------------|----------------|--|--|--|
| In    | voice creation                                |                                     |                   |              |               |                            |               |                |  |  |  |
| Tooth | Treatment                                     |                                     | Practitioner      | Performed    | Treat. amount | Deposits to inv.           | Inv. amounts  | Amount to inv. |  |  |  |
|       | Consultation (Simple)                         |                                     | DB STEPHANIE SIM  | 16/08/2016   | 30.00         | 13.89                      | 0.00          | 30.00          |  |  |  |
|       | Single Tooth Extraction (anterior)            |                                     | DR. STEPHANIE SIM | 16/08/2016   | 78.00         | 36.11                      | 0.00          | 78.00          |  |  |  |
|       |                                               |                                     |                   |              |               |                            |               |                |  |  |  |
|       |                                               |                                     |                   |              |               |                            |               |                |  |  |  |
|       |                                               |                                     |                   |              |               |                            |               |                |  |  |  |
|       |                                               |                                     |                   |              |               |                            |               |                |  |  |  |
|       |                                               |                                     |                   |              |               |                            |               |                |  |  |  |
|       |                                               |                                     |                   |              |               |                            |               |                |  |  |  |
|       |                                               |                                     |                   |              |               |                            |               |                |  |  |  |
|       |                                               |                                     |                   |              |               |                            |               |                |  |  |  |
|       |                                               |                                     |                   |              |               |                            |               |                |  |  |  |
|       |                                               |                                     |                   |              |               |                            |               |                |  |  |  |
|       |                                               |                                     |                   |              |               |                            |               |                |  |  |  |
|       |                                               |                                     |                   |              |               |                            |               |                |  |  |  |
|       |                                               |                                     |                   |              |               |                            |               |                |  |  |  |
|       |                                               |                                     |                   |              |               |                            |               |                |  |  |  |
|       |                                               |                                     |                   |              |               |                            |               |                |  |  |  |
| ser.  | Edit                                          |                                     | То                | tal amounts: | 108.00        | 50.00                      | 0.00          | 108.00         |  |  |  |
|       |                                               |                                     |                   |              |               |                            |               |                |  |  |  |
| Edit  | total amounts                                 |                                     |                   |              |               |                            |               |                |  |  |  |
| Trea  | tment or invoice amounts can be changed       | Proportional reduc                  | tion Total        | treatments   | 108.00        | CRecalculate               | Total amount  | 108.00         |  |  |  |
| with  | fixed or proportionally value-related amounts |                                     |                   | creatinents. |               | Circuitorita               | Total amount. |                |  |  |  |
|       |                                               | <ul> <li>Fixed reduction</li> </ul> |                   |              |               |                            |               |                |  |  |  |
| Rec   | luction rate to be applied on each treatn     | nent amount:                        | Reduction %:      |              | Apply 🗌 Highl | ight the discount in the i | nvoice 🗌 Su   | mmary invoice  |  |  |  |
|       |                                               |                                     |                   |              |               |                            | Cancel        | Create         |  |  |  |

| ×                                     |                                    | Invoice         |                          |                                         |                 |           |              | -      | ×       |
|---------------------------------------|------------------------------------|-----------------|--------------------------|-----------------------------------------|-----------------|-----------|--------------|--------|---------|
| Issued by: CGM Singa<br>Type: Invoice | pore                               | Customer        | Kama<br>171, Cl<br>16987 | at Peng<br>HIN SWEE RO<br>7 • SINGAPORE | AD (SAN CENTRE  | )         |              |        |         |
| Number 15                             | 2 CGM                              | N               | RIC #/Pa                 | ssport # S1                             | 0000002         |           | DRN 21       |        |         |
|                                       |                                    | Payment         | Cash                     |                                         |                 |           |              | ~      |         |
| Date: 16/08/20                        | 016                                | Store           |                          |                                         |                 |           |              |        | ٩       |
| Detail Footer                         |                                    |                 |                          |                                         |                 |           |              |        |         |
| DETAIL                                |                                    |                 |                          | Bar code:                               |                 | +         | -            | + Free | e row   |
| Code Descri                           | iption                             | Q.ty            | M.U.                     | Price                                   | T.P. Payer      | % VAT     | % Discount   | Total  |         |
| PDC Consu                             | ultation (Simple)                  | 1               |                          | 30.0                                    | 0 0.00          | 0         | 3.00         |        | 27.00 ^ |
| PDC Single                            | l ooth Extraction (anterior)       | 1               |                          | 78.U                                    | U U.UU          | U         | 7.80         |        | 70.20   |
|                                       |                                    |                 |                          |                                         |                 |           |              |        |         |
|                                       |                                    |                 |                          |                                         |                 |           |              |        |         |
|                                       |                                    |                 |                          |                                         |                 |           |              |        |         |
|                                       |                                    |                 |                          |                                         |                 |           |              |        |         |
|                                       |                                    |                 |                          |                                         |                 |           |              |        |         |
|                                       |                                    |                 |                          |                                         |                 |           |              |        |         |
|                                       |                                    |                 |                          |                                         |                 | ТА        | XABLE INCOME |        | 97.20   |
| Print the following syn               | thetic description in the document |                 |                          |                                         |                 |           | VAT          |        | 0.00    |
|                                       | ^                                  |                 |                          |                                         |                 | т         | OTAL AMOUNT  |        | 97.20   |
|                                       |                                    |                 |                          |                                         |                 | P         | ATIENT TOTAL |        | 0.00    |
|                                       |                                    |                 |                          |                                         |                 | T.P.      | PAYER TOTAL  |        | 0.00    |
|                                       | Ÿ                                  |                 |                          |                                         |                 |           |              | Rou    | nd off  |
|                                       |                                    |                 |                          |                                         |                 |           |              |        |         |
| Print Send                            | email                              | oice creation o | omplete.                 | Please conf                             | rm or cancel ar | iy change | . Cancel     |        | nfirm   |

#### How to Indicate Discount in Accounting Record?

You can perform the Discount in Accounting record in 2 ways – either with an overall discount or discount specific to one or more treatments. Discounts can be given in 2 types – either percentage or total amount To highlight the discount in the invoice, tick the option.

|        | Accounting record                            |                        |                   |              |                |                            |               |                |  |  |  |
|--------|----------------------------------------------|------------------------|-------------------|--------------|----------------|----------------------------|---------------|----------------|--|--|--|
| Inv    | voice creation                               |                        |                   |              |                |                            |               |                |  |  |  |
| Tooth  | Treatment                                    |                        | Practitioner      | Performed    | Treat. amount  | Deposits to inv.           | Inv. amounts  | Amount to inv. |  |  |  |
|        | Consultation (Simple)                        |                        | DB STEPHANIE SIM  | 16/08/2016   | 27.00          | 13.89                      | 0.00          | 27.00          |  |  |  |
|        | Single Tooth Extraction (anterior)           |                        | DR. STEPHANIE SIM | 16/08/2016   | 70.20          | 36.11                      | 0.00          | 70.20          |  |  |  |
|        |                                              |                        |                   |              |                |                            |               |                |  |  |  |
|        |                                              |                        |                   |              |                |                            |               |                |  |  |  |
|        |                                              |                        |                   |              |                |                            |               |                |  |  |  |
|        |                                              |                        |                   |              |                |                            |               |                |  |  |  |
|        |                                              |                        |                   |              |                |                            |               |                |  |  |  |
|        |                                              |                        |                   |              |                |                            |               |                |  |  |  |
|        |                                              |                        |                   |              |                |                            |               |                |  |  |  |
|        |                                              |                        |                   |              |                |                            |               |                |  |  |  |
|        |                                              |                        |                   |              |                |                            |               |                |  |  |  |
|        |                                              |                        |                   |              |                |                            |               |                |  |  |  |
|        |                                              |                        |                   |              |                |                            |               |                |  |  |  |
|        |                                              |                        |                   |              |                |                            |               |                |  |  |  |
|        |                                              |                        |                   |              |                |                            |               |                |  |  |  |
|        |                                              |                        |                   |              |                |                            |               | v              |  |  |  |
| ø      | Edit                                         |                        | То                | tal amounts: | 97.20          | 50.00                      | 0.00          | 97.20          |  |  |  |
|        |                                              |                        |                   | _            |                |                            |               |                |  |  |  |
| Edit   | total amounts                                |                        |                   |              |                |                            |               |                |  |  |  |
| Treat  | ment or invoice amounts can be changed       | Proportional reduction | on <b>Tota</b>    | treatments:  | 97.20          | CRecalculate               | Total amount: | 97.20          |  |  |  |
| with f | ixed or proportionally value-related amounts |                        |                   |              |                |                            |               | ,              |  |  |  |
|        |                                              | Fixed reduction        |                   |              |                |                            |               |                |  |  |  |
| Red    | uction rate to be applied on each treatm     | ent amount:            | Reduction %:      | 10           | Apply 🖌 Highli | ight the discount in the i | invoice 🗌 Su  | immary invoice |  |  |  |
|        |                                              |                        |                   |              |                |                            | Cancel        | Create         |  |  |  |

|                              | Treat                                                                                         | nent                                                   |        | Practitie      | oner Perfor    | med 😑 📔 Treat. amou | nt Depo  | sits to inv. | Inv. amounts | Amount t |
|------------------------------|-----------------------------------------------------------------------------------------------|--------------------------------------------------------|--------|----------------|----------------|---------------------|----------|--------------|--------------|----------|
| Consultati                   | ion (Simple)<br>ath Eutraction (antorior)                                                     |                                                        |        | DR. STEPH      | NIE SIM 16/08/ | 2016 30.00          | 0.00     |              | 0.00         | 30.00    |
|                              |                                                                                               |                                                        | Edit   | Patient Treatm | ent amount     | Kamat Peng          |          |              |              | 28.00    |
| Patier<br>quota<br>R         | Description: Consulta<br>Performance Date<br>to a List: 3<br>Amount: 2<br>eduction rate: 0.00 | tion (Simple)<br>16/08/2016<br>0.00<br>0.00<br>% Apply | -      |                | _ c            | onfirm              |          |              |              |          |
|                              |                                                                                               |                                                        |        |                |                |                     |          | Import p     | hases + -    | 08.00    |
| <b>Treatn</b><br>Description | nent phases CReca                                                                             | lculate<br>% Time                                      | Amount | Cost Statu     | s Date         | Practitioner's name | Interval | Previous ph  | ase          |          |
| Treatn<br>Description        | nent phases CReca                                                                             | Iculate<br>% Time                                      | Amount | Cost Statu     | s Date         | Practitioner's name | Interval | Previous ph  | ase          | 08.00    |

#### How to Issue Credit Note in Accounting Record?

For issuing a credit note in Accounting record, go to other documents and document to issue – Credit note.

A credit note can be issued directly from the patient accounting record, the payment of the credit note decreases the total amount of the documents paid. The issue of a credit note generates a prime entry transaction with "Issuing a Credit Note" type and its payment generates a prime entry transaction with "Payment of Credit Note" type.

|                                                                                                    |                                                            |                                                   |                                                                                        |                                |                        | Accountir                             | ng record                                     | ł                                                                                                    |                      |                                            |                                               |
|----------------------------------------------------------------------------------------------------|------------------------------------------------------------|---------------------------------------------------|----------------------------------------------------------------------------------------|--------------------------------|------------------------|---------------------------------------|-----------------------------------------------|----------------------------------------------------------------------------------------------------|----------------------|--------------------------------------------|-----------------------------------------------|
| Kamat Peng                                                                                                   |                                                            |                                                   |                                                                                        |                                |                        |                                       | Ac                                            | counting statement:                                                                                                    | 0.00                 |                                            |                                               |
| Kamat Peng  Debits  Treatments performed:  Service and products  Total Debit:  Document type Invoice Invoice | 195<br>0<br>195<br>0ther accour<br>No.<br>15/CGM<br>16/CGM | 5.20<br>5.20<br>Atting docume<br>Date<br>16/08/16 | Cred     Paid docum     Adv. payme     Total Cred ents of SGP Dolla Amount 97.20 98.00 | its ents: ents to invoice iit: | Paid<br>97.20<br>98.00 | 195.20<br>0.00                        | <u>Q</u>                                      | Counting statement:<br>Treatments in progress:<br>Treatments to perform:<br>Total:<br>Pending delivery orde<br>Date Amouni | 0.00<br>0.00<br>0.00 | Due dates: Past Due dates:  Availat  Accor | 0.00<br>0.00<br>Dele in Xinfo<br>Inting notes |
| Print                                                                                                    |                                                            |                                                   |                                                                                        | Documents                      | issue                  | Invoic:<br>Delive<br>Deferr<br>Credit | Tre:<br>ce<br>any Note<br>red invoice<br>note | atment plans                                                                                                    | Other documents      | Cancel                                     | Confirm                                       |

For more detail (Refer #14.4)

| ×                                          |                              | New document        | issue                                                                   |                    | - 🗆 🗙     |
|--------------------------------------------|------------------------------|---------------------|-------------------------------------------------------------------------|--------------------|-----------|
| Issued by: CGM Singapore Type: Credit note |                              | Customer            | Kamat Peng<br>171, CHIN SWEE ROAD (SAN CENTRE)<br>169877 - SINGAPORE () |                    | ۵0        |
| Number: 18 / CGM 🗸                         |                              | NR                  | IC #/Passport # S1000000Z                                               | DRN 21             |           |
| Date: 22/00/2016                           |                              | Payment             | Cash                                                                    | ~                  |           |
| Date: 22/06/2016                           |                              | Store               |                                                                         |                    | ۹         |
| Detail Footer                              |                              |                     |                                                                         |                    |           |
|                                            |                              |                     | Bar code:                                                               | + - /              | Free row  |
| DETAIL<br>Code Description                 |                              | Free Row Deta       | ail                                                                     | WAT % Discount To  | stal      |
| Description                                | Description:                 |                     | ^                                                                       | SVAT % Discount To | Aan       |
|                                            |                              |                     | ~                                                                       |                    |           |
|                                            | Unit price:                  |                     |                                                                         |                    |           |
|                                            | 0.00                         |                     |                                                                         |                    |           |
|                                            | Reduction %:                 |                     |                                                                         |                    |           |
|                                            | 0.00                         |                     | VAT rate                                                                |                    |           |
|                                            | Reduced price:               |                     | Measure unit: PCS                                                       |                    | ~         |
|                                            | 0.00                         |                     |                                                                         | TAXABLE INCOME     | 0.00      |
| Print the following synthetic description  | Quantity:                    |                     |                                                                         | VAT                | 0.00      |
|                                            |                              | <b>.</b>            |                                                                         | TOTAL AMOUNT       | 0.00      |
|                                            | Total: U.UU                  | l otal including V. | AT: 0.00                                                                | PATIENT TOTAL      | 0.00      |
|                                            | Practitioner DR. NG JING JIN | G                   | ۵ 🛚                                                                     | T.P. PAYER TOTAL   | 0.00      |
|                                            |                              |                     |                                                                         |                    | Round off |
|                                            |                              |                     | Cancel Confirm                                                          |                    |           |
| Print Send email                           |                              |                     |                                                                         | Cancel             | Confirm   |

|                       |                  |              |                 |                |         | Account | ing rec | ord             |             |                 |         |           |             |
|-----------------------|------------------|--------------|-----------------|----------------|---------|---------|---------|-----------------|-------------|-----------------|---------|-----------|-------------|
| Kamat Peng            |                  |              |                 |                |         |         |         | Accounting stat | tement:     | -50.00          |         |           |             |
| Debits                |                  |              | 🔶 Cree          | dits           |         |         |         |                 |             |                 |         |           |             |
| Treatments performed: | 195              | 5.20         | Paid docur      | nents:         |         | 195.20  |         |                 |             |                 | _       |           |             |
| Service and products  | -50              | 0.00         | Adv. paym       | ents to invoic | e:      | 0.00    |         | Treatments in p | progress:   | 0.00            | Du      | e dates:  | 0.00        |
|                       |                  |              |                 |                |         |         |         | Treatments to   | perform:    | 0.00            | Past Du | e dates:  | 0.00        |
| Total Debit:          | 145              | 5.20         | Total Cre       | dit:           |         | 195.20  |         |                 | Total:      | -50.00          |         |           |             |
|                       |                  |              |                 |                |         |         |         |                 |             |                 |         | 🖌 Availab | le in Xinfo |
|                       | Other accou      | nting docume | ents of SGP Dol | lar            |         |         |         |                 |             |                 | ^       | Accou     | nting notes |
|                       |                  |              |                 |                |         |         |         | Pending delin   | very orders | 5               |         |           | ^           |
| Document type         | No.              | Date         | Amount          | Dep. inv.      | Paid    |         |         | Date            | Amount      |                 |         |           |             |
| Credit note           | 18/CGM<br>15/CGM | 22/08/16     | 50.00<br>97.20  | No             | 97.20   | ^       |         |                 |             | <u>%</u>        |         | L         |             |
| Invoice               | 16/CGM           | 16/08/16     | 98.00           | No             | 98.00   |         |         |                 |             | -               |         |           |             |
|                       |                  |              |                 |                |         | _       |         |                 |             | _               |         |           |             |
|                       |                  |              |                 |                |         |         |         |                 |             | -               |         |           |             |
|                       |                  |              |                 |                |         |         |         |                 |             | -               |         |           |             |
|                       |                  |              |                 |                |         | _       |         |                 |             |                 |         |           |             |
|                       |                  |              |                 |                |         |         |         |                 |             | -               |         | ——        |             |
|                       |                  |              |                 |                |         |         |         |                 |             | -               |         | <u> </u>  |             |
|                       |                  |              |                 |                |         |         |         |                 |             |                 |         |           |             |
|                       |                  |              |                 |                |         |         |         |                 |             | -               |         |           |             |
|                       |                  |              |                 |                |         | _       |         |                 |             | _               |         |           |             |
|                       |                  |              |                 |                |         |         |         |                 |             |                 |         |           |             |
|                       |                  |              |                 |                |         |         |         |                 |             | _               |         |           |             |
|                       |                  |              |                 |                |         | _       |         |                 |             | _               |         |           |             |
|                       |                  |              |                 |                |         | ~       |         |                 |             | ~               |         |           |             |
|                       |                  |              |                 |                |         |         |         |                 |             |                 |         |           |             |
|                       |                  |              |                 |                |         |         |         |                 |             |                 |         | L         |             |
|                       |                  |              |                 |                |         |         |         |                 |             |                 |         |           |             |
|                       |                  |              |                 |                |         |         |         |                 |             |                 | ~       |           | ~           |
| Print                 |                  |              |                 | Documents      | issue 🕻 | -       |         | Treatment plans |             | Other documents |         | Cancel    | Confirm     |

#### How to Register a Payment of an invoice to issue Receipt in XDent?

Go to the menu bar, click "Accounting" followed by "Credit Collection". You can view outstanding payments listed and perform payment collection.

| ×>                            | Due dates to be cashed – 🗆 🗙 |                                      |                                                                |  |  |  |  |  |  |  |
|-------------------------------|------------------------------|--------------------------------------|----------------------------------------------------------------|--|--|--|--|--|--|--|
| Payments t                    | to be collecte               | ed                                   |                                                                |  |  |  |  |  |  |  |
| Due date 🔺                    | Amount                       | Customer                             | Description                                                    |  |  |  |  |  |  |  |
| 11/07/16                      | 30.00                        | Alan Kong                            | Invoice no. 55 of 11/07/2016 - Instalment 1 of 1               |  |  |  |  |  |  |  |
| 15/07/16                      | 78.00                        | Mr. Michael Mint                     | Invoice no. 58 of 15/07/2016 - Instalment 1 of 1               |  |  |  |  |  |  |  |
| 15/07/16                      | 102.00                       | Mr. Michael Mint                     | Invoice no. 59 of 15/07/2016 Instalment 1 of 1                 |  |  |  |  |  |  |  |
| 16/08/16                      | 47.20                        | Kamat Peng                           | Issue Invoice no. 15/LbM of 16/08/2016                         |  |  |  |  |  |  |  |
| 17/06/16                      | 380.00                       | Andrew Lim                           | Dutstanding balance invoice no. 33, of 17/06/2016 - Instalment |  |  |  |  |  |  |  |
| 20/07/16                      | 0.00                         | Kewal                                | Invoice no. 1/CGM of 20/07/2016 - Instalment 1 of 1            |  |  |  |  |  |  |  |
| 21/07/16                      | 0.00                         | Daniel Schmidt                       | Invoice no. 3/CGM of 21/07/2016 - Instalment 1 of 1            |  |  |  |  |  |  |  |
| 22/07/16                      | 3002.40                      | Kewal                                | Invoice no. 5/CGM of 22/07/2016 - Instalment 1 of 1            |  |  |  |  |  |  |  |
| 22/07/16                      | 199.80                       | Kewal                                | Invoice no. 4/CGM of 22/07/2016 - Instalment 1 of 1            |  |  |  |  |  |  |  |
| 26/07/16                      | 3.00                         | Kewal                                | Invoice no. 8/CGM of 26/07/2016 - Instalment 1 of 1            |  |  |  |  |  |  |  |
| 27/07/16                      | 50.00                        | Mary Mint                            | Issue Invoice no. 12 of 27/07/2016                             |  |  |  |  |  |  |  |
| 30/06/16                      | 450.00                       | Andrew Lim                           | Invoice no. 37 of 30/06/2016 - Instalment 1 of 1               |  |  |  |  |  |  |  |
|                               |                              |                                      |                                                                |  |  |  |  |  |  |  |
|                               |                              |                                      |                                                                |  |  |  |  |  |  |  |
|                               |                              |                                      |                                                                |  |  |  |  |  |  |  |
|                               |                              |                                      |                                                                |  |  |  |  |  |  |  |
|                               |                              |                                      |                                                                |  |  |  |  |  |  |  |
|                               |                              |                                      | v                                                              |  |  |  |  |  |  |  |
|                               | Q Filter:                    |                                      | Select all                                                     |  |  |  |  |  |  |  |
|                               |                              | Total selected due of                | date amount: 47.20                                             |  |  |  |  |  |  |  |
| Payment de                    | tails                        | T I                                  | 4 1 2 20                                                       |  |  |  |  |  |  |  |
| D                             | ate: 16/08/20                | ib Type: cash                        | Amounc 47.20                                                   |  |  |  |  |  |  |  |
| No                            | tea:                         |                                      |                                                                |  |  |  |  |  |  |  |
| NU                            | les.                         |                                      |                                                                |  |  |  |  |  |  |  |
|                               | Account                      | :                                    | ۵ ۵                                                            |  |  |  |  |  |  |  |
|                               |                              |                                      | Payment entry                                                  |  |  |  |  |  |  |  |
|                               |                              | Due dates to be cashed               | - 🗆 🔀 Receipt                                                  |  |  |  |  |  |  |  |
|                               |                              |                                      | Issuer: CGM Singapore                                          |  |  |  |  |  |  |  |
| ayments to be col             | ected                        |                                      | Number: 61 Date: 16/0                                          |  |  |  |  |  |  |  |
| e date Amount<br>/07/16 30.00 | Alan Kong                    | Description<br>Invoice no. 55 of 11/ | Ref. no.: 15/CGM - 16/08/2016                                  |  |  |  |  |  |  |  |

| ×                                                                                                    |                                                                                                    | Due dates to                                                                                                    | be cashed -                                                                                                    |                                                          | × Receipt                                                                                                    | - 🗆 🗙            |
|----------------------------------------------------------------------------------------------------|----------------------------------------------------------------------------------------------------|----------------------------------------------------------------------------------------------------|----------------------------------------------------------------------------------------------------|----------------------------------------------------------|----------------------------------------------------------------------------------------------------|------------------|
| Due date<br>11/07/16<br>15/07/16<br>15/07/16<br>15/07/16<br>12/07/16<br>20/07/16<br>21/07/16<br>22/07/16<br>22/07/16<br>22/07/16<br>22/07/16 | <ul> <li>to be collect</li> <li>Amount</li> <li>30.00</li> <li>78.00</li> <li>102.00</li> <li>98.00</li> <li>380.00</li> <li>0.00</li> <li>0.00</li> <li>0.00</li> <li>199.80</li> <li>300</li> <li>50.00</li> </ul> | Due dates tr<br>ed<br>Customer<br>Alam Kong<br>Mr. Michael Mint<br>K. Michael Mint<br>K. Michael Mint<br>K. Michael Mint<br>K. Mint<br>K. | Deccashed         -           Description         -           Invoice no. 55 of 11/07/2016 - Instalment 1 of 1         -           Invoice no. 58 of 15/07/2016 - Instalment 1         -           Invoice no. 59 of 15/07/2016 - Instalment 1         -           Dutatandrig basen invoice no. 36 of 13/07/2016 - Instalment 1         -           Dutatandrig basen invoice no. 36 of 13/07/2016 - Instalment 1         -           Invoice no. 15/07/2016 - Instalment 1         -           Invoice no. 15/07/2016 - Instalment 1         -           Invoice no. 20/07/4016 - Instalment 1         -           Invoice no. 20/07/4016 - Instalment 1         -           Invoice no. 20/07/4016 - Instalment 1         -           Invoice no. 20/07/4016 - Instalment 1         -           Invoice no. 20/07/4016 - Instalment 1         -           Invoice no. 20/07/4016 - Instalment 1         -           Invoice no. 20/07/4016 - Instalment 1         -           Invoice no. 20/07/4016 - Instalment 1         -           Invoice no. 20/07/4016 - Instalment 1         - | 1 of 1<br>16 - Instalmer<br>of 1<br>of 1<br>of 1<br>of 1 | Receipt           Issuer:         CGM Singapore           Number:         61         Date:         16/08/2016           Ref. no.:         15/CGM - 16/08/2016         Kamat Reng           171., CHIN SWEE ROAD (SAN CENTRE)         SINGAPORE ()         DRN:         21           NRIC #         \$1000000Z         DRN:         21           Description         CENTRE         CENTRE         CENTRE | Amount           |
| 30/06/16                                                                                                    | 450.00<br>450.00                                                                                                    | Maly Mirk<br>Andew Lin                                                                                                    | Itsue invoice no. 37 of 30/08/2016 - Instalment 1 of 1           Invoice no. 37 of 30/08/2016 - Instalment 1 of 1                                                                                                    | , v                                                      | Consultation (Simple)<br>Single Tooth Extraction (anterior)                                                                                                    | 13.11 ^<br>34.09 |
| Payment o                                                                                                    | letails<br>Date: 16/08/20<br>Notes: Account                                                                                                    | 16 Type: Cheque                                                                                                    | v Amount 0.00                                                                                                    |                                                          |                                                                                                    |                  |
|                                                                                                    |                                                                                                    |                                                                                                    | Payment                                                                                                    | entry                                                    | Total Receip                                                                                                    | t: 47.20         |

#### 7.1.11. Forms

# How to Issue Forms – Time chit; Consent form; Prescription for a Patient in XDent?

#### Patient Record > Forms

You can view a list of FORMS that has been assigned by category, the generated forms will appear in the Document Archive of that Patient as form history. For more detail on Forms creation (Refer #13.2)

| ×                                        | Patient record |                             | - 🗆 🗙                                              |
|------------------------------------------|----------------|-----------------------------|----------------------------------------------------|
| voip 🔻 🖂 Send email 🗍 Messages 🔻         | ]              |                             |                                                    |
| Sam Sung                                 |                | Clinic                      | al data                                            |
| 36 years                                 |                | Medie<br>imag               | es 🔻                                               |
| DRN: 22<br>Residence: SINGAPORE          |                | Physical Exam               | Medical History                                    |
| Mobile:<br>Emergency:<br>Phone: 01201206 |                | Accounting record Documents | CRM                                                |
| Filoner 91291300                         |                | Medical Certificate         | Forms                                              |
| Created: 29/07/2016                      | message        | ✓ Active                    | Clinical Document<br>Other<br>Physical Examination |
| Comments:                                |                |                             | Questionnaire History                              |
| Clinical notes:                          |                |                             | ×<br>^                                             |
| Record Personal data                     | Other data Fa  | amily relationships         |                                                    |
| Print iPad Studio                        |                | Can                         | cel Confirm                                        |

| $\mathbf{x}$                                                                                        | Document Archive of Sam Sung         | -                                                                                                    | . 🗆 🗙                        |
|----------------------------------------------------------------------------------------------------|--------------------------------------|----------------------------------------------------------------------------------------------------|------------------------------|
|                                                                                                    | ▶ 3 of 4                             | + External document                                                                                                    | - a                          |
| $\gg$                                                                                               | Documents Archive                    | Title<br>prescription sheet SGP.docx of 16-08-<br>time chit SGP.docx of 16-08-2016 13:<br>CPF Form.docx of 16-08-2016 13:52:3 | 2016 13:53:04<br>52:50<br>34 |
| Title:                                                                                              | CPF Form.docx of 16-08-2016 13:52:34 | New Document                                                                                                    |                              |
| Variable Entry<br>Practitioner V<br>Patient V<br>Date<br>Practice logo<br>Ref. Pract.<br>Ref. Sales |                                      |                                                                                                    |                              |
|                                                                                                    | M                                    |                                                                                                    | ~                            |
| Print                                                                                               | Send email                           | 5                                                                                                    | <b>&gt;</b>                  |

#### 7.1.12. Medical Certificate

#### How to Issue Medical Certificate for a Patient in XDent?

#### Patient Record > Medical Certificate

MEDICAL CERTIFICATE will allow you to generate an official Medical leave document for that Patient. After generating the MC, print and the Practitioner is required to endorse it with a signature.

Enter Start Date, Day Taken, and Reason and select Practitioner.

| ×                       | Medical Certificate |                              | - 🗆 🗙   |
|-------------------------|---------------------|------------------------------|---------|
| Issuer:                 | CGM Singapore       |                              |         |
| Document #:             | 6                   | Date of visit:<br>17/08/2016 |         |
| Patient:<br>Sam Sung (N | NRIC #:S8600000Z)   | Date of birth:<br>01/01/1980 |         |
| Start date:             | \$ 10/08/2016       | Day(s) taken:                | \$ 3    |
| End date:               | 12/08/2016          |                              |         |
| Reason:                 |                     |                              | ~       |
| Practitioner:           | DR. KEWAL PRADHAN   |                              |         |
|                         | Dr. Kewal Pradhan   |                              |         |
|                         |                     |                              |         |
|                         |                     | [                            | Confirm |

| 2          | Creation new medical certificate: |                |        |
|------------|-----------------------------------|----------------|--------|
| $\bigcirc$ | Save                              | Save and Print | Cancel |
|            |                                   |                |        |

CGM Singapore General Dentistry Lebuhraya Puchong-Sg. Besi, Bukit Jalil 57100 KUALA LUMPUR Federal Territories +603 899 66 700

## **Medical Certificate**

Medical Certificate Number: 6

Date of visit: 17/08/2016

This is to certify that:

Sam Sung (NRIC #:S8600000Z) Birth Date: 01/01/1980

in unfit for duty for

1 day from 17/08/2016 to 17/08/2016

Reason:

Wisdom Tooth Extraction

The certificate is not valid to exempt the bearer from attending court or other legal proceedings unless stated otherwise

Dr. Kewal Pradhan

CGM XDENT Software | Quick Guide

#### How to View and Void Medical Certificate in XDent?

To View, go to Documents > Medical Certificate

To print the MC again, either double click on MC or select patient and click Consult button

| ×           | × List of Medical Certificates        |                                 |                   |              |  |  |  |
|-------------|---------------------------------------|---------------------------------|-------------------|--------------|--|--|--|
| Issued cert | Issued certificates by: CGM Singapore |                                 |                   |              |  |  |  |
| Date        | Number 🛛 🔻                            | Patient                         | Practitioner      | Void         |  |  |  |
| 17/08/2016  | 7                                     | Sam Sung (NRIC #:S8600000Z)     | DR. KEWAL PRADHAN | ^            |  |  |  |
| 17/08/2016  | 6                                     | Sam Sung (NRIC #:S8600000Z)     | DR. KEWAL PRADHAN | 17/08/2016   |  |  |  |
| 26/07/2016  | 5                                     | Edith Lim (NRIC #:S7952214E)    | DR. KEWAL PRADHAN |              |  |  |  |
| 21/07/2016  | 4                                     | Michael Mint (NRIC #:S7989894E) | DR. KEWAL PRADHAN |              |  |  |  |
| 20/07/2016  | 3                                     | Kewal (NRIC #:S8600000Z)        | DR. KEWAL PRADHAN |              |  |  |  |
| 20/07/2016  | 2                                     | Kewal                           | DR. KEWAL PRADHAN | 20/07/2016   |  |  |  |
| 20/07/2016  | 1                                     | Kewal                           | DR. KEWAL PRADHAN | 26/07/2016   |  |  |  |
|             |                                       |                                 |                   |              |  |  |  |
|             |                                       |                                 |                   |              |  |  |  |
|             |                                       |                                 |                   |              |  |  |  |
|             |                                       |                                 |                   |              |  |  |  |
|             |                                       |                                 |                   |              |  |  |  |
|             |                                       |                                 |                   |              |  |  |  |
|             |                                       |                                 |                   |              |  |  |  |
|             |                                       |                                 |                   |              |  |  |  |
|             |                                       |                                 |                   |              |  |  |  |
|             |                                       |                                 |                   |              |  |  |  |
|             |                                       |                                 |                   |              |  |  |  |
|             |                                       |                                 |                   |              |  |  |  |
|             |                                       |                                 |                   |              |  |  |  |
|             |                                       |                                 |                   |              |  |  |  |
|             |                                       |                                 |                   | ¥            |  |  |  |
| Q- Patie    | ent                                   |                                 |                   | Void Consult |  |  |  |

| ×                       | Medical Certificate     |                              | - 🗆 🗙 |
|-------------------------|-------------------------|------------------------------|-------|
| Issuer:                 | CGM Singapore           |                              |       |
| Document #:             | 7                       | Date of visit:<br>17/08/2016 |       |
| Patient:<br>Sam Sung (M | NRIC #:S8600000Z)       | Date of birth:<br>01/01/1980 |       |
| Start date:             | \$ 13/08/2016 ⅲ         | Day(s) taken:                | \$ 3  |
| End date:               | 15/08/2016              |                              |       |
| Reason:                 | Wisdom Tooth Extraction |                              | *     |
| Practitioner:           | DR. KEWAL PRADHAN       |                              |       |
|                         | Dr. Kewal Pradhan       |                              |       |
|                         |                         |                              |       |
|                         |                         |                              | Print |

An MC cannot be deleted from XDent, only Voided and once an MC is issued, it cannot be edited.

| ×                       | Medical Certificate     |                              | - 🗆 🗙 |  |  |  |  |  |  |
|-------------------------|-------------------------|------------------------------|-------|--|--|--|--|--|--|
| Issuer:                 | CGM Singapore           |                              |       |  |  |  |  |  |  |
| Document #:             | 6                       | Date of visit:<br>17/08/2016 |       |  |  |  |  |  |  |
| Patient:<br>Sam Sung (N | IRIC #:S8600000Z)       | Date of birth:<br>01/01/1980 |       |  |  |  |  |  |  |
| Start date:             | \$ 17/08/2016 ⅲ         | Day(s) taken:                | \$ 1  |  |  |  |  |  |  |
| End date:               | 17/08/2016              |                              |       |  |  |  |  |  |  |
| Reason:                 | Wisdom Tooth Extraction |                              | ~     |  |  |  |  |  |  |
| Practitioner:           | DR. KEWAL PRADHAN       |                              |       |  |  |  |  |  |  |
|                         | Dr. Kewal Pradhan       |                              |       |  |  |  |  |  |  |
|                         |                         |                              |       |  |  |  |  |  |  |
| Void 17/08/2016 Print   |                         |                              |       |  |  |  |  |  |  |

To Void MC, select the Patient and click Void button

## 7.2. Family Relationship

#### How to Manage Family Relationship for a Patient in XDent?

#### Patient Record > Family Relationships

Clinics are able to manage FAMILY RELATIONSHIP (including any inverse relations), which then can be used in the patient record panels, so as to associate a patient with his family members (who may already be practice patients or external people) and vice versa; it also allows you to access, at any moment, from a patient to any member of his family (being a practice patient).

Family relationship management on XDENT allows you to view the appointment list and also accounting record of the patient and all his/her family members.

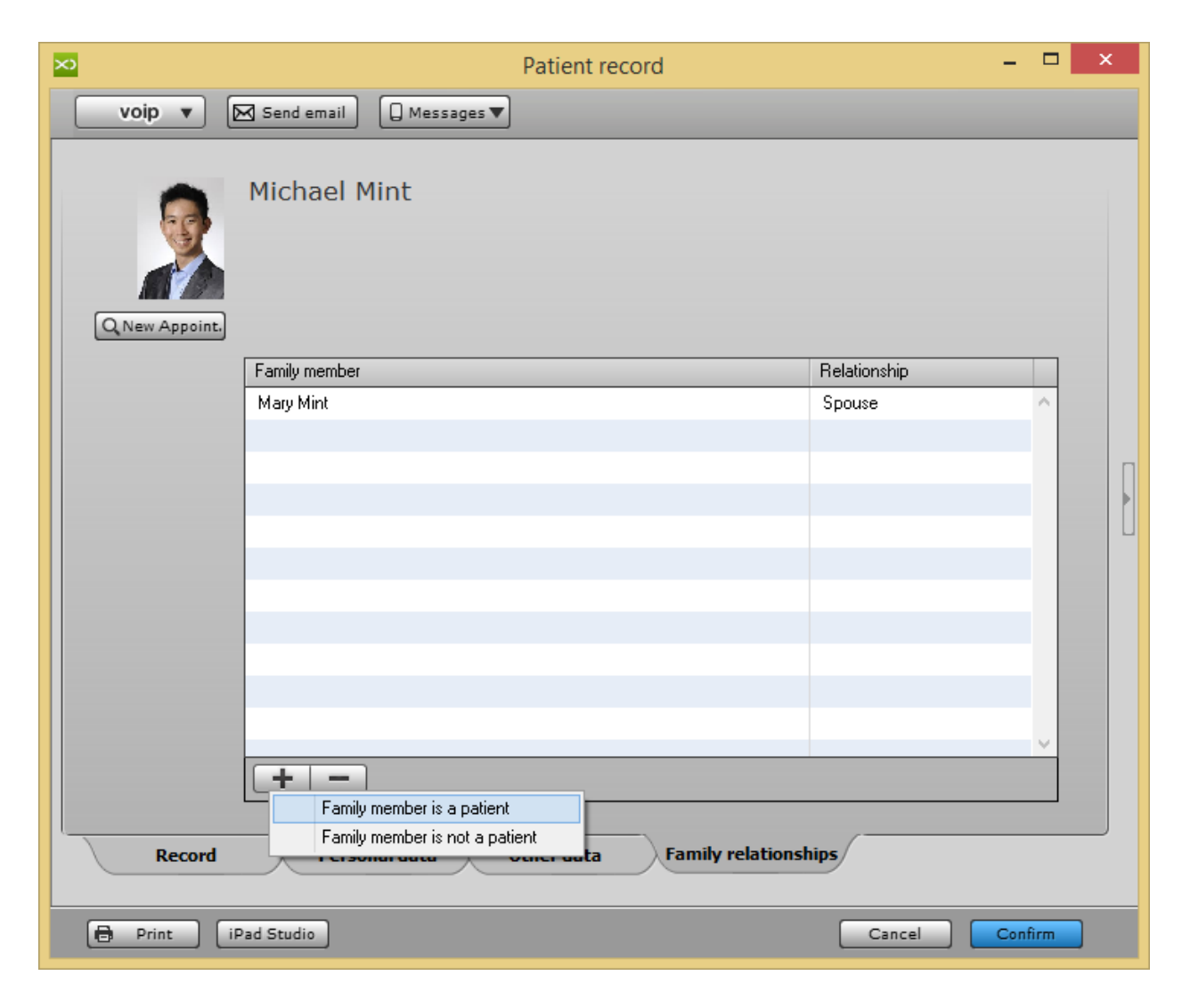

#### 7.3. Patient Reference Person

# How to Add Patient Reference Person from other Clinic Practitioner in XDent?

In addition to all the operations provided by "other data" section for the patient, the Clinic can also input a patient reference person to track external referrals. Go to PATIENT REFERENCE PERSON, add a new reference person and select the patient with whom he is associated.

| ×         | Patient Reference person                                    | - 🗆 ×                    |
|-----------|-------------------------------------------------------------|--------------------------|
|           | ▶ 1 of 1 🗟 Send SMS                                         | + - Q                    |
| $\gg$     | Patient Reference Person                                    | Name 🔺<br>Dr. Dell Tan 🧖 |
| Name:     | Dr. Dell Tan List of Patients                               |                          |
| Address:  |                                                             |                          |
| Town/City | Post code: District:                                        |                          |
| Mobile:   | Voip Phone: Voip                                            |                          |
| Email:    | Off. Phone: voip                                            |                          |
|           | VAT No.:                                                    |                          |
|           | Reference person-related quotas on performed treatments: 19 |                          |
| Notes:    | ^                                                           |                          |
|           |                                                             |                          |
|           |                                                             |                          |
|           |                                                             |                          |
|           |                                                             |                          |
|           | × .                                                         | ~                        |
| Print     |                                                             |                          |

# 8. AGENDA

From Patient Record, in the agenda of the practitioner associated with the patient, the Clinic can add a new appointment for the patient. XDent allows arranging appointments according to 5 different scheduling types, where the same technique is used to assign and manage a patient appointment:

- Weekly scheduling per single practitioner
- Weekly scheduling per groups of practitioners
- Daily scheduling per single practitioner
- Daily scheduling per groups of practitioners
- Weekly scheduling per grouped practices

By simply highlighting the time needed for an appointment, the same can be entered in any agenda, whereupon the appointment report is displayed where applicable:

- Select the practitioner performing the examination
- Select the practice
- Edit time and date
- Choose colour
- Choose an icon characterizing the appointment
- Choose a patient whose record, main treatment plan and diary can be displayed.
- Select the treatments/phases of the main treatment plan "in progress" or "to be performed", in which the type-related colour graphically identifies the scheduled appointment box

Once the appointment is added to the agenda,

- Moving it to another position in the current agenda is possible by simply dragging & dropping it
- Copying, cutting, deleting or pasting it by right-clicking the colour box representing the appointment in the agenda is also possible
- Reassigning it is also possible through the same right clicking operation
- Right clicking the box also allows to call the patient who has a pre-existing appointment
- In order to register the waiting and examination time, to display them in patient records and to detect them at a later stage also through the relevant Appointment reports. Change status this function is useful to know the Patient waiting time and Check Out time from Clinic, you can change "Check In" / "App. Start" / "Check Out". When the patient shows up, managing the appointment is possible by right clicking the box to indicate:

- when they arrive (check-in)
- when the examination starts (app. start)
- when the examination ends (check-out)

#### Planning Weekly/Daily

The weekly / daily planning is done in the Agenda of the clinic and presents various display options:

- Planning Practitioners: used to manage the appointments of an individual doctors.
- Planning Multi-practitioners: used to view and manage agendas simultaneously for more doctors.
- Planning Practices: used to manage appointments in relation to shared resources like XRAY Rooms, Dental Chairs, Other Rooms, etc.

Depending on the type of clinic organization, choose the desired planning. The window Weekly / Daily Planning is displayed at time intervals of 15 minutes that allow the assignment of appointments (Refer #4.1).

# 8.1. Weekly Scheduling

## How to view Weekly Schedule of Practitioner in XDent?

#### Go to Agenda > Weekly Scheduling

This will show a weekly schedule of a selected practitioner

| ×              |                                  |                                                 | Weekly schedu          | ling - Practitioner: DR | . KEWAL PRADHAN       |                     | - 🗆 🗙                 |
|----------------|----------------------------------|-------------------------------------------------|------------------------|-------------------------|-----------------------|---------------------|-----------------------|
| 2016           |                                  | Monday 15 Aug 💌                                 | Tuesday 16 Aug         | Wednesday 17 Aug        | Thursday 18 Aug       | Friday 19 Aug       | Saturday 20 Aug       |
| August<br>15   | 08:30<br>08:45<br>09:00          | 09:00 🕨 Alex Tan                                | 09:00 🕨 Kamat Peng     | 09:00 🕨 Jennifer Lee    |                       | 08:45 Alex Tan      | ^                     |
| 2016<br>August | 09:30<br>09:45<br>10:00          | 09:45 🕨 Alan Kong                               | 10:00 ► Michael Mint   |                         |                       | 09.15 Damer Schmidt |                       |
| 20             | 10:15<br>10:30<br>10:45          | 10:45 Andrew Lim                                |                        | 10:15 🕨 Alan Kong       |                       | 10:15 Pamela Kepa   |                       |
| C Update       | 11:15<br>11:30<br>11:45          |                                                 | TI:00 P Alex Tall      | 11:15 ► Daniel Schmidt  |                       | 11:30 Sam Sung      |                       |
| < <b>A</b> >   | 12:00<br>12:15<br>12:30          | 12:00 > Daniel Schmidt                          | 12:00 Mary Mint        | 12:15 ▼ Andrew Lim      |                       | 12:30 Alex Tan      |                       |
| Go to          | 01:00<br>01:15<br>01:30          | 01:00 ► Jennifer Lee<br>01:30 ► Edith Lim (VIP) | 01:00 🕨 Kewal          | 01:30  Michael Mint     |                       | 01:30 Jennifer Lee  |                       |
| Waiting        | 01:45<br>02:00<br>02:15          | 02:15 Michael Mint                              | 02:15 Þ Pamela Kepa    |                         | 02:15 Alan Kong       |                     | 02:15 Daniel Schmidt  |
| Privacy        | 02:45<br>03:00<br>03:15          | 03:00 > Mary Mint                               | 03:15 > James Wong     |                         | 03:15 Pamela Kepa     |                     | 03:15 Edith Lim (VIP) |
|                | 03:30<br>03:45<br>04:00          | 04:00 🕨 Sam Sung                                | 04:15 Edith Lim (V/ID) |                         | 04:15 Kamat Bang      |                     | 04:15 Alan Kong       |
|                | 04:30<br>04:45<br>05:00          | 05:00 🕨 Pamela Kepa                             |                        |                         | 04.15 Kallat Pelig    |                     |                       |
|                | 05:15<br>05:30<br>05:45<br>06:00 | 06:00 Kamat Perg                                | 05:15 🕨 Alan Kong      |                         | 05:15 Michael Mint    |                     | 05:15 Andrew Lim      |
|                | 06:15<br>06:30<br>06:45          | Color P Kallat Pelig                            | 06:15 🕨 Jennifer Lee   |                         | 06:15 Daniel Schmidt  |                     | 06:30 Michael Mint    |
| Messages       | 07:00<br>07:15<br>07:30<br>07:45 | 07:00 > James Wong<br>07:30 > Kewal             | 07:15 🕨 Daniel Schmidt |                         | 07:15 Edith Lim (VIP) |                     | 07:15 Kamat Peng      |
|                | 08:00<br>08:15<br>08:30          |                                                 |                        |                         |                       |                     |                       |

#### How to view Weekly Group Schedule of Practitioners in XDent?

Go to Agenda > Weekly Schedule - Grouped Practitioners This will show a weekly schedule of a group of practitioners. Under Schedule Setting, you can create your own practitioner grouping for each workstation (Refer #4.2)

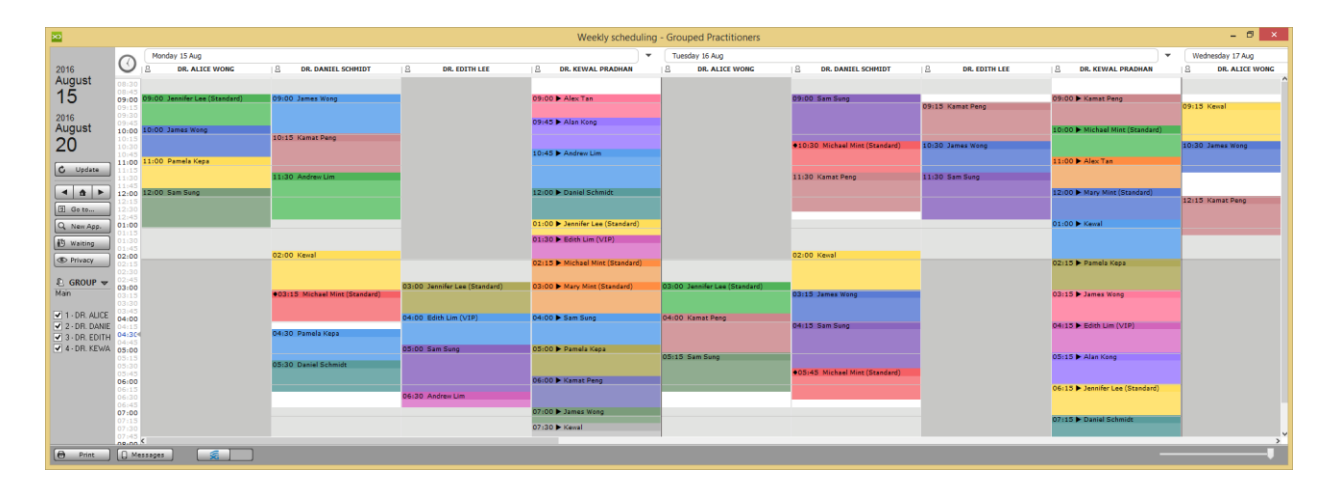

# 8.2. Daily Scheduling

## How to view Daily Schedule of Practitioner in XDent?

#### Go to Agenda > Daily Scheduling

This will show the daily schedule of individually-selected practitioners.

| ×               |                                | Da                        | ily scheduling - Practitioner: DR. KEWAL PRADHAN | - • ×       |
|-----------------|--------------------------------|---------------------------|--------------------------------------------------|-------------|
|                 | Hour                           | Patient                   | Treatments                                       | Daily notes |
| Wednesday<br>17 | 08:30<br>08:45<br><b>09:00</b> | Jennifer Lee (Standard)   |                                                  | ^           |
| August          |                                |                           |                                                  |             |
| 2016            | 10:15                          | 🔲 Alan Kong 🕨             |                                                  |             |
|                 | 10:45                          |                           |                                                  |             |
| C Update        | 11:15                          | Daniel Schmidt            |                                                  |             |
|                 | 12:00<br>12:15                 | Andrew Lim V              |                                                  |             |
|                 |                                |                           |                                                  |             |
| Go to           | 01:30                          | Michael Mint (Standard) < |                                                  |             |
| Weekly          | 01:45                          |                           |                                                  |             |
| 🔁 Waiting       | 02:15<br>02:30<br>02:45        |                           |                                                  |             |
| Privacy         | 03:00<br>03:15                 |                           |                                                  |             |
|                 | 03:30<br>03:45<br>04:00        |                           |                                                  |             |
|                 | 04:15<br>04:30                 |                           |                                                  |             |
|                 | 04:45<br>05:00                 |                           |                                                  |             |
|                 | 05:30<br>05:45                 |                           |                                                  |             |
|                 | 06:00<br>06:15<br>06:30        |                           |                                                  |             |
| . Messages      | 06:45<br>07:00                 |                           |                                                  |             |
| Print           | 07:15                          |                           |                                                  |             |
|                 | 08:00<br>08:15                 |                           |                                                  |             |
|                 | 08:30                          |                           |                                                  | < >         |

#### How to view Daily Group Schedule of Practitioners in XDent?

Go to Agenda > Daily Schedule - Grouped Practitioners This will show a daily schedule of a group of practitioners. Under Schedule Setting, you can create your own practitioner grouping for each workstation (Refer #4.2)

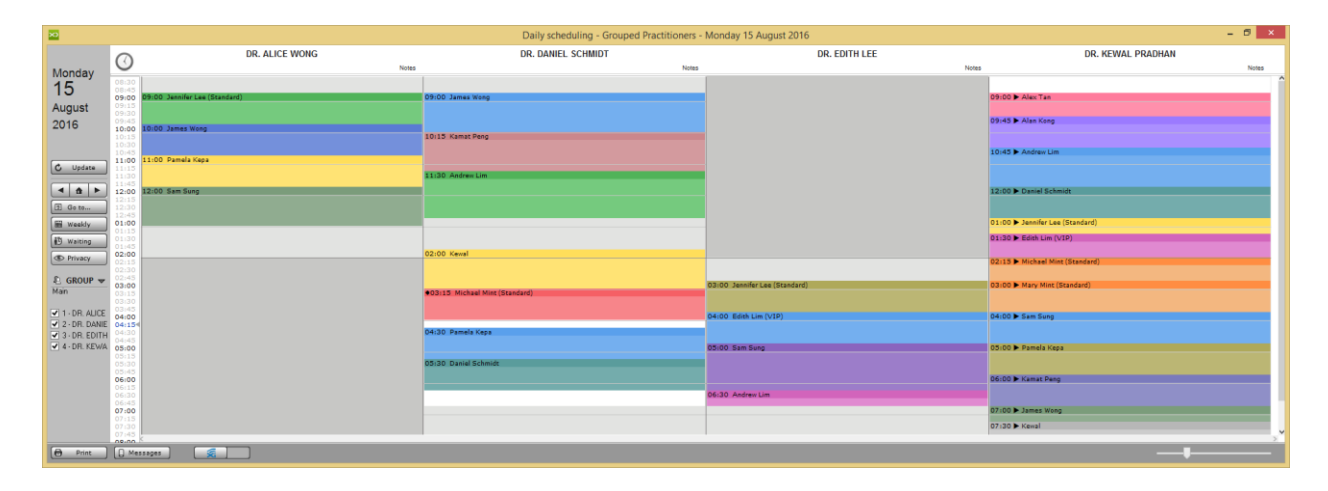

#### 8.3. Practices Scheduling

#### How to view Practices Schedule in XDent?

Go to Agenda > Practice Scheduling

This will show a weekly schedule of practices.

Under Schedule Setting, you can create your own practices grouping for each workstation (Refer #4.2)

| ×                 |                |                     |                      | Group (             | practice schedulir  | ng                   |                |                      | - 🗆 ×            |
|-------------------|----------------|---------------------|----------------------|---------------------|---------------------|----------------------|----------------|----------------------|------------------|
|                   | 0              | Monday 15 Aug       |                      |                     |                     | Tuesday 16 Aug       |                |                      |                  |
| 2016              | $\odot$        | Seat 1 Bedok        | Seat 1 Hougang       | Seat 2 Bedok        | Seat 2 Hougang      | Seat 1 Bedok         | Seat 1 Hougang | Seat 2 Bedok         | Seat 2 Hougang   |
| August            | 08:30          |                     |                      |                     |                     |                      |                |                      | ^                |
| 15                | 08:45<br>09:00 | 09:00 James Wong    |                      |                     | 09:00 🕨 Alex Tan    |                      | 09:00 Sam Sung | 09:00 🕨 Kamat Peng   |                  |
| 2016              | 09:15<br>09:30 |                     |                      |                     |                     | 09:15 Kamat Peng     |                |                      |                  |
| August            | 09:45          |                     |                      | 09:45 🕨 Alan Kong   |                     |                      |                | 10:00 Nichael Min    |                  |
| 20                | 10:15          | 10:15 Kamat Peng    |                      |                     |                     |                      |                | 10:00 P Michael Min  |                  |
| 20                | 10:30<br>10:45 |                     |                      | 10:45 🕨 Andrew Lim  |                     | 10:30 Michael Min    |                |                      |                  |
| 🖒 Update          | 11:00          |                     |                      |                     |                     |                      |                |                      |                  |
| <u> </u>          | 11:30          | 11:30 Andrew Lim    |                      |                     |                     | 11:30 Kamat Peng     | 11:30 Sam Sung |                      |                  |
|                   | 11:45<br>12:00 |                     |                      |                     | 12:00 Daniel Schn   |                      |                |                      | 12:00 🕨 Mary Mir |
| 1 Go to           | 12:15<br>12:30 |                     |                      |                     |                     |                      |                |                      |                  |
|                   | 12:45          |                     |                      | 13:00 lennifer Lee  |                     |                      |                | 13:00 🕨 Kawal        |                  |
| C New App.        | 01:15          |                     |                      | 13.00 p Jennier Lee |                     |                      |                | 13.00 P Kewai        |                  |
| Privacy           | 01:30          |                     |                      | 13:30 Edith Lim (\  |                     |                      |                |                      |                  |
| 🔁 Waiting         | 02:00          | 14:00 Kewal         |                      | 14:15 Michael Min   |                     | 14:00 Kewal          |                | 14:15 Demela Ken     |                  |
|                   | 02:30          |                     |                      |                     |                     |                      |                |                      |                  |
|                   | 02:45          |                     | 15:00 Jennifer Lee ( |                     | 15:00 > Mary Mint ( |                      |                |                      |                  |
| rieaulient hoolii | 03:15          | ♦15:15 Michael Min  |                      |                     |                     |                      |                | 15:15 > James Wong   |                  |
| ✓ 1 - Seat 1 Bed  | 03:45          |                     | 16:00 Edith Lim (V/I | 16:00 - Sam Sung    |                     | 16:00 Kamat Pang     |                |                      |                  |
| 🖌 2 - Seat 1 Hou  | 04:00          |                     | 10.00 Editi Elin (VI | 10.00 P Sam Sung    |                     | 10.00 Kamat Peng     | 16:15 Sam Sung | 16:15 🕨 Edith Lim (\ |                  |
| ✓ 3 - Seat 2 Bed  | 04:30<br>04:45 | 16:30 Pamela Kepa   |                      |                     |                     |                      |                |                      |                  |
| ✓ 4 - Seat 2 Hou  | 05:00          |                     | 17:00 Sam Sung       | 17:00 🕨 Pamela Kep  |                     |                      |                | 17:15 Alan Kong      |                  |
|                   | 05:30          | 17:30 Daniel Schmid |                      |                     |                     | ALT: AT MICHAEL MICH |                |                      |                  |
|                   | 05:45          |                     |                      | 18:00 🕨 Kamat Peng  |                     | 17:45 Michael Min    |                |                      |                  |
|                   | 06:15          |                     | 18:30 Andrew Lim     |                     |                     |                      |                | 18:15 > Jennifer Lee |                  |
|                   | 06:45          |                     |                      | 19:00 b lamos Mon   |                     |                      |                |                      |                  |
|                   | 07:15          |                     |                      | 20.00 p Dames Wong  |                     |                      |                | 19:15 🕨 Daniel Schn  |                  |
|                   | 07:30          |                     |                      |                     | 19:30 🕨 Kewal       |                      |                |                      | ~                |
|                   | CO M-          |                     |                      |                     |                     |                      |                |                      | ,                |
| Print             | LU Me          | ssages 3            |                      |                     |                     |                      |                |                      |                  |

#### 8.4. Appointments

#### How to Add Appointments for Patients in XDent?

To insert a new appointment, double-click with the mouse on the time match desired. It opens a detailed window "appointment" that will allow you to choose a patient from the database through the "Patients" button, or enter a new one using the "+" button. You can also specify the duration of the appointment and performance planned, i.e. the type of treatment to be performed on the patient.

From the appointment window, you can directly access a patient's record through the appropriate button "Patient Record".

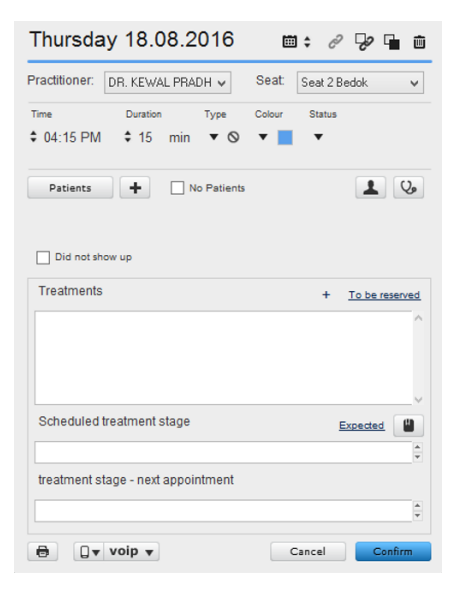

| _         | ×  | List                                           | of Patients      |            | >      | × |                   | Thursday 18.08.2016 📾 🛊 🖉 🗣 🖬 💼                      |
|-----------|----|------------------------------------------------|------------------|------------|--------|---|-------------------|------------------------------------------------------|
| ×         | Q. |                                                | 80)6             | I          | + - @  |   | KEWAL PRADI       |                                                      |
|           | ⊳  |                                                | (by Name)        | ,<br>      |        |   | Thursday 18 Aug   | Practitioner: DR. KEWAL PRADH V Seat: Seat 2 Bedok V |
| 2016      | *  | Name                                           | DRN              | NRIC #     |        | _ |                   | Time Duration Type Colour Status                     |
| 15        |    | Alex Tan                                       | 2                | S8465454M  |        | ^ |                   | 💠 04:15 PM 💠 15 min 🔻 🛇 🔻 📕 💌                        |
| 15        |    | Andrew Lim                                     | 10               | S3685467L  |        |   |                   |                                                      |
| 2016      |    | CHAS Blue Tier Patient                         | 3                | S7952214E  |        |   |                   | Patients + No Patients                               |
| Augus     |    | CHAS Orange Tier Patient                       | 4                | S7952214E  |        |   |                   |                                                      |
| 20        |    | CHAS Pioneer Patient                           | 5                | S7952214E  |        |   |                   |                                                      |
|           |    | Daniel Schmidt                                 | 8                | S7801121Z  |        |   |                   | Did not show up                                      |
| C Ob      |    | Edith Lim                                      | 6                | S7952214E  |        |   |                   |                                                      |
|           |    | James Wong                                     | 1                | S87894730  |        |   |                   | Treatments + To be reserved                          |
|           |    | Jennifer Lee                                   | 9                | S7985124E  |        |   |                   | A                                                    |
|           |    | Kamat Peng                                     | 21               | S1000000Z  |        |   |                   |                                                      |
|           |    | Kewal                                          | 19               | \$8600000Z |        |   |                   |                                                      |
| Q, New    |    | Mary Mint                                      | 18               | S7677585E  |        |   |                   |                                                      |
| The Marie |    | Michael Mint                                   | 17               | S7989894E  |        |   | 02:15 Alan Kong   | v                                                    |
| to war    |    | Pamela Kepa                                    | 7                | S6812112X  |        |   | Ĩ                 | Scheduled treatment stage                            |
| C Priv    |    | Sam Sung                                       | 22               | \$8600000Z |        | v |                   | A                                                    |
|           | <  |                                                | 1                |            | >      |   | 03:15 Pamela Kep  | ¥                                                    |
|           | 8  | Print Labels 🕤 Export                          |                  | Consult    | Select |   | 04:15             | treatment stage - next appointment                   |
|           |    | 04:45<br>05:00<br>05:15<br>05:30 ► Pamela Kepa | 15:15 🕨 Alan Kor | ng         |        |   | 05:15 Michael Mir | Image: Cancel     Confirm                            |

#### CGM XDENT Software | Quick Guide

#### How to Move/Adjust an Appointment?

To move an appointment, the fastest mode is to click on it with the right button of the mouse, select the action "Appointment Cut", locate the agenda and reschedule and paste it to the new location. Alternatively, you can drag and drop the appointment to another slot.

| ×           |                                |                         | Weekly schedu           | lling - Practitioner: [ | DR. KEWAL PRADHAN                   |                      | - 🗆 🗙                 |
|-------------|--------------------------------|-------------------------|-------------------------|-------------------------|-------------------------------------|----------------------|-----------------------|
| 2016        |                                | Monday 15 Aug           | Tuesday 16 Aug          | Wednesday 17 Aug        | Thursday 18 Aug                     | Friday 19 Aug        | Saturday 20 Aug       |
| August      | 08:30<br>08:45<br><b>09:00</b> | 09:00 ► Alex Tan        | 09:00 🕨 Kamat Peng      | 09:00 🕨 Jennifer Lee    |                                     | 08:45 Alex Tan       | Â                     |
| 2016        | 09:15<br>09:30<br>09:45        | 09:45 🕨 Alan Kong       | 10.00 b Mishael Mist    |                         |                                     | 09:15 Daniel Schmidt |                       |
| August 20   | 10:15<br>10:30<br>10:45        | 10:45 Andrew Lim        | 10:00 Michael Mint      | 10:15 ► Alan Kong       |                                     | 10:15 Pamela Kepa    |                       |
| C Update    | 11:00<br>11:15<br>11:30        |                         | 11:00 🕨 Alex Tan        | 11:15 Daniel Schmid     |                                     | 11:30 Sam Sung       |                       |
|             | 11:45<br><b>12:00</b><br>12:15 | 12:00 ► Daniel Schmidt  | 12:00 Mary Mint         | 12:15 ▼ Andrew Lim      |                                     |                      |                       |
| 9 Go to     | 12:30<br>12:45<br>01:00        | 01:00 > Jennifer Lee    | 01:00 🕨 Kewal           |                         |                                     | 12:30 Alex Tan       |                       |
| Q. New App. | 01:30<br>01:45<br>02:00        | 01:30 ▶ Edith Lim (VIP) |                         | 01:30 ◀ Michael Mi      | Check in                            | 01:30 Jennifer Lee   |                       |
| Waiting     | 02:15<br>02:30<br>02:45        | 02:15 Michael Mint      | 02:15 🕨 Pamela Kepa     |                         | App. start<br>Check out             |                      | 02:15 Daniel Schmidt  |
| C Privacy   | 03:00<br>03:15<br>03:30        | 03:00 Mary Mint         | 03:15 > James Wong      |                         | Cut appointment<br>Copy appointment |                      | 03:15 Edith Lim (VIP) |
|             | 04:00<br>04:15<br>04:30        | 04:00 🕨 Sam Sung        | 04:15 > Edith Lim (VIP) |                         | Delete appointment                  |                      | 04:15 Alan Kong       |
|             | 04:45<br><b>05:00</b><br>05:15 | 05:00 🕨 Pamela Kepa     | 05:15 ► Alan Kong       |                         | VOIP Call                           | -                    | 05:15 Andrew Lim      |
| <b></b>     | 05:30<br>05:45<br>06:00        | 06:00 🕨 Kamat Peng      |                         |                         |                                     |                      |                       |
| Messages    | 06:30<br>06:45<br>07:00        | 07:00 > James Wong      | 00:13 F Sennifer Lee    |                         | 06:15 Daniel Schmidt                |                      | 06:30 Michael Mint    |
| Print       | 07:15<br>07:30<br>07:45        | 07:30 🕨 Kewal           | 07:15 > Daniel Schmidt  |                         | 07:15 Edith Lim (VIP)               |                      | 07:15 Kamat Peng      |
|             | 08:00<br>08:15<br>08:30        |                         |                         |                         |                                     |                      |                       |

| ×                                          |                                  |                         | Weekly sched            | lul | ing - Practitioner: DR | . KEWAL PRADHAN       |                                        |                       | × |
|--------------------------------------------|----------------------------------|-------------------------|-------------------------|-----|------------------------|-----------------------|----------------------------------------|-----------------------|---|
| 2016                                       |                                  | Monday 15 Aug           | Tuesday 16 Aug          |     | Wednesday 17 Aug       | Thursday 18 Aug       | Friday 19 Aug                          | Saturday 20 Aug       |   |
| August<br>15                               | 08:30<br>08:45<br>09:00<br>09:15 | 09:00 ► Alex Tan        | 09:00 🕨 Kamat Peng      |     | 09:00 🕨 Jennifer Lee   |                       | 08:45 Alex Tan<br>09:15 Daniel Schmidt |                       |   |
| <sup>2016</sup><br>August                  | 09:30<br>09:45<br>10:00<br>10:15 | 09:45 🕨 Alan Kong       | 10:00 ► Michael Mint    |     | 10:15 ► Alan Kong      |                       | 10:15 Pamela Kena                      |                       |   |
| 20                                         | 10:30<br>10:45<br>11:00          | 10:45 Andrew Lim        | 11:00 ► Alex Tan        |     |                        |                       |                                        |                       |   |
| C Update                                   | 11:30<br>11:45<br>12:00          | 12:00 ▶ Daniel Schmidt  | 12:00 ► Mary Mint       |     |                        |                       | 11:30 Sam Sung                         |                       |   |
| <ul> <li>▲ ▲ ▶</li> <li>⑤ Go to</li> </ul> | 12:15<br>12:30<br>12:45<br>01:00 | 01:00 🕨 Jennifer Lee    | 01:00 🕨 Kewal           |     | 12:13 V Andrew Lim     |                       | 12:30 Alex Tan                         |                       |   |
| Q. New App.                                | 01:15<br>01:30<br>01:45<br>02:00 | 01:30 ▶ Edith Lim (VIP) |                         |     |                        |                       | 01:30 Jennifer Lee                     |                       |   |
| Waiting     Privacy                        | 02:15<br>02:30<br>02:45<br>03:00 | 02:15 Michael Mint      | 02:15 🏲 Pamela Kepa     |     |                        | 02:15 Alan Kong       |                                        | 02:15 Daniel Schmidt  |   |
|                                            | 03:15<br>03:30<br>03:45<br>04:00 | 04:00 ► Sam Sung        | 03:15 > James Wong      |     | 03:30 		 Michael Mint  | 03:15 Pamela Kepa     |                                        | 03:15 Edith Lim (VIP) |   |
|                                            | 04:15<br>04:30<br>04:45<br>05:00 | 05:00 🕨 Pamela Kepa     | 04:15 🕨 Edith Lim (VIP) |     |                        |                       |                                        | 04:15 Alan Kong       |   |
| <u></u>                                    | 05:15<br>05:30<br>05:45<br>06:00 | 06:00 🕨 Kamat Peng      | 05:15 ► Alan Kong       |     |                        | 05:15 Michael Mint    |                                        | 05:15 Andrew Lim      |   |
| Messages                                   | 06:15<br>06:30<br>06:45<br>07:00 | 07:00 > James Wong      | 06:15 > Jennifer Lee    |     |                        | 06:15 Daniel Schmidt  |                                        | 06:30 Michael Mint    |   |
| Print                                      | 07:15<br>07:30<br>07:45<br>08:00 | 07:30 🕨 Kewal           | 07:15 > Daniel Schmidt  |     |                        | 07:15 Edith Lim (VIP) |                                        | 07:15 Kamat Peng      |   |
|                                            | 08:15<br>08:30                   |                         |                         |     |                        |                       |                                        |                       |   |

#### CGM XDENT Software | Quick Guide

#### How to Manage Missed Appointment?

For patients who have missed an appointment and need to reschedule, right click on the appointment and select "Appointment to reassign". The selected appointment slot will be transferred to the waiting list – pending an appointment slot becoming available

In Appointment Report, clinic able to generate report for those patient who missed the appointment.

| ×           |                |                        | Weekly sche           | du | ling - Practitioner: | DR | KEWAL PRADH       | IAN   |                     |   | - 🗆 ×                                 |
|-------------|----------------|------------------------|-----------------------|----|----------------------|----|-------------------|-------|---------------------|---|---------------------------------------|
| 2016        |                | Monday 15 Aug          | Tuesday 16 Aug        | •  | Wednesday 17 Aug     | Ŧ  | Thursday 18 Aug   | •     | Friday 19 Aug       | • | Saturday 20 Aug 🔻                     |
| August      | 08:30          |                        |                       |    |                      |    |                   |       | 08:45 Alex Tan      |   | · · · · · · · · · · · · · · · · · · · |
| 15          | 09:00          | 09:00 🕨 Alex Tan       | 09:00 🕨 Kamat Peng    |    | 09:00 🕨 Jennifer Lee |    |                   |       | 00:15 Desid Seberid |   |                                       |
| 0040        | 09:30          |                        |                       |    |                      |    |                   |       | 09:15 Daniel Schmid | L |                                       |
| August      | 10:00          | 09:45 🕨 Alan Kong      | 10:00 🕨 Michael Mint  |    |                      |    |                   |       |                     |   |                                       |
| 20          | 10:15<br>10:30 |                        |                       |    | 10:15 🕨 Alan Kong    |    |                   |       | 10:15 Pamela Kepa   |   |                                       |
| 20          | 10:45<br>11:00 | 10:45 🕨 Andrew Lim     | 11:00 > Alex Tan      |    |                      |    |                   |       |                     |   |                                       |
| 🖒 Update    | 11:15          |                        |                       |    | 11:15 Daniel Schmid  | it |                   |       | 11:30 Sam Sund      |   |                                       |
|             | 11:45          |                        | 12:00 b Mars Mint     |    |                      |    |                   |       | The company         |   |                                       |
|             | 12:15          | 12:00 > Daniel Schmidt | 12:00 Mary Mill       |    | 12:15 🔻 Andrew Lim   |    |                   |       |                     |   |                                       |
|             | 12:30<br>12:45 |                        |                       |    |                      |    |                   |       | 12:30 Alex Tan      |   |                                       |
| 9 Go to     | 01:00          | 01:00 > Jennifer Lee   | 01:00 🕨 Kewal         |    |                      |    |                   |       |                     |   |                                       |
| Q. New App. | 01:30 01:45    | 01:30 Fedith Lim (VIP) |                       |    | 01:30 		Michael Mint |    |                   |       | 01:30 Jennifer Lee  |   |                                       |
| ATS Waising | 02:00          | 02:15 Michael Mint     | 02:15 Pamela Kena     |    |                      |    | 02:15 Alan Kong   |       |                     |   | 02:15 Daniel Schmidt                  |
| waiting     | 02:30          |                        |                       |    |                      |    |                   |       |                     |   |                                       |
| Privacy     | 03:00          | 03:00 > Mary Mint      |                       |    |                      |    | 02.15 Decide Kee  |       |                     |   |                                       |
|             | 03:15          |                        | 03:15 F James Wong    |    |                      |    | 03:15 Pameia Kepa | Chec  | kin                 |   | 03:15 Edith Lim (VIP)                 |
|             | 03:45          | 04:00 🕨 Sam Sung       |                       |    |                      |    |                   | App.  | start               |   |                                       |
|             | 04:15<br>04:30 |                        | 04:15 Edith Lim (VIP  | P) |                      |    |                   | Chec  | k out               | - | 04:15 Alan Kong                       |
|             | 04:45<br>05:00 | 05:00 > Pamela Kepa    |                       |    |                      |    |                   | Cutia | nnointment          |   |                                       |
|             | 05:15          |                        | 05:15 🕨 Alan Kong     |    |                      |    | 05:15 Michae      | Сору  | appointment         |   | 05:15 Andrew Lim                      |
|             | 05:45          | 06:00 b Kamat Bang     |                       |    |                      |    |                   | Delet |                     |   |                                       |
|             | 06:15          | 00:00 P Kamat Peng     | 06:15 🕨 Jennifer Lee  |    |                      |    | 06:15 Daniel !    | Delet | e appointment       |   |                                       |
|             | 06:30          |                        |                       |    |                      |    |                   | VOIP  | Call 🕨              |   | 06:30 Michael Mint                    |
| U Messages  | 07:00<br>07:15 | 07:00 > James Wong     | 07:15 > Daniel Schmid | t  |                      |    | 07:15 Edith Li    | Арро  | intment to reassign |   | 07:15 Kamat Peng                      |
| Print       | 07:30          | 07:30 🕨 Kewal          |                       |    |                      |    |                   |       |                     | 1 |                                       |
|             | 08:00          |                        |                       |    |                      |    |                   |       |                     |   |                                       |
|             | 08:30          |                        |                       |    |                      |    |                   |       |                     |   |                                       |

#### How to Search for a new appointment based on Patient Availability?

On Schedule screen via the button "New App." in the left bar of the Schedule, you can define the search function for a new appointment by specific hours and time ranges during which a patient is available for an appointment.

This search function automatically detects the list of possible appointments for the first available appointment according to the patient's needs. If a patient has no preferences, check the "select all" box to enable or disable all days with just one click.

| ×          |                                      |                                            | Weekly sch                                  | eduling - Practiti     | ioner: Df   | . KEWAL PRA            | DHAN   | ١                                 |      |                      | ×  |
|------------|--------------------------------------|--------------------------------------------|---------------------------------------------|------------------------|-------------|------------------------|--------|-----------------------------------|------|----------------------|----|
| 2016       | м                                    | fonday 15 Aug                              | Tuesday 16 Aug                              | ▼ Wednesday 1          | 7 Aug 🔻     | Thursday 18 A          | ug     | <ul> <li>Friday 19 Aug</li> </ul> | •    | Saturday 20 Aug      | ]• |
| August     | 08:30                                | 00 Alex Tan                                |                                             | Find I                 | Next Ava    | ilable                 |        | ×                                 |      |                      |    |
| 2016       | 09:15<br>09:30<br>09:45 09           | 145 Alan Kong                              | SEARCI                                      | H AVAILABLE APP        | OINTMEN     | TS                     |        |                                   | nidt |                      |    |
| August     | 10:00<br>10:15<br>10:30              |                                            | Practitioner: DR. KE                        | WAL PRADHAN 🗸          | <b>v</b> 5  | at: Seat 1 H           | ougang | ¥                                 | a    |                      |    |
| 20         | 10:45 10:<br>11:00<br>11:15          | :45 🕨 Andrew Lim                           | Patient settings:<br>Any preference will be | considered only in acc | ordance wit | n practice opening     | hours  |                                   |      |                      |    |
| C Opdate   | 11:30<br>11:45<br>12:00 12:          | :00 🕨 Daniel Schmic                        | Monday                                      | All day                | ~           | All hours              | ~      | 06:15 AM                          |      |                      |    |
|            | 12:15<br>12:30<br>12:45              |                                            | ✓ Tuesday                                   | All day                | *           | All hours              | × [    | 05:00 AM                          |      |                      |    |
| Go to      | 01:00 01:<br>01:15<br>01:30 01:      | :00 > Jennifer Lee<br>:30 > Edith Lim (VII | ☐ Wednesday ✓ Thursday                      | All day                | ~           | All hours<br>All hours | ×      | 02:00 AM                          | -    |                      |    |
| Waiting    | 02:00                                | :15 🕨 Michael Mint                         | 🗌 Friday                                    | All day                | ~           | All hours              | ~      | 02:00 AM                          |      | 02:15 Daniel Schmidt |    |
| Privacy    | 02:45<br>03:00 03:<br>03:15          | :00 🅨 Mary Mint                            | Saturday                                    | All day                | ~           | All hours              | × [    | 08:00 AM                          |      | 03:15 Edith Lim (VIP |    |
|            | 03:30<br>03:45<br>04:00 04:          | :00 🕨 Sam Sung                             | Sunday                                      | All day                | ~           | All hours              | ~      | 02:00 AM                          |      |                      |    |
|            | 04:15<br>04:30<br>04:45              |                                            | Duration of appoint                         | tment to be assigne    | ed (minute  | s): 30 🔺               |        |                                   |      | 04:15 Alan Kong      |    |
|            | 05:00 05:<br>05:15<br>05:30          | :00 🕨 Pamela Kepa                          | Search an appointmen                        | t in the weekly schedu | ling:       | ·                      |        |                                   |      | 05:15 Andrew Lim     |    |
|            | 05:45<br>06:00 06:<br>06:15<br>06:20 | :00 🕨 Kamat Peng                           | in: 1 weeks                                 | tarting from currer    | tly viewe   | 1.                     |        | Search                            |      | 06:20 Michael Mint   |    |
| . Messages | 06:45<br>07:00 07:<br>07:15          | :00 🕨 James Wong                           | 07:15 Daniel Schm                           | idt                    |             | 07:15 Edith Li         |        |                                   |      | 07:15 Kamat Peng     |    |
| Print      | 07:30 07:<br>07:45<br>08:00          | :30 🕨 Kewal                                |                                             |                        |             |                        |        |                                   |      |                      |    |
|            | 08:15<br>08:30                       |                                            |                                             |                        |             |                        |        |                                   |      |                      |    |

| elect the desired hour from                          | rs for appointments.<br>the list (this selection will hig | hlight the hour on sched | luling): |   |  |  |  |
|------------------------------------------------------|-----------------------------------------------------------|--------------------------|----------|---|--|--|--|
| ilter by available hours:                            |                                                           |                          |          |   |  |  |  |
| ) All 🛛 🔿 Only star                                  | ting at X:30 O                                            | nly starting at X:00     |          |   |  |  |  |
| Practitioner                                         | Practice                                                  | Date                     | Time     |   |  |  |  |
| DR. KEWAL PRADHAN                                    | Seat 1 Hougang                                            | 23/08/2016               | 08:30 AM | ^ |  |  |  |
| DR. KEWAL PRADHAN                                    | Seat 1 Hougang                                            | 23/08/2016               | 08:45 AM |   |  |  |  |
| DR. KEWAL PRADHAN Seat 1 Hougang 23/08/2016 09:00 AM |                                                           |                          |          |   |  |  |  |
| DR. KEWAL PRADHAN                                    | Seat 1 Hougang                                            | 23/08/2016               | 09:15 AM |   |  |  |  |
| DR. KEWAL PRADHAN                                    | Seat 1 Hougang                                            | 23/08/2016               | 09:30 AM |   |  |  |  |
| DR. KEWAL PRADHAN                                    | Seat 1 Hougang                                            | 23/08/2016               | 09:45 AM |   |  |  |  |
| DR. KEWAL PRADHAN                                    | Seat 1 Hougang                                            | 23/08/2016               | 10:00 AM |   |  |  |  |
| DR. KEWAL PRADHAN                                    | Seat 1 Hougang                                            | 23/08/2016               | 10:15 AM |   |  |  |  |
| DR. KEWAL PRADHAN                                    | Seat 1 Hougang                                            | 23/08/2016               | 10:30 AM |   |  |  |  |
| DR. KEWAL PRADHAN                                    | Seat 1 Hougang                                            | 23/08/2016               | 10:45 AM |   |  |  |  |
| DR. KEWAL PRADHAN                                    | Seat 1 Hougang                                            | 23/08/2016               | 11:00 AM |   |  |  |  |
| DR. KEWAL PRADHAN                                    | Seat 1 Hougang                                            | 23/08/2016               | 11:15 AM |   |  |  |  |
| DR. KEWAL PRADHAN Seat 1 Hougang 23/08/2016 11:30 AM |                                                           |                          |          |   |  |  |  |

#### CGM XDENT Software | Quick Guide

#### How to Manage Pending Appointment?

Pending appointments can be managed directly from the scheduling. The corresponding "appointment to be reassigned" entry can be accessed by rightclicking the appointment in the agenda and from there the appointment can be defined as pending.

Once an appointment is defined as pending, it is added to the list of pending appointments, which can be accessed by clicking the corresponding button in the low-left portion of the agenda. From the same list, information about the pending appointment can be edited or deleted and the appointment can be reassigned in the agenda through a drag & drop operation if desired.

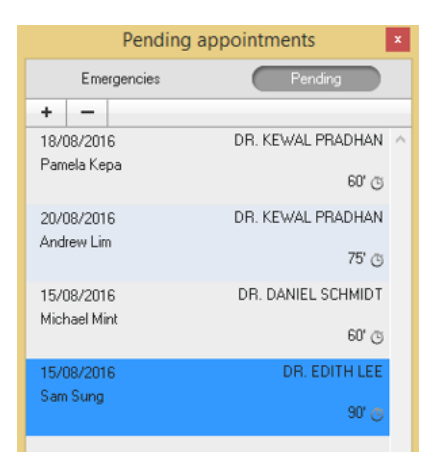

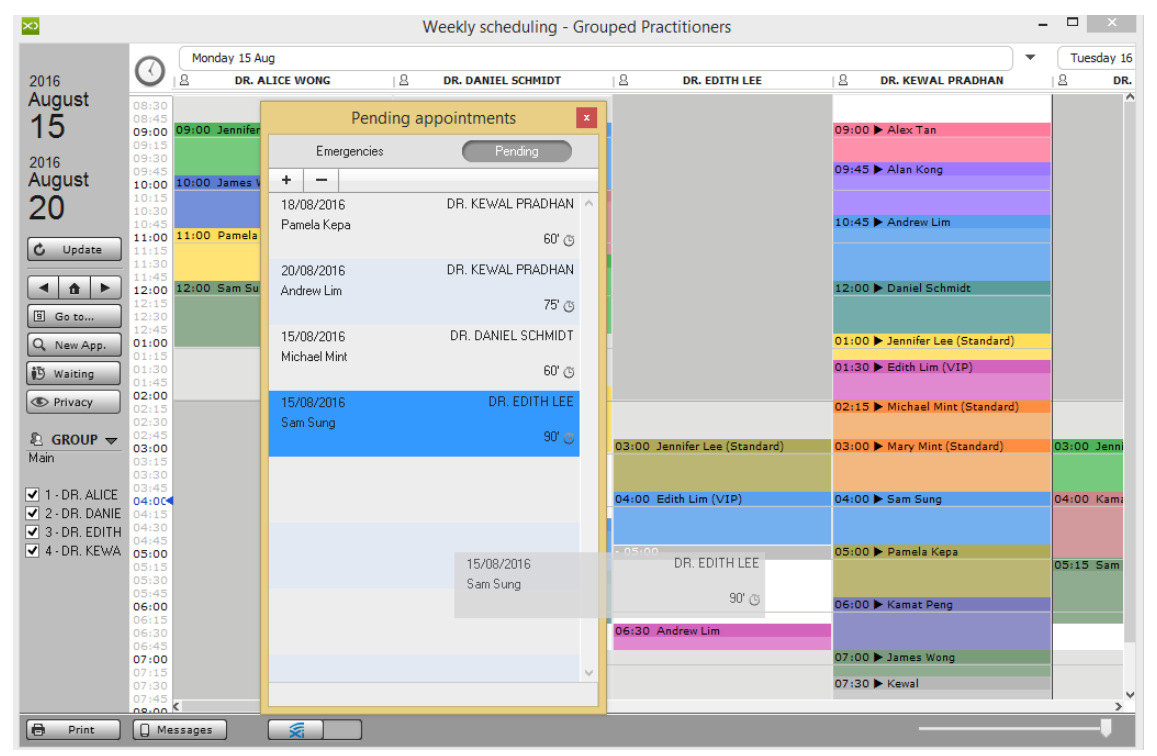

#### CGM XDENT Software | Quick Guide

#### How to Manage Emergencies appointment?

An Emergency appointment can be added and managed totally independent of scheduled appointments. This function can be accessed from the lower-left button displayed in a scheduling. All data referring to the emergency can be specified for each case. The same screen also gives access to a patient's main treatment plan, treatment diary and record.

Emergencies displayed in the list are filtered based on the enabled practitioner. It is possible to visualize emergencies associated with all practitioners through the corresponding button in the lower-left portion of the emergency list. Via the "Waiting" button, XDENT allows to manage emergencies and suspended appointments.

| Emergencies - All dates                | Emergencies - All dates 🔹     |
|----------------------------------------|-------------------------------|
| Emergencies Pending                    | Emergency management Thursday |
| + - Manage DR. ALICE WONG              | Sam Sung Patients             |
| ◀ H. 10:00 AM - 17/08/2016 🛛 🕒 🗴 45' 🔇 | Date Time Duration            |
| DR. KEWAL PRADHAN                      |                               |
| ◀ H. 04:00 PM - 18/08/2016 🛛 🔳 ⊗ 30' 🕓 | o4:00 PM Colour 📩 Type NO     |
|                                        | Practitioner                  |
|                                        | DR. KEWAL PRADHAN             |
|                                        | Practice                      |
|                                        | None                          |
|                                        | Treatments                    |
|                                        |                               |
| ↓ II ■                                 | Cancel Confirm                |

# How to Send Reminder to the Patient for the Appointment Scheduled for today and next day?

Click the "Message" button of the lower left side of Schedule Screen, and send a reminder to today- and tomorrow-scheduled patients via SMS.

Default message text can be managed from XDent General setting, under the communication tab (Refer #4.4)

|                                                           | Sending Communications                                                                                                    |         |                                         |  |  |  |  |  |
|-----------------------------------------------------------|----------------------------------------------------------------------------------------------------|---------|-----------------------------------------|--|--|--|--|--|
| Messages                                                  |                                                                                                    |         |                                         |  |  |  |  |  |
| Send reminders for the appoinments on: today: whole day V |                                                                                                    |         |                                         |  |  |  |  |  |
| only patients                                             | with SMS service enabled in                                                                                                    | the pat | today: morning<br>today: afternoon      |  |  |  |  |  |
| Sender:                                                   | XDENT                                                                                                    |         | today: whole day<br>tomorrow: whole day |  |  |  |  |  |
| Message<br>text                                           | Message text <name>, your dentist reminds your appointment on         Current date&gt; at <hh:mm>.         160 characters ma&gt;       84 available characters</hh:mm></name> |         |                                         |  |  |  |  |  |
| 0<br>SMS to s                                             | 0<br>SMS cent                                                                                                    |         |                                         |  |  |  |  |  |
| 343 00 5                                                  | end SM3 Sent                                                                                                    |         |                                         |  |  |  |  |  |
| 0                                                         |                                                                                                    | 0       |                                         |  |  |  |  |  |
| Notificati                                                | ions to send                                                                                                    | Notif   | fications sent                          |  |  |  |  |  |
| Close                                                     |                                                                                                    |         | Abort Confirm                           |  |  |  |  |  |

#### How to Manage Patient who didn't show up for the Appointment?

To manage patients who didn't show up for the Appointment, double click the Patient schedule to open the detail window and then tick "Did not show up"

If the patient did not show up, the appointment history for that patient will show NO under waiting time. The Clinic can also generate a report to locate patients who didn't show up for their appointments.

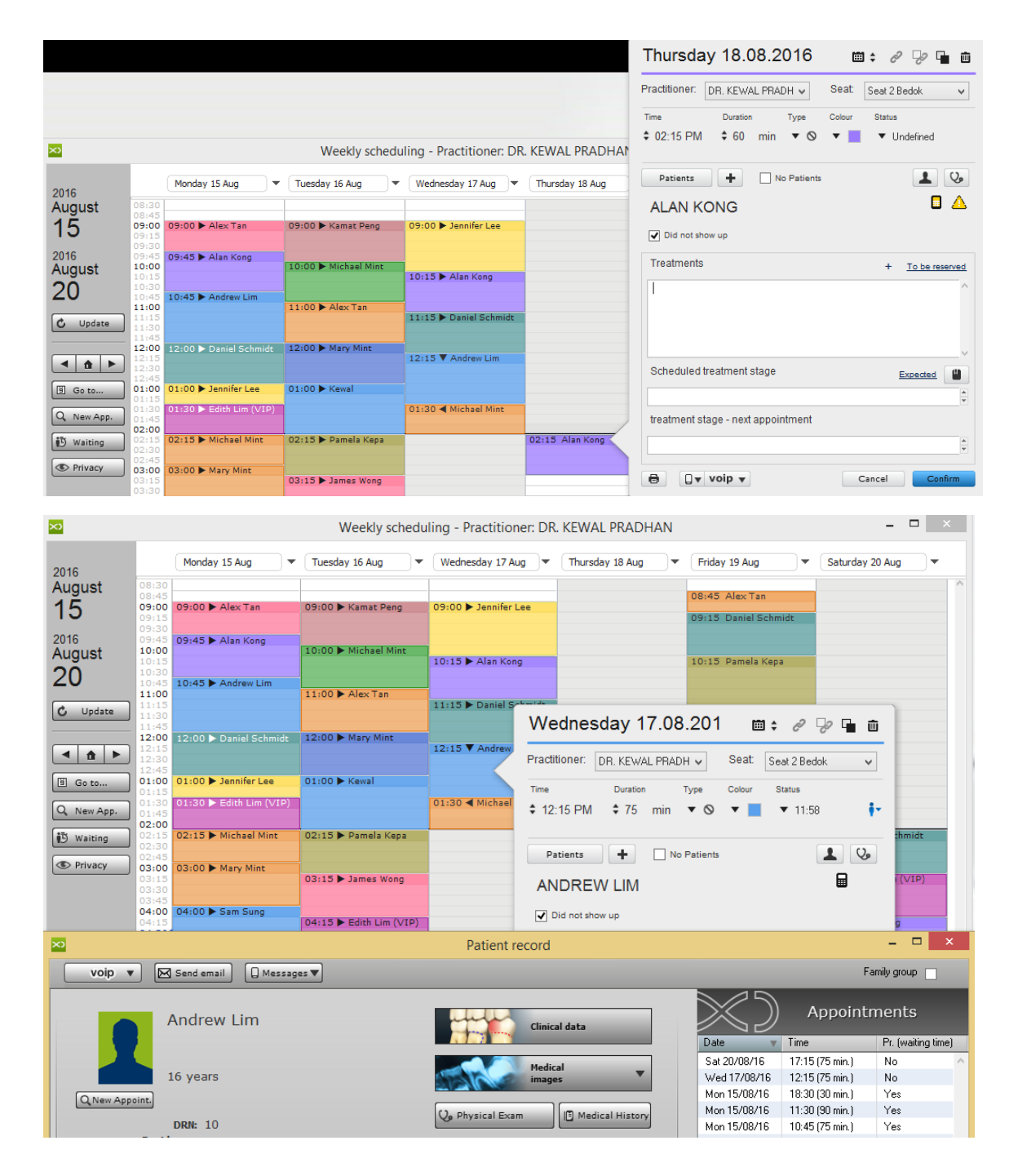

# 9. RESOURCES

#### 9.1. Practitioners

#### How to set Clinic's Practitioners in XDent?

In XDent, Practitioners are the Dentists who perform the patient's treatment. The Active practitioner is shown in the menu bar (on the left) and all operations that require the association of a practitioner ID show the active practitioner by default. To change the active practitioner, click on the corresponding button on the menu bar, then select another practitioner in the list.

To Add/Edit/Delete the clinic's practitioners, go to Resources and select Practitioners.

| ×                 |                   | Practitione                                                                                                    | rs Managemen                           | t                        |                                                                | - 🗆 X |
|-------------------|-------------------|----------------------------------------------------------------------------------------------------|----------------------------------------|--------------------------|----------------------------------------------------------------|-------|
|                   | 1 of 7            |                                                                                                    | Send SMS                               | 🖂 Send email             |                                                                | + - Q |
| $\gg$             |                   |                                                                                                    | P                                      | Practitioners            | ID<br>DR. KEWAL PRADHAN<br>DR. DANIEL SCHMIDT<br>DR. EDITH LEE | ^     |
| ID:               | DR. KEWAL PRADHAN | • <u>As</u>                                                                                                    | ssociated patients                     | Active                   | DR. STEPHANIE SIM<br>DR. WON JUAN JUAN<br>DR. ALICE WONG       |       |
|                   | Reference pract.  |                                                                                                    |                                        | 0.0                      | DR. DUOS LETNI                                                 |       |
| Surname:          | Pradhan           | Name: Kewal                                                                                                    | 🗌 to dis                               | splay in invoice         |                                                                |       |
| Position:         |                   |                                                                                                    |                                        | <b>^</b>                 |                                                                | _     |
| Birthplace:       |                   | Date of birth:                                                                                                    | (                                      | Gender:                  |                                                                |       |
|                   |                   | VAT No.:                                                                                                    | 12345678901                            |                          |                                                                |       |
| City:             | MADRID            | Post Code:                                                                                                    | 12345                                  | Distr.: XX               |                                                                |       |
| Address:          | SINGAPORE         | Phone:                                                                                                    | 91291306                               | voip                     |                                                                |       |
| Mobile:           |                   | voip Off. Phone:                                                                                                    |                                        | voip                     |                                                                |       |
| Email:            |                   | DRN #:                                                                                                    |                                        |                          |                                                                |       |
| Notes:            |                   |                                                                                                    |                                        | *                        |                                                                |       |
| Cost per hour:    | 0.00              |                                                                                                    | Daily output:                          | 0.00                     |                                                                |       |
| Default practice: | Seat 2 Bedok      | ✓ Prace on prace on prace | titioner-related q<br>performed treatm | uotas<br>nents: <b>%</b> |                                                                |       |
| Superviso         | r                 |                                                                                                    |                                        | ۵ ۵                      |                                                                |       |
|                   |                   |                                                                                                    |                                        |                          |                                                                |       |
|                   |                   |                                                                                                    |                                        |                          |                                                                |       |
|                   |                   |                                                                                                    |                                        |                          |                                                                |       |
|                   |                   |                                                                                                    |                                        |                          |                                                                | ~     |
| Print             |                   |                                                                                                    |                                        | ? Help                   |                                                                |       |

Note: The Clinic may add multiple Practitioners unless its license purchase contains restrictions on the setup permits.

#### How to set Default Practice for Practitioners in XDent?

For each practitioner, a default practice can be defined.

When an appointment is defined, XDent associates the default practice. A practice can be changed by using the menu in the Appointments window. If a practitioner has no default practice, then the practice room will be undefined when a new appointment is created.

| ×                 |                                                                | Practitioners Managemer                       | nt                |                                                                            | – 🗆 🗙 |
|-------------------|----------------------------------------------------------------|-----------------------------------------------|-------------------|----------------------------------------------------------------------------|-------|
|                   | 1 ot 7                                                         | 🖬 Send SMS                                    | Send email        |                                                                            | + - Q |
|                   |                                                                |                                               | Practitioners     | ID<br>DR. KEWAL PRADHAN<br>DR. DANIEL SCHMIDT<br>DB. FDITH LEF             | ^     |
| ID:               | DR. KEWAL PRADHAN                                              | Associated patients                           | Active            | DR. STEPHANIE SIM<br>DR. WON JUAN JUAN<br>DR. ALICE WONG<br>DR. DUOS LETNI |       |
|                   | Nererence proce                                                |                                               | ~ •               |                                                                            |       |
| Surname:          | Pradhan Name:                                                  | Kewal to d                                    | isplay in invoice |                                                                            |       |
| Position:         |                                                                |                                               | $\hat{}$          |                                                                            |       |
| Birthplace:       |                                                                | Date of birth:                                | Gender:           |                                                                            |       |
|                   |                                                                | VAT No.: 12345678901                          |                   |                                                                            |       |
| City:             | MADRID                                                         | Post Code: 12345                              | Distr.: 🗙         |                                                                            |       |
| Address:          | SINGAPORE                                                      | Phone: 91291306                               | voip              |                                                                            |       |
| Mobile:           | voip                                                           | Off. Phone:                                   | voip              | ]                                                                          |       |
| Email:            |                                                                | DRN #:                                        |                   |                                                                            |       |
| Notes:            |                                                                |                                               | *<br>*            |                                                                            |       |
| Cost per hour:    | 0.00                                                           | Daily output:                                 | 0.00              |                                                                            |       |
| Default practice: | Seat 2 Bedok 🗸 🗸                                               | Practitioner-related o<br>on performed treatm | nents: <b>%</b>   |                                                                            |       |
| Superviso         | None Seat 1 Bedok Seat 1 Hougang Seat 2 Bedok Seat 2 Hougang V |                                               | Q 0               |                                                                            |       |
| Print             |                                                                |                                               | ? Help            |                                                                            | ~     |

#### 9.2. Practices

#### How to set Clinic's Practice in XDent?

#### Resources > Practices

In XDent, Practice refers to the Treatment Room, XRay or any other room that will be utilised by Practitioner and Patient.

| ×            |              | Practices                                                                    | – 🗆 🗙   |
|--------------|--------------|------------------------------------------------------------------------------|---------|
|              | ▶  1 ot 6    |                                                                              | + - Q   |
| $\leq$       | _            | Practices<br>Seat 1 Bedok<br>Seat 1 Hougang<br>Seat 2 Bedok                  | A.<br>^ |
| Description: | Seat 1 Bedok | <ul> <li>Seat 2 Hougang</li> <li>XRAY Bedok</li> <li>XRAY Hougang</li> </ul> |         |
| Notes:       |              |                                                                              |         |
|              |              | ? Help                                                                       |         |

# 10. TREATMENTS

Treatments carried out by the clinic can be fully customised. Different treatment lists, e.g. per practitioner, can be setup and for each list, a group of treatments can be defined.

Each treatment is identified by some information such as:

- A type, marked by a specific colour when a treatment is reserved (Diagnostic, Endodontic, General Dentistry, Oral Surgery, Periodontics, etc.)
- An order number, which allows a treatment-related sorting within a given type (irrespective of the alphabetical order)
- A symbol, which is included in the corresponding treatment in the dental chart. If the checkbox "show symbol in the dental chart" is not ticked, the corresponding treatment will not be shown in the treatment bar of the dental chart (it can be included in any treatment plan using the "Add treatment"); conversely, a treatment can be added to a patient's treatment plan by dragging the associated symbol, and superimposing the corresponding dental element showed in the dental chart.
- Using the checkbox "Account record", the selected treatment can be inserted in accounting.

#### 10.1. View Treatments

#### How to View Existing Treatment List with Price for Clinic in XDent?

#### Treatment > View Treatments

It will list all the treatment price lists that have been created or exist in the Clinic XDent. To add a new treatment price list (Refer #10.6)

| List                                                |        |
|-----------------------------------------------------|--------|
| Select a price list to view its related treatments: |        |
| Description                                         |        |
| AIA Price List                                      | $\sim$ |
| CHAS Blue GST                                       |        |
| CHAS Blue Tier                                      |        |
| CHAS Orange Tier                                    |        |
| CHAS Pioneer Tier                                   |        |
| MediSave                                            |        |
| New Price List                                      |        |
| Standard Price List                                 |        |
|                                                     |        |

| List                                     |                       |         |         |         |   |  |  |
|------------------------------------------|-----------------------|---------|---------|---------|---|--|--|
| List of Treatments:                      |                       |         |         |         |   |  |  |
| Description                              | Туре                  | Base    | Silver  | Gold    |   |  |  |
| acrylic base partial denture             | General Dentistry     | 240.00  | 220.00  | 200.00  | ^ |  |  |
| addition to existing denture per tooth   | General Dentistry     | 108.00  | 99.00   | 90.00   |   |  |  |
| Amalgam (Complex)                        | Restorative Dentistry | 120.00  | 110.00  | 100.00  |   |  |  |
| Amalgam (Dentine Pin)                    | Restorative Dentistry | 36.00   | 33.00   | 30.00   |   |  |  |
| Amalgam (Simple)                         | Restorative Dentistry | 78.00   | 71.50   | 65.00   |   |  |  |
| Amoxicillin                              | Medication            | 0.00    | 0.00    | 0.00    |   |  |  |
| Anterior Composite (Complex)             | Restorative Dentistry | 180.00  | 165.00  | 150.00  |   |  |  |
| Anterior Composite (Simple)              | Restorative Dentistry | 96.00   | 88.00   | 80.00   |   |  |  |
| anterior root canal therapy              | Endodontics           | 600.00  | 550.00  | 500.00  |   |  |  |
| attending dentist statement              | General Dentistry     | 60.00   | 55.00   | 50.00   |   |  |  |
| biopsy and report                        | Oral Surgery          | 240.00  | 220.00  | 200.00  |   |  |  |
| bone mapping                             | Oral Surgery          | 300.00  | 275.00  | 250.00  |   |  |  |
| cast base partial denture                | General Dentistry     | 600.00  | 550.00  | 500.00  |   |  |  |
| cast full per jaw                        | General Dentistry     | 1440.00 | 1320.00 | 1200.00 |   |  |  |
| Cephalogram                              | Diagnostic            | 120.00  | 110.00  | 100.00  |   |  |  |
| Ceramic Crown                            | Restorative Dentistry | 1320.00 | 1210.00 | 1100.00 |   |  |  |
| ceramic veneer                           | Restorative Dentistry | 1200.00 | 1100.00 | 1000.00 |   |  |  |
| complete denture acrylic both jaw        | General Dentistry     | 1920.00 | 1760.00 | 1600.00 |   |  |  |
| complete denture acrylic each jaw PHASES | General Dentistry     | 960.00  | 880.00  | 800.00  | ¥ |  |  |
| Q- All data                              |                       |         |         | Close   |   |  |  |

#### 10.2. Treatment Management

#### How to Add/Edit/Delete Treatment for Price List in XDent?

#### Treatment > Treatments Management

The clinic can modify pre-set treatments and adapt them to their own rate, or create a new one. It can run any number of treatment lists and make changes to a treatment list.

When adding a new treatment, you should consider the following measures

#### Costs:

The treatment-related cost can be a total sum or the overall amount from four cost items: cost for disposable material, cost for specific material, cost for implants and practice-related cost. To define cost details open the detail tab.

#### Time:

Treatment time can have four different items: reorder point, execution time, communication time and time for any hindrance.

#### Default Treatment Notes:

This default note information will appear in Clinical Diary as Practitioners are able to create default treatment notes in the Treatment Price List. When a treatment status is changed from "to be Performed" to "In Progress" or "Performed", the default treatment notes appear in a popup for confirmation or editing. Step 1: Treatments > Treatment Management > Price List Step 2: Add Default Treatment Notes

#### Prices:

There are three prices for any treatment: Initial price, Silver price and Gold price. Silver and Gold price can be calculated by reducing the initial price. In this way, a specific list can be determined with the corresponding reductions for each patient.

A recommended price for treatments can be determined according to four parameters: total cost, practitioner cost, profit margin and risk management.

- Total cost is defined in the treatment record
- Practitioner cost is defined in the practitioner record
- Profit margin and risk management are defined in the accounting record in Settings

Recall:

Recall to be associated with a treatment indicates the recall and the date in which a recall is automatically created when a treatment is carried out.

Third-Party Payer:

In the case of treatments of a third-party payer list, an additional section will be shown and the official name of a treatment as required by a third-party payer will be indicated, as well the payer's quota and its corresponding rate.

Symbols:

A symbol, which is included in the corresponding treatment in the dental chart. Each symbol can be associated with one or more treatments. To view the available symbols and the association treatments/symbols made, click on the Print symbols button.

| ×                                  |                  |                        | Treatr         | nents - New | Price List        |     | - 🗆 🗙                                                  |
|------------------------------------|------------------|------------------------|----------------|-------------|-------------------|-----|--------------------------------------------------------|
| I of 94                            | L.               |                        |                |             |                   |     | + - Q                                                  |
|                                    |                  |                        |                |             | Тире              | No. | Description                                            |
|                                    |                  |                        | Tron           | tmonte      | Diagnostic        | 1   | Consultation (Simple)                                  |
|                                    |                  |                        | nea            | unents      | Diagnostic        | 2   | Consultation (Complex)                                 |
|                                    |                  |                        |                |             | Diagnostic        | 3   | Periapical/ Bitewing                                   |
|                                    |                  |                        |                |             | Diagnostic        | 4   | Cephalogram                                            |
| Description: Consultation (Simple) |                  |                        |                | •           | Diagnostic        | 5   | Occlusal View                                          |
|                                    |                  |                        |                |             | Diagnostic        | 6   | Dental Panoromic                                       |
| Type: Diagnostic                   | ✓ Code:          |                        | Order no       | o.: 1       | Endodontics       | 1   | pulpotomy                                              |
|                                    |                  |                        |                |             | Endodontics       | 2   | anterior root canal therapy                            |
| Symbol                             |                  |                        |                |             | Endodontics       | 3   | premolar root canal therapy                            |
|                                    |                  |                        |                |             | Endodontics       | 4   | molar root canal therapy                               |
|                                    | Show symbol in   | the dental             | record         |             | Endodontics       | 5   | surgical endodontics                                   |
|                                    | —                |                        |                |             | General Dentistry | 1   | acrylic base partial denture                           |
|                                    | Account record   | 0                      | Description in | Xinfo       | General Dentistry | 2   | cast base partial denture                              |
|                                    |                  |                        |                |             | General Dentistry | 3   | each additional tooth                                  |
|                                    | Debit when in pi | ogress                 |                |             | General Dentistry | 4   | complete denture acrylic each jaw PHASES               |
|                                    |                  |                        |                |             | General Dentistry | 5   | complete denture acrylic both jaw                      |
|                                    | 45 1             |                        |                |             | General Dentistry | 6   | cast full per jaw                                      |
| Costs: 10.00 F Ti                  | me: 15 🕨         |                        |                |             | General Dentistry | 7   | relining                                               |
|                                    |                  |                        |                |             | General Dentistry | 8   | rebasing                                               |
| Default                            |                  |                        |                | ~           | General Dentistry | 9   | addition to existing denture per tooth                 |
| treatment                          |                  |                        |                |             | General Dentistry | 10  | repair denture or clasp                                |
| notes:                             |                  |                        |                |             | General Dentistry | 11  | temporary prosthesis                                   |
| Deinen                             |                  |                        |                |             | General Dentistry | 12  | sports mouth guard                                     |
| Prices                             |                  |                        |                |             | General Dentistry | 13  | night guard                                            |
| 12 C. Undata                       | De               |                        | occ Drofit     | Not Drofit  | General Dentistry | 14  | desenitisation                                         |
| Ca O opuate                        |                  | ce an                  | USS FIOIR      | NetFIOIIt   | General Dentistry | 15  | tooth whitening single tooth                           |
|                                    | Basis:           | 30.00                  | 20.00          | 20.00       | General Dentistry | 16  | tooth whitening home                                   |
|                                    |                  |                        | _              |             | General Dentistry | 17  | tooth whitening in office                              |
| % disc.: <sup>8</sup> Red. am.:    | 2.50 Silver:     | 27.50                  | 17.50          | 17.50       | General Dentistry | 18  | house calls                                            |
| 47                                 | 5.00             | 05.00                  | 45.00          | 45.00       | General Dentistry | 19  | court attendace fees                                   |
| % disc.: 1/ Red. am.:              | 5.00 Gold:       | 25.00                  | 15.00          | 15.00       | General Dentistry | 20  | nonexpert witness                                      |
|                                    | D-1- 1/4         | The state of the state |                | 0           | General Dentistry | 21  | expert witness                                         |
| Phases                             | Rate VA          | I-Inclusiv             | ve price:      | υQ          | General Dentistry | 22  | attending dentist statement                            |
|                                    |                  |                        |                |             | Medication        | 23  | Amoxicilin                                             |
| Phases                             |                  |                        |                |             | Medication        | 24  | ibuprofen                                              |
|                                    |                  |                        |                |             | Medication        | 25  | paracetomol                                            |
| Deselle                            |                  |                        |                |             | Nuovo             | 1   | New<br>Circle Teach Estention (asterior)               |
| Recalls                            |                  |                        |                |             | Oral Surgery      | 1   | Single Looth Extraction (anterior)                     |
| Associated recall: Thir            | d-party paver: 🕨 |                        |                |             | Oral Surgery      | 2   | single tooth extraction (posterior)                    |
|                                    |                  |                        |                |             | Oral Surgery      | 3   | complicated tooth extraction                           |
|                                    |                  |                        |                |             | Oral Surgery      | 4   | single tooth extraction (primary anterior)             |
|                                    |                  |                        |                |             | Oral Surgery      | 0   | single tooth extraction (primary posterior)            |
|                                    |                  |                        |                |             | Oral Surgery      | 7   | surgicamentovarior impacteu tooth                      |
|                                    |                  |                        |                |             | Oral Surgery      | 6   | piopsy and report                                      |
|                                    |                  |                        |                |             | Oral Surgery      | q   | nosion and draffdge<br>post operative review per visit |
|                                    |                  |                        |                |             | orarodryely       | 3   |                                                        |
| 🖨 Print 🖨 Symbols 🗑 E              | Export           |                        | (              | ? Help      |                   |     |                                                        |
### How to Add Phases for the Treatment in XDent?

For each treatment, treatment phases can be defined and managed. Phase priorities of a treatment can be defined. Phase management allows treatments to be split into treatment phases, each one with its own cost and income.

By splitting treatments in different phases, a more detailed representation of practitioners' daily output can be done, as well as an accurate accounting statement of patients.

| Image: Process Profit Net Profit Net Profit Ne                         | ×                                                                                                    | Treatments - New Price List                                                                                                    | - 8 ×                                                                                                    |
|----------------------------------------------------------------------------------------------------|----------------------------------------------------------------------------------------------------|----------------------------------------------------------------------------------------------------|----------------------------------------------------------------------------------------------------|
| Image: Treatments       Image: Treatment         Description:       Index Bicon         Type:       Order Bicon         Type:       Order Dicon         Open contraction       Order no.:       Image: Treatment         Symbol       Treatment Density, 2       Answar Console(Create)         Particular Exclusion       Treatment Density, 3       Answar Console(Create)         Symbol       Treatment Density, 3       Answar Console(Create)         Open console       Treatment Density, 3       Answar Console(Create)         Open console       Treatment Density, 3       Answar Console(Create)         Open console       Treatment Density, 3       Answar Console(Create)         Prices       Treatment Density, 3       Treatment Density, 3       Treatment Density, 3         Prices       Description:       Treatment 2       Open console       Description:         Prices       Description:       State Price       Coost       Output       Time: 30 min.         Initial price       State VAT-inclusive price:       O       State Price       Coost       O       State Price         Prices       Rest WAT-inclusive price:       O       State Price       Open console       Coost       O       State Price         Price                                                                                                    | I                                                                                                    |                                                                                                    | (+ - Q                                                                                                    |
| Description:       Impact Block       Impact Block       Impact Block       Processes         Symbol                                                                                                    | Treatments                                                                                                    | Type No. Description Restorative Dentisty, 1 Anterior Composite (Complex) Restorative Dentisty, 2 Andgan (Smole) Restorative Dentisty, 3 Anterior Composite (Single) Restorative Dentisty, 4 Andgan (Complex)                                                                                                    | ^                                                                                                    |
| Nybe:       Order Hol:       I       of 5         Symbol       Import phase       Import phase </td <td>Description: Implant Bicon</td> <td>Treatment Phases</td> <td></td>                                                                                                    | Description: Implant Bicon                                                                                                    | Treatment Phases                                                                                                    |                                                                                                    |
| Show symbol in the dental record     Account record     Description in Xino     Debit when in progress      Costs:     1.040.00     Time:     240     Costs:     1.040.00     Time:     240     Costs:     1.040.00     Time:     240     Costs:     1.040.00     Time:     240     Costs:     1.040.00     Time:     240     Costs:     1.040.00     Time:     240     Costs:     1.040.00     Time:     240     Costs:     1.040.00     Time:     240     Costs:     1.040.00     Time:     240     Costs:     Costs:     1.040.00     Time:     240     Costs:     Costs:     1.040.00     Time:     240     Costs:     Costs: | Symbol                                                                                                    | 1 ot 5                                                                                                    | Import phases + - Q                                                                                                    |
| Costs:       1.040.00 )       Time:       240 )         Default<br>treatment<br>notes:                                                                                                    | Show symbol in the dental record     Account record     Description in Xirlo     Debit when in progress                                                                                                    | Treatment                                                                                                    | Price         * %           1         Evaluation         0           2         Implant Prep         0           3         Implant Setting         0           4         Post Implant         0           5         Report Phases         0 |
| Default<br>trastment:     % of the treatment:     0     Cudate     Priority:     1       Price     Frice     Gross Profit     Net Profit       Price     Good and and and and and and and and and an                                                                                                    | Costs: 1.040.00 🕨 Time: 240 🕨                                                                                                    | Description:                                                                                                    | •                                                                                                    |
| Prices         Cost:         0.00         Time:         30         min.           % disc.:         8         Red. am.:         1550.00         \$10.00         \$10.00         \$10.00         \$10.00         \$10.00         \$10.00         \$10.00         \$10.00         \$10.00         \$10.00         \$10.00         \$10.00         \$10.00         \$10.00         \$10.00         \$10.00         \$10.00         \$10.00         \$10.00         \$10.00         \$10.00         \$10.00         \$10.00         \$10.00         \$10.00         \$10.00         \$10.00         \$10.00         \$10.00         \$10.00         \$10.00         \$10.00         \$10.00         \$10.00         \$10.00         \$10.00         \$10.00         \$10.00         \$10.00         \$10.00         \$10.00         \$10.00         \$10.00         \$10.00         \$10.00         \$10.00         \$10.00         \$10.00         \$10.00         \$10.00         \$10.00         \$10.00         \$10.00         \$10.00         \$10.00         \$10.00         \$10.00         \$10.00         \$10.00         \$10.00         \$10.00         \$10.00         \$10.00         \$10.00         \$10.00         \$10.00         \$10.00         \$10.00         \$10.00         \$10.00         \$10.00         \$10.00         \$10.00         \$10.00         <                                                                                                    | Default<br>treatment<br>notes:                                                                                                    | % of the treatment : 0 4 C Update Prior                                                                                                    | ity : 1                                                                                                    |
| Initial price:       450.00       Silver price:       234.00       Gold price:       118.50         % disc.:       17       Red. am.:       156.00       Silver:       774.00       754.00       Time interval:       0       days       from the phase execution:       no phase       Image: secution:       no phase       Image: secution:       no phase       Image: secution:       no phase       Image: secution:       Image: secution:       no phase       Image: secution:       Image: secution: <td>Prices</td> <td>Cost: 0.00 Time: 30 min.</td> <td></td>                                                                                                    | Prices                                                                                                    | Cost: 0.00 Time: 30 min.                                                                                                    |                                                                                                    |
| % disc.: 8 Red. am.: 156.00 Silver: 1.794.00 754.00   % disc.: 17 Red. am.: 331.50 Gold: 1.518.50 578.50   Phases Rate VAT-inclusive price: 0 Q   Phases Recalls Associated recall: Third-party payer: Associated recall: Third-party payer: Associated recall: Third-party payer: Third-party payer: Final Support Complex discussion Complex discussion C                                                                                                    | Cil         Opdate         Price         Gross Profit         Net Profit           Basis:         1.950.00         910.00         910.00         910.00                                                                                                    | Initial price: 450.00 Silver price: 294.00 Gold price:                                                                                                    | 118.50                                                                                                    |
| Phases     Rate VAT-inclusive price:     0     Q.       Phases     Treatment with 5 phases     Othornic Treatment 2     twod applances       Recalls     Othornic Treatment 2     twod applances       Associated recall:     Third-party payer:     Image: Applances       Ord Support     1     Image: Applances       Ord Support     1     Image: Applan                                                                                                    | % disc.: 8 Red. am.: 156.00 Silver: 1.794.00 754.00 755.00 755.00 755.00 754.00 754.00 754.00 754.00 754.00 754.00 754.00 | Time interval: 0 days from the phase execution: no phase                                                                                                    |                                                                                                    |
| Phases         Treatment with 5 phases         Unreadnot i treatme 2<br>(unclond a plasmost)         reed appandes<br>(unclond a plasmost)           Recalls         Ord Surgey         Index18 ison         Index18 ison           Associated recall:         Third-party payer:         Index18 ison         Ord Surgey         Index18 ison           Ord Surgey         Index18 ison         Ord Surgey         Index18 ison         Ord Surgey         Index18 ison           Ord Surgey         Index18 ison         Ord Surgey         Index18 ison         Index18 ison         Index18 ison           Ord Surgey         Index18 ison         Ord Surgey         Index18 ison         Index18 ison         Index18 ison           Ord Surgey         Index18 ison         Index18 ison         Index18 ison         Index18 ison         Index18 ison           Ord Surgey         Index18 ison         Index18 ison         Index18 ison         Index18 ison         Index18 ison           Ord Surgey         Index18 ison         Index18 ison         Index18 ison         Index18 ison         Index18 ison           Ord Surgey         Index18 ison         Index18 ison         Index18 ison         Index18 ison         Index18 ison           Ord Surgey         Index18 ison         Index18 ison         Index18 ison         Index18 ison         <                                                                                                    | Phases Rate VAT-inclusive price: 0 Q                                                                                                    |                                                                                                    | Close                                                                                                    |
|                                                                                                    | Phases Treatment with 5 phases Recalls Associated recall:  Third-party payer:                                                                                                    | Urrobotric Treatme 2 media appliances<br>Othodotric Treatme 3 functional appliances<br>Othodotric Treatme 4 relations<br>Otal Suggey 2 Informat Bioon<br>Otal Suggey 2 prosthetic procedures<br>Otal Suggey 3 condicated tooth extraction<br>Otal Suggey 4 single tooth extraction (primary praterior)<br>Otal Suggey 5 single tooth extraction (primary praterior)<br>Otal Suggey 7 biopsy and report<br>Otal Suggey 7 biopsy and report<br>Otal Suggey 9 post operative review per visit |                                                                                                    |

### Setting phases

In order to set the treatments of the different lists, open treatment management. Each treatment record displays the button Phases through which each treatment can be associated with its corresponding phases.

You can set phases by manually entering each phase or importing the phases that have already been set for any other treatment. In this context, you can set the phase priority, the percentage of the treatment, the price (base, silver and gold) compared to the total price of the treatment, the cost and time scheduled for completing the phase.

Once the phases of a treatment have been set, these will be available for import to another treatment, by clicking the button "Import phases".

### **Phases Timing**

If there are several treatment phases, XDent allows you to not only set the phase priority, but also the timing of the phases. Users can specify if the execution of a phase is related to the execution of another phase and how much time - expressed in days – had elapsed between the two phases.

During the reservation of the scheduled phases, the system checks that prioritymode phases have been completed and calculates if the related time interval has elapsed. For example, this function can be very useful in situations where you know in advance the time required by the laboratory or any other external provider of services and/or products.

|                      |               |               | Treat        | tment Phases |          |                    |                                                         |   |                  |   |
|----------------------|---------------|---------------|--------------|--------------|----------|--------------------|---------------------------------------------------------|---|------------------|---|
|                      | 1 ot 5        |               |              |              |          |                    | Import phases                                           | + | - Q              | ) |
| $\gg$                |               |               |              | Treatmen     | t phases | Pr.<br>1<br>2<br>3 | Phases<br>Evaluation<br>Implant Prep<br>Implant Setting | * | %<br>0<br>0<br>0 | ^ |
|                      | Implant Bicon |               |              |              |          | 4                  | Report Phase                                            |   | 0                |   |
| Description:         | Evaluation    |               |              |              |          | •                  |                                                         |   |                  |   |
| % of the treatment : | 0 • C         | Update        |              | Pri          | ority: 1 |                    |                                                         |   |                  |   |
| Cost:                | 0.00          | Time:         | 30 min.      |              |          |                    |                                                         |   |                  |   |
| Initial price:       | 450.00        | Silver price: | 294.00       | Gold price:  | 118.50   |                    |                                                         |   |                  |   |
| Time interval:       | 0 days        | from the phas | e execution: | no phase     | ~        |                    |                                                         |   |                  |   |
|                      |               |               |              |              | Close    | ]                  |                                                         |   |                  |   |

# 10.3. Types

## How to Add/Edit/Delete Treatment Type in XDent?

### Treatment > Types

The clinic can modify treatment type, set the priority marked by a specific colour to show in the Treatment List when a treatment is reserved (Diagnostic, Endodontic, General Dentistry, Oral Surgery, Periodontics, etc.) and also associate treatment to its type when creating treatment in Treatment Management. (Refer #6.2)

| ×            | Ту                     | /pes  |                                                                            | - 🗆 🗙  |
|--------------|------------------------|-------|----------------------------------------------------------------------------|--------|
|              | ▶ 2 of 11              |       |                                                                            | + - Q  |
| $\gg$        |                        | Types | Description<br>Diagnostic<br>Endodontics<br>General Dentistry              | *<br>^ |
| Description: | Endodontics            | •     | Medication<br>Nuovo<br>Oral Surgery<br>Orthodontic Treatment               | _      |
| Colour:      | Colour code: Priority: | 2 🗸   | Paediatric Dentistry<br>Pathology<br>Periodontics<br>Restorative Dentistry | _      |
| Notes:       |                        |       |                                                                            | _      |
| Print        |                        |       |                                                                            | ,      |

# 10.4. Pathologies and Conditions

### How to create Pathologies and Conditions in XDent?

Treatment > Pathologies and Conditions

Click + to add a new pathologies and conditions, enter description and select group and select symbols from the list.

It allows you to manage a patient's pathologies which can be used when a physical examination is generated to describe the patient's initial state during his first practice visit. A graphic symbol can be associated to these pathologies; this can be drag&drop on the dental chart when the patient's physical examination is generated. In the same way, with drag & drop, treatments are added to the patient's treatment plan

For reference, you can print symbols and also export pathologies and conditions contained in HTML, Text and Excel format. (Refer #6.3)

| ×                 |                           | Pathologies and Co         | onditions |                                            | - 🗆 🗙 |
|-------------------|---------------------------|----------------------------|-----------|--------------------------------------------|-------|
|                   | ▶ 6 of 52                 |                            |           |                                            | + - Q |
|                   |                           |                            | Group     | Description                                | *     |
|                   |                           | Dathologies and Conditions | Condition | Apicoectomy                                | ^     |
| /                 |                           | Pathologies and conditions | Pathology | Attachment                                 |       |
|                   |                           |                            | Pathology | Buccal caries                              |       |
|                   |                           |                            | Condition | Buccal filling                             |       |
| - · · ·           | Control                   |                            | Condition | Buccal reconstruction                      |       |
| Description:      | Laries                    | •                          | Pathology | Caries                                     |       |
|                   |                           |                            | Pathology | Carles placed on more tooth surfaces       |       |
| C                 | Dathalaau                 |                            | Condition | Liasp<br>Danstel bridge                    |       |
| Group:            | Fathology                 | *                          | Condition | Distal Crossial accurs bridge abuters at   |       |
|                   |                           |                            | Condition | Distal / mesial crown bridge abutement     |       |
| Overhalt          |                           |                            | Condition | Distal / mesial crown bridge abutement     |       |
| Symbol:           | <b>(</b>                  |                            | Condition | Distal / mesial temporary bridge abutement |       |
|                   |                           |                            | Pathology | Evidate                                    |       |
|                   |                           |                            | Condition | Eibre post                                 |       |
|                   |                           |                            | Condition | Filling on several surfaces                |       |
|                   |                           |                            | Pathology | Functional problems                        |       |
|                   |                           |                            | Pathology | Hypersensitive teeth                       |       |
|                   |                           |                            | Condition | Implant                                    |       |
|                   |                           |                            | Condition | Implant crown                              |       |
|                   |                           |                            | Pathology | Mesial / distal caries                     |       |
| Associated        | treatments in the Treatme | nt Plan creation 🛛 🕂 🗕     | Condition | Mesial / distal filling                    |       |
|                   |                           |                            | Condition | Mesial / distal filling                    |       |
| Anterior Compos   | site (Complex)            | A                          | Condition | Mesial / Distal reconstruction             |       |
| Anterior Compos   | site (Simple)             |                            | Condition | Mesial / Distal reconstruction             |       |
| anterior root car | nal therapy               |                            | Pathology | missing tooth                              |       |
| Posterior Compo   | osite (Complex)           |                            | Condition | NCCI / aB                                  |       |
| Posterior Compo   | osite (Simple)            |                            | Pathology | Neck caries                                |       |
|                   |                           |                            | Condition | Neck ming                                  |       |
|                   |                           |                            | Condition | Neck reconstruction                        |       |
|                   |                           |                            | Pathology | Declusal caries                            |       |
|                   |                           |                            | Condition | Occlusal filling                           |       |
|                   |                           |                            | Condition | Acclusal reconstruction                    |       |
|                   |                           |                            | Condition | In-lay                                     |       |
|                   |                           |                            | Condition | Over Implant Denture                       |       |
|                   |                           |                            | Condition | Overdenture prosthesis                     |       |
|                   |                           |                            | Condition | Plate                                      |       |
|                   |                           | ¥                          | Condition | Reconstruction on several surfaces         |       |
|                   |                           |                            | Condition | Bemovable partial denture (BPD)            | ×     |
| Print             | Symbols Export            | ? Help                     |           |                                            |       |

# 10.5. Therapeutic Indications

## How to create Therapeutic Indications in XDent?

Treatment > therapeutic indications

Click + to add a new therapeutic indications, enter description and notes.

It allows you to manage therapeutic indications than can be used in the treatment plans. Therapeutic indications can be associated with each treatment plan by clicking on the editing button of the treatment indicated in the treatment plan record.

All the therapeutic indications assigned to a treatment plan are available for the patient through XInfo service.

(Refer #6.4)

| ×            | Therapeutic Indications                                                                                                    | <b>X</b>                                       |
|--------------|----------------------------------------------------------------------------------------------------|------------------------------------------------|
|              | ▶  3 of 4                                                                                                    | + - Q                                          |
| $\gg$        | Therapeutic Indications                                                                                                    | Description  Home bleaching Implant Extraction |
| Description: | Extraction                                                                                                    | Oral Hygiene instruction                       |
| Notes:       | Do not disturb the affected side     Use pain medication as directed     S. Eat and drink cold food (ice cream)     Avoid hot and spicy food     S. Bite on gauze if bleeding continues |                                                |
|              | ? Help                                                                                                    |                                                |

# 10.6. Price Lists

## How to Add/Edit/Delete Price List in XDent?

The clinic can modify the price list for the treatments and adapt them from existing lists by clicking "assign"; it will copy the treatment record from other pricelist to the selected price list or create a new pricelist with a blank record and you can select Price list as Default.

To make changes to a Price list, access to the Treatments and then Price list.

| ×                         | Price Lists |                                                                     | ×  |
|---------------------------|-------------|---------------------------------------------------------------------|----|
| [ <b>4 4 ▶ ▶</b> ] 6 ot 8 |             | + - (                                                               | ۹  |
| $\gg$                     | Price Lists | Description<br>AIA Price List<br>CHAS Blue GST<br>CHAS Blue Tier    | •  |
|                           |             | CHAS Orange Tier<br>CHAS Pioneer Tier<br>MediSave<br>New Price List |    |
| Description: Medisave     | ₹           | Standard Price List                                                 |    |
| Active                    | Π           |                                                                     | -1 |
| Default price list        |             |                                                                     |    |
| Create Treatments         |             |                                                                     |    |
| Assign                    |             |                                                                     |    |
| Third-party payer CHAS    | ۵.0         |                                                                     |    |
| Print                     | ? Help      |                                                                     | V  |

# 11. MULTIMEDIA

# 11.1. Multimedia Archive

### How to view Image and Video in General for all Patient in XDent?

XDENT multimedia archive can be globally and independently managed by each single patient. In the Multimedia menu, there is the entry Multimedia Archive by which the entire archive can be accessed.

On the left bar, all acquisition events are available. By selecting one or more acquisition events, thumbnails of stored multimedia items are displayed (pictures and/or videos). Each event is identified by patient name and acquisition date which define the event unambiguously. By clicking the event bar, each single event is selected thus displaying all thumbnails on the screen.

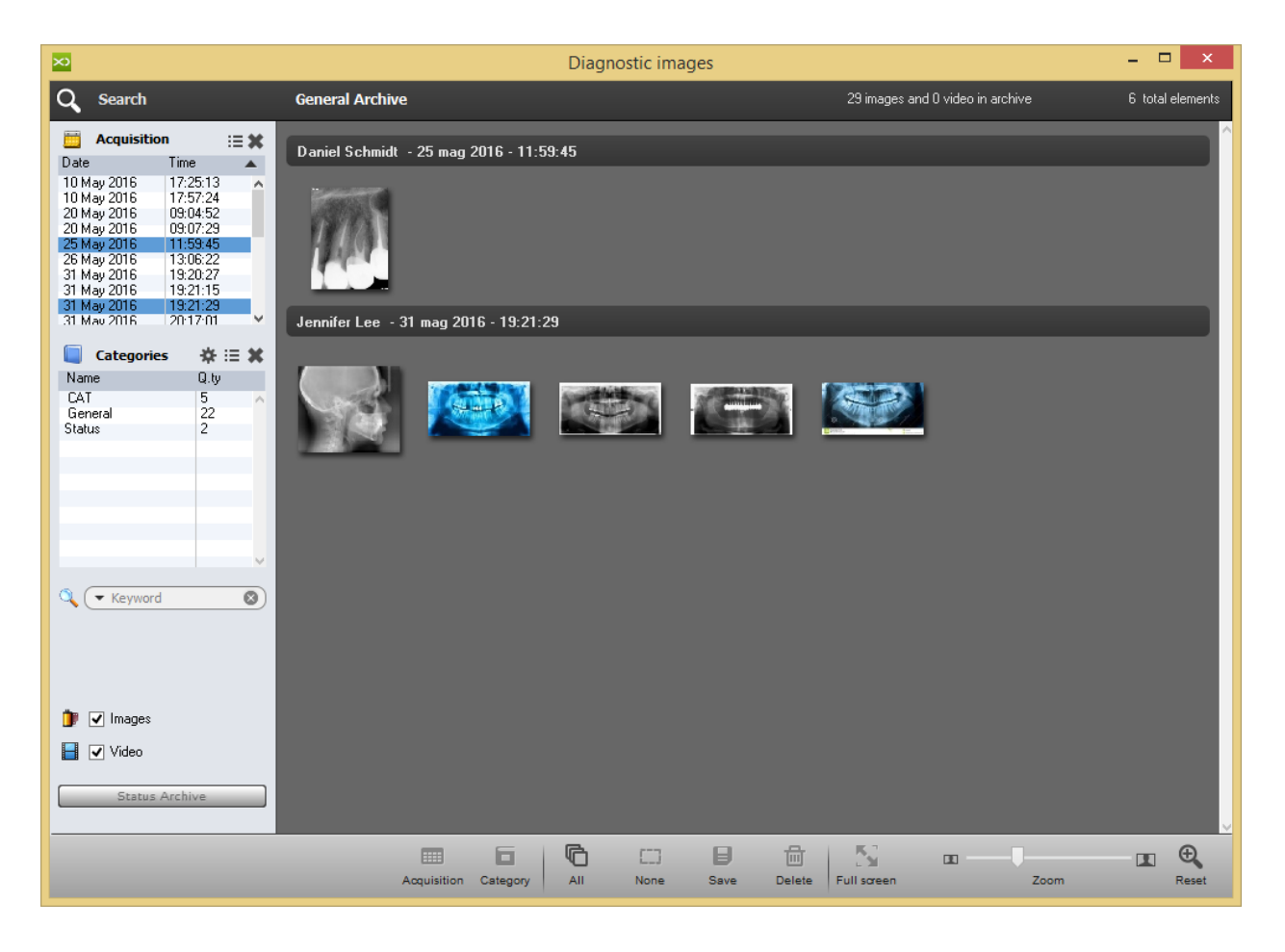

By the general management of the multimedia archive, all elements related to a patient can be searched by clicking the Search patient button placed top left of the management window.

| 2                                                                                                    | Di                                    | agnostic images |                    |          | - 🖻 🗙 |
|----------------------------------------------------------------------------------------------------|---------------------------------------|-----------------|--------------------|----------|-------|
| Q Search                                                                                                    | General Archive                       |                 |                    |          |       |
| Acquisition :≡ ¥<br>Date Time ▲<br>10 May 2016 17:25:13 ▲<br>10 May 2016 17:57:24                                                                                                    |                                       |                 |                    | <u>.</u> | Â     |
| 20 May 2016 0307-29<br>25 May 2016 11:59:45<br>26 May 2016 13:06:22<br>31 May 2016 19:20:27<br>31 May 2016 19:20:27<br>31 May 2016 19:21:29<br>31 May 2016 19:21:29<br>31 May 2016 31:21:29 | , Alex 1 an > 10 aleg 2016 - 17:57:24 |                 |                    |          |       |
| Categories         ※ :≡ ※           Name         Q.ty           CAT         5           General         22           Status         2                                                       |                                       |                 |                    | m        |       |
|                                                                                                    |                                       |                 |                    |          |       |
|                                                                                                    | Alex Tan - 20 mag 2016 - 03:04:52     | _               |                    | <br>     | _     |
|                                                                                                    |                                       |                 |                    |          |       |
|                                                                                                    |                                       |                 |                    |          |       |
|                                                                                                    |                                       |                 |                    | Prove of |       |
|                                                                                                    |                                       |                 |                    | 10       |       |
|                                                                                                    |                                       |                 |                    | 1.1.1    |       |
|                                                                                                    | Alex Tan - 20 mag 2016 - 09:07:29     |                 |                    | <br>     | _     |
|                                                                                                    |                                       |                 |                    |          |       |
| 🇊 🗹 images                                                                                                    |                                       |                 |                    |          |       |
| 📓 🗹 Video                                                                                                    |                                       |                 |                    | Press.   |       |
| Status Archive                                                                                                    |                                       |                 |                    |          |       |
|                                                                                                    | Anguintion Category A                 | Nore Save       | Delete Full screen | Zoom     | I C   |

## How to Add/Edit/Delete Image Category in XDent?

The medical imaging-related category can be managed and can be found under Image Categories.

The management of categories allows you to add, delete or edit the categories to be associated or already associated to the multimedia archive images. Via this management, all stored images can be classified, thus also quickly modifying the categories associated with the already stored images.

In the category management, there are two check boxes

- Default category
- CAT-related category

These two checks are used to define the default category for the images acquired by drag & drop and for the CAT scans imported via DICOMRx integration. Obviously, only one category in the archive can be defined as default category or as CATrelated category. The category assigned to the image or CAT can be modified after the import by the Category button of the management window in the multimedia archive.

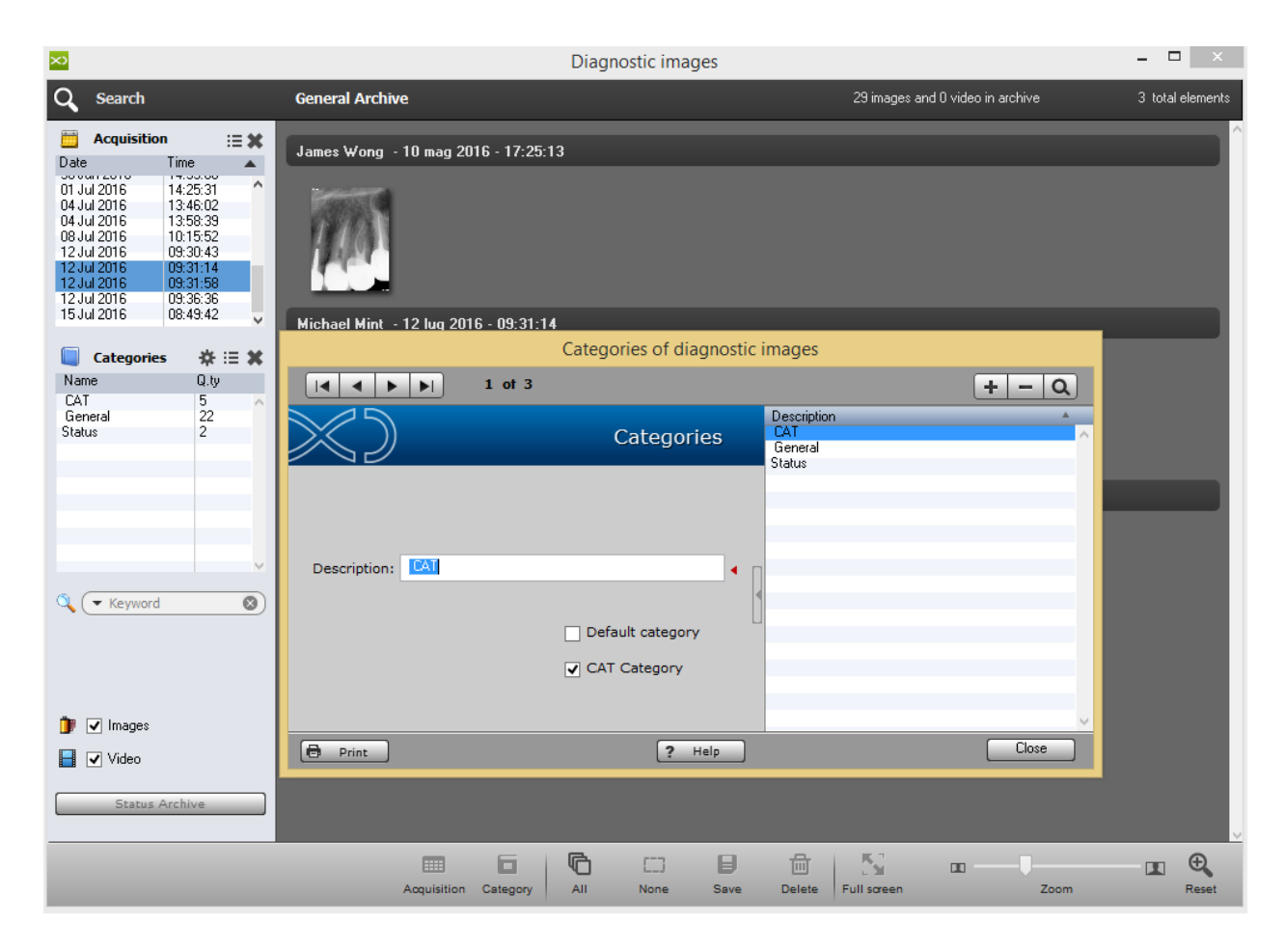

# 11.2. Video Capturing

## How to Record Video for Patient in XDent?

The medical imaging-related category can be managed and can be found under Image Categories.

Quick Time Player

|           | Video capturing related to patient: |           |        |        |   |  |  |  |  |
|-----------|-------------------------------------|-----------|--------|--------|---|--|--|--|--|
| Q+ 8<br>} | Search patient by Name              | (by Name) | )      |        |   |  |  |  |  |
| ×         | Name                                | DRN       | NRIC # |        |   |  |  |  |  |
|           |                                     |           |        |        | ^ |  |  |  |  |
|           |                                     |           |        |        |   |  |  |  |  |
|           |                                     |           |        |        |   |  |  |  |  |
|           |                                     |           |        |        |   |  |  |  |  |
|           |                                     |           |        |        |   |  |  |  |  |
|           |                                     |           |        |        |   |  |  |  |  |
|           |                                     |           |        |        |   |  |  |  |  |
|           |                                     |           |        |        |   |  |  |  |  |
|           |                                     |           |        |        |   |  |  |  |  |
|           |                                     |           |        |        |   |  |  |  |  |
|           |                                     |           |        |        |   |  |  |  |  |
|           |                                     |           |        |        |   |  |  |  |  |
|           |                                     |           |        |        | ~ |  |  |  |  |
| <         |                                     |           |        | _      | > |  |  |  |  |
|           |                                     |           | Cancel | Select |   |  |  |  |  |

# 11.3. Import Images and Video

## How to Import Images/Video/DICOM in a bulk for a Patient in XDent?

Multimedia > Import Images and Video

Images can be acquired individually or as a group (by selecting an image folder) either by Add or by the drag & drop function. Select the Patient to import the Images/Videos/DICOM, then upload as a single file or as a whole folder in a Category. After uploading, the file can be viewed from Patient Record > Medical Image.

The acquisition of the images in the case of group acquisition is in alphabetical order based on the file name. This is quite useful if the file name reflects the time order of the shots (as with digital cameras)

For more detail on Patient Multimedia Achieve (Refer #7.4)

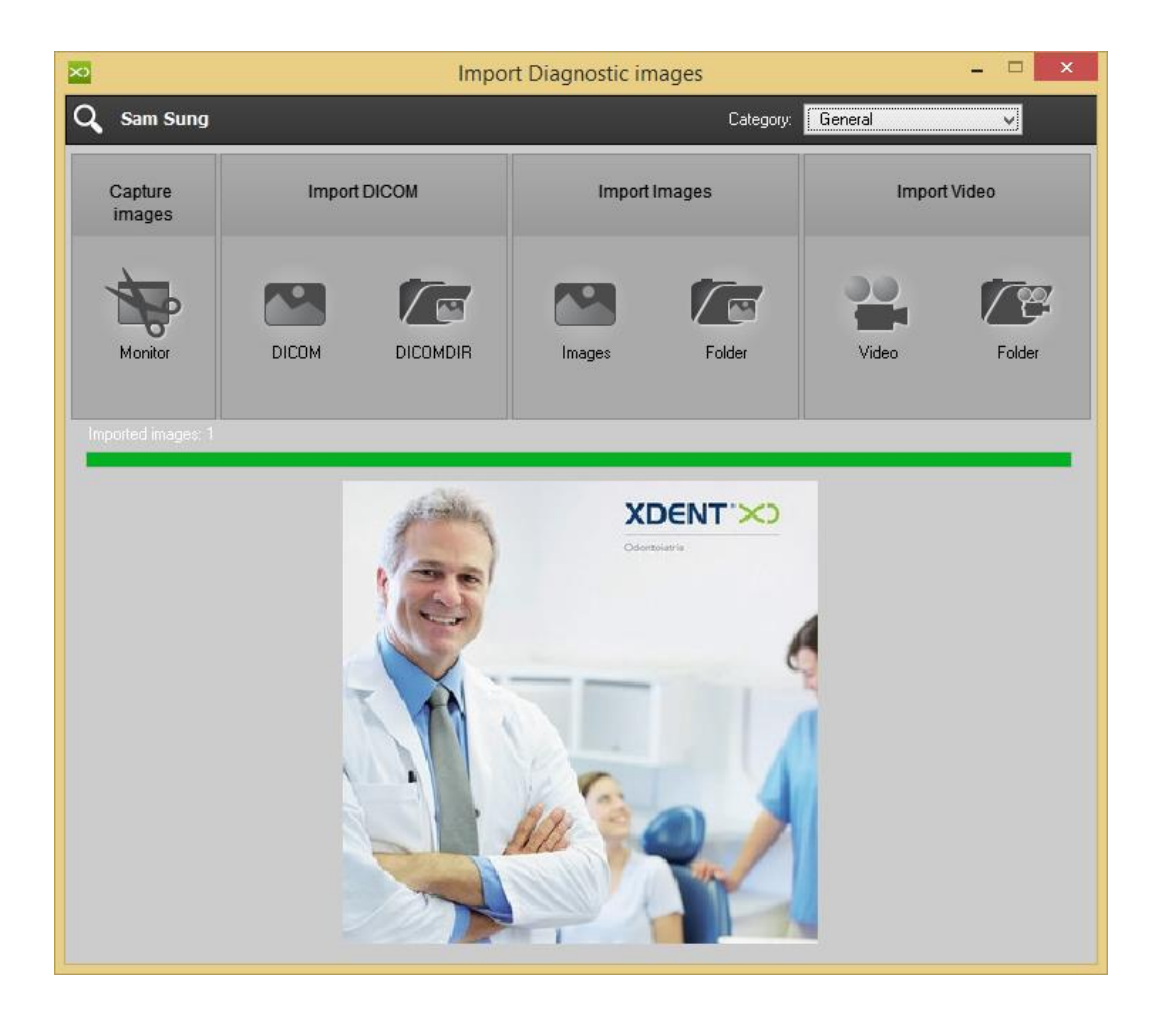

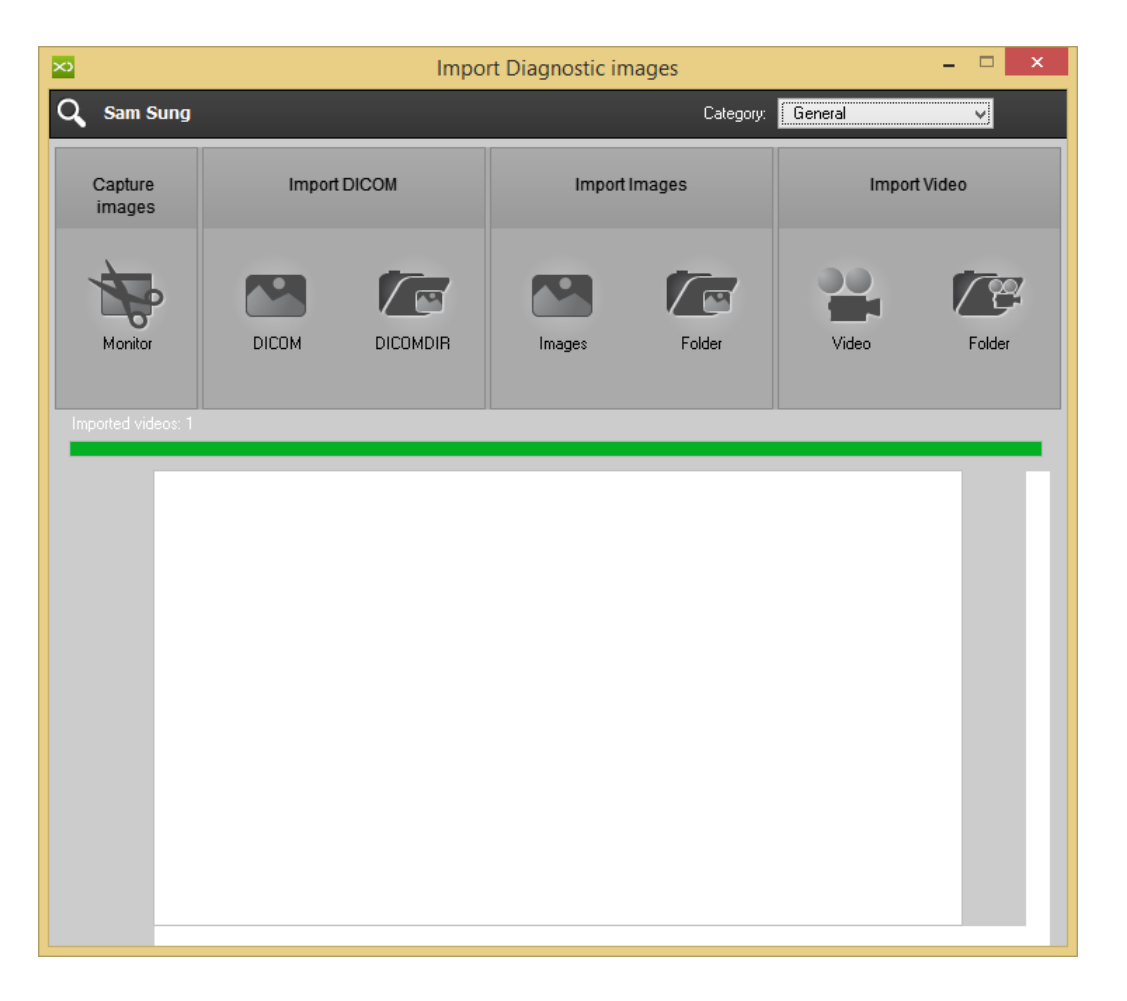

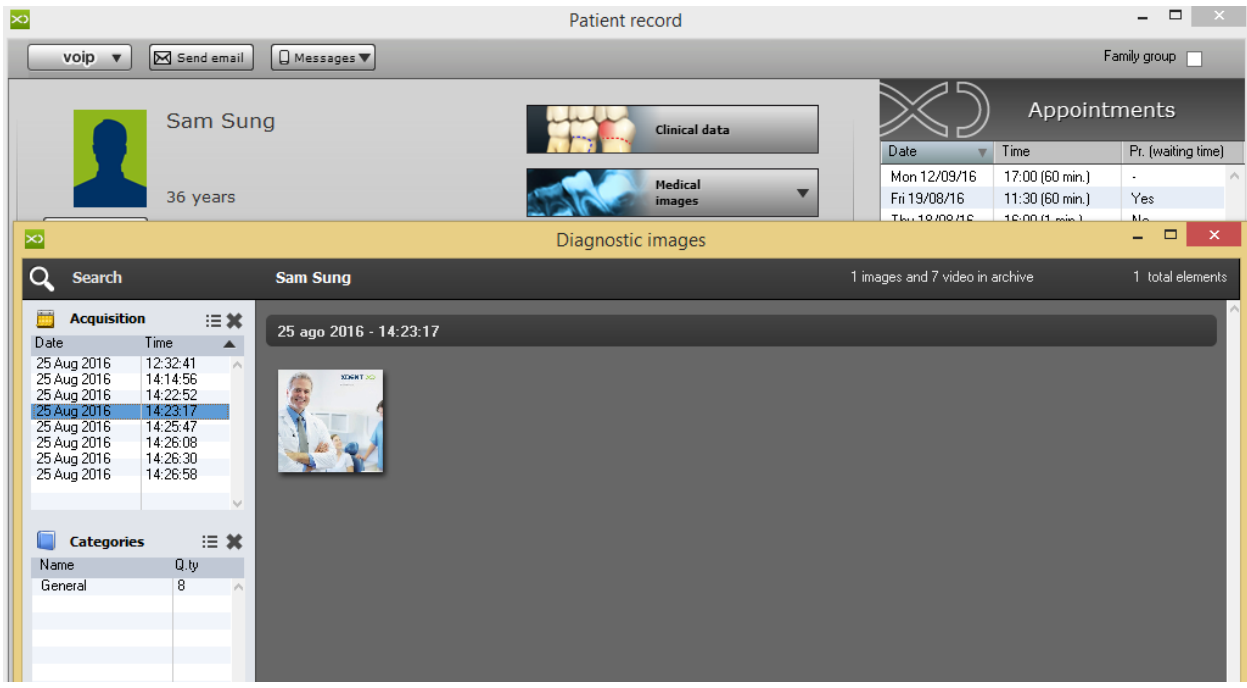

# 12. CRM

CRM Tool allows you to manage all the practice communications in a two-direction and controlled way. As with all modern systems to manage relationships with users (CRM), XDent has a control panel called Communication Centre that can be accessed to manage all inbound and outbound communications.

The CRM in XDent identifies with the Communication Centre that can be accessed from the Operations menu or by the main bar of XDENT.

Via the Communication Centre, the following items can be checked and managed:

- Communications with patients in different ways (SMS, letter, e-mail and notification)
- Multiple communications to be sent to patients
- Management of news to post on XInfo
- Notifications received via XInfo

Among the communications, there will be the recalls automatically generated by the system after a treatment as well as the recalls of appointments sent via SMS or notifications resulting from the daily and weekly scheduling.

# 12.1. Multiple Communication

### How to Manage Multiple Communication for a Patient in XDent?

### Communication Centre > Multiple Communication

In the multiple communications, a communication can be sent to more than one selected user based on some default criteria or by manually selecting them.

| ×                                                                                                    | Communication Centre                                   | - 🗆 ×                                              |
|----------------------------------------------------------------------------------------------------|--------------------------------------------------------|----------------------------------------------------|
| Communications to Patients                                                                                                    | Multiple 🕞 Received 🦿 m                                | News 🗊 Communication 奈<br>anagement 💼 management 奈 |
| All<br>Birthdays<br>Not reserved<br>Patients with debts<br>Unpaid due dates<br>At least one Accepted Quotation                                                                                                    | Applicant: Pradhan Kewal C<br>Type: Type not defined V |                                                    |
| All Name A Phone no. Mobile                                                                                                    | Practitioner 🔻 Patient 👻 Today 🔀 👔 Chara               | cter 🔻 🖪   I   U   🖉                               |
| Andrew Lim         +659129130           CHAS Blue Tier Patient         +656386672         +659428592           CHAS Orange Tier Patient         +656386672         +659428592           CHAS Pioneer Patient         +656386672         +659428592           Daniel Schmidt         +656386672         +659428592           Edith Lim         +656386672         +659428592           James Wong         +65912356         +659428592           Jennifer Lee         65421256         +659428592           ✓         Add         Delete           Name         Phone no.         Mobile | A Messages Letter Email                                | Available characters:                              |
| Selected patients: 0                                                                                                    |                                                        | Send                                               |

#### Patient preselection criteria:

- All Patients
- All Active Patients
- All Inactive Patients
- All Patients with special categories (select the desired category)
- Patients whose birthday is on the specified day
- Patients with no reservation
- Patients with debts
- Unpaid due dates
- Patients with at least one Accepted Quotation
- Patients with no Accepted quotations
- Patients with Undone Treatments on missed appointments

Once a group of patients meeting one of the above search conditions is identified, this selection can be further restricted. Selection can be made from the list and from Add button.

On the right side of the window, the type and mode of communication can be selected which can be extracted from the communication archive and pre-selected by the drop-down menu with the Type tag.

The communication can occur in different ways:

- Messages: used to send SMS and Notifications
- Letter: used to print letters
- Email: used to send e-mails

The send mode can be chosen to forward the communication to the selected users and selecting the send mode notification. By writing the text of the message, the communication can be sent via the notification system. In this way, the user will receive the notification with the message directly on his/her own mobile device, even when the XInfo app is off.

| ×                                                                                                    | Communication Centre                                                                                   | - 🗆 ×            |
|----------------------------------------------------------------------------------------------------|----------------------------------------------------------------------------------------------------|------------------|
| Communications to Patients                                                                                                    | Multiple 🖻 Received 🦿 News<br>Communications Communications 🕈 management 🖬                             | Communication 🛜  |
| All  Only patients with SMS  Only patients with Xinfo Remove Pat. with accounting ref.                                                                                                    | Applicant:     Pradhan Kewal     Q       Type:     Type not defined     V       Notes:                 |                  |
|                                                                                                    | Practitioner - Patient - Today                                                                         | I I <u>U</u>   ⊘ |
| Name         Prone no.         Mobile         A           CHAS Orange Tier Patient         +656386672         +6594285923         CHAS Pioneer Patient         +656386672         +6594285923           Daniel Schmidt         +656386672         +6594285923         +6594285923         Edith Lim         +656386672         +6594285923           James Wong         +656386672         +6594285923         +6591225450         3ennifer Lee         65421256         +6594285923           Kamat Peng         91291306         +6591291306              Kamat Peng         91291306         +6591291306               Mame         Phone no.         Mobile         A         Delete <td>Messages       Letter       Email         Sender:       kewal.pradhan@appledentist.com         Subject      </td> <td></td> | Messages       Letter       Email         Sender:       kewal.pradhan@appledentist.com         Subject |                  |
| Selected patients: 5                                                                                                    |                                                                                                    | Send             |

# 12.2. Received Notifications

## How to Manage Received Notification in XDent via XInfo User?

Communication Centre > Received Communication

Receiving a notification function of XInfo service. Patients enabled to the service can use this method of communication with Smartphones.

Via XInfo, patients will be able to send two types of notifications to the Practice:

- Patient/Practice communication notifications
- Appointment requests

The Patient/Practice communication notifications are sent by the patients through the Contacts section in the XInfo app.

| 🗙 Communication Centre |                   |      |                                    |                                                                                                    |        |               |                    | • X     |
|------------------------|-------------------|------|------------------------------------|----------------------------------------------------------------------------------------------------|--------|---------------|--------------------|---------|
| Notifications          | ٩                 |      | Multiple<br>Communications         | Received<br>Communications                                                                                                    | manag  | News<br>ement | Communic<br>manage | ation 🛜 |
| All months 💌 🛛 20      | 016 👻             |      |                                    |                                                                                                    |        | All           | • To               | manage  |
| Patient                | Phone Numbers     | Туре | Received                           | Notification text                                                                                                    |        | Management no | tes                |         |
| ZHENG SHUJUAN          | Mob.: +6590017847 | ÷    | Received on 22/07/2016<br>at 20:10 | Testing 22/8                                                                                                    |        |               |                    | -       |
| GOH AH KHENG CYNTHNIA  | Mob.: +6598323133 |      | Received on 21/07/2016<br>at 11:50 | I shared the practice information with Alic<br>Goh                                                                                            | æ      |               |                    |         |
| NG GUAN POON           | Mob.: +6591863391 | 10   | Received on 19/08/2016<br>at 05:56 | Request for 26/08/2016 at 10:30<br>Further to my last telecom yesterday , plea<br>note I noted white plastic soft Tape alike                  | sse    |               |                    | E       |
| GEOW MEI LIAN          | Mob.: +6597398325 | 10   | Received on 18/08/2016<br>at 19:54 | Request for 26/08/2016 at 17:00<br>Requesting for an appt for my hubby- Loh<br>Cher Ying, His no is 96772032.                                 |        |               |                    |         |
| GAN NGA KOK JACOB      | Mob.: +6598246530 | 10   | Received on 17/07/2016<br>at 14:46 | Request for 19/07/2016 at 09:00<br>The crown is a bit high and am unable to<br>chew properly. need to grind it lower.                         | ŕ      |               |                    |         |
| Test K                 | Mob.: +6591291300 | 10   | Received on 12/08/2016<br>at 09:41 | Request for 14/08/2016 at 10:30 testing 2                                                                                                    |        |               |                    |         |
| Test K                 | Mob.: +6591291300 | 10   | Received on 12/08/2016<br>at 09:37 | Request for 14/08/2016 at 10:30<br>etest emergency                                                                                            |        |               |                    |         |
| CHEN KEJIE             | Mob.: +6582995926 |      | Received on 04/07/2016<br>at 11:35 | Hello                                                                                                    |        |               |                    |         |
| KAREN SEOW PULYU       | Mob.: +6597920185 | ۲    | Received on 02/07/2016<br>at 14:43 | hellooo shu juan i dont seem to be able t<br>see Megan's and Jack's appointments tha<br>were made earlier in this App now!? why<br>sh? K asse | to the |               |                    |         |
| KAREN SEOW PULYU       | Mob.: +6597920185 |      | Received on 02/07/2016<br>at 12:14 | helloooo!                                                                                                    |        |               |                    |         |
| 品                      |                   |      |                                    |                                                                                                    | อ      |               | •                  | 0       |
| Delete                 |                   |      |                                    | Re                                                                                                    | fresh  | Scheduling    | Reply              | Manage  |

Patients can write the text of the communication to be sent to the practice via XInfo. The notification will be then displayed in XDent under the "notifications received" window together with date, time, and name and telephone number of the patient. The appointment request notifications are instead sent from the XInfo

appointment section. The patient will enter the date and time of the desired appointment and will add any further notes.

When XDent receives a notification sent via XInfo, an alert badge is shown on the menu bar of XDent with the number of notifications received and not yet managed.

The following operations are available for each notification:

- Management by clicking manage
- Answer by clicking reply
- Appointment by clicking scheduling

By selecting the notification and by clicking the manage button, the notification can be ticked as managed and notes can be added. By selecting the notification and by clicking the reply button, an answer can be sent to the patient by just writing a message that will be received as a notification. By selecting an appointment request-type notification, the scheduling of the specific day as well as the reply or management function can be opened with the scheduling button.

## 12.3. News Management

### How to Manage Clinic News in XDent for XInfo User?

#### Communication Centre > News Management

All practice News can be managed. The News Management is implemented inside the XInfo service and allows you to deliver all news that the Clinic wants to communicate to the enabled patients. Each news notification is sent to all enabled patients that have XInfo on their Smartphone.

The Clinic can add new News by clicking the button "add". Each News is identified by a title or a text and news can be written and published on the XInfo platform only when desired by clicking the checkbox "Published news".

The publication dates of the news can also be scheduled by setting the desired period or by setting the News activation date and then selecting "always on" so to leave the news published for an indefinite period of time.

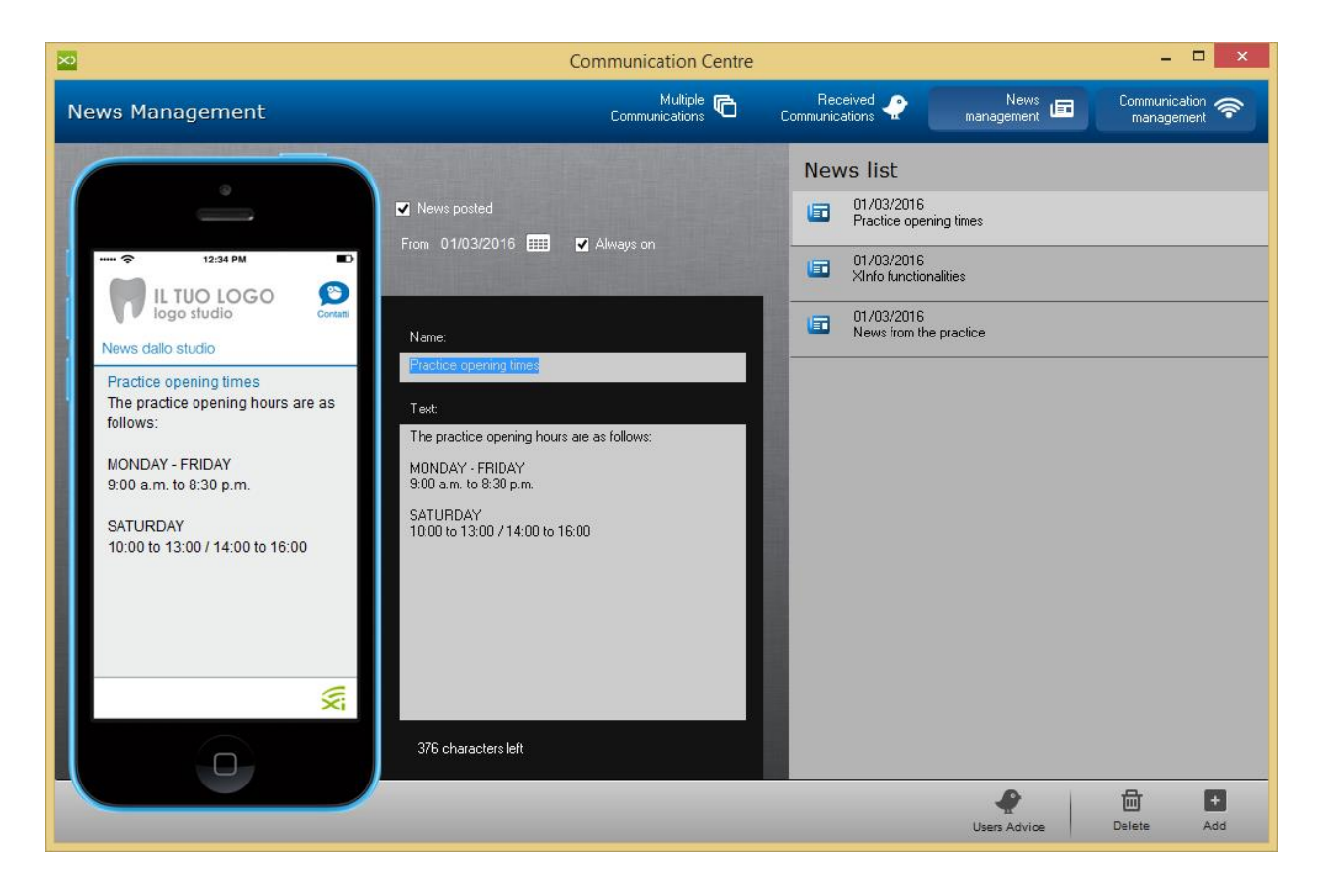

# 12.4. Communications

## How to Manage Follow up Communication in XDent for XInfo User?

Communication Centre > News Management

When a new Communication Centre is opened, all inbound and outbound communications managed by the office are shown for a desired time range.

Among the communications, there will be the recalls automatically generated by the system after a treatment as well as the recalls of appointments sent via SMS or notifications resulting from the daily and weekly scheduling.

The send modes for each communication are the following:

- Letters: prints the communication
- E-mail: sends the communication by e-mail
- SMS: sends the communication by SMS
- Notification: sends the communication by the XInfo service if the practice is enabled and if the patient has enabled the service

The communications to be sent have to be selected and the send mode icon pushed. Once the communication has been sent, a management window will appear in which notes can be added to the communication and the following options selected: close communication, leave open (and optionally the reason why) or reschedule the communication to a specific date.

Eventually, the communication status can be the following ones:

- To be sent (no communication)
- Finished (communication finished)
- Open (communication to be managed as not finished)

| × Commur                      | ication Centre                                       |                          |                              |               |            |                 |                 |
|-------------------------------|------------------------------------------------------|--------------------------|------------------------------|---------------|------------|-----------------|-----------------|
| Comm                          | unication Centre                                     | Q 🗸 search addressee 🛛 🔕 | Multiple (<br>Communications | Communi       | eceived    | News 📼          | Communication 奈 |
| August                        | · 2016                                               | ▼                        | Send today                   | 😑 To send     | Sent today | Sent and Opened | Sent and Closed |
| Sending date                  | and Addressee                                        | Туре                     | Applicant                    | Expected date | Notes      |                 |                 |
| Closed<br>01/08/2016<br>09:16 | TOH SIEW CHOON<br>Mob.: +6597415405                  |                          |                              | 01/08/2016    |            |                 | 4<br>III        |
| Closed<br>01/08/2018<br>10:48 | YEW JING JUIAN<br>Mob.: +6590052260                  |                          |                              | 01/08/2016    |            |                 |                 |
| Closed<br>01/08/2018<br>11:07 | LIM JIAYI CHARLYN<br>01/10/1981<br>Mob.: +6593366639 |                          |                              | 01/08/2016    |            |                 |                 |
| Closed<br>01/08/2018<br>14:05 | N/C YEO KIM KHENG KARE<br>Mob.: +6581268377          |                          |                              | 01/08/2016    |            |                 |                 |
| Closed<br>01/08/2018<br>16:05 | LEEVIN YUHENDY<br>13/10/1979<br>Mob.: +6598484707    |                          |                              | 01/08/2016    |            |                 |                 |
| Closed<br>01/08/2016<br>17:12 | LOO LIANG YI<br>24/02/1997<br>Mob.: +6596724506      |                          |                              | 01/08/2016    |            |                 |                 |
| Closed<br>02/08/2016<br>08:16 | PUJI ASTUTIK<br>22/08/1989<br>Mob.: +6592991161      |                          |                              | 02/08/2016    |            |                 | _               |
| -                             |                                                      |                          |                              |               |            |                 |                 |
| +<br>Add                      | Delete Report                                        | 3 communications listed. |                              |               |            |                 | Send            |

Note: The SMS service is widely used, it lets you send a communication via SMS to the patient's number cell. XInfo, the patient App available will save you costs for SMS as messages are directly sent to the patients App at no charge.

# 13. DOCUMENTS

Documents Module allow to manage documents and Clinic can create own template in MS Word, Open Office or in XDent default template.

| Patients                | Operator          | Third Payer                     | Documents         |
|-------------------------|-------------------|---------------------------------|-------------------|
| Name                    | Surname Op.       | Third Payer header              | Date              |
| Last name               | Name Op.          | Third Payer address             | Payment           |
| Common Birth            | Qualification Op. | CAP-Common-Prov.<br>Third Payer | Quote Number      |
| Place of Birth          | Address Op.       |                                 | Dental Scheme     |
| Date of birth           | Op phones.        |                                 | Amount Granted    |
| Gender                  | Email Op.         |                                 | Quotation         |
| Tax code                | Fiscal Data Op.   |                                 | Franchise         |
| Residential address     | Operator          |                                 | Location          |
| Shared Residence        |                   |                                 | Title prev.       |
| Capital Residence       |                   |                                 | Total Document    |
| Province Residence      |                   |                                 | Total Patient     |
| Phone (House)           |                   |                                 | Total Performance |
| Phone (Mobile)          |                   |                                 | Total Discounts   |
| Phone (Office)          |                   |                                 |                   |
| E-mail                  |                   |                                 |                   |
| Various                 |                   |                                 |                   |
| Barcode                 |                   |                                 |                   |
| Title                   |                   |                                 |                   |
| Commercial<br>Reference |                   |                                 |                   |
| Medical Reference       |                   |                                 |                   |
| Complete Phrase         |                   |                                 |                   |

Form Library variable are available to auto select the field from the XDent Database.

More info on How to create Form can be found in Quick Reference Guide - Create Form (MS WORD\_v2 and OPEN OFFICE\_v2)

# 13.1. Quotation Forms

## How to Create/Add/Edit/Delete Quotation Form in XDent?

### Documents > Quotation Form

Clinic able to Create/Add/Edit/Delete quotation form in this form module, Form field variable are available to select the field from the XDent Database.

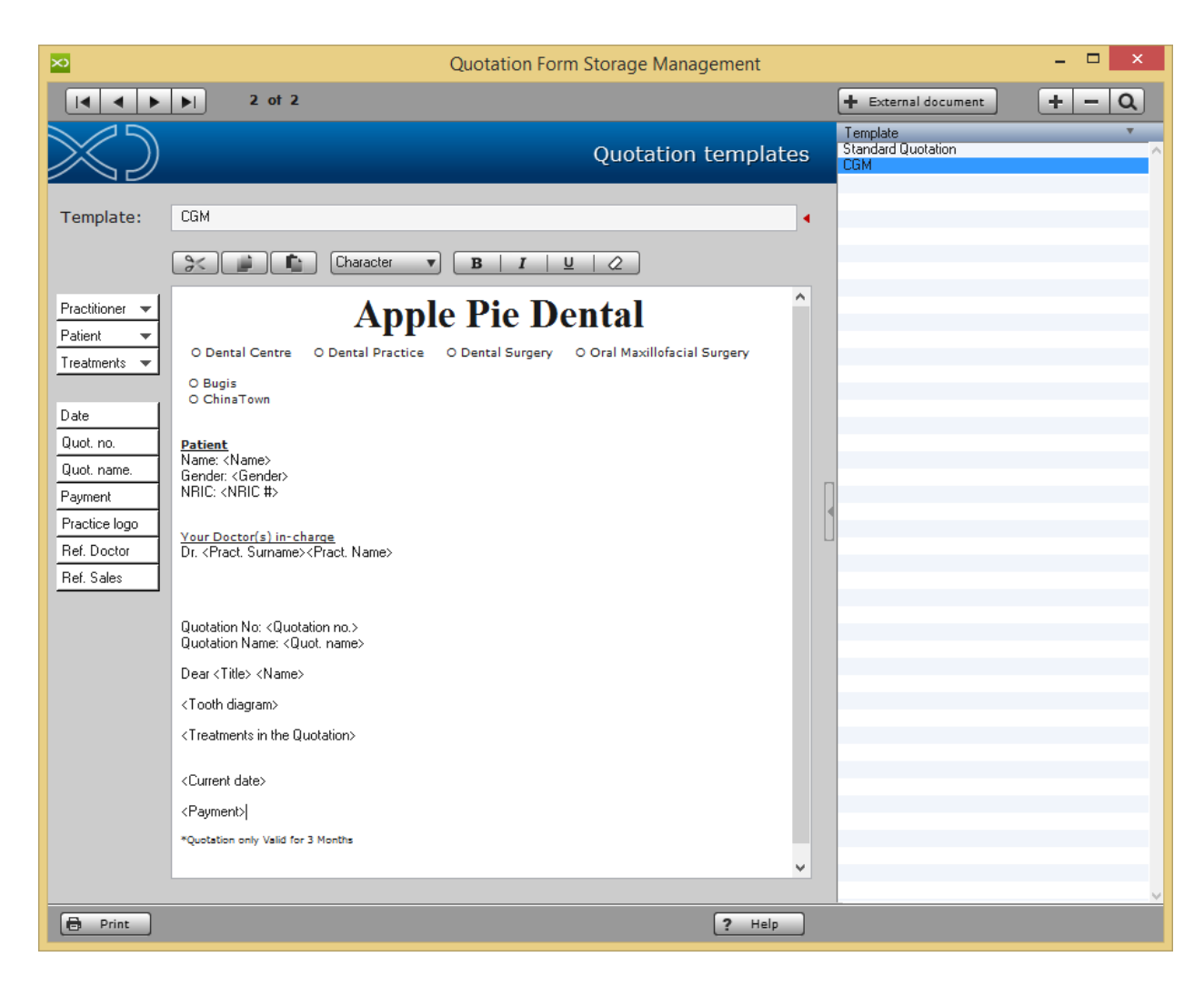

To refer on how to issue the Quotation (Refer #7.1.7)

# 13.2. Document Forms

### How to Create/Add/Edit/Delete Document Form in XDent?

### Documents > Document Form

Clinic able to Create/Add/Edit/Delete document form in this form module, Form field variable are available to select the field from the XDent Database.

Document Form will consist all the form related to Patient like Content form, Time Chit, PDPA content, etc..

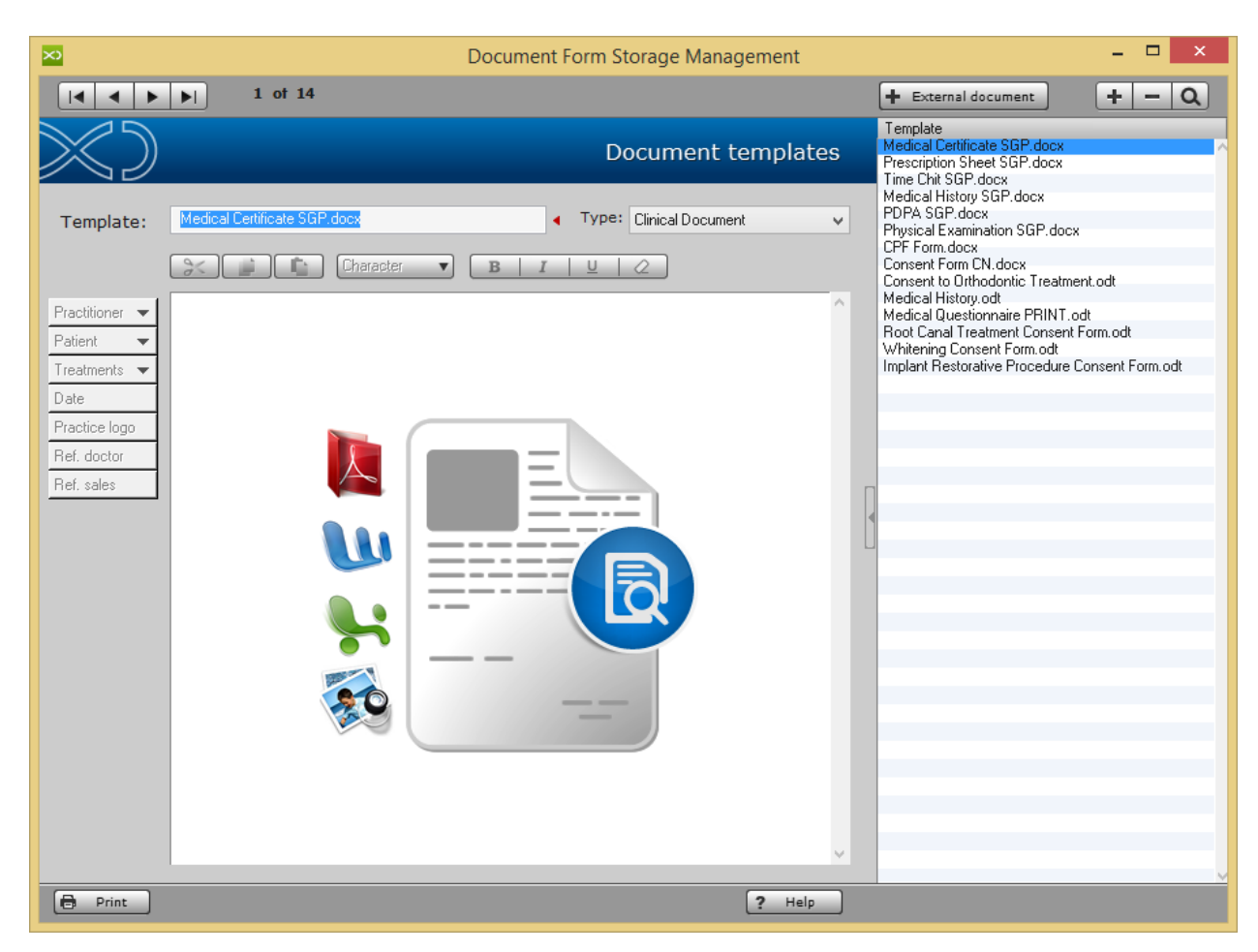

| 260.odt - OpenOffice Writer                                                                                | - 🗆 🗙                                                                |
|----------------------------------------------------------------------------------------------------|----------------------------------------------------------------------|
| Eile Edit View Insert Format Table Iools Window Help                                                       | ×                                                                    |
| 🗄 • 😕 • 🖶 👒 📝   🖴 🖴 IX, I 🤝 🜿   📈 🐁 🛍 • 🏈 I ID • CI • I 😂 🎟 • 💋 I 🛍 Ø 🚊 🗑 🦷 🔍                              | 🔞 🖕 🧄 Find 🔽 🖖 🍄 🖕                                                   |
| : 🐼 Default 🔍 tahoma 🔍 8 🔍 🖪 I U   📰 至 ☰   표 హ 🤕 🧔 🔺                                                       | <u>*</u> 2 - <u>∞</u>                                                |
|                                                                                                    | 13 · · <u>· · 14 · · · 15 · · · · 16 · · · · 17 · · · 18 · ·</u> ^ = |
|                                                                                                    |                                                                      |
| Apple Pie Dental                                                                                           | ***                                                                  |
| • Dental Centre • Dental Practice • Dental Surgery • Oral Maxil                                            | lofacial Surgery 😥                                                   |
| O Bugis                                                                                                    |                                                                      |
| ChinaTown                                                                                                  |                                                                      |
|                                                                                                    |                                                                      |
| INFORMED CONSENT - OSSEOINTEGRATED IMPLA                                                                   | NTS                                                                  |
|                                                                                                    |                                                                      |
| I have consulted Dr. <pract. surname=""> <pract. name=""> about the use of Osseointegrat</pract.></pract.> | ed Implants to facilitate                                            |
| replacement of missing teeth.                                                                              |                                                                      |
|                                                                                                    |                                                                      |
| I understand that there is a surgical procedure during which titanium fixtures are pl                      | aced in the jawbone and                                              |
| covered over for a few months to allow the surrounding bone to heal and integrate                          | with the fixtures. A series                                          |
| of appointments will then be made, during which teeth will be constructed and fitter                       | d onto the abutments.                                                |
| თ                                                                                                    |                                                                      |
| I understand the risks of failure, as for example, when one or more fixtures do not i                      | integrate with the bone                                              |
| properly. In this case, the dental implant may have to be replaced. The reasons that                       | at may lead to implant                                               |
|                                                                                                    |                                                                      |
| Ihe bone's density and strength                                                                            |                                                                      |
| The patient's general health, including the ability to heal after surgery                                  |                                                                      |
| Ihe patient's commitment to oral hygiene                                                                   |                                                                      |
| • Smoking                                                                                                  |                                                                      |
| Paratunction                                                                                               |                                                                      |
| i.<br>I understand that biting and should be using usill feel different, and it may take time to get u     | veed to the new                                                      |
| consistions. In addition, the precthetic teeth will require maintenance, as they will us                   | vear with the passage of                                             |
| Sensarions, in addition, the prostnetic teen will require maintenance, as they will w                      |                                                                      |
| k   / = ● & T €   ♦ • ◎ • ⇔ • = • ₽ • ★ •   ∴   ם №   5                                                    |                                                                      |
| Page 1 / 2 Default English (UK) INSRT   STD                                                                | □ □□ □□ □                                                            |

# 13.3. Communication Forms

# How to Create/Add/Edit/Delete Communication Form in XDent?

#### Documents > Communication Form

Clinic able to Create/Add/Edit/Delete communication form in this form module, Form field variable are available to select the field from the XDent Database.

Communication Form consist of reminder/recall message and email template.

| ×                               | Recall and Notice Form Management                                                                    | - 🗆 🗙                                                                        |
|---------------------------------|----------------------------------------------------------------------------------------------------|------------------------------------------------------------------------------|
| I 	 ■ ■ ■ 3 of 3                |                                                                                                    | + - Q                                                                        |
| $\gtrsim$                       | Recalls and Communications templat                                                                   | Template T<br>Recall biopsy<br>Recall after 90 days<br>Recall after 150 days |
| Template: Recall after 150 days |                                                                                                    |                                                                              |
| Month frequency: 6 v Default se | nding mode: SMS message 🗸 🗸                                                                          |                                                                              |
| Messages Letter Email           |                                                                                                    |                                                                              |
| Practitioner Patient Solution   | Available characters: 32 the treatment by Dr. <pract. surname=""><pract. name="">.</pract.></pract.> |                                                                              |
| ? Help                          |                                                                                                    | V                                                                            |

# 13.4. Medical History Questioners

## How to Create/Add/Edit/Delete Medical History Questioners in XDent?

Documents > Medical History Questioners Form

Clinic able to manage by Create/Add/Edit/Delete medical history questionnaires in this form module.

The management of medical history consists of two phases:

- preparing the questionnaire
- filling out the questionnaire

Setting medical history questionnaires gives you the chance to classify the medical histories by general data and/or by medical specialties of your practice.

To set your practice questionnaire from Documents menu, open Medical history Questionnaire.

| ×                    | Patient Medical History Questionnaire Management | - 🗆 🗙 |
|----------------------|--------------------------------------------------|-------|
| $\gg$                | Medical history questionnaires                   | +-#   |
| Questionnaire name   |                                                  |       |
| Repeat Questionnaire |                                                  |       |
| Standard Medical His | tory                                             |       |
|                      |                                                  |       |
|                      |                                                  |       |
|                      |                                                  |       |
|                      |                                                  |       |
|                      |                                                  |       |
|                      |                                                  |       |
|                      |                                                  |       |
|                      |                                                  |       |
|                      |                                                  |       |
|                      |                                                  |       |
|                      |                                                  |       |
|                      |                                                  |       |
|                      |                                                  |       |
|                      |                                                  |       |
|                      |                                                  |       |
|                      |                                                  |       |
|                      |                                                  |       |
|                      |                                                  |       |
|                      |                                                  |       |
|                      |                                                  |       |
|                      |                                                  |       |
|                      |                                                  |       |

Each questionnaire is identified by its unique name and to edit the questions of a questionnaire double-click on the name of the questionnaire in the list.

All questions can have only type of single answers and answer type Yes/No with note allows to set questions that include your patient single answer or an answer with notes. For example "Do you smoke? How many cigarettes per day?" or >"Do you take prescribed drugs on a regular basis? Which one?"

You can edit the order of the questions by using the buttons (Up and Down) placed next to the order number of the questions.

| ×           | Questionnaire Settings                                                                    | - 🗆 🗙  |  |  |  |  |
|-------------|-------------------------------------------------------------------------------------------|--------|--|--|--|--|
| $\geqslant$ | Standard Medical History                                                                  |        |  |  |  |  |
| Ques        | Questions List Print •                                                                    |        |  |  |  |  |
| N. 🔺        | Question                                                                                  | Туре   |  |  |  |  |
| 1           | Are you fit and healthy?                                                                  | Yes/No |  |  |  |  |
| 2           | Are you seeing any doctor for any condition currently or within the last 3 months?        | Yes/No |  |  |  |  |
| 3           | Do you smoke?                                                                             | Yes/No |  |  |  |  |
| 4           | 4 Have you been hospitalized before?                                                      |        |  |  |  |  |
| 5           | 5 Are you taking any medication?                                                          |        |  |  |  |  |
| 6           | Do you have any drug allergy? Yes/No                                                      |        |  |  |  |  |
| 7           | Do you have any other allergies?                                                          | Yes/No |  |  |  |  |
| 8           | Are you suffering from heart conditions?                                                  | Yes/No |  |  |  |  |
| 9           | 9 Are you suffering from lung diseases? Yes/No                                            |        |  |  |  |  |
| 10          | 10 Are you suffering from liver problems? Yes/No                                          |        |  |  |  |  |
| 11          | 11 Do you have hepatitis A/B/C, or are you a carrier? Yes/No                              |        |  |  |  |  |
| 12          | 12 Are you suffering from kidney problems? Yes/No                                         |        |  |  |  |  |
| 13          | Do you have developmental problems?                                                       | Yes/No |  |  |  |  |
| 14          | Do you have any other conditions not mentioned above?                                     | Yes/No |  |  |  |  |
| 15          | If you are female, are you pregnant?                                                      | Yes/No |  |  |  |  |
|             |                                                                                           |        |  |  |  |  |
|             |                                                                                           |        |  |  |  |  |
|             | Order no.: Question:                                                                      |        |  |  |  |  |
| -           | 3 Do you smoke?                                                                           |        |  |  |  |  |
| Ans         | wer type: <ul> <li>Yes/No</li> <li>Yes/No + notes</li> <li>Open-ended question</li> </ul> |        |  |  |  |  |

On how to activate the selected Medical Questionnaires for the Patient in iPad Studio setup, (Refer #7.1.6)

# 13.5. Medical Certificates

### How to View and Re-Print Medical Certificate in XDent?

### To View, go to Documents > Medical Certificate

It will show the list of all the Medical Certificate that has been created in XDent.

To print the MC again, either double click on MC or select the record and click Consult button

| ×           |                                       | List of Medical Certifi         | cates             | - 🗆 🗙        |  |
|-------------|---------------------------------------|---------------------------------|-------------------|--------------|--|
| Issued cert | Issued certificates by: CGM Singapore |                                 |                   |              |  |
| Date        | Number 🛛 🔻                            | Patient                         | Practitioner      | Void         |  |
| 17/08/2016  | 7                                     | Sam Sung (NRIC #:S8600000Z)     | DR. KEWAL PRADHAN | ~            |  |
| 17/08/2016  | 6                                     | Sam Sung (NRIC #:S8600000Z)     | DR. KEWAL PRADHAN | 17/08/2016   |  |
| 26/07/2016  | 5                                     | Edith Lim (NRIC #:S7952214E)    | DR. KEWAL PRADHAN |              |  |
| 21/07/2016  | 4                                     | Michael Mint (NRIC #:S7989894E) | DR. KEWAL PRADHAN |              |  |
| 20/07/2016  | 3                                     | Kewal (NRIC #:S8600000Z)        | DR. KEWAL PRADHAN |              |  |
| 20/07/2016  | 2                                     | Kewal                           | DR. KEWAL PRADHAN | 20/07/2016   |  |
| 20/07/2016  | 1                                     | Kewal                           | DR. KEWAL PRADHAN | 26/07/2016   |  |
|             |                                       |                                 |                   |              |  |
|             |                                       |                                 |                   |              |  |
|             |                                       |                                 |                   |              |  |
|             |                                       |                                 |                   |              |  |
|             |                                       |                                 |                   |              |  |
|             |                                       |                                 |                   |              |  |
|             |                                       |                                 |                   |              |  |
|             |                                       |                                 |                   |              |  |
|             |                                       |                                 |                   |              |  |
|             |                                       |                                 |                   |              |  |
|             |                                       |                                 |                   |              |  |
|             |                                       |                                 |                   |              |  |
|             |                                       |                                 |                   |              |  |
|             |                                       |                                 |                   |              |  |
|             |                                       |                                 |                   | ×            |  |
| Q- Patie    | ent                                   |                                 |                   | Void Consult |  |

| ×                       | Medical Certificate     |                              | - |      | × |
|-------------------------|-------------------------|------------------------------|---|------|---|
| Issuer:                 | CGM Singapore           |                              |   |      |   |
| Document #:             | 7                       | Date of visit:<br>17/08/2016 |   |      |   |
| Patient:<br>Sam Sung (N | NRIC #:S8600000Z)       | Date of birth:<br>01/01/1980 |   |      |   |
| Start date:             | \$ 13/08/2016           | Day(s) taken:                |   | \$   | 3 |
| End date:               | 15/08/2016              |                              |   |      |   |
| Reason:                 | Wisdom Tooth Extraction |                              |   |      | ~ |
| Practitioner:           | DR. KEWAL PRADHAN       |                              |   |      |   |
|                         | Dr. Kewal Pradhan       |                              |   |      |   |
|                         |                         |                              |   |      |   |
|                         |                         |                              | P | rint |   |

## How to Delete Medical Certificate in XDent?

Medical Certificate cannot be deleted from XDent, only voided and once an MC is issued, it cannot be edited.

|  | То | Void MC | . select | the | Patient | and | click | Void | button |
|--|----|---------|----------|-----|---------|-----|-------|------|--------|
|--|----|---------|----------|-----|---------|-----|-------|------|--------|

| ×                       | Medical Certificate                    |                              | - 6 | ×    |
|-------------------------|----------------------------------------|------------------------------|-----|------|
| Issuer:                 | CGM Singapore                          |                              |     |      |
| Document #:             | 7                                      | Date of visit:<br>17/08/2016 |     |      |
| Patient:<br>Sam Sung (N | NRIC #:S8600000Z)                      | Date of birth:<br>01/01/1980 |     |      |
| Start date:             | \$ 13/08/2016                          | Day(s) taken:                | [   | \$ 3 |
| End date:               | 15/08/2016                             |                              |     |      |
| Reason:                 | Wisdom Tooth Extraction                |                              |     | ~    |
| Practitioner:           | DR. KEWAL PRADHAN<br>Dr. Kewal Pradhan |                              |     |      |
| Void                    | 28/09/2016                             |                              | Pri | nt   |

On how to issue Medical Certificate to the Patient, (Refer #7.1.12)

# 13.6. First Aid FAQs

## How to Manage First Aid FAQs notes in XDent?

#### Documents > First Aid FAQs

Clinic able to Create/Add/Edit/Delete questionnaires for First Aid.

In First Aid FAQ, you can set frequent questions and answers, create Category and sub-category.

| ×                                                                                                    | First Aid F                                                                                                    | AQs Xinfo –                                                                                                    | □ ×    |
|----------------------------------------------------------------------------------------------------|----------------------------------------------------------------------------------------------------|----------------------------------------------------------------------------------------------------|--------|
| First Aid                                                                                                    |                                                                                                    |                                                                                                    |        |
| CATEGORIES          Image: Control of the second second s | Discomfort post dressing He got stuck food between the tooth and the braces A detached ligation Posterior arch elongation Detachment of bands I swallowed a 'little bit' of the band/elastic | Question:         He got stuck food between the tooth and the braces         Reply:         Not an emergency, but it can be annoying or embarrassing.<br>And easily remoded by removing the food with dental floss or with<br>toothbrush tult or with a toothpick. |        |
|                                                                                                    |                                                                                                    | •                                                                                                    |        |
|                                                                                                    |                                                                                                    | Add                                                                                                    | Delete |

First Aid is a very useful function for XInfo users. This info can be accessed by the Patient from the XInfo Smartphone App. By clicking "First Aid", the most frequent first aid-related questions can be accessed. The Patient could then consult anytime the doctor advice and the procedures to follow.

| h. 🖬 🛙 🖗               | 88% 🗎 16:05 | r 🖬 📶 96% 🖿 10:4z                                                                                                    |
|------------------------|-------------|----------------------------------------------------------------------------------------------------|
| apple pie              | Contacts    | apple pie 🔊                                                                                                    |
| First Aid              |             | First Aid                                                                                                    |
| Fillings               | >           | Loss of filling<br>The loss of a filling usually does not cause<br>major disruption.                                                                                                    |
| Fixed Prosthesis       | >           | Discomfort or pain can also be caused by the<br>accumulation of food within the hollow cavity.<br>1. Temporary Remedy<br>Buy a kit at the pharmacy with a temporary                      |
| Implantology           | >           | filling material. After carefully reading the instructions, product relative contraindications and warnings bought the following steps:                                                  |
| Orthodontics           | >           | <ul> <li>Perfectly Clean the mouth by rinsing with a mouthwash disinfectant (eg. Chlorhexidine).</li> <li>Pass the floss and toothbrush.</li> </ul>                                      |
| Wisdom Tooth Operation | >           | <ul> <li>Insert a cotton wool ball, soaked in<br/>mouthwash, into the cavity of the tooth</li> <li>Remove with spatula contained in the</li> </ul>                                       |
|                        |             | раскаде a small amount of dough, soften it by<br>rolling it between finger and thumb.<br>- Place the dough on the spatula and bring it<br>into the cavity of the tooth trying to seal it |
| <                      | с           | < <del></del>                                                                                                    |

# 14. ACCOUNTING

Accounting record represents the main tool to obtain patient-related information in terms of profits and treatments provided at the practice.

For each treatment, the relevant total amount and collected amount are provided. The accounting situation of the patient is displayed against a blue background in the upper portion of the record. The total amount is displayed against a red background if the patient is in debt, otherwise against a green one in credits. All total amounts in the accounting record refer either to the treatment plan currently selected in the plan list, or to the accounting record in its entirety.

| Nik Koh               |        |                           |        | Accounting statement:     | 0.00 | Total full payments | ▼          |
|-----------------------|--------|---------------------------|--------|---------------------------|------|---------------------|------------|
| 🕈 Debits              |        | 🕹 Credits                 |        |                           |      |                     |            |
| Treatments performed: | 266.00 | Paid documents:           | 266.00 | Transferrate in an annual |      | Dura da tara        |            |
| Service and products  | 0.00   | Adv. payments to invoice: | 0.00   | Treatments in progress:   | 0.00 | Due dates:          | 0.00       |
|                       |        |                           |        | Treatments to perform:    | 0.00 | Past Due dates:     | 0.00       |
| Total Debit:          | 266.00 | Total Credit:             | 266.00 | Total:                    | 0.00 |                     |            |
| ● ● ◎ ◎               |        | / 🖻 + -                   |        |                           |      | 🗸 Available         | e in Xinfo |

Patient Debts can be found which are given by the sum of all the treatments performed and all the services and products bought by the patient. Credits are displayed in lists of total revenue, the record displays the total amount for treatments in progress, the total amount for treatments to be performed and the total balance of the treatment plan (or of the accounting record overall) when all treatments have been performed.

Tips: In Accounting Process

- ➔ To generate Accounting Record
  - Step 1 Issue Invoice
  - Step 2 Issue Receipt
- ➔ If issue wrongly or unwanted Account record Step 1 - Issue Credit note Step 2 - Issue new Invoice and Receipt

OR

Step 1 - Delete Receipt Step 2 - Delete Invoice or Edit Invoice

### 14.1. Invoices

### 14.1.1. Issue Invoices

### Where to find list of Invoice that has been issued in XDent?

Accounting > Documents to be Issued > Immediate Invoices

Clinic able to view the list of Invoice that has been issued to the Patient from the Clinic, also able to search directly by Patient Name; Year and also by Issuer Clinic.

| List of Issued Documents – – ×     |                                   |        |               |                     |           |             |   |  |
|------------------------------------|-----------------------------------|--------|---------------|---------------------|-----------|-------------|---|--|
| Issued documents by: CGM Singapore |                                   |        |               |                     | 2016 🗸    | + - 0       |   |  |
| Date                               | Number 🔻                          | Letter | Document type | Customer's name     | Amount    | Paid amount |   |  |
| 12/10/2016                         | 82                                |        | Invoice       | Mary Mint           | 1200.00   | 1200.00     | ^ |  |
| 12/10/2016                         | 81                                |        | Invoice       | Mr. Kewal           | 1200.00   | 800.00      |   |  |
| 12/10/2016                         | 80                                |        | Invoice       | Mr. Kewal           | 1200.00   | 1000.00     |   |  |
| 06/10/2016                         | 79                                |        | Invoice       | Mr. Kewal           | 650.00    | 650.00      |   |  |
| 06/10/2016                         | 78                                |        | Invoice       | Mr. Kewal           | 300.00    | 300.00      |   |  |
| 29/09/2016                         | 77                                |        | Invoice       | Daniel Schmidt      | 912.00    | 912.00      |   |  |
| 21/09/2016                         | 76                                |        | Invoice       | Andrew Lim          | 1830.00   | 1830.00     |   |  |
| 19/09/2016                         | 75                                |        | Invoice       | Mr. James Wong      | 2717.90   | 1017.90     |   |  |
| 16/09/2016                         | 74                                |        | Invoice       | Kamat Peng          | 4689.09   | 2889.09     |   |  |
| 15/09/2016                         | 73                                |        | Invoice       | Konmkcalb           | 971.98    | 871.98      |   |  |
| 15/09/2016                         | 72                                |        | Invoice       | Konmkcalb           | 2028.45   | 428.45      |   |  |
| 13/09/2016                         | 71                                |        | Invoice       | Mr. Okies Citamitua | 1974.00   | 3908.00     |   |  |
| 13/09/2016                         | 70                                |        | Invoice       | Mr. Okies Citamitua | 1937.00   | 1537.00     |   |  |
| 10/09/2016                         | 69                                |        | Invoice       | Test Medisave       | 1000.00   | 850.00      |   |  |
| 31/08/2016                         | 68                                |        | Invoice       | Mr. Kewal           | 312.00    | 312.00      |   |  |
| 31/08/2016                         | 67                                |        | Invoice       | Mr. Kewal           | 288.00    | 0.00        |   |  |
| 31/08/2016                         | 66                                |        | Invoice       | Mr. Kewal           | 3175.00   | 1825.00     |   |  |
| 31/08/2016                         | 65                                |        | Invoice       | Daniel Schmidt      | 3200.00   | 500.00      |   |  |
| 31/08/2016                         | 64                                |        | Invoice       | Alan Kong           | 3275.00   | 475.00      |   |  |
| 30/08/2016                         | 63                                |        | Invoice       | Mary Mint           | 3141.75   | 541.75      |   |  |
| 30/08/2016                         | 62                                |        | Invoice       | Mary Mint           | 2975.00   | 1725.00     |   |  |
| 30/08/2016                         | 61                                |        | Invoice       | Kamat Peng          | 3524.25   | 1995.75     |   |  |
| 30/08/2016                         | 60                                |        | Invoice       | Mr. Kewal           | 1896.19   | 1896.19     |   |  |
| 15/07/2016                         | 59                                |        | Invoice       | Mr. Michael Mint    | 102.00    | 102.00      | ~ |  |
|                                    |                                   |        |               | Total:              | 86,776.41 |             |   |  |
| 🖌 Immediate i                      | ✓ Immediate invoices Credit notes |        |               |                     |           |             | - |  |
| Delivery Note                      |                                   | Deferr | ed invoices   | Q- Customer's name  | Print     | Consult     |   |  |

Either double click on the Invoice or Select and click Consult button to view Invoice of that Patient.

| ×                       |                                                           |   | Invoice                                                                      |          |             |              |          |            | - 🗆 ×      |
|-------------------------|-----------------------------------------------------------|---|------------------------------------------------------------------------------|----------|-------------|--------------|----------|------------|------------|
| Issued by:<br>Tupe:     | yy. CGM Singapore                                         |   | Customer Mr. Kewal<br>171, CHIN SWEE ROAD (SAN CENTRE)<br>169877 - SINGAPORE |          |             |              |          |            |            |
| Number                  |                                                           |   | NF                                                                           | uc #/Pas | sport # S86 | :00000Z      |          | DRN 19     |            |
| Number:                 | Number: 81 / V                                            |   | ment                                                                         | Cash 🗸   |             |              |          |            | <b>v</b>   |
| Date:                   |                                                           |   | Store                                                                        |          |             |              |          | ٩          |            |
| Detail Foo              | oter                                                      |   |                                                                              |          |             |              |          |            |            |
| DETAIL                  |                                                           |   |                                                                              |          | Bar code:   |              | +        | - /        | Free row   |
| Code                    | Description                                               | 1 | Q.ty                                                                         | M.U.     | Price       | T.P. Payer   | % VAT    | % Discount | Total      |
| PDC                     | complete denture acrylic each jaw PHASES                  |   | 1                                                                            |          | 1,200.00    | 0.00         | 0        | 0.00       | 1,200.00 ^ |
|                         |                                                           |   |                                                                              |          |             |              |          |            |            |
|                         |                                                           |   |                                                                              |          |             |              |          |            |            |
|                         |                                                           |   |                                                                              |          |             |              |          |            |            |
|                         |                                                           |   |                                                                              |          |             |              |          |            |            |
|                         |                                                           |   |                                                                              |          |             |              |          |            |            |
|                         |                                                           |   |                                                                              |          |             |              |          |            |            |
|                         |                                                           |   |                                                                              |          |             |              |          |            |            |
| TAYABLE THCOME 1 200 00 |                                                           |   |                                                                              |          |             |              |          |            | 1,200.00   |
| Print the               | Print the following synthetic description in the document |   |                                                                              |          |             |              | 0.00     |            |            |
|                         |                                                           |   |                                                                              |          |             | TOTAL AMOUNT | 1,200.00 |            |            |
|                         |                                                           |   |                                                                              |          |             |              | 0.00     |            |            |
|                         |                                                           |   |                                                                              |          |             |              | 0.00     |            |            |
|                         | $\sim$                                                    |   |                                                                              |          |             |              |          | Round off  |            |
|                         |                                                           |   |                                                                              |          |             |              |          |            |            |
| Print                   | Send email                                                |   |                                                                              |          |             |              |          | Cancel     | Confirm    |

On how to issue Invoice to the Patient, (Refer #7.1.10)

# 14.1.2. Incoming Invoices

# Pending

# 14.2. Receipts

### Where to find list of Receipt that has been issued in XDent?

#### Accounting > Documents to be Issued > Receipts List

Clinic able to view the list of Receipts that has been issued to the Patient from the Clinic, also able to search directly by Patient Name; Year and also by Issuer Clinic.

Receipt list is able to Export from XDent in HTML; Text; CSV and Excel format Unwanted Receipt can be deleted

| List of Receipts                        |        |               |                               |        |           |   |  |
|-----------------------------------------|--------|---------------|-------------------------------|--------|-----------|---|--|
| Issued documents by: CGM Singapore 2016 |        |               |                               |        |           |   |  |
| Date 🔻                                  | Number | Reference No. | Name                          |        | Amount    |   |  |
| 11/07/2016                              | 41     | 53            | Alan Kong                     |        | 240.00    | ^ |  |
| 11/07/2016                              | 20     | 54            | Test Patient Reference Person |        | 630.00    |   |  |
| 11/07/2016                              | 38     | 7             | Daniel Schmidt                |        | 36.00     |   |  |
| 11/07/2016                              | 43     | 8             | Daniel Schmidt                |        | 51.20     |   |  |
| 04/07/2016                              | 19     | 32            | Andrew Lim                    |        | 399.00    |   |  |
| 04/07/2016                              | 18     | 33            | Andrew Lim                    |        | 48.00     |   |  |
| 30/06/2016                              | 16     | 10            | Daniel Schmidt                |        | 20.00     |   |  |
| 30/06/2016                              | 17     | 40            | Test Medical Records          |        | 250.00    |   |  |
| 20/06/2016                              | 14     | 24            | Daniel Schmidt                |        | 145.00    |   |  |
| 20/06/2016                              | 15     | 34            | Andrew Lim                    |        | 108.00    |   |  |
| 17/06/2016                              | 13     | 22            | Daniel Schmidt                |        | 78.00     |   |  |
| 16/06/2016                              | 8      | 13            | Andrew Lim                    |        | 745.20    |   |  |
| 16/06/2016                              | 12     | 16            | Andrew Lim                    |        | 10,000.00 |   |  |
| 16/06/2016                              | 9      | 29            | Test Daniel                   |        | 30.00     |   |  |
| 16/06/2016                              | 10     | 30            | Test Daniel                   |        | 120.00    |   |  |
| 02/06/2016                              | 7      | 14            | CHAS Blue Tier Patient        |        | 209.50    |   |  |
| 26/05/2016                              | 6      | 11            | CHAS Blue Tier Patient        |        | 29.50     |   |  |
| 20/05/2016                              | 5      | 9             | CHAS Blue Tier Patient        |        | 682.00    |   |  |
| 16/05/2016                              | 3      | 5             | Mr. James Wong                |        | 20.00     |   |  |
| 16/05/2016                              | 4      | 6             | Mr. James Wong                |        | 29.50     |   |  |
| 12/05/2016                              | 2      | 3             | TNB Patient                   |        | 80.00     |   |  |
| 12/05/2016                              | 1      | 4             | TNB Patient                   |        | 200.00    | v |  |
|                                         |        |               |                               | Total: | 66,934.41 | ] |  |
| Q- Name E                               |        |               |                               |        | Consult   |   |  |

On how to issue Receipt to the Patient, (Refer #7.1.10)
## 14.3. Delivery Note

### Pending

| 14.3.1. | Issue Delivery Notes    |
|---------|-------------------------|
| 14.3.2. | Incoming Delivery Notes |

## 14.4. Deferred Invoice

| 14.4.1. | Issue Deferred Invoice    |
|---------|---------------------------|
| 14.4.2. | Incoming Deferred Invoice |

### 14.5. Credit Note

A credit note can be issued directly from the patient accounting record, however only with relation to the VAT-free treatments. The note will be associated to the treatment plan selected. Obviously, this could not be associated to the single treatment of the same. In the patient accounting record, the credit note is listed together with the treatment plan-related issued invoices. It is clear that the payment of the credit note decreases the total amount of the documents paid. The issue of a credit note generates a prime entry transaction with "Issuing a Credit Note" type and its payment generates a prime entry transaction with "Payment of Credit Note" type.

If a Credit Note is to be issued with relation to the VAT-based treatments, this could be done directly from Credit Note in the Issued Documents of the Accounting menu.

- 14.5.1. Issue Credit Notes
- 14.5.2. Incoming Credit Notes

### 14.6. Suppliers

#### How to Register a Supplier in XDent?

#### Accounting > Supplier

Clinic able to Create/Add/Edit/Delete supplier in accounting module.

| ×             |              |              | Suppliers        |     |                                                         | - 🗆 × |
|---------------|--------------|--------------|------------------|-----|---------------------------------------------------------|-------|
|               | ▶  1 ot 6    |              |                  |     | + Practitioner                                          | + - Q |
| $\gg$         |              |              | Suppli           | ers | Company name<br>Quest Lab<br>DEF Pte Ltd<br>Chai Tester | T     |
| Supplier data | 1            |              | Payment schedule | _   | Anaesthesist Source<br>Anaesthesist Anna                |       |
| Company:      | Quest Lab    |              |                  | •   | ABC Pte Ltd                                             |       |
| VAT No.:      |              | Register No. |                  |     |                                                         |       |
|               |              |              |                  |     |                                                         |       |
| Address:      |              |              |                  |     |                                                         |       |
| City:         |              | Distr.:      | P. code:         |     |                                                         |       |
| Country:      |              | Phone:       | voir             | •   |                                                         |       |
| Fax:          |              | Email:       |                  |     |                                                         |       |
| Bank data     |              |              |                  |     |                                                         |       |
| Bank:         |              |              |                  |     | 1                                                       |       |
| Agency:       |              |              |                  |     |                                                         |       |
| Representati  | ve           |              |                  |     |                                                         |       |
|               |              |              |                  | -   |                                                         |       |
|               |              |              |                  |     |                                                         |       |
| Payment te    | erms:        |              | 0.0              |     |                                                         |       |
| Expense: 0    | Transport: 0 |              | talments: 0      |     |                                                         |       |
|               |              |              |                  |     |                                                         |       |
| Print         |              |              |                  |     |                                                         |       |

If the Supplier have pending receiving documents or stock item then supplier account is unable to delete unless clear those pending records.

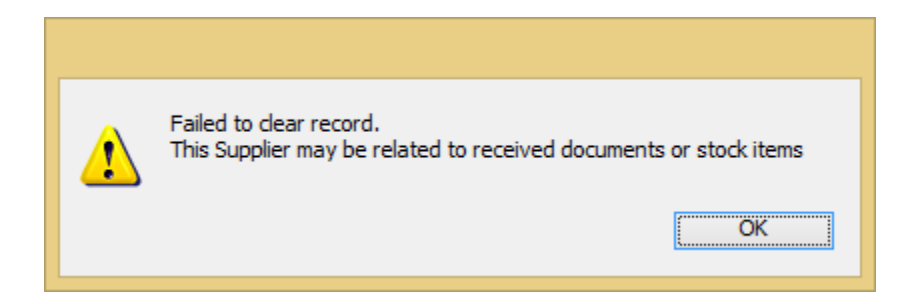

### Clinic also able to add Practitioners as a Supplier from the list of Practitioners.

| List                                           |           |  |  |
|------------------------------------------------|-----------|--|--|
| Select the practitioner to import as supplier: |           |  |  |
| Practitioner's name                            | *         |  |  |
| DR. ALICE WONG                                 | ~         |  |  |
| DR. DANIEL SCHMIDT                             |           |  |  |
| DR. DUOS LETNI                                 |           |  |  |
| DR. EDITH LEE                                  |           |  |  |
| DR. KEWAL PRADHAN                              |           |  |  |
| DR. STEPHANIE SIM                              |           |  |  |
| DR. WON JUAN JUAN                              |           |  |  |
|                                                |           |  |  |
|                                                |           |  |  |
|                                                |           |  |  |
|                                                |           |  |  |
|                                                |           |  |  |
|                                                |           |  |  |
|                                                |           |  |  |
|                                                |           |  |  |
|                                                |           |  |  |
|                                                |           |  |  |
|                                                |           |  |  |
|                                                | V         |  |  |
| Q- All data                                    | Cancel Ok |  |  |

### 14.7. Early Note

# 15. STOCK

Stock Module allow to manage stock inventory in the Clinic as Clinic can enter inventory items, consumable or any other sales items and also able to view the transaction of each item that has been loaded and unloaded from delivery and invoicing.

Tips: In Stock Process

- → To Load New Stock Record from New Supplier in Warehouse
  - Step 1 Create Supplier
  - Step 2 Create Item Record
  - Step 3 Add Stock Loading

#### 15.1. Item

#### How to Add Item Stock in XDent?

#### Stock > Item > Records

Clinic able to Create/Add/Edit/Delete item record in stock module.

When add item, required to state measuring unit, safety stock, selling price, VAT (GST) rate and link the item with Supplier. As clinic also able to select expenditure categories for grouping and reporting purpose.

| ×                                         | Items                  |                                                    | - 🗆 🗙 |
|-------------------------------------------|------------------------|----------------------------------------------------|-------|
| [d d ▶ ▶] 5 of 7                          |                        |                                                    | + - Q |
| $\gg$                                     | Items                  | Description<br>Crown<br>Bicon<br>Disposable Gloves | ^     |
| Item Details                              | Transactions           | Implant<br>Panadol                                 |       |
| Panadol                                   | <b>St. Level:</b> 2058 | Hibane<br>Histology Small                          |       |
|                                           | VAT rates              | _                                                  |       |
| Measur. unit: NR Selling price (no VAT):  | 5.00 Purchase: 0 Q     |                                                    |       |
| Safety stock 100 Selling price incl. VAT: | 5.00 Sale: 0 Q         |                                                    |       |
| Category                                  | ۵. ۲                   | П                                                  |       |
| Technical record                          |                        |                                                    |       |
|                                           |                        |                                                    |       |
| Suppliers                                 |                        |                                                    |       |
| Code Company name<br>Pan ABC Pte Ltd      | Archived prices        |                                                    | v     |
|                                           |                        |                                                    |       |

To add new expenditure categories, go to Main Menu Accounting > Expenditure Categories

| ×                           | Expenditure Categories | ×                                                  |
|-----------------------------|------------------------|----------------------------------------------------|
| [◀ ◀ ▶ ▶] 1 of 2            |                        | + - Q                                              |
| $\gg$ D                     | Expenditure Categories | Description dental material telephonic expenditure |
| Description: dental materia | •                      |                                                    |
| Print                       |                        | ~                                                  |

### Clinic also able to view Transaction in detail for each item level.

| ×>                                                                 | It                                                                                                    | ems                                                           |                                                 |           | ×                                                                            |
|--------------------------------------------------------------------|----------------------------------------------------------------------------------------------------|---------------------------------------------------------------|-------------------------------------------------|-----------|------------------------------------------------------------------------------|
|                                                                    | ▶ ▶ 7 of 8                                                                                                    |                                                               |                                                 |           | + - Q                                                                        |
| $\geq$                                                             |                                                                                                    | Items                                                         | Description<br>Crown<br>Bicon<br>Disposable Glo | )ves      |                                                                              |
| Item Deta                                                          | ils                                                                                                    | Transactions                                                  | Implant<br>Panadol<br>Ribane                    |           |                                                                              |
| Histology S                                                        | imall                                                                                                    | St. Level: 3                                                  | Histology Smal<br>Seeds Acuds                   | I         |                                                                              |
| ×                                                                  | Transacti                                                                                                    | on record                                                     |                                                 |           | - 🗆 ×                                                                        |
| Item:                                                              | Histology Small                                                                                                    |                                                               |                                                 |           |                                                                              |
|                                                                    |                                                                                                    |                                                               |                                                 |           | -                                                                            |
| Date                                                               | Document                                                                                                    | Supplier/Client                                               | Туре                                            | Q.ty      | Store                                                                        |
| 30/06/2016<br>30/06/2016<br>30/06/2016<br>30/06/2016<br>02/12/2016 | Load: Receiving Delivery Note no. 1 of 30/06/2016<br>Load: Receiving Invoice no. 12 of 30/06/2016<br>stock load<br>Load: Receiving Invoice no. 12 of 30/06/2016<br>Unload: Issue Delivery Note no. 1 of 02/12/16 | Quest Lab<br>Quest Lab<br>Quest Lab<br>Quest Lab<br>Mr. Kewal | Load<br>Load<br>Load<br>Unioad                  |           | Warehouse #1<br>Warehouse #1<br>Warehouse #1<br>Warehouse #1<br>Warehouse #1 |
|                                                                    | Stock Level                                                                                                    | el: Store<br>Warehouse #1                                     |                                                 | Q.ty<br>3 |                                                                              |

### How to check the Item that is about to Expired or already Expired in XDent?

Stock > Item > Expired

Clinic able to check the item that has been expired.

Able to select the Expiry limit from "today until next 180 days"

| ×                                            |                                             | Item st           | tatus    | -                   | . 🗆 🗖                | x |
|----------------------------------------------|---------------------------------------------|-------------------|----------|---------------------|----------------------|---|
| EXPIRED PRO                                  | DUCTS                                       | Expiry limit: 120 | days 🗸   | Stock:              | All                  | ~ |
| Store                                        | Description                                 | Lot               | Due date | Stock Level         | S.I. Code            |   |
| Warehouse #1<br>Warehouse #1<br>Warehouse #2 | Panadol<br>Seeds Acuds<br>Disposable Gloves | 1<br>21<br>       |          | 978<br>8<br>100<br> | Pan<br>12<br>DGL<br> |   |
|                                              |                                             |                   |          |                     |                      |   |
| ✓ Null expiry                                | dates                                       |                   |          |                     | 🖨 Print              | : |

### How to check the item that is running below the Safety Stock Level in XDent?

Stock > Item > Below Safety Stock

Clinic able to check the item that is running lower than stated Safety Stock level.

| $\mathbf{x}$ | Item sta              | itus          | _ 🗆 🗙                 |
|--------------|-----------------------|---------------|-----------------------|
| PRODUCT      | S BELOW SAFETY STOCK  |               | Stock: Warehouse #1 🗸 |
| DRN          | Description           | Minimum stock | Stock Level           |
|              | Lebion<br>Seeds Acuds |               |                       |
|              |                       |               |                       |
|              |                       |               | ~v                    |
|              |                       |               | 🖶 Print               |

Clinic also able to see stock level of different warehouse.

## 15.2. Supplier List

### Pending

### 15.3. Order Management

### Pending

15.4. Inventory

### Pending

| 15.4.1. | Evaluation  |
|---------|-------------|
| 15.4.2. | Stock Level |

#### 15.5. Stores

### Pending

15.6. Stock Loading

### Pending

15.7. Stock Unloading

### Pending

15.8. Stock Transfer

## 16. REPORT

### Pending

This function is accessible from the toolbar or from REPORT menu and allows you to obtain statistical information on the doctor's clinic. It is such tool crucial for obtaining useful information to the economic management of the study.

The reports are divided into:

- Accounting
- Purchase
- Medical History
- Appointments
- Patients
- Stock

All reports can be applied to any period of interest by selecting the date of start and end date compared to what you want to get the results.

Reports can also be obtained in graphic form and results can be exported to Excel data sheets for a possible post-process

- 16.1. Accounting Reports
- 16.2. Purchase Reports
- 16.3. Medical History Reports
- 16.4. Appointment Reports
- 16.5. Patient Reports
- 16.6. Stock Reports

# 17. SERVICES

## Pending

- 17.1. Xchat
- 17.2. Xinfo
- 17.3. Xsync
- 17.4. Xbackup

# 18. OPERATIONS